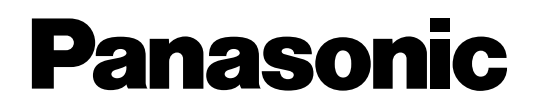

# Centralita privada PBX-IP híbrida Manual de instalación

# KX-TDA100 Modelo KX-TDA200

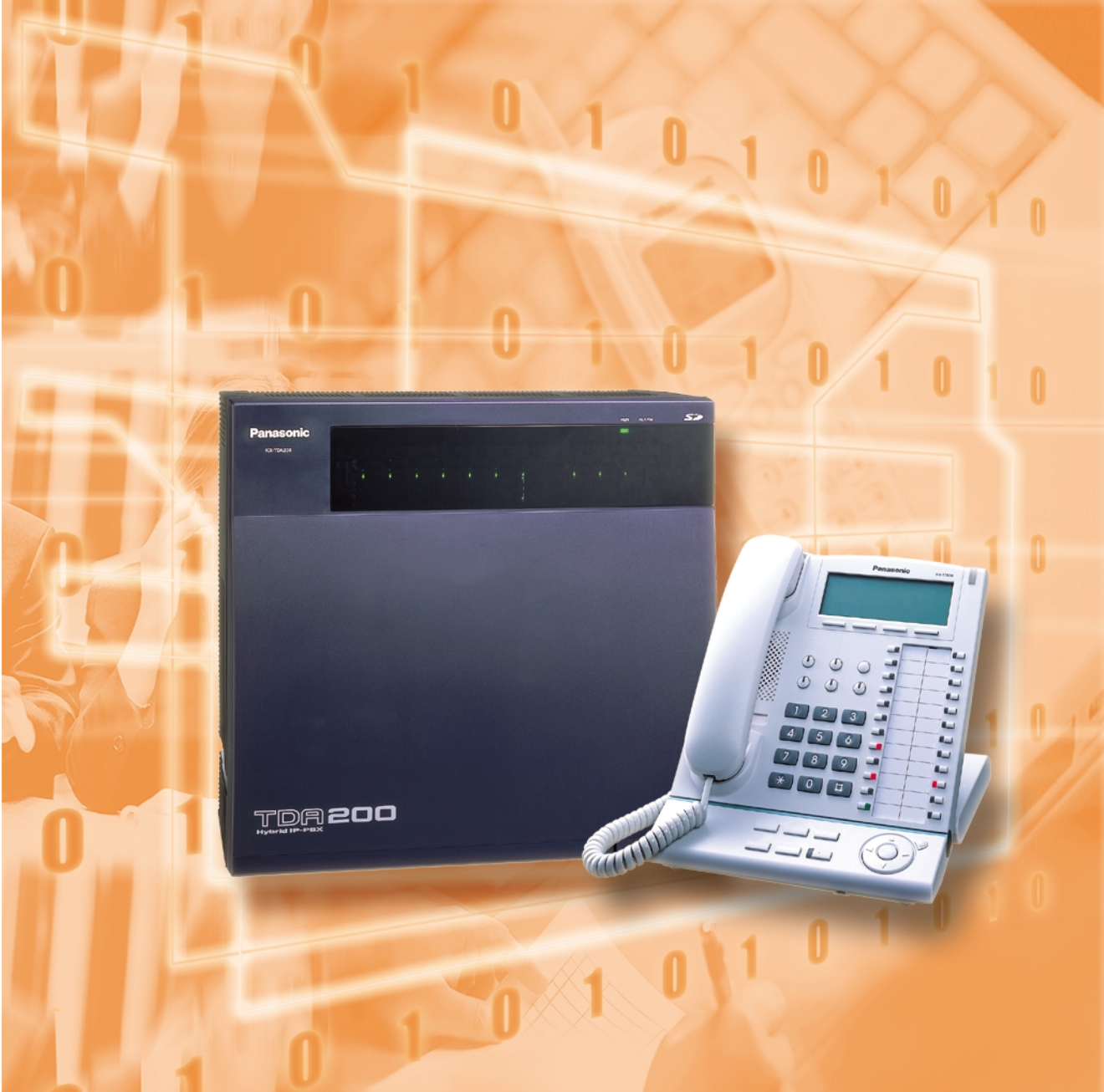

Gracias por adquirir una centralita privada PBX-IP híbrida KX-TDA100 / KX-TDA200 de Panasonic.

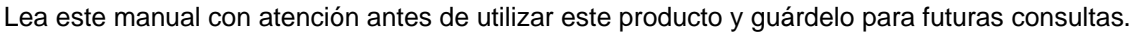

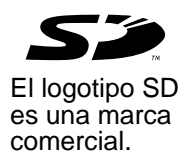

# Componentes del sistema

#### Tabla de componentes del sistema

|                                       | Modelo       | Descripción                                                                              |  |
|---------------------------------------|--------------|------------------------------------------------------------------------------------------|--|
| Armarios                              | KX-TDA100    | Armario básico                                                                           |  |
|                                       | KX-TDA200    | Armario básico                                                                           |  |
| Tarjeta de<br>procesador<br>principal |              | Tarjeta de procesador principal (MPR)                                                    |  |
| Tarjeta opcional<br>MPR               | KX-TDA0196   | Tarjeta remota (RMT)                                                                     |  |
| Tarjetas de línea                     | KX-TDA0180   | Tarjeta de líneas externas analógicas de 8 puertos (LCOT8)                               |  |
| externa                               | KX-TDA0181   | Tarjeta de líneas externas analógicas de 16 puertos (LCOT16)                             |  |
|                                       | KX-TDA0184   | Tarjeta de líneas externas E & M de 8 puertos (E&M8)                                     |  |
|                                       | KX-TDA0187   | Tarjeta de líneas externas T-1 (T1)                                                      |  |
|                                       | KX-TDA0188   | Tarjeta de líneas externas E-1 (E1)                                                      |  |
|                                       | KX-TDA0189   | Tarjeta de identificación del llamante / de tarificación de 8 puertos (CID/PAY8)         |  |
|                                       | KX-TDA0193   | Tarjeta de identificación del llamante de 8 puertos (CID8)                               |  |
|                                       | KX-TDA0284   | Tarjeta BRI de 4 puertos (BRI4)                                                          |  |
|                                       | KX-TDA0288   | Tarjeta BRI de 8 puertos (BRI8)                                                          |  |
|                                       | KX-TDA0290CE | Tarjeta PRI (PRI30)                                                                      |  |
|                                       | KX-TDA0290   | Tarjeta PRI (PRI23)                                                                      |  |
|                                       | KX-TDA0480   | Tarjeta VoIP Gateway de 4 canales (IP-GW4)                                               |  |
| Tarjetas de                           | KX-TDA0144   | Tarjeta de interface de 8 células (CSIF8)                                                |  |
| extension                             | KX-TDA0170   | Tarjeta de extensión híbrida digital de 8 puertos (DHLC8)                                |  |
|                                       | KX-TDA0171   | Tarjeta de extensión digital de 8 puertos (DLC8)                                         |  |
|                                       | KX-TDA0172   | Tarjeta de extensión digital de 16 puertos (DLC16)                                       |  |
|                                       | KX-TDA0173   | Tarjeta de extensión de teléfono regular de 8 puertos (SLC8)                             |  |
|                                       | KX-TDA0174   | Tarjeta de extensión de teléfono regular de 16 puertos (SLC16)                           |  |
|                                       | KX-TDA0175   | Tarjeta de extensión de teléfono regular de 16 puertos con indicador de mensaje (MSLC16) |  |

#### Tabla de componentes del sistema

|                                                              | Modelo     | Descripción                                                          |
|--------------------------------------------------------------|------------|----------------------------------------------------------------------|
| Otras tarjetas                                               | KX-TDA0161 | Tarjeta de interfono de 4 puertos (DPH4)                             |
|                                                              | KX-TDA0162 | Tarjeta de interfono de 2 puertos (DPH2)                             |
|                                                              | KX-TDA0166 | Tarjeta de corrector de eco de 16 canales (ECHO16)                   |
|                                                              | KX-TDA0190 | Tarjeta base opcional de 3 ranuras (OPB3)                            |
|                                                              | KX-TDA0191 | Tarjeta de mensajes de 4 canales (MSG4)                              |
|                                                              | KX-TDA0410 | Tarjeta CTI Link (CTI-LINK)                                          |
| Unidades de                                                  | KX-TDA0103 | Unidad de alimentación de tipo-L (PSU-L)                             |
| alimentación<br>(PSUs)                                       | KX-TDA0104 | Unidad de alimentación de tipo-M (PSU-M)                             |
| · · ·                                                        | KX-TDA0108 | Unidad de alimentación de tipo-S (PSU-S)                             |
| Antenas KX-TDA0142CE Antena repetidora de 4 canales para ext |            | Antena repetidora de 4 canales para extensión portátil DECT          |
| repetidoras<br>(CSs)                                         | KX-TDA0142 | Antena repetidora de 3 canales para extensión portátil de 2,4<br>GHz |
| Equipo                                                       | KX-A228    | Cable de batería de emergencia tipo-S/M                              |
| específico                                                   | KX-A229    | Cable de batería de emergencia tipo-L                                |
|                                                              | KX-A258    | Cubierta de la ranura en blanco                                      |
|                                                              | KX-T30865  | Interfono                                                            |

#### Teléfonos específicos disponibles

La centralita privada PBX-IP híbrida es compatible con todas las series KX-T7000 y KX-TD7000 de Panasonic:

- Teléfonos específicos digitales / analógicos (por ejemplo, KX-T7625, KX-T7630, KX-T7633, KX-T7636)
- Extensiones portátiles (por ejemplo, KX-TD7590, KX-TD7690)
- Consolas SDE (por ejemplo, KX-T7640)
- Teléfonos regulares (por ejemplo, KX-T7710)

#### <u>Nota</u>

La centralita privada PBX-IP híbrida no es compatible con los siguientes teléfonos:

- Teléfonos específicos de las series KX-T30800 y consolas SDE
- Teléfonos específicos de las series KX-T61600 y consolas SDE
- Teléfonos específicos de las series KX-T123200 y consolas SDE
- Extensión portátil digital KX-T7500
- Extensión portátil DECT KX-TD7500

Para el equipo (por ejemplo, Módulo de teclas de expansión del teclado, Módulo USB, Auriculares) que se puede conectar a un teléfono particular, consulte el manual del teléfono. Para otros equipos que se puedan conectar a una centralita privada PBX-IP híbrida, consulte "1.2.2 Diagrama de conexiones del sistema".

#### Abreviaturas en este manual

Teléfono específico: TE Teléfono específico digital: TED Teléfono específico analógico: TEA Extensión portátil: EP Teléfono regular: TR

#### <u>Aviso</u>

- Existen algunas tarjetas de servicio opcionales y funciones que no están disponibles en algunos países / áreas. Para más detalles, consulte con un distribuidor autorizado de Panasonic.
- La capacidad de alimentación de la centralita privada PBX-IP híbrida puede ser distinta a los valores descritos en este manual según el número de modelo. Consulte con el distribuidor para una información detallada.

# Instrucciones de seguridad importantes

#### **REQUISITOS DE SEGURIDAD**

Al utilizar el equipo del teléfono, debe seguir las precauciones básicas de seguridad para reducir el riesgo de fuego, descarga eléctrica y daños personales:

- 1. Lea con atención todas las instrucciones.
- 2. Siga todos los avisos e instrucciones marcados en el equipo.
- **3.** Desconecte el equipo de la toma de alimentación antes de limpiarlo. No utilice líquidos limpiadores ni aerosoles. Utilice un paño húmedo para la limpieza.
- 4. No utilice este producto cerca del agua, por ejemplo, cerca de una bañera, un plato de ducha, un fregadero de una cocina o cerca de un lavadero, en suelos húmedos o cerca de piscinas.
- 5. No coloque este producto en mesitas de ruedas, soportes o mesas inestables. El producto se puede caer, causándole serios daños.
- 6. Las ranuras y las aberturas del mueble y la parte posterior o inferior disponen de ventilación para proteger el equipo del sobrecalentamiento. No deberá bloquear ni cubrir dichas aberturas. Las aberturas nunca deberían bloquearse colocando el producto sobre la cama, sofá, alfombra u otra superficie similar. Este producto nunca debería colocarse cerca de un radiador u otra fuente de calor. Tampoco debería colocarlo en una instalación integrada a menos que disponga de una ventilación adecuada.
- 7. Este producto debería funcionar sólo con el tipo de alimentación indicado en la etiqueta del producto. Si no está seguro del tipo de alimentación de que dispone, consulte con el distribuidor o la compañía eléctrica local.
- 8. Este producto dispone de un conector derivado a masa con 3 cables, un conector con una tercera patilla (de toma de tierra). Este conector sólo se adaptará a una toma de alimentación con toma de tierra. Es una medida de seguridad. Si no puede insertar el conector en la toma, contacte con el electricista para sustituirla. No ignore la finalidad de seguridad del conector con toma de tierra. (No aplicable en el Reino Unido.)
- **9.** No coloque nada encima del cable de alimentación. No coloque la unidad de forma que el cable de alimentación pueda ser pisado.
- **10.** No sobrecargue las tomas y los cables de extensión ya que podría provocar un incendio o una descarga eléctrica.
- 11. Nunca inserte objetos de ningún tipo en el interior de este producto a través de las ranuras de la carcasa, ya que podrían ponerse en contacto con puntos de voltaje peligroso o cortocircuitar algún componente, lo que podría provocar un incendio o una descarga eléctrica. Nunca derrame líquido de ningún tipo sobre el producto.
- 12. Para reducir el riesgo de cortocircuito, no desmonte este producto, deje que personal cualificado realice las operaciones de reparación cuando se requieran. Si abre o extrae las cubiertas, puede quedar expuesto a voltajes peligrosos u otros riesgos. Un montaje incorrecto puede causar una descarga eléctrica cuando el dispositivo se utilice subsecuentemente.
- **13.** Desconecte este producto de la toma y llame al servicio técnico cualificado en las siguientes circunstancias:
  - a) Cuando el cable de alimentación o el conector estén dañados o deshilachados.
  - b) Si se ha derramado líquido en el interior del producto.
  - c) Si el producto ha estado expuesto a la lluvia o al agua.
  - **d)** Si el producto no funciona normalmente siguiendo las instrucciones de uso. Ajuste sólo los controles que aparecen en las instrucciones de funcionamiento, ya que un

ajuste inadecuado de otros controles podría causar daños y a menudo requerirá más esfuerzo del personal técnico cualificado para restablecer el funcionamiento normal del producto.

- e) Si el producto se ha caído o la carcasa ha sufrido daños.
- f) Si el producto experimenta un cambio en su rendimiento.
- **14.** No use el teléfono (a menos que sea inalámbrico) durante una tormenta eléctrica. Existe el riesgo de recibir una descarga eléctrica de un rayo.
- 15. No use el teléfono para informar de escapes de gas cerca del escape.

## **GUARDE ESTAS NSTRUCCIONES**

# Precaución

- Mantenga la unidad apartada de aparatos de calefacción y de dispositivos que generen ruido eléctrico, como lámparas fluorescentes, motores y televisores. Estas fuentes de ruido pueden interferir en el funcionamiento de la centralita privada PBX-IP híbrida.
- Esta unidad debe mantenerse libre de polvo, humedad, temperaturas altas (más de 40 °C) y vibraciones y no debe exponerse directamente al sol.
- No trate nunca de insertar objetos como alambres, agujas, etc. en las aberturas de ventilación u otros agujeros de esta unidad.
- Si ocurre algún problema, desconecte la unidad de la línea telefónica. Conecte un TR a la línea telefónica. Si el teléfono funciona correctamente, no vuelva a conectar la unidad a la línea hasta que el problema haya sido solucionado por un Servicio Panasonic Cualificado. Si el teléfono no funciona correctamente, es posible que el problema resida en la línea telefónica y no en la unidad.
- No utilice gasolina ni disolventes o polvos abrasivos para limpiar la caja. Límpiela con un paño suave.

#### Sólo para usuarios de Alemania

 Cuando la unidad está funcionando, el ruido es inferior a 70 dB (A) de acuerdo con DIN 45635 Part 19.

#### Sólo para usuarios de Nueva Zelanda

- Este equipamiento no se ajustará para realizar llamadas automáticas al Servicio de Emergencia '111' de Telecom.
- La concesión de un Telepermit para cualquier elemento de equipo de terminal sólo indica que Telecom ha aceptado que el elemento cumple con las condiciones mínimas de conexión a su red. No indica ningún endoso del producto por parte de Telecom, ni ofrece ningún tipo de garantía. Sobre todo, no representa ninguna garantía de que el elemento funcionará correctamente en todos los aspectos con otro elemento de equipo con Telepermit de una marca o modelo distintos, ni implica que algún producto sea compatible con todos los servicios de red de Telecom.
- Este equipo no puede, en cualquier condición operativa, funcionar correctamente a velocidades superiores para las que está diseñado. Telecom no aceptará ninguna responsabilidad si surgieran dificultades en tales circunstancias.
- Algunos parámetros necesarios para cumplir los requisitos Telepermit de Telecom dependen del equipo (PBX) asociado con este módem. Para operar dentro de los límites de cumplimiento con las Especificaciones de Telecom, se enviará el equipo PBX asociado para comprobar que las llamadas de módem se responden entre 3 y 30 segundos de la recepción de la llamada.
- AVISO IMPORTANTE En caso de fallos de alimentación, puede que los teléfonos inalámbricos no funcionen. Compruebe que haya disponible un teléfono independiente, no conectado a la red eléctrica local, para poder utilizarlo en casos de emergencia.

#### Sólo para usuarios de Australia

• No hay ninguna terminal TRC disponible debido a un enlace interno entre PE y TRC.

#### <u>AVISO</u>

SÓLO PERSONAL DE SERVICIO CUALIFICADO DEBERÁ INSTALAR Y REALIZAR EL MANTENIMIENTO DE ESTA UNIDAD.

CUANDO SE PRODUZCA UN FALLO QUE PERMITA EL ACCESO A LOS COMPONENTES INTERNOS, DESCONECTE INMEDIATAMENTE EL CABLE DE SUMINISTRO ELÉCTRICO Y ENTREGUE LA UNIDAD A SU DISTRIBUIDOR.

DESCONECTE LA CONEXIÓN DE LÍNEA ANTES DE DESCONECTAR EL SUMINISTRO ELÉCTRICO Y CAMBIAR LA UBICACIÓN DE LA UNIDAD. LUEGO CONECTE EL SUMINISTRO ELÉCTRICO EN PRIMER LUGAR.

ESTA UNIDAD ESTÁ EQUIPADA CON UN CONECTOR CON TOMA DE TIERRA. POR RAZONES DE SEGURIDAD, ESTE CONECTOR SÓLO DEBE CONECTARSE A UN ENCHUFE CON TOMA DE TIERRA QUE HAYA SIDO INSTALADO SEGÚN LAS NORMAS. (NO APLICABLE EN EL REINO UNIDO.)

PARA EVITAR INCENDIOS O DESCARGAS ELÉCTRICAS, NO EXPONGA ESTE PRODUCTO A LA LLUVIA NI A LA HUMEDAD.

EL CABLE DE ALIMENTACIÓN SE UTILIZA COMO DISPOSITIVO DE DESCONEXIÓN PRINCIPAL, COMPRUEBE QUE LA TOMA-ZÓCALO ESTÉN SITUADOS / INSTALADOS CERCA DEL EQUIPO Y QUE SEAN DE FÁCIL ACCESO.

#### **PRECAUCIÓN**

PELIGRO DE EXPLOSIÓN SI LA BATERÍA SE SUSTITUYE INCORRECTAMENTE. UTILICE SÓLO EL MISMO TIPO DE BATERÍAS O UN TIPO EQUIVALENTE RECOMENDADO POR EL FABRICANTE. DESECHE LAS BATERÍAS USADAS SEGÚN LAS INSTRUCCIONES DEL FABRICANTE.

El número de serie de este producto se encuentra en la etiqueta fijada en el lateral de la unidad. Debe anotar el número de modelo y de serie de esta unidad en el espacio mostrado y guardar este manual para que sirva de registro permanente de su compra y para ayudarle a identificar la unidad en caso de robo.

Nº DE MODELO:

N<sup>o</sup> DE SERIE:

| Pa                           | ara consulta ————————————————————— |
|------------------------------|------------------------------------|
| FECHA DE COMPRA              |                                    |
| NOMBRE DEL DISTRIBUIDOR      |                                    |
| DIRECCIÓN DEL DISTRIBUIDOR   |                                    |
|                              |                                    |
|                              |                                    |
|                              |                                    |
| N° TELÉFONO DEL DISTRIBUIDOR |                                    |

La KX-TDA100E / KX-TDA200E, la KX-TDA100NE / KX-TDA200NE, la KX-TDA100GR / KX-TDA200GR, y la KX-TDA100CE / KX-TDA200CE están diseñados para trabajar con: • Red Automática Conmutada Analógica (PSTN) de cualquier país europeo

- Red Digital de Servicios Integrados paneuropea (RDSI) utilizando el acceso básico RDSI
- Red Digital de Servicios Integrados paneuropea (RDSI) utilizando el acceso primario RDSI
- Líneas estructuradas digitales ONP de 2048 kbit/s (D2048S)

Panasonic Communications Co., Ltd. / Panasonic Communications Company (U.K.) Ltd., declara que este equipo cumple con los requisitos esenciales y otras disposiciones relevantes de la Directiva 1999 / 5 / EC.

Sí usted desea obtener una copia de la Declaración de Conformidad original de nuestros productos, con relación a la directiva sobre Equipos de Radiofrecuencia y Telecomunicaciones, por favor contacte con nosotros en la web:

#### http://doc.panasonic-tc.de

# Introducción

Este Manual de instalación está pensado como referencia técnica en general para la centralita privada PBX-IP híbrida de Panasonic, KX-TDA100 / KX-TDA200. Contiene instrucciones para instalar el hardware, y programar la centralita privada PBX-IP híbrida utilizando el mantenimiento de la consola KX-TDA.

#### Estructura del Manual

Este manual contiene las siguientes secciones:

#### Sección 1 Descripción general del sistema

Proporciona información general de la centralita privada PBX-IP híbrida, incluyendo la capacidad del sistema y las especificaciones.

#### Sección 2 Instalación

Describe los procedimientos requeridos para instalar la centralita privada PBX-IP híbrida. Incluye instrucciones detalladas para seleccionar un lugar para la instalación, para instalar los armarios y tarjetas de servicio opcionales, y para realizar el cableado de los equipos periféricos. También incluye más información acerca de la ampliación del sistema y de la instalación de equipos periféricos.

#### Sección 3 Guía para el mantenimiento de la consola KX-TDA

Explica el procedimiento de instalación, la estructura, y la información básica del mantenimiento de la consola KX-TDA.

#### Sección 4 Solucionar problemas

Proporciona información para solucionar problemas de la centralita privada PBX-IP híbrida y del teléfono.

#### Acerca de otros manuales

Además de este Manual de instalación, están disponibles los siguientes:

#### Guía de funciones

Describe todas las funciones básicas, opcionales y programables de la centralita privada PBX-IP híbrida, y contiene instrucciones paso a paso para efectuar la programación del sistema utilizando un teléfono específico o un ordenador personal (PC).

#### Manual del usuario

Proporciona instrucciones de funcionamiento para los usuarios finales de TEs, TRs, EPs o consolas SDE.

#### **Marcas comerciales**

- Microsoft y Windows son marcas comerciales registradas o marcas comerciales de Microsoft Corporation en los Estados Unidos y / o en otros países.
- Intel y Pentium son marcas comerciales o marcas comerciales registradas de Intel Corporation o sus subsidiarios en los Estados Unidos y en otros países.
- La marca SD es una marca comercial de la SD Card Association.
- Todas las marcas registradas que aparecen en este punto pertenecen a sus respectivos propietarios.

# *Precauciones para los usuarios del Reino Unido*

PARA SU SEGURIDAD, LEA EL SIGUIENTE TEXTO ATENTAMENTE.

Este equipo dispone de un conector de tres clavijas por razones de seguridad. Este conector contiene un fusible de 5 amp. En caso que se deba cambiar, asegúrese de utilizar un fusible de sustitución de 5 amps aprobado por ASTA o BSI en BS1362.

Compruebe que la marca ASTA o la marca BSI se encuentre en el fusible.

Si el conector contiene cubierta extraíble de fusible, asegúrese de colocarla al sustituir el fusible. Si pierde la cubierta del fusible, no utilice el conector hasta que tenga otra cubierta. Puede comprar una en su distribuidor local de Panasonic.

SI EL CONECTOR CON FUSIBLE INCORPORADO NO SE PUEDE CONECTAR EN EL ZÓCALO DE SU OFICINA, EXTRAIGA EL FUSIBLE, CORTE EL CONECTOR Y DESÉCHELOS DE FORMA SEGURA. EXISTE PELIGRO DE DESCARGA ELÉCTRICA GRAVE SI INTRODUCE EL CONECTOR CORTADO EN UN ZÓCALO DE 13 AMP.

Si desea instalar un nuevo conector, observe el código de cableado que se indica a continuación. Si tiene alguna duda, consulte a un electricista.

#### **AVISO**

#### ESTE EQUIPO SE DEBE CONECTAR A UNA TOMA DE TIERRA.

**IMPORTANTE:** Los colores de los cables de esta toma principal dependen del siguiente código:

Verde y amarillo: Tierra

Azul: Neutral

Marrón: Fase

Como los colores de los cables de la toma principal el aparato puede que no correspondan con las marcas de color que identifican las terminales de las tomas, proceda como se indica a continuación.

El cable color VERDE Y AMARILLO se debe conectar en el terminal de la toma marcado con

una E o con el símbolo que indica la seguridad de tierra  $\stackrel{\perp}{=}$  o de VERDE o VERDE Y AMARILLO.

El cable de color AZUL se debe conectar a la terminal marcada con la letra N o de color NEGRO.

El cable de color MARRÓN se debe conectar a la terminal marcada con la letra L o de color ROJO.

**Para sustituir el fusible:** Abra el compartimento del fusible con un destornillador y sustituya el fusible y la cubierta del fusible.

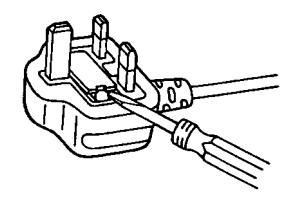

Este equipo debería utilizarse en líneas PSTN que requieren borrado sin protección de llamada de bucle de 2 cables con desconexión de bucle o señalización de dirección de tonos. El equipo debe estar conectado a líneas de extensión directa y no debería haber conectado ningún teléfono de pago como extensión.

Se puede marcar 999 y 112 en el dispositivo después de acceder a la línea de intercambio para realizar llamadas salientes al servicio de emergencia (999) y (112).

Durante la marcación, este dispositivo puede hacer sonar los timbres de otros teléfonos que utilicen la misma línea. No se trata de un defecto y no es necesario llamar al Servicio Técnico.

# Tabla de contenido

| 1 D                        | escripción general del sistema                                | 17       |
|----------------------------|---------------------------------------------------------------|----------|
| 1.1                        | Características generales del sistema                         | 18       |
| 1.1.1                      | Características generales del sistema                         | 18       |
| 1.2                        | Construcción del sistema básico                               | 20       |
| 1.2.1                      | Armario básico                                                | 20       |
| 1.2.2                      | Diagrama de conexiones del sistema                            | 21       |
| 1.3                        | Opciones                                                      | 23       |
| 1.3.1                      | Opciones                                                      | 23       |
| 1.4                        | Especificaciones                                              | 26       |
| 1.4.1                      |                                                               | 26       |
| 1.4.2                      |                                                               | 28       |
| 1.4.3                      | Capacidad del sistema                                         | 29       |
| 2 In                       | stalación                                                     | 31       |
| 2.1                        | Antes de la instalación                                       | 32       |
| 2.1.1                      | Antes de la instalación                                       | 32       |
| 2.2                        | Instalación de la centralita privada PBX-IP híbrida           | 34       |
| 2.2.1                      | Desembalar                                                    | 34       |
| 2.2.2                      | Nombres y ubicaciones                                         | 35       |
| 2.2.3                      | Abrir / cerrar la cubierta frontal                            | 36       |
| 2.2.4                      | Instalar / Sustituir la unidad de alimentación                | 38       |
| 2.2.5                      | Conexión a tierra                                             | 42       |
| 2.2.6                      | Conexión de las baterías de emergencia                        | 43       |
| 2.2.7                      | Instalación / extracción de las tarjetas de servicio opcional | 44       |
| 2.2.8                      | Tipos de conectores                                           | 50       |
| 2.2.9                      | Instalar un núcleo de ferrita                                 | 52       |
| 2.2.10                     | Fijar el conector de tipo Amphenol                            | 53       |
| 2.2.11                     | Montaje en pared (KX-TDA200)                                  | 55       |
| 2.2.12                     | Montaje en pared (KX-TDA100)                                  | 57       |
| 2.2.13                     | Colocacion en el suelo (solo KX-1DA200)                       | 59       |
| 2.2.14                     | Instalación de protectores contra rayos                       | 62       |
| 2.3                        | Instalación de la tarjeta de procesador principal             | 65       |
| 2.3.1                      | Tarjeta MPR                                                   | 00<br>67 |
| 2.3.2<br>2 A               | Instalación de las tarietas de líneas externas                | 10<br>8a |
| <b>2.4</b><br>2 <i>4</i> 1 | Tariatas I COT8 v I COT16                                     | 00<br>88 |
| 2.4.1                      | Tarjetas CID/PAY8 v CID8                                      | 00<br>70 |
| 2.4.2                      | Tarjeta F&M8                                                  | 70<br>71 |
| 244                        | Tarjeta T1                                                    |          |
| 2.4.5                      | Tarjeta E1                                                    | 77       |
| 2.4.6                      | Tarjetas BRI4 v BRI8                                          | 80       |
| 2.4.7                      | Tarjeta PRI30                                                 | 83       |
| 2.4.8                      | Tarjeta PRI23                                                 | 86       |
| 2.4.9                      | Tarjeta IP-GW4                                                | 89       |
| 2.5                        | Instalación de las tarjetas de extensión                      | 91       |
| 2.5.1                      | Tarjeta CSIF8                                                 | 91       |
| 2.5.2                      | Tarjeta DHLC8                                                 | 93       |

| 2.5.3                                                                                        | Tarjeta DLC8                                                                                                    | 96                                                                 |
|----------------------------------------------------------------------------------------------|----------------------------------------------------------------------------------------------------|--------------------------------------------------------------------|
| 2.5.4                                                                                        | Tarjeta DLC16                                                                                                    | 99                                                                 |
| 2.5.5                                                                                        | Tarjeta SLC8                                                                                                    | 102                                                                |
| 2.5.6                                                                                        | Tarjetas SLC16 y MSLC16                                                                                                    | 104                                                                |
| 2.6                                                                                          | Instalación de las otras tarjetas                                                                                                    | 106                                                                |
| 2.6.1                                                                                        | Tarjeta OPB3                                                                                                    | 106                                                                |
| 2.6.2                                                                                        | Tarjeta DPH4                                                                                                    | 107                                                                |
| 2.6.3                                                                                        | Tarjeta DPH2                                                                                                    | 109                                                                |
| 2.6.4                                                                                        | Tarjeta ECHO16                                                                                                    | 112                                                                |
| 2.6.5                                                                                        | Tarjeta MSG4                                                                                                    | 113                                                                |
| 2.6.6                                                                                        | Tarjeta CTI-LINK                                                                                                    | 114                                                                |
| 2.7                                                                                          | Conexión de extensiones                                                                                                    | 116                                                                |
| 2.7.1                                                                                        | Distancia máxima de cableado para las extensiones (cable de pares trenzados)                                                                                               | 116                                                                |
| 2.7.2                                                                                        | Conexión en paralelo de las extensiones                                                                                                    | 117                                                                |
| 2.7.3                                                                                        | Conexión de la función Doblar Puerto                                                                                                    | 118                                                                |
| 2.7.4                                                                                        | Conexión CTI de control de llamada de un primer interlocutor                                                                                                    | 119                                                                |
| 2.8                                                                                          | Conexión de las extensiones portátiles DECT                                                                                                    | 120                                                                |
| 2.8.1                                                                                        | Descripción general                                                                                                    | 120                                                                |
| 2.8.2                                                                                        | Procedimiento general                                                                                                    | 122                                                                |
| 2.8.3                                                                                        | Planificar el lugar para la instalación                                                                                                    | 124                                                                |
| 2.8.4                                                                                        | Antes de la inspección del lugar                                                                                                    | 128                                                                |
| 2.8.5                                                                                        | Inspección del lugar utilizando el KX-TD7590                                                                                                    | 131                                                                |
| 2.8.6                                                                                        | Después de la inspección del lugar                                                                                                    | 135                                                                |
| 2.8.7                                                                                        | Conectar la antena repetidora a la centralita privada PBX-IP híbrida                                                                                                    | 136                                                                |
| 2.8.8                                                                                        | Montaje en pared                                                                                                    | 142                                                                |
| 2.9                                                                                          | Conexión de extensiones portátiles de 2,4 GHz                                                                                                    | 144                                                                |
| 2.9.1                                                                                        | Descripción general                                                                                                    | 144                                                                |
| 2.9.2                                                                                        | Procedimiento general                                                                                                    | 145                                                                |
| 2.9.3                                                                                        | Planificar el lugar para la instalación                                                                                                    | 147                                                                |
| 2.9.4                                                                                        | Antes de la inspección del lugar                                                                                                    | 151                                                                |
| 2.9.5                                                                                        | Inspección del lugar                                                                                                    | 153                                                                |
| 2.9.6                                                                                        | Después de la inspección del lugar                                                                                                    | 156                                                                |
| 2.9.7                                                                                        | Conectar la antena repetidora a la centralita privada PBX-IP híbrida                                                                                                    | 157                                                                |
| 2.9.8                                                                                        | Montaje en pared                                                                                                    | 162                                                                |
| 2.10                                                                                         | Conexión de interfonos y porteros automáticos                                                                                                    | 164                                                                |
| 2.10.1                                                                                       | Conexión de interfonos y porteros automáticos                                                                                                    | 164                                                                |
| 2.11                                                                                         | Conexión de periféricos                                                                                                    | 167                                                                |
| 2.11.1                                                                                       | Conexión de periféricos                                                                                                    | 167                                                                |
| 2.12                                                                                         | Cableado auxiliar para la transferencia de las líneas en caso de fallo de                                                                                                  |                                                                    |
|                                                                                              | alimentación                                                                                                    | 171                                                                |
| 2.12.1                                                                                       | Cableado auxiliar para la transferencia de las líneas en caso de fallo de alimentación                                                                                     | 171                                                                |
| 2.13                                                                                         | Iniciar la centralita privada PBX-IP híbrida                                                                                                    | 174                                                                |
| 2.13.1                                                                                       | Iniciar la centralita privada PBX-IP híbrida                                                                                                    | 174                                                                |
|                                                                                              |                                                                                                    |                                                                    |
| <u> </u>                                                                                     |                                                                                                    | 4                                                                  |
| 3 G                                                                                          | uía para el mantenimiento de la consola KX-TDA                                                                                                    | 177                                                                |
| 3 G<br>3.1                                                                                   | uía para el mantenimiento de la consola KX-TDA<br>Descripción general                                                                                                    | <b>177</b><br>178                                                  |
| <b>3 G</b><br><b>3.1</b><br>3.1.1                                                            | uía para el mantenimiento de la consola KX-TDA<br>Descripción general<br>Descripción general                                                                               | . <b>. 177</b><br><b>178</b><br>178                                |
| <ul> <li>3 G</li> <li>3.1</li> <li>3.1.1</li> <li>3.2</li> </ul>                             | uía para el mantenimiento de la consola KX-TDA<br>Descripción general<br>Descripción general<br>Conexión                                                                   | <b>177</b><br><b>178</b><br>178<br><b>179</b>                      |
| <ul> <li>3 G</li> <li>3.1</li> <li>3.1.1</li> <li>3.2</li> <li>3.2.1</li> </ul>              | uía para el mantenimiento de la consola KX-TDA<br>Descripción general<br>Descripción general<br>Conexión<br>Conexión                                                       | <b>177</b><br><b>178</b><br>178<br><b>179</b><br>179               |
| <ul> <li>3 G</li> <li>3.1</li> <li>3.1.1</li> <li>3.2</li> <li>3.2.1</li> <li>3.3</li> </ul> | uía para el mantenimiento de la consola KX-TDA<br>Descripción general<br>Descripción general<br>Conexión<br>Conexión<br>Instalación del mantenimiento de la consola KX-TDA | <b>177</b><br><b>178</b><br>178<br><b>179</b><br>179<br><b>181</b> |

| 3.3.2<br>3.3.3<br>3.3.4 | Estructura del mantenimiento de la consola KX-TDA<br>Configuración de la centralita privada PBX-IP híbrida<br>Mantenimiento de la centralita privada PBX-IP híbrida |     |
|-------------------------|----------------------------------------------------------------------------------------------------|-----|
| 4 Sc                    | olucionar problemas                                                                                                    |     |
| 4.1                     | Solucionar problemas                                                                                                    | 190 |
| 4.1.1                   | Instalación                                                                                                    |     |
| 4.1.2                   | Conexión                                                                                                    |     |
| 4.1.3                   | Funcionamiento                                                                                                    |     |
| 4.1.4                   | Utilizar el pulsador de reinicio                                                                                                    |     |
| 4.1.5                   | Solucionar problemas con el registro de error                                                                                                    | 197 |
| Índice                  | e                                                                                                    | 211 |

# Sección 1

# Descripción general del sistema

Esta sección le proporciona información general de la centralita privada PBX-IP híbrida, incluyendo la capacidad del sistema y las especificaciones.

## 1.1 Características generales del sistema

### 1.1.1 Características generales del sistema

#### Funciones de red

Esta centralita privada PBX-IP híbrida es compatible con las siguientes funciones de red:

#### Servicio de línea dedicada

Una línea dedicada es una línea de comunicación privada entre dos o más centralitas privadas PBX, que proporciona comunicaciones de bajo coste entre miembros de la compañía que se encuentran en lugares diferentes.

#### Red privada virtual (RPV)

RPV es un servicio que ofrece la compañía telefónica. Utiliza una línea existente como si fuera una línea privada.

#### Red QSIG

QSIG es un protocolo basado en RDSI (Q.931), y ofrece funciones mejoradas de centralita privada PBX en la red privada.

#### Red de Protocolo de voz por Internet (VoIP)

La centralita privada PBX se puede conectar a otra centralita privada PBX a través de una red privada de tipo IP. En este caso, las señales de voz se convierten en paquetes IP y se envían a través de esta red.

#### Funciones de centro de llamadas reducido integrado

Un grupo de entrada de llamadas se puede utilizar como centro de llamadas reducido con las siguientes funciones:

#### Función cola

Cuando un número preprogramado de extensiones en un grupo de entrada de llamadas está ocupado, las llamadas entrantes adicionales pueden esperar en una cola. Mientras las llamadas esperan en la cola, éstas se pueden gestionar en la Tabla de secuencias de colas, que se puede asignar para cada modo horario (día / almuerzo / pausa / noche).

#### Registro / Baja

Los miembros del grupo de entrada de llamadas pueden unirse a (**Registro**) o dejar (**Baja**) los grupos manualmente. Mientras estén registrados, una extensión miembro puede tener un período de tiempo preprogramado automáticamente para rechazar llamadas después de completar la última llamada (**Baja temporal**).

#### Llamada Importante

Es posible asignar una prioridad a grupos de entrada de llamadas. Si una extensión pertenece a varios grupos y la extensión queda libre, las llamadas en la cola de los grupos se distribuirán a la extensión por orden de prioridad.

#### Funciones de integración de telefonía en ordenador (CTI)

Conectar un ordenador personal (PC) a esta centralita privada PBX-IP híbrida (a través de un TED, o a través de un PC servidor o de una LAN) permite que los usuarios de extensión saquen partido de las funciones avanzadas utilizando la información almacenada en el PC o en el PC servidor.

#### Funciones de correo vocal

Esta centralita privada PBX-IP híbrida es compatible con Sistemas de proceso de voz (SPV) con integración de tonos además de integración TED (Digital).

#### Funciones de extensión portátil (EP)

Las EPs (por ejemplo, KX-TD7690) se pueden conectar a esta centralita privada PBX-IP híbrida. Es posible utilizar las funciones de centralita privada PBX-IP híbrida con una EP como un TE. Una EP también se puede utilizar en paralelo con un teléfono con cable (**Equipo portátil XDP / Paralelo**). En este caso, el teléfono con cable es el teléfono principal y la EP es el teléfono secundario.

#### Funciones PC Phone / Consola PC

Esta centralita privada PBX-IP híbrida se puede conectar a un PC Phone y a una Consola PC. La centralita privada PBX-IP híbrida dispone de funciones avanzadas utilizando un PC Phone y una Consola PC.

# 1.2 Construcción del sistema básico

### 1.2.1 Armario básico

El armario básico contiene una tarjeta MPR. Para la ampliación del sistema, se pueden instalar tarjetas de servicio opcional y una unidad de alimentación en el armario básico.

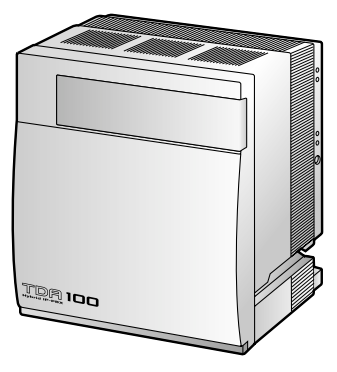

KX-TDA100

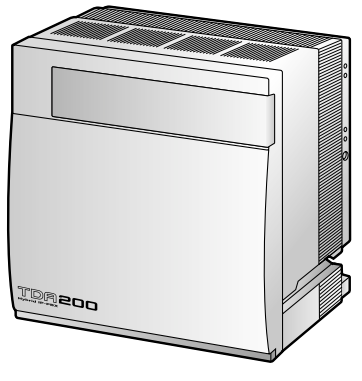

KX-TDA200

#### Construcción del armario básico

A: Ranuras para ampliación B: Tarjeta MPR

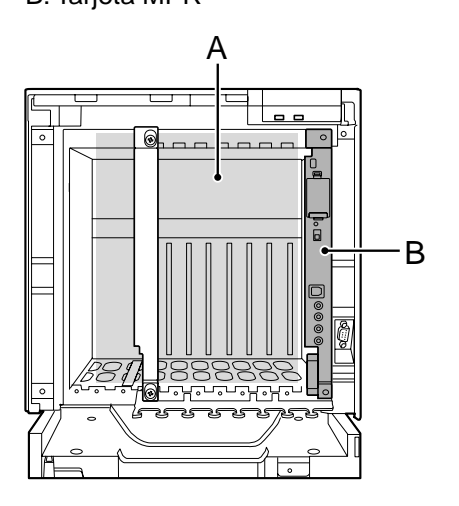

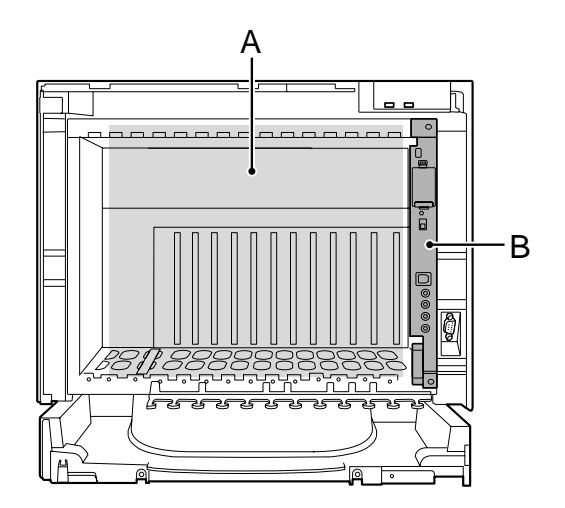

### 1.2.2 Diagrama de conexiones del sistema

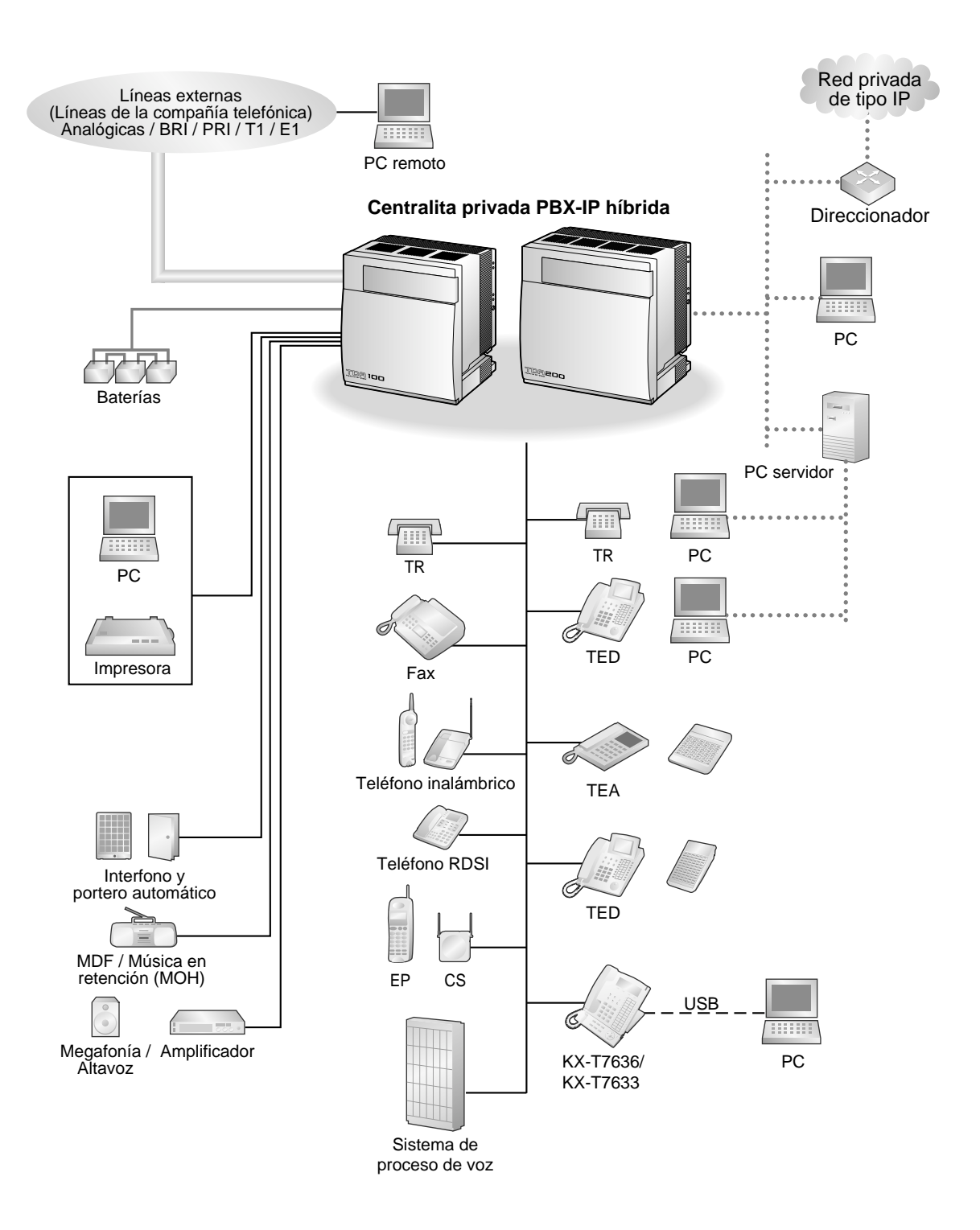

#### 1.2 Construcción del sistema básico

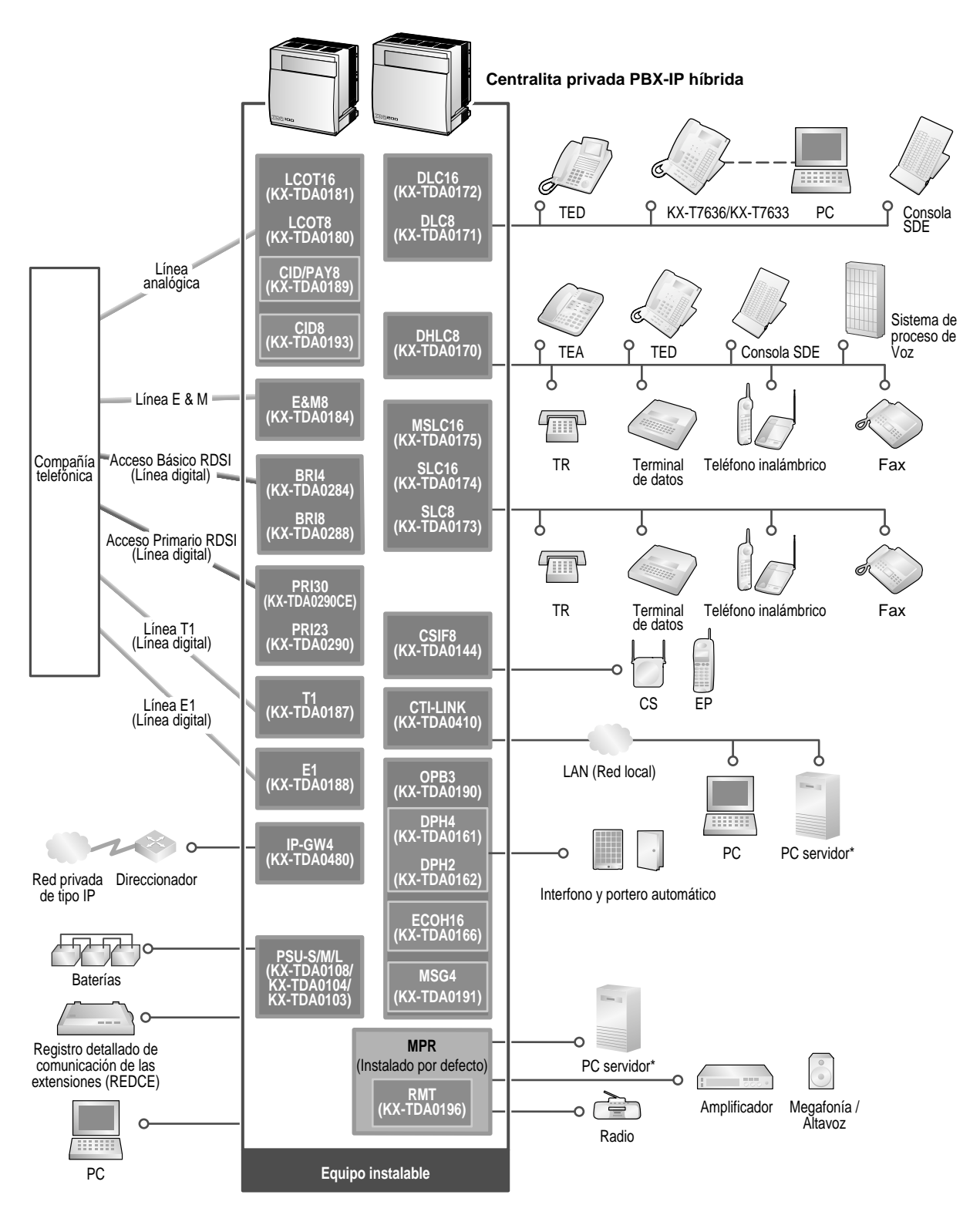

\* Sólo se puede conectar 1 PC servidor a la centralita privada PBX-IP híbrida. No se pueden utilizar dos o más PCs servidores simultáneamente.

# 1.3 Opciones

# 1.3.1 Opciones

| Nº modele  | Nombro dol modolo                                                       | Deceringión                                                                                                    | Cantidad máxima |           |
|------------|-------------------------------------------------------------------------|----------------------------------------------------------------------------------------------------|-----------------|-----------|
| Nº modelo  | Nombre del modelo                                                       | Descripcion                                                                                                    | KX-TDA100       | KX-TDA200 |
| KX-TDA0144 | Tarjeta de interface<br>de 8 células (CSIF8)                            | Tarjeta de interface CS de 8 puertos para 8 CS.                                                                                                    | 2               | 4         |
| KX-TDA0161 | Tarjeta de interfono<br>de 4 puertos (DPH4)                             | Tarjeta de interfono de 4 puertos<br>para 4 interfonos y 4 porteros<br>automáticos. Para instalar en la<br>tarjeta OPB3.                                    | 2               | 4         |
| KX-TDA0162 | Tarjeta de interfono<br>de 2 puertos (DPH2)                             | Tarjeta de interfono de 2 puertos<br>para 2 interfonos tipo alemán y 2<br>porteros automáticos. Para instalar<br>en la tarjeta OPB3.                        | 4               | 8         |
| KX-TDA0166 | Tarjeta de corrector<br>de eco de 16 canales<br>(ECHO16)                | Tarjeta correctora de eco de 16<br>canales para la función de<br>conferencia. Para instalar en la<br>tarjeta OPB3.                                          | 2               | 2         |
| KX-TDA0170 | Tarjeta de extensión<br>híbrida digital de 8<br>puertos (DHLC8)         | Tarjeta de extensión híbrida digital<br>de 8 puertos para TEDs, TEAs, TRs<br>y Consolas SDE con 2 puertos de<br>transferencia por fallo de<br>alimentación. | 4               | 8         |
| KX-TDA0171 | Tarjeta de extensión<br>digital de 8 puertos<br>(DLC8)                  | Tarjeta de extensión digital de 8<br>puertos para TEDs y Consolas SDE.                                                                                      | 4               | 8         |
| KX-TDA0172 | Tarjeta de extensión<br>digital de 16 puertos<br>(DLC16)                | Tarjeta de extensión digital de 16<br>puertos para TEDs y Consolas SDE.                                                                                     | 4               | 8         |
| KX-TDA0173 | Tarjeta de extensión<br>de teléfono regular<br>de 8 puertos (SLC8)      | Tarjeta de extensión de 8 puertos<br>para TRs con 2 puertos de<br>transferencia por fallo de<br>alimentación.                                               | 4               | 8         |
| KX-TDA0174 | Tarjeta de extensión<br>de teléfono regular<br>de 16 puertos<br>(SLC16) | Tarjeta de extensión de 16 puertos<br>para TRs con 4 puertos de<br>transferencia por fallo de<br>alimentación.                                              | 4               | 8         |

|            | Nombre del modelo                                                                                    | Descripción                                                                                                    | Cantidad máxima |           |
|------------|----------------------------------------------------------------------------------------------------|----------------------------------------------------------------------------------------------------|-----------------|-----------|
| N° MODEIO  |                                                                                                    |                                                                                                    | KX-TDA100       | KX-TDA200 |
| KX-TDA0175 | Tarjeta de extensión<br>de teléfono regular<br>de 16 puertos con<br>indicador de<br>mensaje (MSLC16) | Tarjeta de extensión de 16 puertos<br>para TRs con un control indicador de<br>mensaje en espera y 4 puertos de<br>transferencia por fallo de<br>alimentación. Salida de potencia de<br>160 V / 90 V para el control indicador<br>de mensaje en espera. | 4               | 8         |
| KX-TDA0180 | Tarjeta de líneas<br>externas analógicas<br>de 8 puertos<br>(LCOT8)                                  | Tarjeta de líneas externas<br>analógicas de 8 puertos con 2<br>puertos de transferencia por fallo de<br>alimentación.                                                                                                    | 4               | 8         |
| KX-TDA0181 | Tarjeta de líneas<br>externas analógicas<br>de 16 puertos<br>(LCOT16)                                | Tarjeta de líneas externas<br>analógicas de 16 puertos con 4<br>puertos de transferencia por fallo de<br>alimentación.                                                                                                    | 4               | 8         |
| KX-TDA0184 | Tarjeta de líneas<br>externas E & M de 8<br>puertos (E&M8)                                           | Tarjeta de líneas externas (TIE) E &<br>M de 8 puertos. Soporta E & M tipo 5.                                                                                                    | 4               | 8         |
| KX-TDA0187 | Tarjeta de líneas<br>externas T-1 (T1)                                                               | Tarjeta de líneas externas T1 de 1<br>puerto. Compatible con el estándar<br>EIA / TIA.                                                                                                    | 2               | 4         |
| KX-TDA0188 | Tarjeta de líneas<br>externas E-1 (E1)                                                               | Tarjeta de líneas externas E1 de 1<br>puerto. Compatible con el estándar<br>ITU-T.                                                                                                    | 2               | 4         |
| KX-TDA0189 | Tarjeta de<br>identificación del<br>Ilamante / de<br>tarificación de 8<br>puertos (CID/PAY8)         | Tarjeta para la identificación del<br>llamante de 8 puertos FSK / FSK<br>(con Identificación del llamante<br>visual) / tonos, y información de<br>tarificación para 8 puertos (12 kHz /<br>16 kHz). Para instalar en las tarjetas<br>LCOT8 / LCOT16.   | 8               | 16        |
| KX-TDA0190 | Tarjeta base opcional<br>de 3 ranuras (OPB3)                                                         | Tarjeta base opcional de 3 ranuras<br>para instalar un máximo de 3 de las<br>siguientes tarjetas opcionales:<br>Tarjeta MSG4, DPH4, DPH2, o<br>ECHO16.                                                                                                 | 2               | 4         |
| KX-TDA0191 | Tarjeta de mensajes<br>de 4 canales (MSG4)                                                           | Tarjeta de mensajes de 4 canales.<br>Para instalar en la tarjeta OPB3.                                                                                                    | 2               | 4         |
| KX-TDA0193 | Tarjeta de<br>identificación del<br>llamante de 8<br>puertos (CID8)                                  | Tarjeta para la identificación del<br>llamante de 8 puertos FSK / FSK<br>(con Identificación del llamante<br>visual) / tonos. Para instalar en las<br>tarjetas LCOT8 / LCOT16.                                                                         | 8               | 16        |

| Nº modelo    | Nombre del modelo                                | Descripción                                                                                                    | Cantidad máxima |           |
|--------------|--------------------------------------------------|----------------------------------------------------------------------------------------------------|-----------------|-----------|
|              |                                                  |                                                                                                    | KX-TDA100       | KX-TDA200 |
| KX-TDA0196   | Tarjeta remota (RMT)                             | Tarjeta de módem analógica para<br>comunicación remota con la<br>centralita privada PBX-IP híbrida.<br>Soporta V90. Para instalar en la<br>tarjeta MPR. | 1               | 1         |
| KX-TDA0284   | Tarjeta BRI de 4<br>puertos (BRI4)               | Tarjeta de interface básica RDSI de 4<br>puertos con 1 puerto de<br>transferencia por fallo de<br>alimentación. Compatible con<br>EURO-RDSI / ETSI.     | 4               | 8         |
| KX-TDA0288   | Tarjeta BRI de 8<br>puertos (BRI8)               | Tarjeta de interface básica RDSI de 8<br>puertos con 1 puerto de<br>transferencia por fallo de<br>alimentación. Compatible con<br>EURO-RDSI / ETSI.     | 4               | 8         |
| KX-TDA0290CE | Tarjeta PRI (PRI30)                              | Tarjeta de interface primaria RDSI de<br>1 puerto (30 B canales). Compatible<br>con EURO-RDSI / ETSI.                                                   | 2               | 4         |
| KX-TDA0290   | Tarjeta PRI (PRI23)                              | Tarjeta de interface primaria RDSI de<br>1 puerto (23 B canales). Compatible<br>con el NI (Protocolo RDSI estándar<br>norte americano).                 | 2               | 4         |
| KX-TDA0410   | Tarjeta CTI Link (CTI-<br>LINK)                  | Tarjeta Ethernet para comunicación<br>CTI con puerto 10BASE-T.<br>Compatible con el protocolo CSTA<br>Phase III.                                        | 1               | 1         |
| KX-TDA0480   | Tarjeta VoIP<br>Gateway de 4<br>canales (IP-GW4) | Tarjeta VoIP gateway de 4 canales.<br>Compatible con VoIP H.323 V.2, ITU-<br>T G.729a y G.723.1. Compatible con<br>fax G3.                              | 2               | 4         |
| KX-TDA0103   | Unidad de<br>alimentación de tipo-<br>L (PSU-L)  | Unidad de alimentación para KX-<br>TDA200. Potencia de salida total de<br>279 W. Compatible con la clase de<br>seguridad 1.                             | _               | 1         |
| KX-TDA0104   | Unidad de<br>alimentación de tipo-<br>M (PSU-M)  | Unidad de alimentación para KX-<br>TDA100 y KX-TDA200. Potencia de<br>salida total de 140,4 W. Compatible<br>con la clase de seguridad 1.               | 1               | 1         |
| KX-TDA0108   | Unidad de<br>alimentación de tipo-<br>S (PSU-S)  | Unidad de alimentación para KX-<br>TDA100. Potencia de salida total de<br>74 W. Compatible con la clase de<br>seguridad 1.                              | 1               | _         |

# 1.4 Especificaciones

# 1.4.1 Descripción general

| Bus de control                                |                 | Bus original (16 bits, 8 MHz, 10 megabytes por segundo)                                                                                                    |  |
|-----------------------------------------------|-----------------|----------------------------------------------------------------------------------------------------|--|
| Bus de comunicación                           |                 | Conformidad de bus H.100 (Multiplexación en el tiempo, 1024 canales)                                                                                                    |  |
| Conmutación                                   |                 | Matríz de conmutación digital distribuida sin bloqueo                                                                                                    |  |
| Entrada de PSU-S<br>alimentación              |                 | 100 V de CA a 130 V de CA, 1,4 A / 200 V de CA a 240 V de<br>CA, 0,8 A, 50 Hz / 60 Hz                                                                                                  |  |
|                                               | PSU-M           | 100 V de CA a 130 V de CA, 2,5 A / 200 V de CA a 240 V de<br>CA, 1,4 A, 50 Hz / 60 Hz                                                                                                  |  |
|                                               | PSU-L           | 100 V de CA a 130 V de CA, 5,1 A / 200 V de CA a 240 V de<br>CA, 2,55 A, 50 Hz / 60 Hz                                                                                                 |  |
| Batería externa                               |                 | +36 V de CC (+12 V de CC $\times$ 3, capacidad de batería de 28 Ah o inferior, recomendada para 1 batería externa)                                                                     |  |
| Tolerancia de fallo de alimentación<br>máxima |                 | 300 ms (sin utilizar la batería de emergencia)                                                                                                    |  |
| Duración de la memoria de seguridad           |                 | 7 años                                                                                                    |  |
| Marcado Línea externa                         |                 | Marcado por pulsos (MP) 10 pps, 20 pps<br>Marcado por tonos (Tonos)                                                                                                    |  |
|                                               | Extensión       | Marcado por pulsos (MP) 10 pps, 20 pps<br>Marcado por tonos (Tonos)                                                                                                    |  |
| Conversión de modo                            |                 | MP-Tonos, Tonos-MP                                                                                                    |  |
| Frecuencia de timbre                          |                 | 20 Hz / 25 Hz (seleccionable)                                                                                                    |  |
| Límite de bucle de las                        | líneas externas | 1600 Ω máximo                                                                                                    |  |
| Entorno operativo                             | Temperatura     | De 0 °C a 40 °C                                                                                                    |  |
|                                               | Humedad         | De 10 % a 90 % (sin condensación)                                                                                                    |  |
| Línea externa de conferencia                  |                 | Desde 10 llamadas de conferencias a 3 a 4 llamadas de conferencias a 8                                                                                                    |  |
| Música en retención (MOH)                     |                 | 2 puertos (control de volumen: De -6 dB a +6 dB en intervalos<br>de 3 dB)<br>MOH1: Puerto de fuente musical externa<br>MOH2: Puerto de fuente musical interna/externa<br>seleccionable |  |
| Megafonía                                     | Interna         | Control de nivel: de -6 dB a +3 dB en intervalos de 3 dB                                                                                                    |  |
|                                               | Externa         | 2 puertos (control de volumen: de -15 dB a +6 dB en intervalos de 3 dB)                                                                                                    |  |

#### 1.4 Especificaciones

| Puerto de interface<br>serie     | RS-232C   | 1 (máximo 115,2 kbps)                           |                                                              |  |
|----------------------------------|-----------|-------------------------------------------------|--------------------------------------------------------------|--|
|                                  | USB       | 1                                               |                                                              |  |
| Cable de conexión de extensión   |           | TR                                              | Cable de 1 par (T, R)                                        |  |
|                                  |           | TED                                             | Cable de 1 par (D1, D2) o<br>cable de 2 pares (T, R, D1, D2) |  |
|                                  |           | TEA                                             | Cable de 2 pares (T, R, D1, D2)                              |  |
|                                  |           | Consola SDE y módulo de expansión del teclado   | Cable de 1 par (D1, D2)                                      |  |
| Dimensión                        | KX-TDA100 | 334 mm (Anch.) × 390 mm (Alt.) × 270 mm (Prof.) |                                                              |  |
|                                  | KX-TDA200 | 430 mm (Anch.) × 415 mm (Alt.) × 270 mm (Prof.) |                                                              |  |
| Peso (con todas las<br>tarjetas) | KX-TDA100 | Inferior a 12 kg                                |                                                              |  |
|                                  | KX-TDA200 | Inferior a 16 kg                                |                                                              |  |

### 1.4.2 Características

| Límite de bucle del equipo de<br>terminal               | • TE: series KX-T7600 y KX-T7560 / KX-T7565: 90 $\Omega;$ todos los otros TEDs / TEAs: 40 $\Omega$                                                                        |  |  |
|---------------------------------------------------------|----------------------------------------------------------------------------------------------------|--|--|
|                                                         | • TR: 600 $\Omega$ incluyendo el grupo                                                                                                    |  |  |
|                                                         | <ul> <li>Interfono: 20 Ω</li> </ul>                                                                                                    |  |  |
|                                                         | • CS: 130 Ω                                                                                                    |  |  |
| Resistencia mínima de fugas                             | 15 000 Ω máximo                                                                                                    |  |  |
| Número máximo de terminales                             | 1 para TE o TR                                                                                                    |  |  |
| por linea                                               | 2 mediante conexión con la función Doblar Puerto o en paralelo de<br>un TE y un TR                                                                                        |  |  |
| Voltaje del timbre                                      | 75 Vrms a 20 Hz / 25 Hz dependiendo de la carga de llamada                                                                                                    |  |  |
| Límite de bucle de las líneas<br>externas               | 1600 Ω máximo                                                                                                    |  |  |
| Rango del tiempo de R (flash) /<br>rellamada            | / De 24 ms a 2032 ms                                                                                                    |  |  |
| Modo RDSI interno de las<br>tarjetas de Accesos Básicos | Voltaje: 40 V<br>Alimentación: 4,5 W por 1 línea, 10 W por 4 líneas (BRI4)<br>4,5 W por 1 línea, 20 W por 8 líneas (BRI8)<br>Método de alimentación: Alimentación virtual |  |  |
| Límite actual del portero<br>automático                 | 24 V de CC / 30 V de CA, 1 A máximo                                                                                                    |  |  |
| Impedancia del terminal de<br>megafonía                 | 600 Ω                                                                                                    |  |  |
| Impedancia del terminal de<br>MOH (Música en retención) | 10 000 Ω                                                                                                    |  |  |

### 1.4.3 Capacidad del sistema

# Número máximo de tarjetas para líneas externas y tarjetas de extensión

Para ampliación se pueden instalar el siguiente número de tarjetas para líneas externas y tarjetas de extensión en la centralita privada PBX-IP híbrida.

| Tipo de tarjeta              | KX-TDA100 | KX-TDA200 |
|------------------------------|-----------|-----------|
| Tarjeta de líneas externas*1 | 4         | 8         |
| Tarjeta de extensión         | 4         | 8         |
| Total                        | 5         | 10        |

<sup>\*1</sup> Una tarjeta T1, E1, PRI30 y PRI23 cuenta como 2 tarjetas.

#### <u>Notas</u>

- En "1.3.1 Opciones" hay una lista del número máximo, que se puede instalar en la centralita privada PBX-IP híbrida, para cada tarjeta.
- Cualquier tarjeta que sobrepase la capacidad de la centralita privada PBX-IP híbrida se ignorará.
- Si la centralita privada PBX-IP híbrida se inicia con un modo de configuración incorrecto, se ignorarán algunas tarjetas.

#### Número máximo de terminales

El siguiente número máximo de terminales es compatible con la centralita privada PBX-IP híbrida.

| Tipo de terminales                                           | KX-TDA100 | KX-TDA200 |  |
|--------------------------------------------------------------|-----------|-----------|--|
| Teléfono <sup>*1</sup>                                       | 64        | 128       |  |
| CS                                                           | 16        | 32        |  |
| EP                                                           | 128       | 128       |  |
| Correo vocal                                                 | 2         | 2         |  |
| Interfono                                                    | 8         | 16        |  |
| Portero automático                                           | 8         | 16        |  |
| Módulo de teclas de<br>expansión del teclado +<br>Módulo USB | 64        | 128       |  |

\*1 Cuando sólo están conectados los TEDs de las series T7600 y T7560, T7565 y TRs. Si hay otros TEDs y TEAs conectados, el número máximo descenderá a medida que cada una de estas unidades se cuente como 4 grupos de TRs o de TEDs (series T7600 y T7560, T7565).

#### Selección de la unidad de alimentación

La centralita privada PBX-IP híbrida necesita una unidad de alimentación (PSU) opcional adecuada para su configuración. Calcule la cantidad de "figuras de carga" del tipo y número de equipos que se tienen que conectar, y determine el tipo de PSU que se necesitará.

#### Cálculo de figuras de carga

| Tipo de equipo         |                                      | Figura de carga |
|------------------------|--------------------------------------|-----------------|
| TE                     | TED (series T7600 y<br>T7560, T7565) | 1               |
|                        | Otro TED / TEA / Consola<br>SDE      | 4               |
| Tarjeta de extensión*1 | DHLC8                                | 8               |
|                        | SLC8                                 | 8               |
|                        | SLC16                                | 16              |
|                        | MSLC16                               | 16              |
| CS                     |                                      | 4               |
| Extensión RDSI         |                                      | 2               |
| Correo vocal           |                                      | 1               |

\*1 Sólo las tarjetas de extensión que son compatibles con TRs cuentan como figuras de carga.

#### Capacidad de la PSU

Cada PSU admite un número distinto de figuras de carga.

| Tipo de PSU         | Número máximo de figuras de carga |  |
|---------------------|-----------------------------------|--|
| PSU-S <sup>*1</sup> | 64                                |  |
| PSU-M <sup>*2</sup> | 128                               |  |
| PSU-L <sup>*3</sup> | 512                               |  |

<sup>\*1</sup> Disponible para la KX-TDA100

<sup>\*2</sup> Disponible para la KX-TDA100 y la KX-TDA200

\*3 Disponible para la KX-TDA200

# Sección 2 Instalación

Esta sección describe los procedimientos para instalar la centralita privada PBX-IP híbrida. Incluye instrucciones detalladas para seleccionar un lugar para la instalación, para instalar los armarios y tarjetas de servicio opcionales, y para realizar el cableado de los equipos periféricos. También incluye más información acerca de la ampliación del sistema y de la instalación de equipos periféricos.

### 2.1 Antes de la instalación

### 2.1.1 Antes de la instalación

Lea las siguientes notas acerca de la instalación y la conexión antes de instalar la centralita privada PBX-IP híbrida. Asegúrese de cumplir con las regulaciones locales aplicables (por ejemplo, leyes, normativas).

#### Instrucciones para la seguridad en la instalación

Al instalar el cableado, debe seguir las siguientes precauciones básicas de seguridad para reducir el riesgo de fuego, descarga eléctrica y daños personales:

- 1. Nunca debe instalar el cableado del teléfono durante una tormenta.
- 2. Nunca instale puertos telefónicos en lugares húmedos a menos que estén diseñados específicamente para ello.
- **3.** Nunca toque los cables o terminales telefónicos sin aislar si no ha desconectado la línea telefónica en el interface de red.
- 4. Tenga cuidado al instalar o modificar líneas telefónicas.
- 5. Deberá tomar precauciones contra la electricidad estática durante la instalación.

#### Precauciones de instalación

Este sistema está diseñado para su montaje en la pared (KX-TDA100 / KX-TDA200) o colocación en el suelo (sólo KX-TDA200). Evite instalar el equipo en los siguientes lugares. (De lo contrario podría ocasionar un funcionamiento incorrecto, interferencias o decoloración.)

- 1. Lugares con luz directa del sol, calor, frío o humedad. Temperatura entre: De 0 °C a 40 °C
- 2. Gases sulfúricos producidos en áreas donde existen corrientes termales, etc. pueden dañar el equipo o los contactos.
- 3. Lugares sujetos a golpes o vibraciones de forma frecuente.
- 4. Lugares con polvo, o donde el agua o el aceite puedan entrar en contacto con la unidad.
- 5. Cerca de dispositivos generadores de alta-frecuencia, tales como máquinas de coser o soldadores eléctricos.
- **6.** Cerca de ordenadores, télex u otros equipos de oficina, ni cerca de microondas o instalaciones de aire acondicionado. (Es preferible no instalarlo en la misma habitación que los equipos citados.)
- 7. A menos de 1,8 m de radios y televisores (tanto la centralita privada PBX-IP híbrida como los TEs).
- 8. No obstruya el área alrededor de la centralita privada PBX-IP híbrida (por motivos de mantenimiento e inspección—asegúrese de dejar un espacio de 20 cm como mínimo en la parte superior y de 10 cm como mínimo en los laterales de la centralita privada PBX-IP híbrida para su refrigeración).
- 9. No bloquee las aberturas de la parte superior de la centralita privada PBX-IP híbrida.
- **10.** No apile las tarjetas de servicios opcionales.

#### Precauciones de cableado

Asegúrese de seguir las instrucciones siguientes al realizar el cableado de la unidad.

- No sitúe el cableado de los teléfonos en paralelo con una fuente de alimentación CA, cable de ordenador, de télex, etc. Si están próximos, aísle los cables con tuberías metálicas o utilice cables blindados y conéctelos a tierra.
- **2.** Si los cables se encuentran en el suelo, utilice protectores para evitar pisarlos. Evite la colocación de cables por debajo de alfombras.
- Evite utilizar la misma toma de alimentación para ordenadores, télex u otros equipos de oficina. El funcionamiento de la centralita privada PBX-IP híbrida puede verse interrumpido por el ruido inducido de dichos equipos.
- 4. Utilice cables telefónicos de un par para la conexión de extensión de equipos (telefónicos) como los teléfonos estándar, terminales de datos, contestadores automáticos, ordenadores, sistemas de proceso de voz, etc., excepto los TEs (por ejemplo, de la serie KX-T7600).
- 5. El conmutador de alimentación y el conmutador de la batería de la centralita privada PBX-IP híbrida deben estar desactivados durante el cableado. Una vez finalizado el cableado, active el conmutador de alimentación.
- **6.** Un cableado incorrecto puede ocasionar un funcionamiento incorrecto de la centralita privada PBX-IP híbrida.
- Si una extensión no funciona correctamente, desconecte el teléfono de la línea de extensión y conéctelo de nuevo, o desactive el conmutador de alimentación de la centralita privada PBX-IP híbrida y actívelo de nuevo.
- **8.** La centralita privada PBX-IP híbrida dispone de un conector con toma de tierra de 3 cables. Es una medida de seguridad. Si no puede insertar el conector en la toma, contacte con el electricista para sustituirla. No ignore la finalidad de seguridad del conector con toma de tierra.
- 9. Utilice un cable de pares trenzados para la conexión de líneas externas.
- **10.** Las líneas externas se deberían instalar con protectores contra rayos. Para más detalles, consulte la sección "2.2.14 Instalación de protectores contra rayos".

# 2.2 Instalación de la centralita privada PBX-IP híbrida

### 2.2.1 Desembalar

Desembale la caja y compruebe que contenga los siguientes elementos.

|                                             | KX-TDA100 | KX-TDA200 |
|---------------------------------------------|-----------|-----------|
| Unidad principal                            | 1         | 1         |
| Cable de CA                                 | 1         | 1         |
| Abrazadera metálica                         | 1         | 1         |
| Tornillo A                                  | 3         | 4         |
| Tornillo B (Negro)                          | 2         | 6         |
| Тасо                                        | 3         | 4         |
| Conectores de fuente musical y de megafonía | 4         | 4         |
| Tarjeta de memoria SD                       | 1         | 1         |

### 2.2.2 Nombres y ubicaciones

#### Vista del interior

#### KX-TDA100

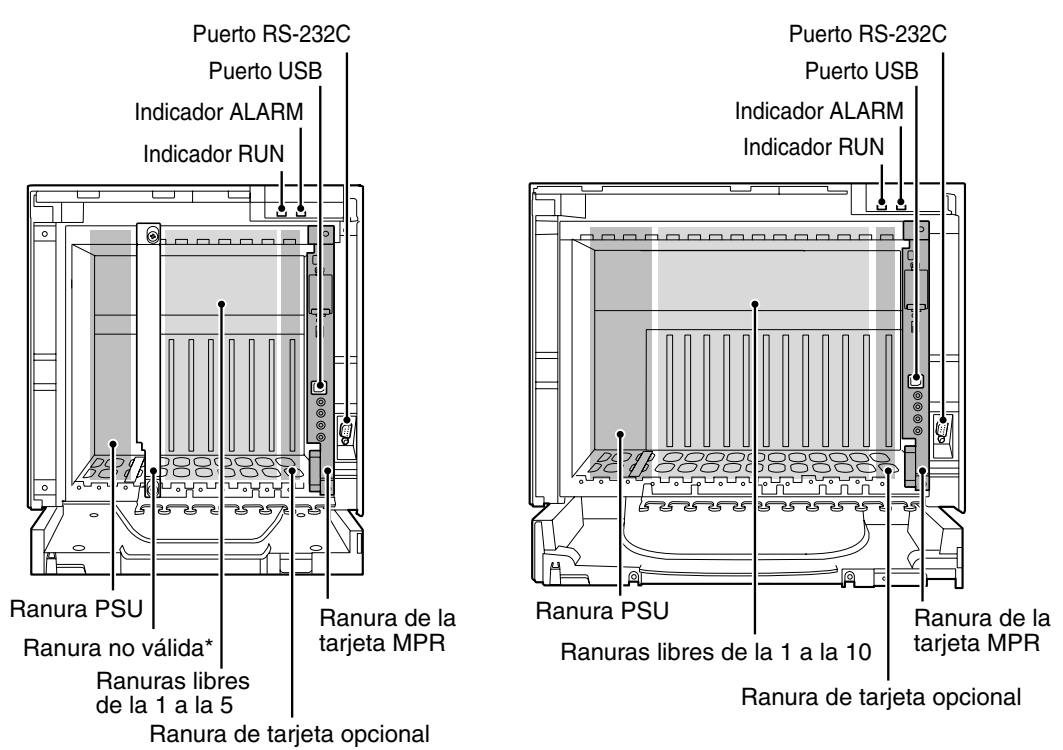

**KX-TDA200** 

#### <u>Nota</u>

\*La ranura no válida no está disponible para ninguna tarjeta de servicio opcional.

### 2.2.3 Abrir / cerrar la cubierta frontal

#### Abrir la cubierta frontal

**1.** Inserte un destornillador plano en la abertura (a la izquierda de la cubierta) y abra la cubierta.

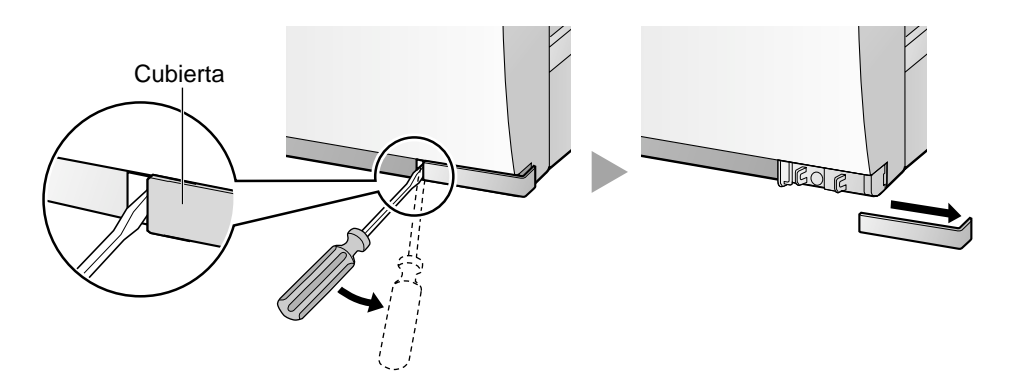

2. Afloje el tornillo girando en sentido antihorario.

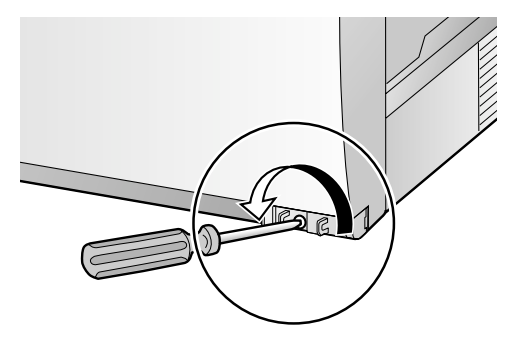

**3.** Desplace la cubierta frontal hacia la derecha hasta que se detenga, a continuación levántela.

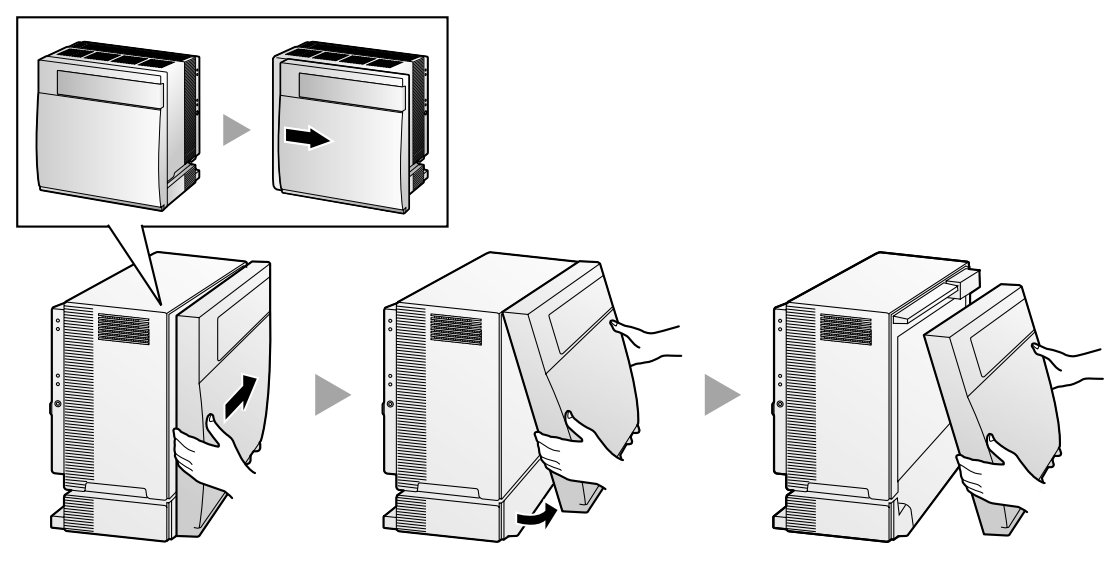
## **Cerrar la cubierta frontal**

1. Enganche la cubierta frontal en la carcasa (alineando los salientes de la cubierta con las guías de la carcasa). Después deslice la cubierta frontal hacia la izquierda hasta que quede bloqueada.

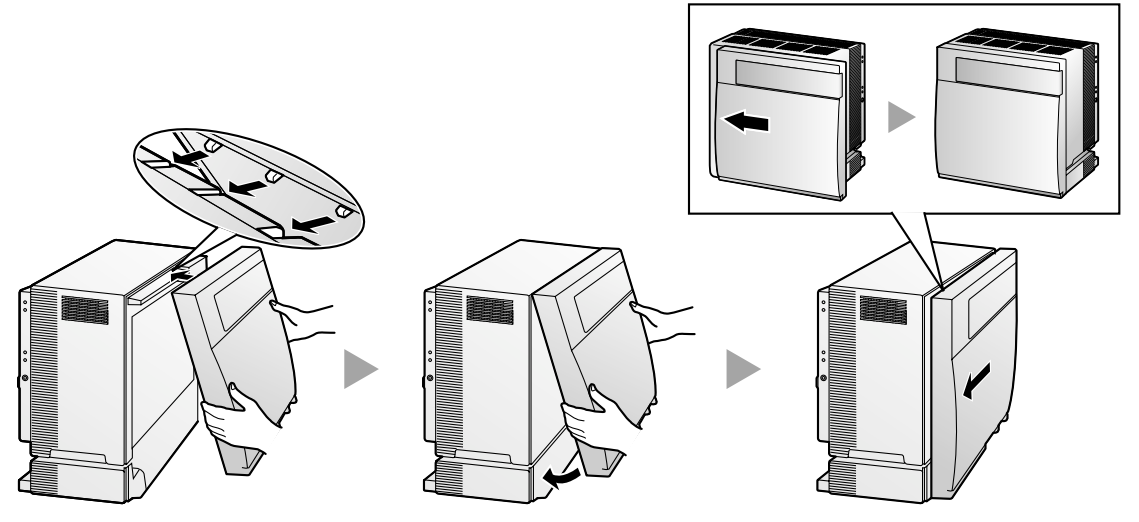

2. Apriete el tornillo girando en sentido horario.

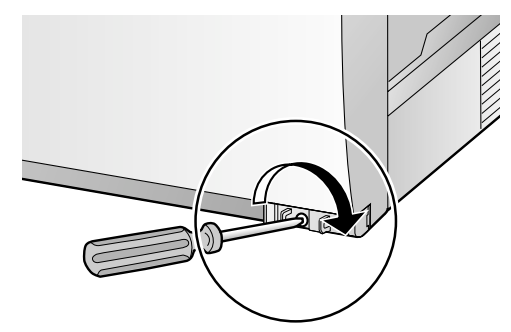

3. Fije la cubierta.

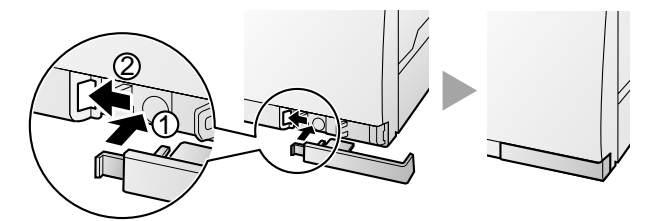

- Por razones de seguridad, cierre la cubierta frontal y apriete el tornillo cuando la centralita privada PBX-IP híbrida esté en funcionamiento.
- No olvide apretar el tornillo antes de fijar la cubierta.

# 2.2.4 Instalar / Sustituir la unidad de alimentación

## **Función**

- PSU-S: Unidad de alimentación para KX-TDA100. Entrada de potencia de 100 V de CA a 130 V de CA, 1,4 A / 200 V de CA a 240 V de CA, 0,8 A, 50 Hz / 60 Hz.
- **PSU-M:** Unidad de alimentación para KX-TDA100 y KX-TDA200. Entrada de potencia de 100 V de CA a 130 V de CA, 2,5 A / 200 V de CA a 240 V de CA, 1,4 A, 50 Hz / 60 Hz.
- PSU-L: Unidad de alimentación para KX-TDA200. Entrada de potencia de 100 V de CA a 130 V de CA, 5,1 A / 200 V de CA a 240 V de CA, 2,55 A, 50 Hz / 60 Hz.

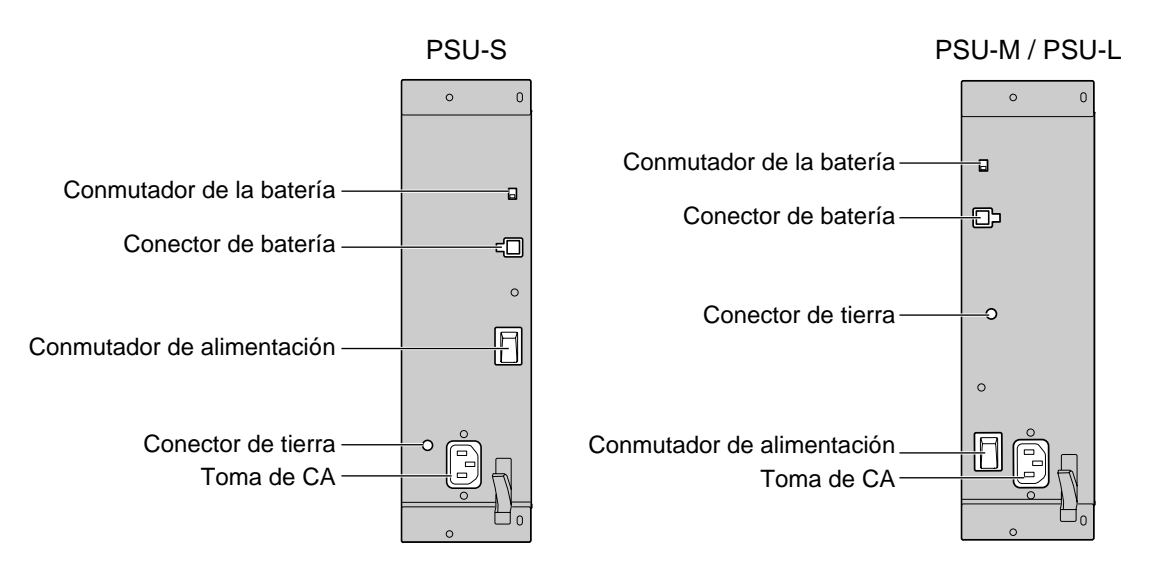

#### Accesorios y elementos adquiridos por el usuario

#### Accesorios (incluidos): tornillos $\times 4$

Adquirido por el usuario (no incluidos): cable de tierra, cable de batería de emergencia (KX-A228 para PSU-S y PSU-M, o KX-A229 para PSU-L)

#### <u>Notas</u>

- Para más información acerca de la conexión a tierra, consulte "2.2.5 Conexión a tierra".
- Para más información acerca de la conexión de las baterías de emergencia, consulte "2.2.6 Conexión de las baterías de emergencia".

#### Instrucciones de seguridad

Una PSU con clase de seguridad 1 según IEC60950, EN60950, UL60950, CAN / CSA-C22.2 Nº60950, AS / NZS60950 proporciona una conexión a tierra desde la toma principal a la toma de la PSU, y por eso se tiene que sujetar a la centralita privada PBX-IP híbrida con 4 tornillos incluidos con la PSU para realizar una conexión a tierra segura.

Al instalar o sustituir la PSU, debe seguir las siguientes precauciones básicas de seguridad para reducir el riesgo de fuego, descarga eléctrica y daños personales:

- 1. No instale o sustituya la PSU durante una tormenta.
- **2.** No instale o sustituya la PSU en sitios húmedos.

- **3.** No instale o sustituya la PSU a no ser que hayan pasado como mínimo 20 s después de que la alimentación CA y la alminetación de las baterías de emergencia se hayan desconectado.
- **4.** Para proteger la placa posterior de la electricidad estática, no toque los componentes de la placa posterior de la unidad principal y la PSU. Descargue la electricidad estática tocando una toma de tierra o usando una correa antiestática.

Los siguientes procedimientos sirven sólo para instalar o actualizar la PSU. No sustituya ni extraiga la PSU en ningún otro caso.

## Instalar la unidad de alimentación

1. Inserte la PSU a lo largo de la guías.

## **PRECAUCIÓN**

Por razones de seguridad, no toque los componentes de la PSU.

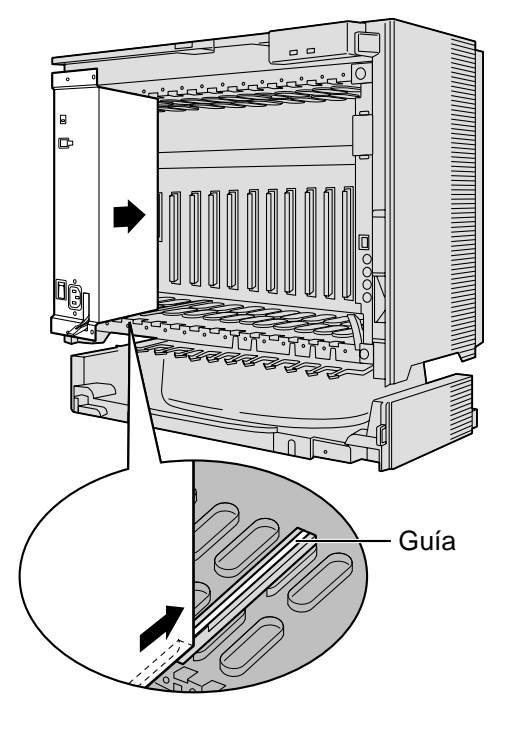

**2.** Empuje la palanca de extracción en la dirección de la flecha, de modo que la PSU encaje fijamente con el conector de la placa posterior.

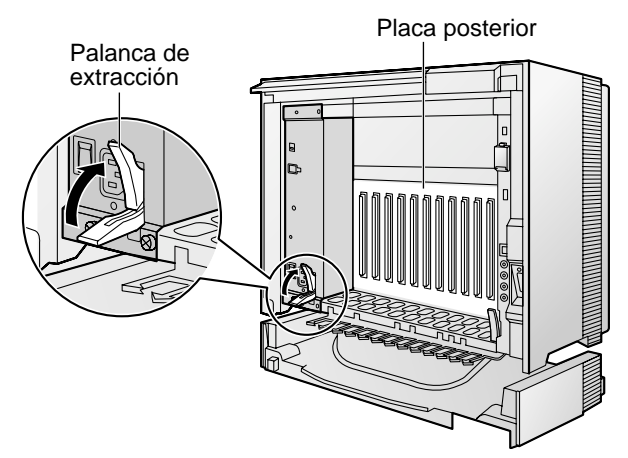

**3.** Apriete los 4 tornillos en sentido horario, en el orden indicado por los números 1 a 4, para fijar la PSU.

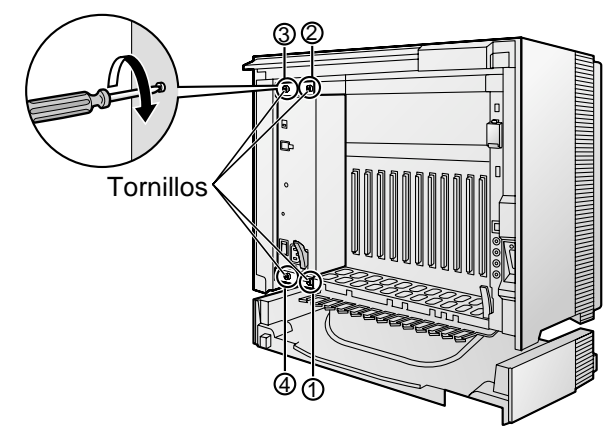

## Sustituir la unidad de alimentación

1. Desconecte el cable de alimentación CA y el cable de batería de emergencia.

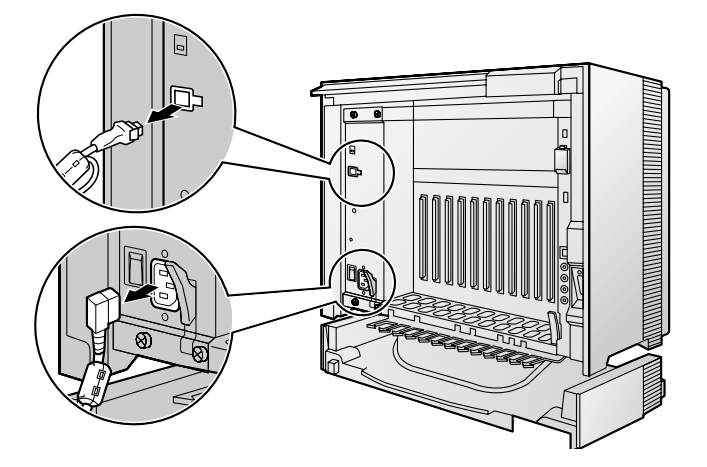

2. Afloje los 4 tornillos girando en sentido antihorario.

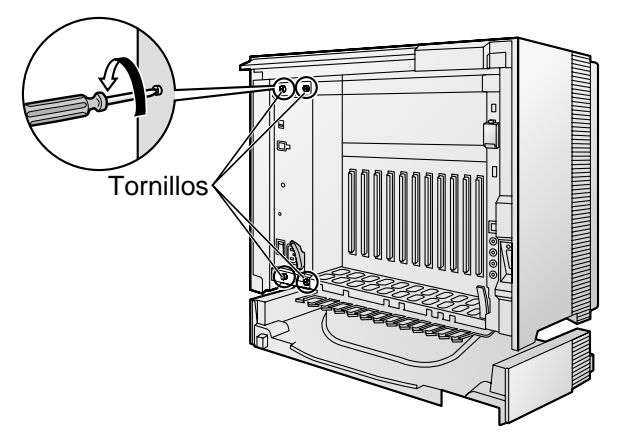

**3.** Tire de la palanca de extracción en la dirección de la flecha para desconectar la PSU de la placa posterior.

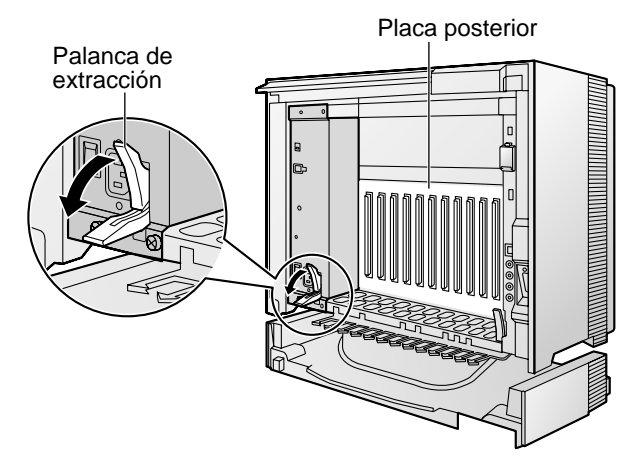

4. Sustituya la PSU.

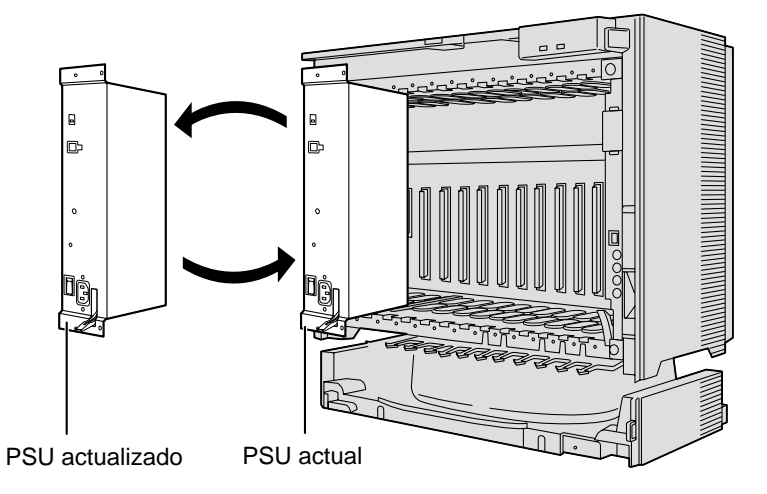

5. Siga los pasos de "Instalar la unidad de alimentación".

# 2.2.5 Conexión a tierra

#### **IMPORTANTE**

Conecte la estructura de la centralita privada PBX-IP híbrida a la toma de tierra.

- 1. Afloje el tornillo.
- Inserte el cable de tierra (adquirido por el usuario)\*.
- 3. Fije el tornillo.
- **4.** Conecte el cable de tierra a tierra.

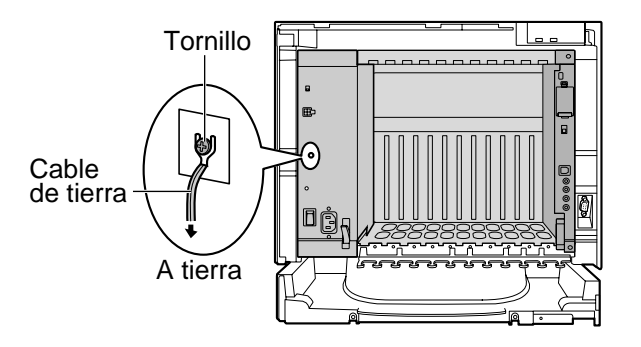

- \* Para un cable de tierra, se precisa de aislamiento verde y amarillo, y la sección mínima del conductor debe ser de más de 0,75 mm<sup>2</sup> o 18 AWG.
- Asegúrese de cumplir con las regulaciones locales aplicables (por ejemplo, leyes, normativas).
- La toma de tierra (conexión a una toma de tierra) correcta es muy importante para proteger la centralita privada PBX-IP híbrida de los efectos nocivos del ruido externo o para reducir el riesgo de electrocución del usuario en caso de caída de rayos.
- El cable de tierra del cable de CA tiene un efecto contra el ruido externo y caídas de rayos, pero puede no ser suficiente para proteger la centralita privada PBX-IP híbrida. Se debe realizar una conexión permanente entre la toma de tierra y el terminal de tierra de la centralita privada PBX-IP híbrida.

# 2.2.6 Conexión de las baterías de emergencia

Las baterías de emergencia y el cable de batería de emergencia (KX-A228 para PSU-S y PSU-M, o KX-A229 para PSU-L) proporcionan un suministro de seguridad para permitir un uso total de la centralita privada PBX-IP híbrida en caso de fallo de alimentación. Si se produce un fallo de alimentación, las baterías de emergencia mantienen automáticamente el suministro de la centralita privada PBX-IP híbrida sin interrupción.

Asegúrese de cumplir con las regulaciones locales aplicables (por ejemplo, leyes, normativas).

- 1. Desactive el conmutador de la batería de la PSU.
- Conecte el cable de batería de emergencia con 3 baterías VRLA (ácido plúmbeo regulado por válvula) idénticas (12 V de CC × 3).

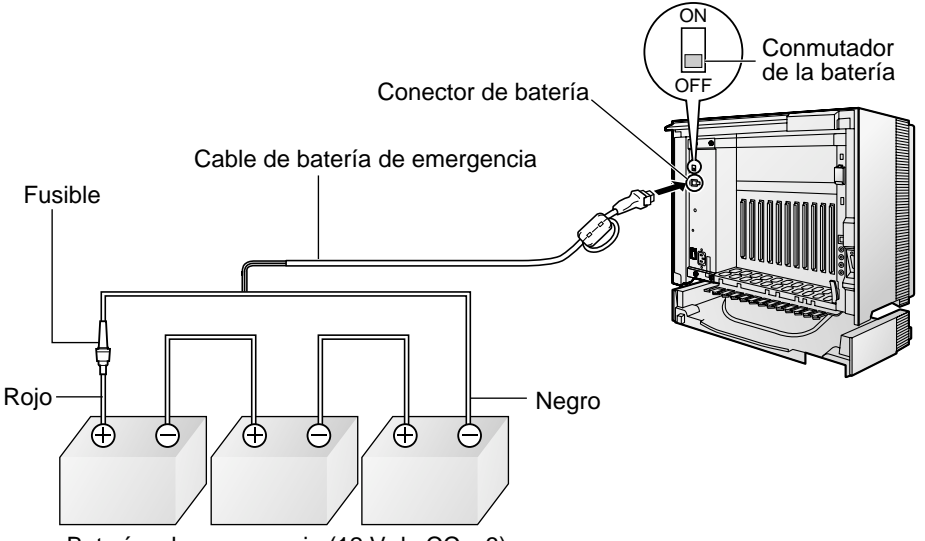

Baterías de emergencia (12 V de CC x 3)

- Active el conmutador de la batería de la PSU sólo cuando se ha finalizado la instalación de la centralita privada PBX-IP híbrida y se ha activado la alimentación CA.
- Para 1 batería de emergencia, se recomienda una capacidad de batería de 28 Ah o inferior (de lo contrario, la batería de emergencia no se cargará).
- Compruebe que el tipo y la capacidad de las 3 baterías de emergencia sean idénticos.
- El cable de batería de emergencia no debería exponerse a la luz directa del sol. Mantenga el cable de batería de emergencia y las baterías de emergencia lejos de fuentes de calor y del fuego. Coloque las baterías de emergencia en un lugar ventilado.
- Para más información acerca de las baterías de emergencia, consulte el manual donde se habla de las baterías.

#### **PRECAUCIÓN**

- Asegúrese de que las polaridades de las baterías de emergencia y el cableado son las correctas.
- Asegúrese de que no ha causado ningún cortocircuito con las baterías de emergencia o el cableado.
- Existe el riesgo de explosión si las baterías de emergencia se sustituyen de forma incorrecta. Utilice sólo el mismo tipo de baterías o un tipo equivalente recomendado por el fabricante. Deseche las baterías usadas según las instrucciones del fabricante.
- Utilice el tipo de cable de batería de emergencia correcto para el tipo de PSU.

# 2.2.7 Instalación / extracción de las tarjetas de servicio opcional

## Donde se pueden instalar

| Tipo de tarjeta              | Tipo de ranura                                                                              |                    |            |  |  |  |
|------------------------------|---------------------------------------------------------------------------------------------|--------------------|------------|--|--|--|
|                              | KX-TDA100:<br>Ranuras libres de la 1 a la 5<br>KX-TDA200:<br>Ranuras libres de la 1 a la 10 | Ranura<br>opcional | Ranura MPR |  |  |  |
| Tarjeta MPR                  | No                                                                                          | No                 | Sí         |  |  |  |
| Tarjetas de línea<br>externa | Sí                                                                                          | No                 | No         |  |  |  |
| Tarjetas de extensión        | Sí                                                                                          | No                 | No         |  |  |  |
| Tarjeta OPB3                 | Sí                                                                                          | Sí                 | No         |  |  |  |
| Tarjeta CTI-LINK             | Sí                                                                                          | Sí                 | No         |  |  |  |

## **PRECAUCIÓN**

Para proteger la placa posterior de la electricidad estática, no toque los componentes de la placa posterior de la unidad principal ni de las tarjetas de servicios opcionales. Descargue la electricidad estática tocando una toma de tierra o usando una correa antiestática.

#### <u>Nota</u>

Las tarjetas de servicio opcionales se pueden instalar o extraer mientras se disponga de alimentación de CC. Sin embargo, al instalar o extraer la tarjeta MPR, la alimentación de CC se debe detener.

# Instalar tarjetas de servicios opcionales

1. Inserte la tarjeta a lo largo de las guías.

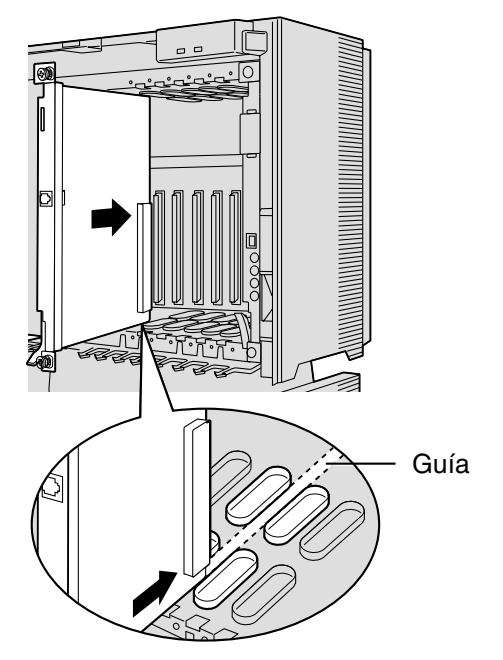

2. Sujetando la tarjeta como se indica a continuación, empuje la palanca de extracción en la dirección de la flecha, de modo que la tarjeta encaje fijamente con el conector de la placa posterior.

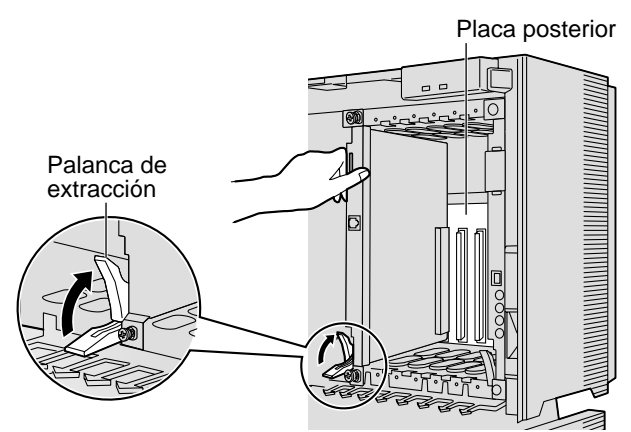

3. Apriete los 2 tornillos girando en sentido horario para fijar la tarjeta.

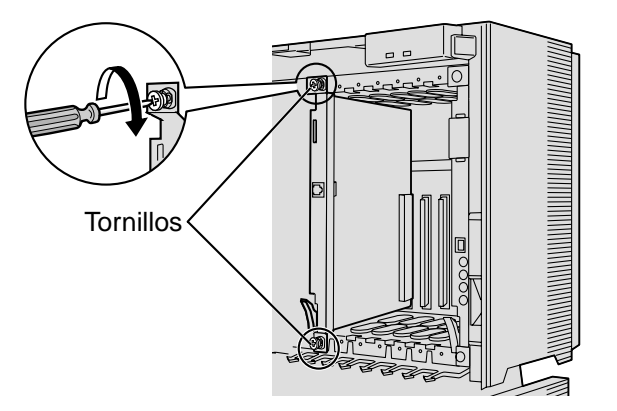

#### <u>Nota</u>

Compruebe que los tornillos estén apretados para asegurar la toma de tierra de la tarjeta.

#### Cobertura de las ranuras en blanco

Asegúrese de cubrir todas las ranuras que no tengan ninguna tarjeta de servicio opcional instalada utilizando una cubierta de ranura en blanco.

## **PRECAUCIÓN**

Si no instala una cubierta de ranura en blanco se pueden producir interferencias electromagnéticas.

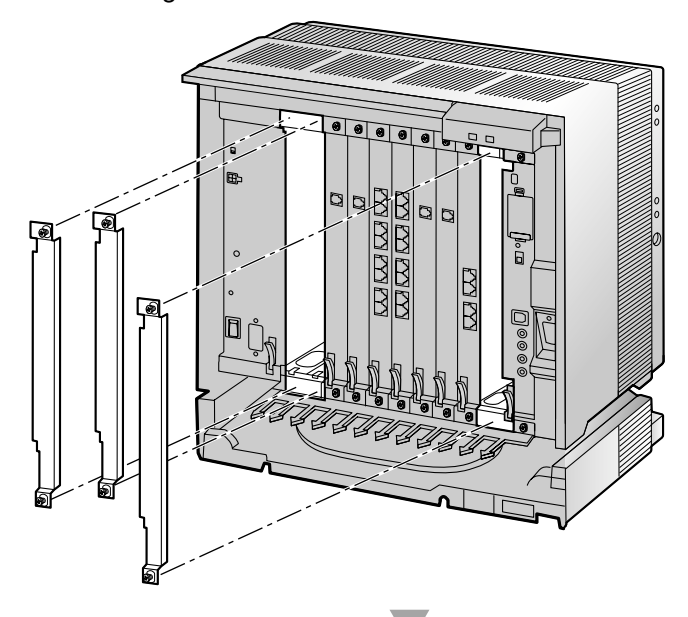

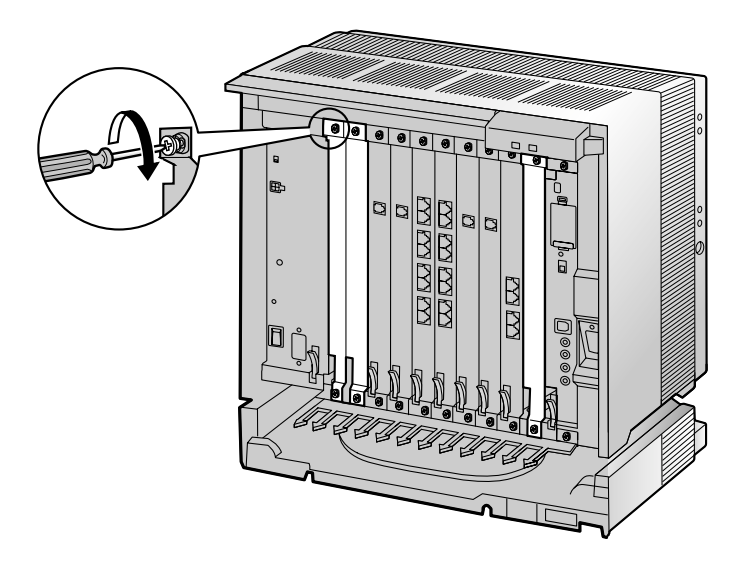

#### Manejo de los cables

Cuando los cables se conectan a la centralita privada PBX-IP híbrida, coloque los cables hacia la derecha o hacia la izquierda y a través de la parte posterior de la carcasa, como se indica a continuación.

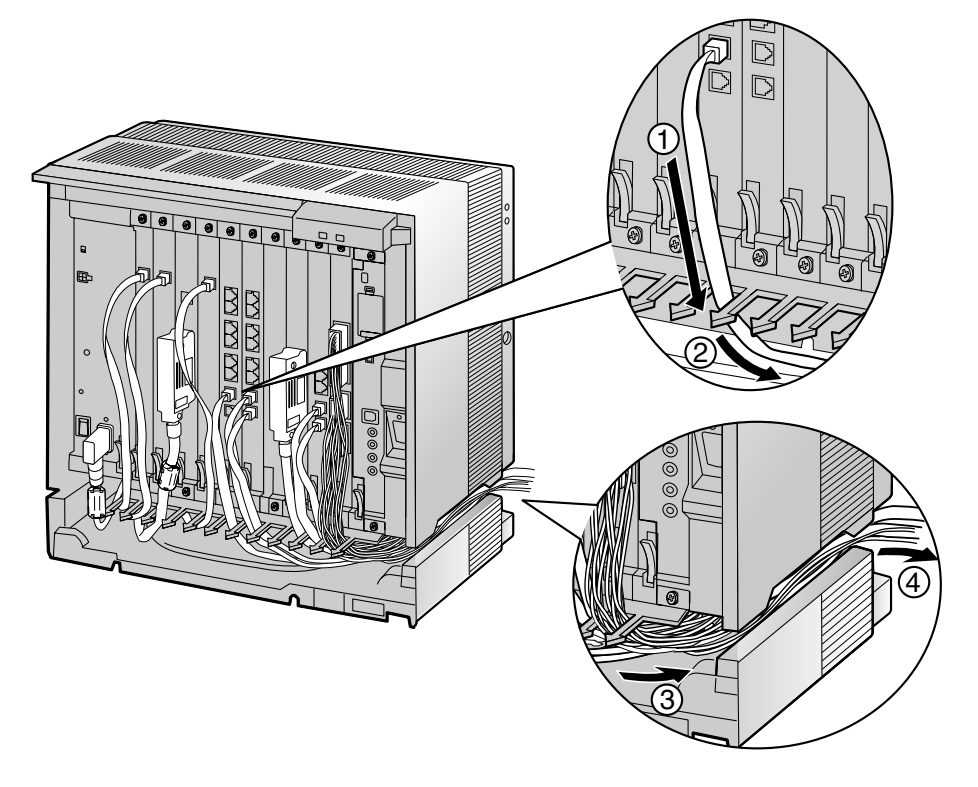

#### <u>Nota</u>

Por razones de seguridad, no tire, doble ni apriete el cable de alimentación de CA.

# Extraer las tarjetas de servicios opcionales

1. Afloje los 2 tornillos girando en sentido antihorario.

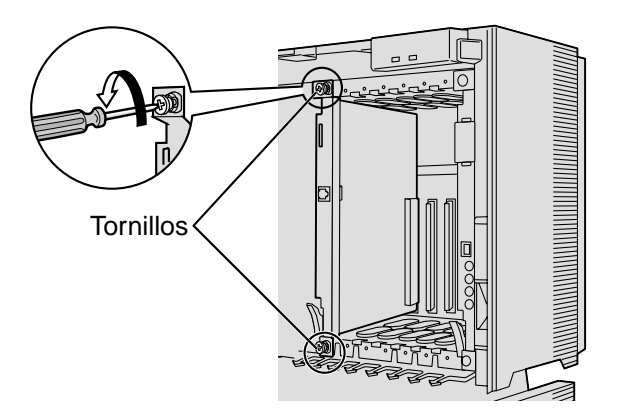

**2.** Tire de la palanca de extracción en la dirección de la flecha para desconectar la tarjeta de la placa posterior. Tire de la tarjeta para extraerla de la carcasa.

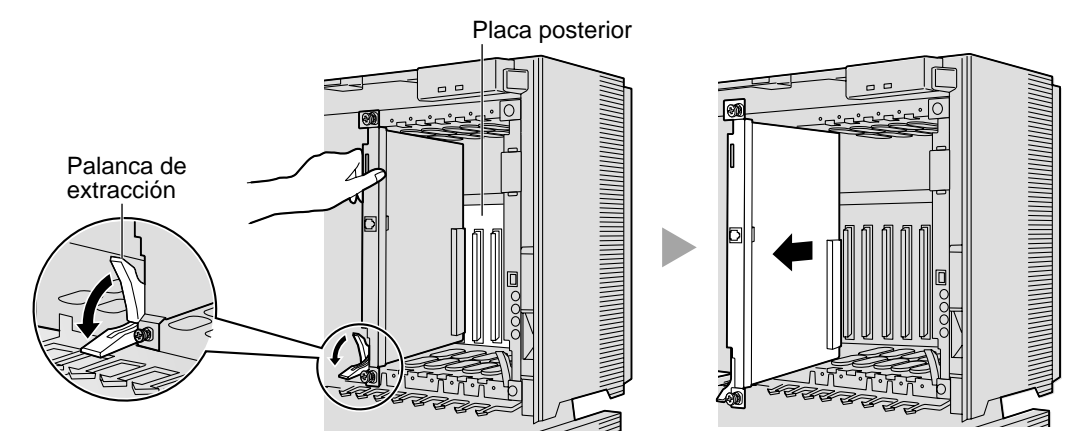

# 2.2.8 Tipos de conectores

| Tipo de conector                                           | Nº de patillas | Se utiliza para                                                                                                    |
|------------------------------------------------------------|----------------|----------------------------------------------------------------------------------------------------|
| RJ11<br>(Cable de pares                                    |                | <ul> <li>LCOT8 (KX-TDA0180)</li> <li>LCOT16 (KX-TDA0181)</li> <li>DHLC8 (KX-TDA0170)</li> <li>MSLC16 (KX-TDA0175)</li> <li>SLC16 (KX-TDA0174)</li> <li>SLC8 (KX-TDA0173)</li> </ul>                                                                                                    |
| trenzados)<br>RJ45<br>(Cable de pares<br>trenzados)<br>BNC | 8              | <ul> <li>T1 (KX-TDA0187)</li> <li>E1 (KX-TDA0188)</li> <li>BRI4 (KX-TDA0284)</li> <li>BRI8 (KX-TDA0288)</li> <li>PRI30 (KX-TDA0290CE)</li> <li>PRI23 (KX-TDA0290)</li> <li>IP-GW4 (KX-TDA0480)</li> <li>CTI-LINK (KX-TDA0410)</li> <li>CSIF8 (KX-TDA0144)</li> <li>E1 (KX-TDA0188)</li> </ul> |
|                                                            |                | • PRI30 (KX-TDA0290CE)                                                                                                    |
| Amphenol<br>Tipo A Tipo B                                  |                | <ul> <li>LCOT8 (KX-TDA0180)</li> <li>LCOT16 (KX-TDA0181)</li> <li>E&amp;M8 (KX-TDA0184)</li> <li>DHLC8 (KX-TDA0170)</li> <li>DLC16 (KX-TDA0172)</li> <li>DLC8 (KX-TDA0171)</li> <li>MSLC16 (KX-TDA0175)</li> <li>SLC16 (KX-TDA0174)</li> <li>SLC8 (KX-TDA0173)</li> </ul>                     |

| Tipo de conector | Nº de patillas | Se utiliza para                                                  |
|------------------|----------------|------------------------------------------------------------------|
| WAGO10 WAGO8     |                | <ul> <li>DPH4 (KX-TDA0161)</li> <li>DPH2 (KX-TDA0162)</li> </ul> |
| RS-232C          |                | <ul> <li>IP-GW4 (KX-TDA0480)</li> <li>Armario básico</li> </ul>  |
| USB              | $4^{3}$        | • MPR                                                            |
| MINIJACK         |                | • MPR                                                            |

# 2.2.9 Instalar un núcleo de ferrita

Se debe instalar un núcleo de ferrita cuando:

- Se conectan tarjetas T1, E1, PRI23, y PRI30 utilizando un conector RJ45, o
- Se conectan tarjetas de extensión utilizando un conector amphenol.

El núcleo de ferrita se incluye con la tarjeta.

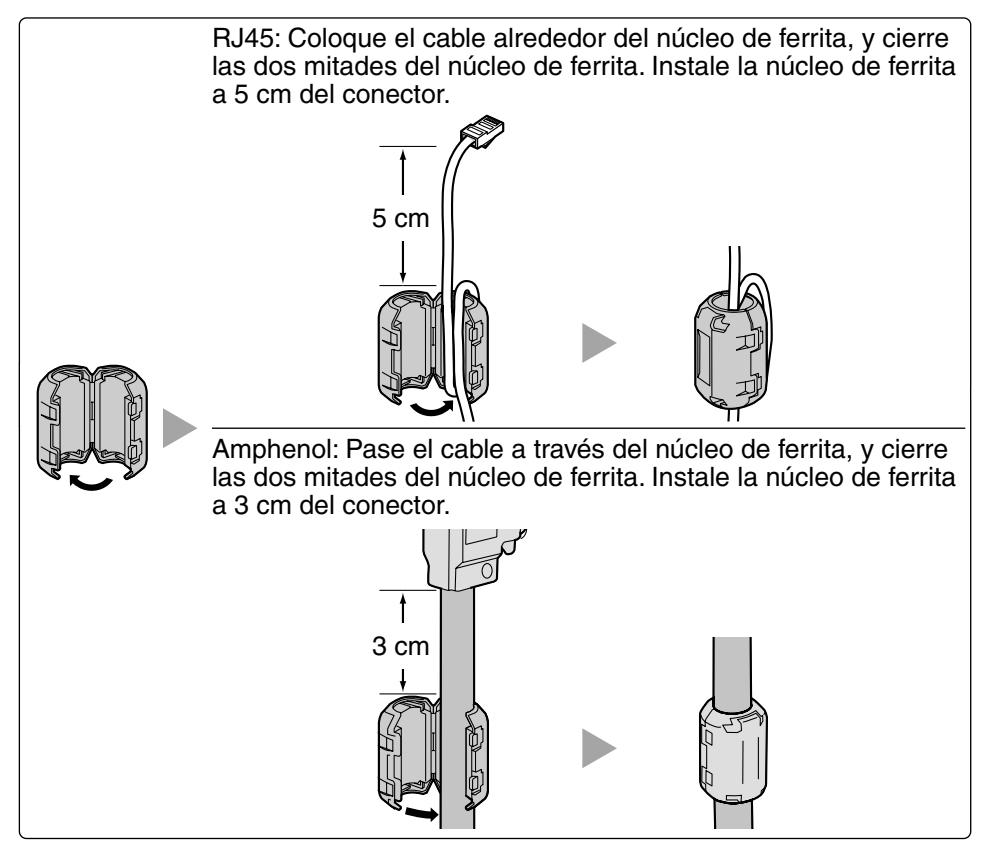

#### <u>Nota</u>

Si tiene que abrir el núcleo de ferrita, utilice un destornillador plano.

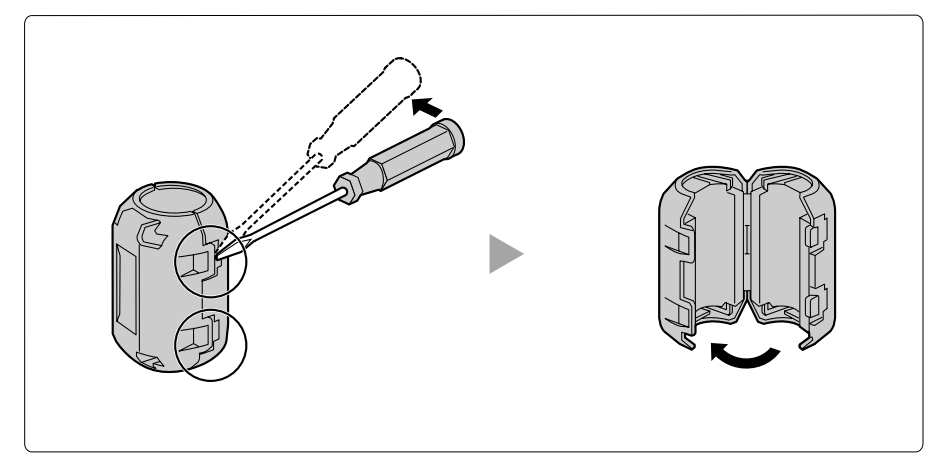

# 2.2.10 Fijar el conector de tipo Amphenol

En algunas de las tarjetas de servicios opcionales se utiliza un conector de tipo amphenol 57JE.

Para conectar un conector amphenol utilice un pestillo de muelle o un tornillo para fijar la parte superior y utilice cinta de Velcro® para fijar la parte inferior del conector.

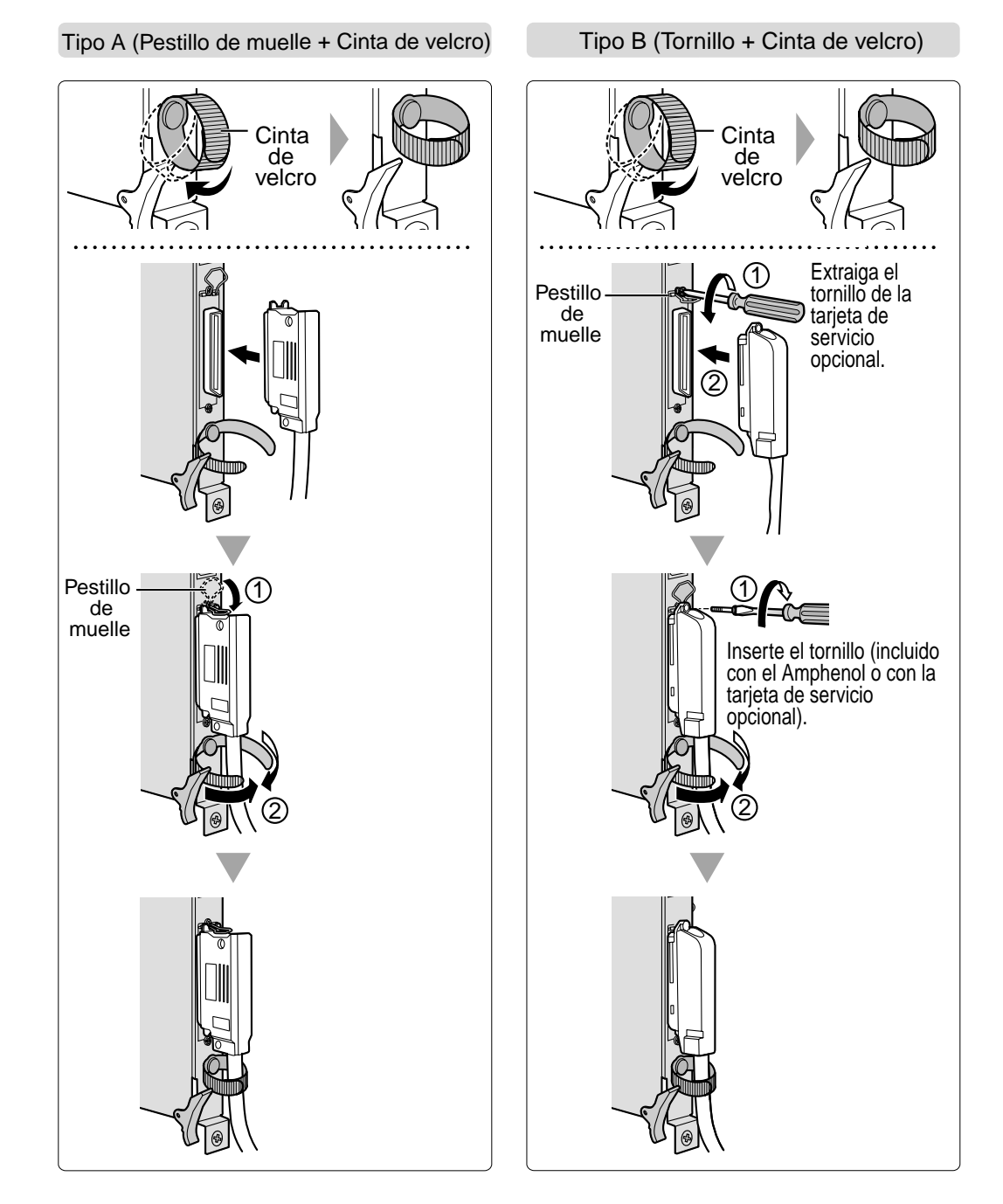

## Tabla de asignación de patillas del conector amphenol

A continuación encontrará una tabla de asignación de patillas del conector amphenol para todas las tarjetas de servicio opcionales que utilizan un conector amphenol. Para más detalles, consulte la sección pertinente en "2.4 Instalación de las tarjetas de líneas externas" y "2.5 Instalación de las tarjetas de extensión".

| N° de | patillas | LCOT8 | LCOT16 | E&M8 | DHLC8 | DLC8 | DLC16 | MSLC16 | SLC16 | SLC8 |
|-------|----------|-------|--------|------|-------|------|-------|--------|-------|------|
| 1     |          | RA    | RA     | TA   | RA    |      | D2A   | RA     | RA    | RA   |
|       | 26       | TA    | TA     | RA   | TA    |      | D1A   | TA     | TA    | TA   |
| 2     |          | RB    | RB     | T1A  | D2A   | D2A  | D2B   | RB     | RB    |      |
|       | 27       | ТВ    | TB     | R1A  | D1A   | D1A  | D1B   | TB     | TB    |      |
| 3     |          | RC    | RC     | EA   |       |      | D2C   | RC     | RC    |      |
|       | 28       | TC    | TC     | MA   |       |      | D1C   | TC     | TC    |      |
| 4     |          | RD    | RD     | SGA  | RB    |      | D2D   | RD     | RD    | RB   |
|       | 29       | TD    | TD     | SGB  | TB    |      | D1D   | TD     | TD    | TB   |
| 5     |          | RE    | RE     | TB   | D2B   | D2B  | D2E   | RE     | RE    |      |
|       | 30       | TE    | TE     | RB   | D1B   | D1B  | D1E   | TE     | TE    |      |
| 6     |          | RF    | RF     | T1B  |       |      | D2F   | RF     | RF    |      |
|       | 31       | TF    | TF     | R1B  |       |      | D1F   | TF     | TF    |      |
| 7     |          | RG    | RG     | EB   | RC    |      | D2G   | RG     | RG    | RC   |
|       | 32       | TG    | TG     | MB   | TC    |      | D1G   | TG     | TG    | TC   |
| 8     |          | RH    | RH     | TC   | D2C   | D2C  | D2H   | RH     | RH    |      |
|       | 33       | TH    | TH     | RC   | D1C   | D1C  | D1H   | TH     | TH    |      |
| 9     |          |       | RI     | T1C  |       |      | D2I   | RI     | RI    |      |
|       | 34       |       | TI     | R1C  |       |      | D1I   | TI     | TI    |      |
| 10    |          |       | RJ     | EC   | RD    |      | D2J   | RJ     | RJ    | RD   |
|       | 35       |       | TJ     | MC   | TD    |      | D1J   | TJ     | TJ    | TD   |
| 11    |          |       | RK     | TD   | D2D   | D2D  | D2K   | RK     | RK    |      |
|       | 36       |       | TK     | RD   | D1D   | D1D  | D1K   | TK     | TK    |      |
| 12    |          |       | RL     | T1D  |       |      | D2L   | RL     | RL    |      |
|       | 37       |       | TL     | R1D  |       |      | D1L   | TL     | TL    |      |
| 13    |          |       | RM     | ED   | RE    |      | D2M   | RM     | RM    | RE   |
|       | 38       |       | ТМ     | MD   | TE    |      | D1M   | ТМ     | ТМ    | TE   |
| 14    |          |       | RN     | TE   | D2E   | D2E  | D2N   | RN     | RN    |      |
|       | 39       |       | TN     | RE   | D1E   | D1E  | D1N   | TN     | TN    |      |
| 15    |          |       | RO     | T1E  |       |      | D20   | RO     | RO    |      |
|       | 40       |       | ТО     | R1E  |       |      | D10   | ТО     | то    |      |
| 16    |          |       | RP     | EE   | RF    |      | D2P   | RP     | RP    | RF   |
|       | 41       |       | TP     | ME   | TF    |      | D1P   | TP     | TP    | TF   |
| 17    |          |       |        | TF   | D2F   | D2F  |       |        |       |      |
|       | 42       |       |        | RF   | D1F   | D1F  |       |        |       |      |
| 18    |          |       |        | T1F  |       |      |       |        |       |      |
|       | 43       |       |        | R1F  |       |      |       |        |       |      |
| 19    |          |       |        | EF   | RG    |      |       |        |       | RG   |
|       | 44       |       |        | MF   | TG    |      |       |        |       | TG   |
| 20    |          |       |        | TG   | D2G   | D2G  |       |        |       |      |
|       | 45       |       |        | RG   | D1G   | D1G  |       |        |       |      |
| 21    |          |       |        | T1G  |       |      |       |        |       |      |
|       | 46       |       |        | R1G  |       |      |       |        |       |      |
| 22    |          |       |        | EG   | RH    |      |       |        |       | RH   |
|       | 47       |       |        | MG   | TH    |      |       |        |       | TH   |
| 23    |          |       |        | TH   | D2H   | D2H  |       |        |       |      |
|       | 48       |       |        | RH   | D1H   | D1H  |       |        |       |      |
| 24    |          |       |        | T1H  |       |      |       |        |       |      |
|       | 49       |       |        | R1H  |       |      |       |        |       |      |
| 25    |          |       |        | EH   |       |      |       |        |       |      |
|       | 50       |       |        | MH   |       |      |       |        |       |      |

# 2.2.11 Montaje en pared (KX-TDA200)

## **PRECAUCIÓN**

Coloque tornillos de montaje en la pared. Asegúrese de no tocar ningún listón metálico, cable o placas metálicas en la pared.

1. Coloque 4 tacos en la pared, utilizando la abrazadera metálica como plantilla. Fije la abrazadera metálica con 4 tornillos (A).

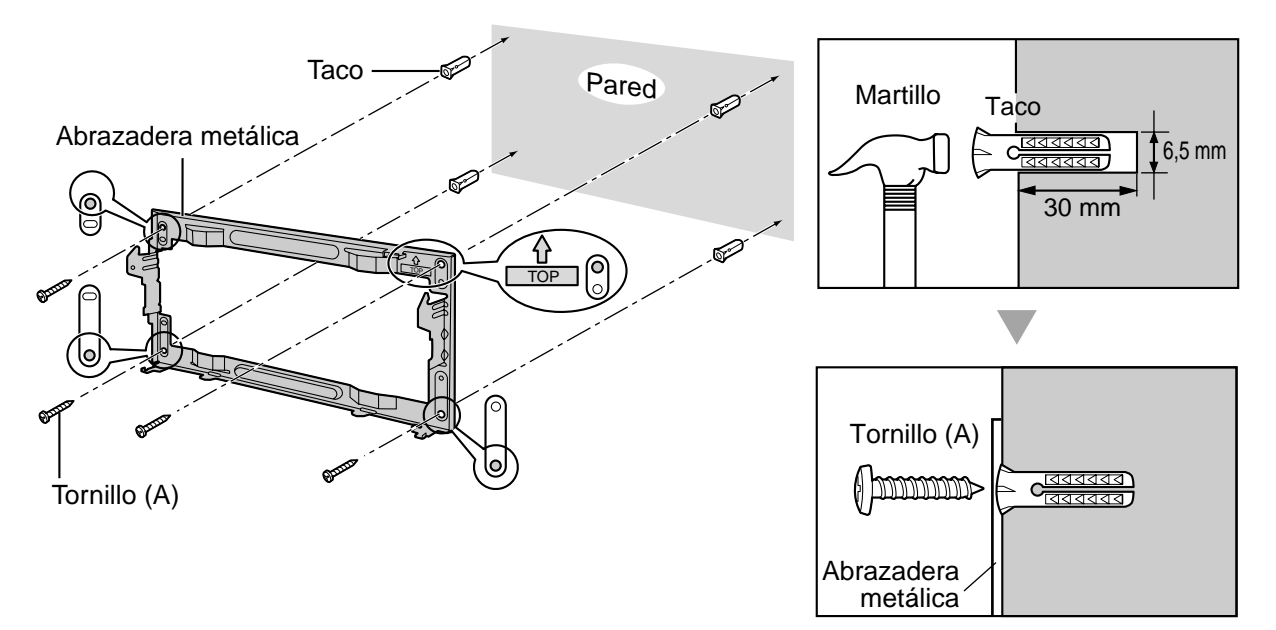

2. Enganche la carcasa en la abrazadera metálica comprobando que la unidad se desliza hacia abajo en las guías de la abrazadera metálica. Utilice 2 tornillos (B) para fijar los dos lados de la carcasa.

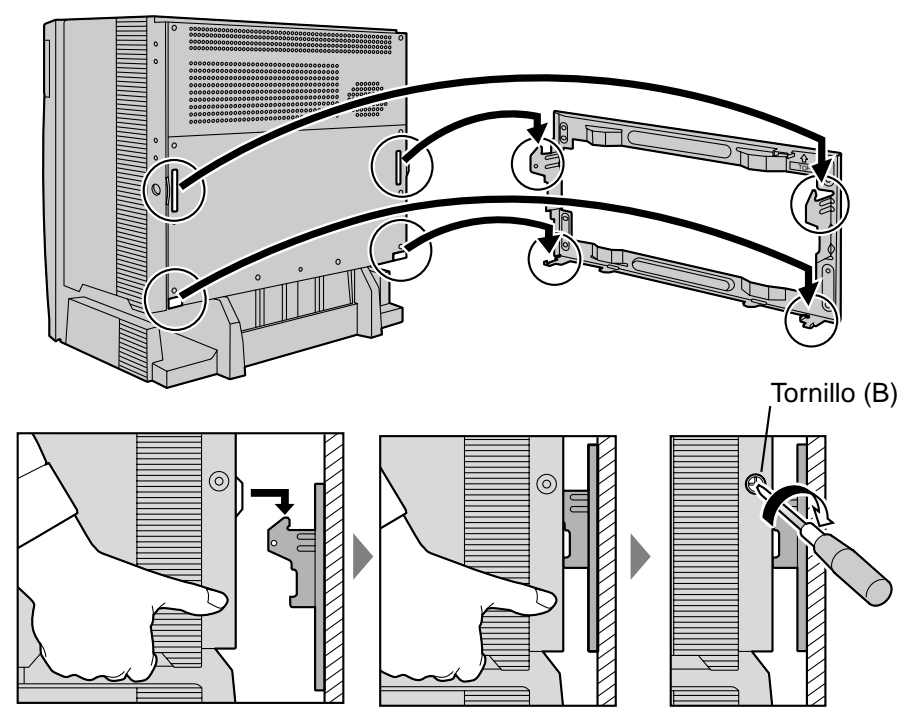

- No obstruya las aberturas de la carcasa. Permita que quede un espacio de como mínimo 10 cm encima y a los lados de la carcasa.
- Asegúrese de que la pared de detrás de la carcasa sea plana y esté libre de obstáculos, para evitar que las aberturas en la parte posterior se bloqueen.
- Asegúrese de que la pared de detrás de la carcasa no esté fabricada de madera.
- Tenga cuidado con no dejar caer la carcasa.

# 2.2.12 Montaje en pared (KX-TDA100)

## **PRECAUCIÓN**

Coloque tornillos de montaje en la pared. Asegúrese de no tocar ningún listón metálico, cable o placas metálicas en la pared.

1. Coloque 3 tacos en la pared, utilizando la abrazadera metálica como plantilla. Fije la abrazadera metálica con 3 tornillos (A).

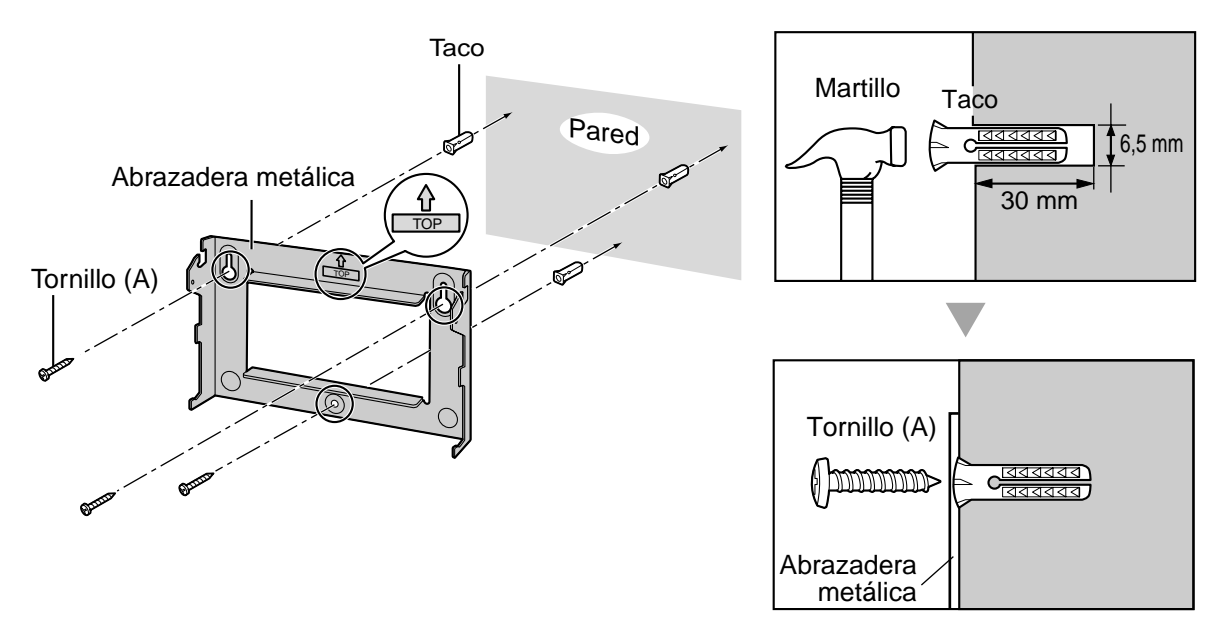

2. Enganche la carcasa en la abrazadera metálica comprobando que la unidad se desliza hacia abajo en las guías de la abrazadera metálica. Utilice 2 tornillos (B) para fijar los dos lados de la carcasa.

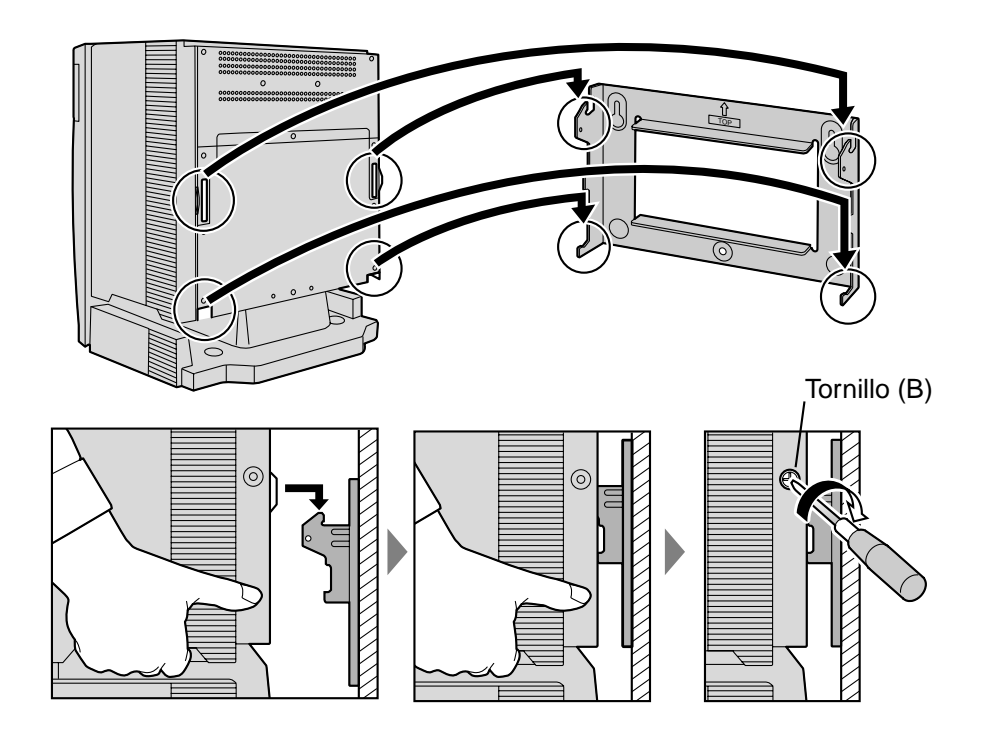

- No obstruya las aberturas de la carcasa. Permita que quede un espacio de como mínimo 10 cm encima y a los lados de la carcasa.
- Asegúrese de que la pared de detrás de la carcasa sea plana y esté libre de obstáculos, para evitar que las aberturas en la parte posterior se bloqueen.
- Asegúrese de que la pared de detrás de la carcasa no esté fabricada de madera.
- Tenga cuidado con no dejar caer la carcasa.

# 2.2.13 Colocación en el suelo (sólo KX-TDA200)

1. Coloque 4 tacos en el suelo, utilizando la abrazadera metálica como plantilla. Fije la abrazadera metálica con 4 tornillos (A).

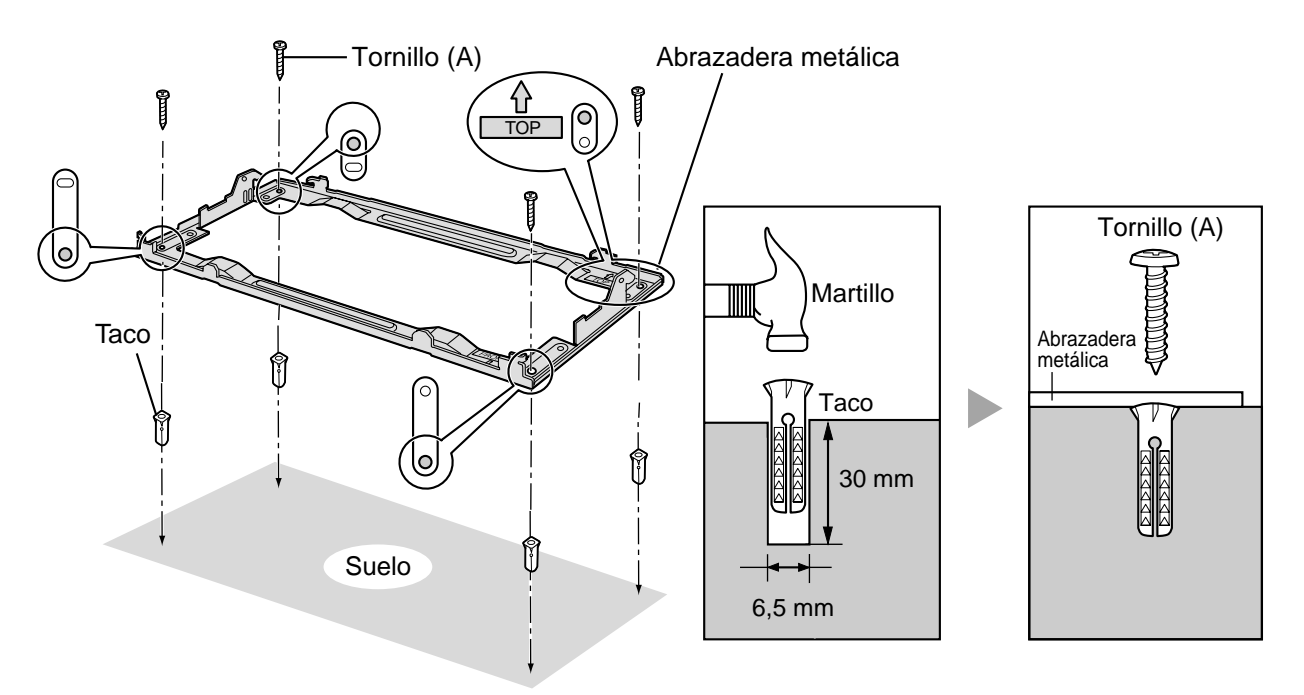

2. Extraiga la cubierta frontal de la carcasa (consulte "2.2.3 Abrir / cerrar la cubierta frontal").

**3.** Levante la carcasa, colóquela en la abrazadera metálica, desplácela hacia atrás hasta que quede bloqueada, y fíjela con 2 tornillos (B).

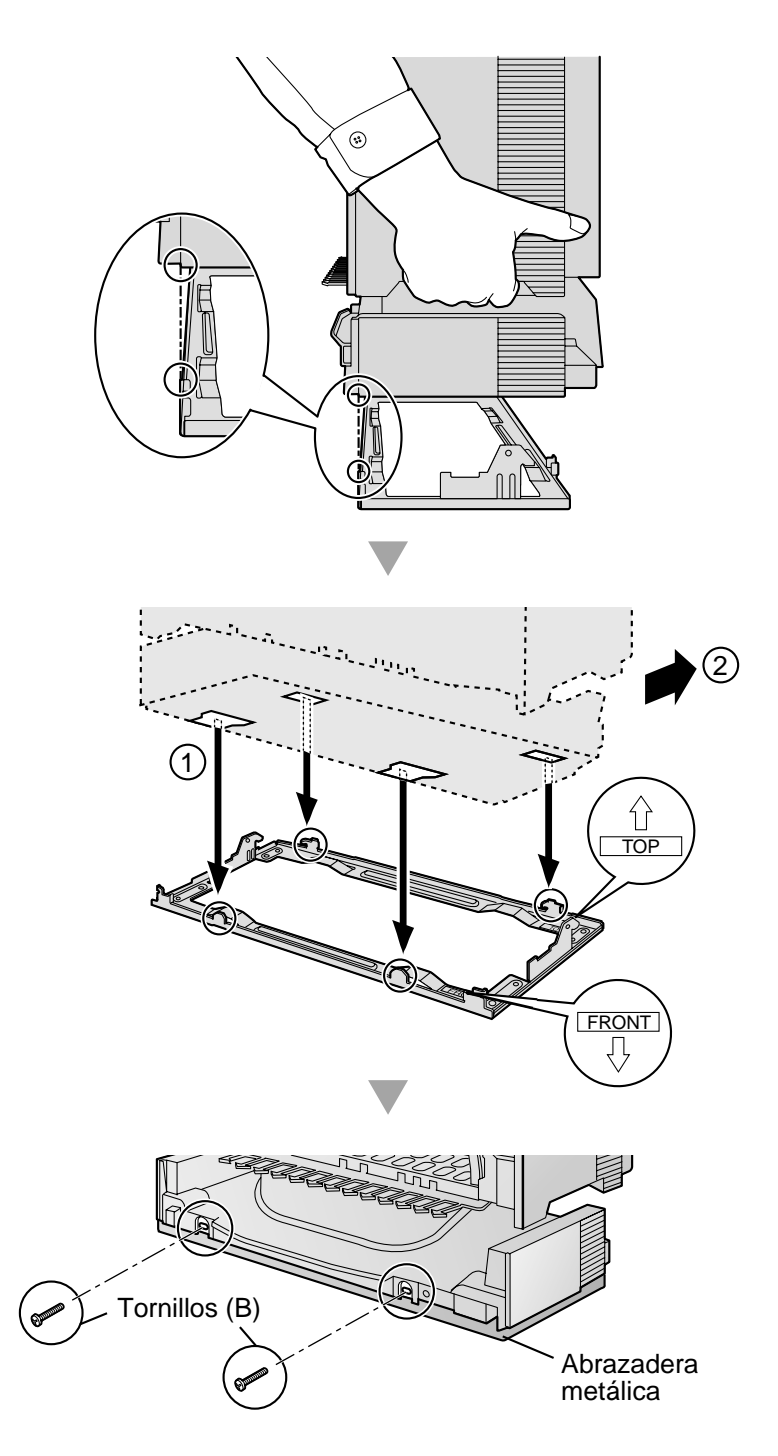

- No obstruya las aberturas de la carcasa. Permita que quede un espacio de como mínimo 10 cm encima y a los lados de la carcasa.
- Asegúrese de que la superficie de detrás de la carcasa sea plana y esté libre de obstáculos, para evitar que las aberturas en la parte posterior se bloqueen.

- Asegúrese de que la superficie de detrás de la carcasa no esté fabricada de madera.
- Tenga cuidado con no dejar caer la carcasa.
- 4. Fije la cubierta frontal en la carcasa (consulte "2.2.3 Abrir / cerrar la cubierta frontal").

# 2.2.14 Instalación de protectores contra rayos

## **Descripción general**

Un protector contra la caída de rayos es un dispositivo que se instala en una línea externa para evitar que entre una sobretendón en el edificio y dañe el equipo.

Se puede producir una sobretensión si la línea telefónica entra en contacto con una línea de fuerza eléctrica. Los problemas debidos a los rayos han mostrado un incremento constante con el desarrollo de los equipos electrónicos.

En muchos países / áreas, existen regulaciones que requieren la instalación de protección contra la caída de rayos. La sobretensión causada por la caída de un rayo en un cable telefónico que se encuentre a 10 m por encima del suelo puede ser de 200 000 V.

La centralita privada PBX-IP híbrida debería estar instalada con protectores contra rayos. Asimismo, la conexión a tierra es muy importante para la protección de la centralita privada PBX-IP híbrida.

Asegúrese de cumplir con las regulaciones locales aplicables (por ejemplo, leyes, normativas).

## Protectores contra rayos recomendados

- KX-A207
- TELESPIKE BLOK MODEL TSB (TRIPPE MFG. CO.)
- SPIKE BLOK MODEL SK6-0 (TRIPPE MFG. CO.)
- Tiras Krone 237A adaptadas a pararrayos 14A / 1
- Súper MAX<sup>™</sup> (PANAMAX)
- MP1 (ITW LINK)

## Instalación

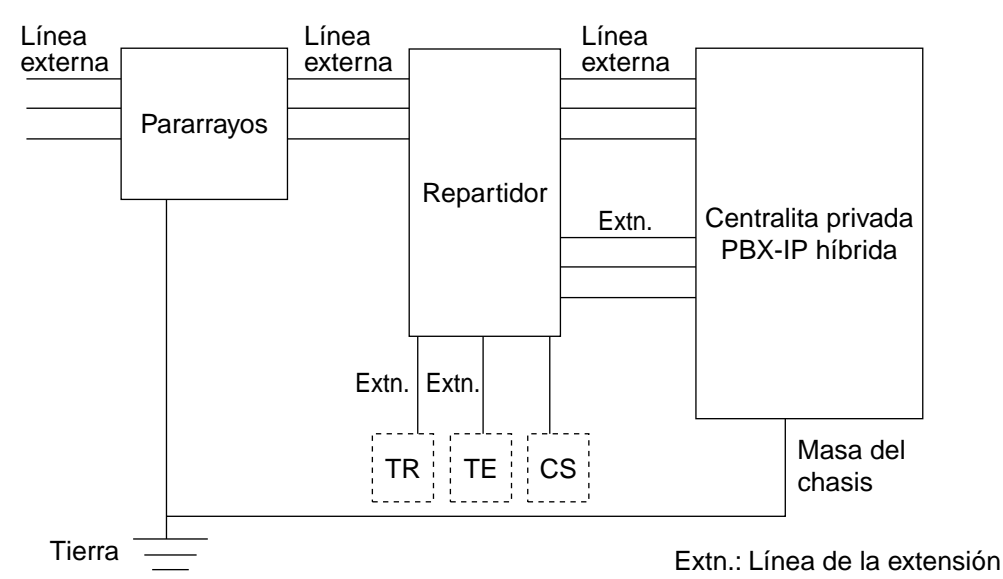

# Instalación exterior

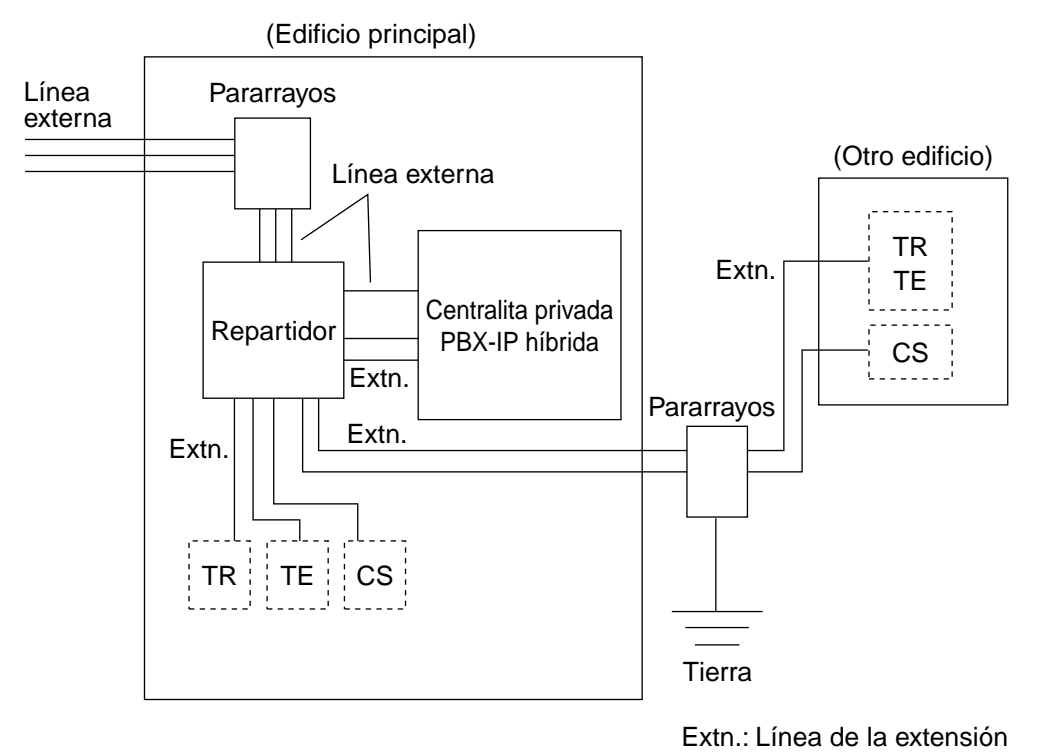

Si instala una extensión en el exterior del edificio principal, se recomiendan las siguientes precauciones:

- a. Instale el cable de la extensión bajo tierra.
- b. Utilice un tubo para conexiones eléctricas para proteger el cable.

#### <u>Nota</u>

El protector contra rayos para una extensión y CS es diferente al utilizado para las líneas externas.

# Instalación de una varilla de tierra

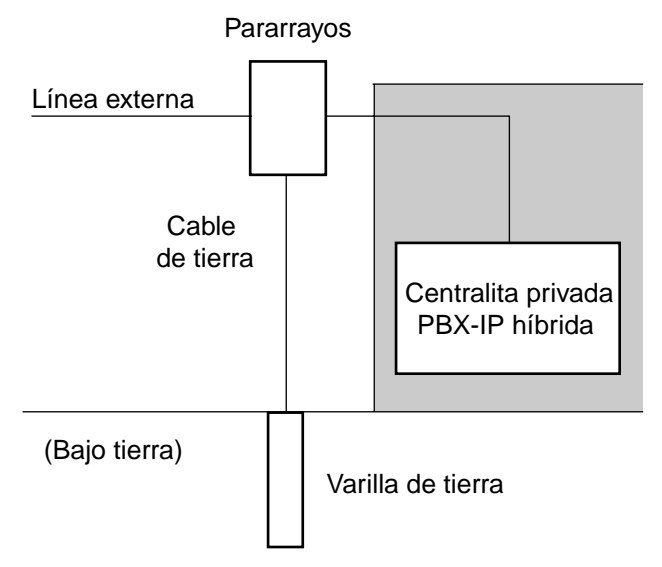

- 1. Ubicación de la instalación de la varilla de tierra.....Cerca del protector
- 2. Compruebe que no haya objetos obstructores.....Ninguno
- 3. Composición de la varilla de tierra.....Metal
- 4. Profundidad de la varilla de tierra.....Más de 50 cm
- 5. Área de la sección del cable de tierra.....Más de 1,3 mm<sup>2</sup>

- Las figuras anteriores sólo son recomendaciones.
- La longitud y profundidad de la varilla de tierra apropiada dependen de la composición del suelo.

# 2.3 Instalación de la tarjeta de procesador principal

# 2.3.1 Tarjeta MPR

# **Función**

Contiene el procesador principal para todos los procesos, protocolo principal del armario básico, control de la matriz de conmutación digital (TSW), detección de la alarma del reloj del sistema, detección de la alarma de fallo de alimentación del armario básico, y desbordamiento del temporizador. La tarjeta RMT se puede instalar en la tarjeta MPR (consulte "2.3.2 Tarjeta RMT").

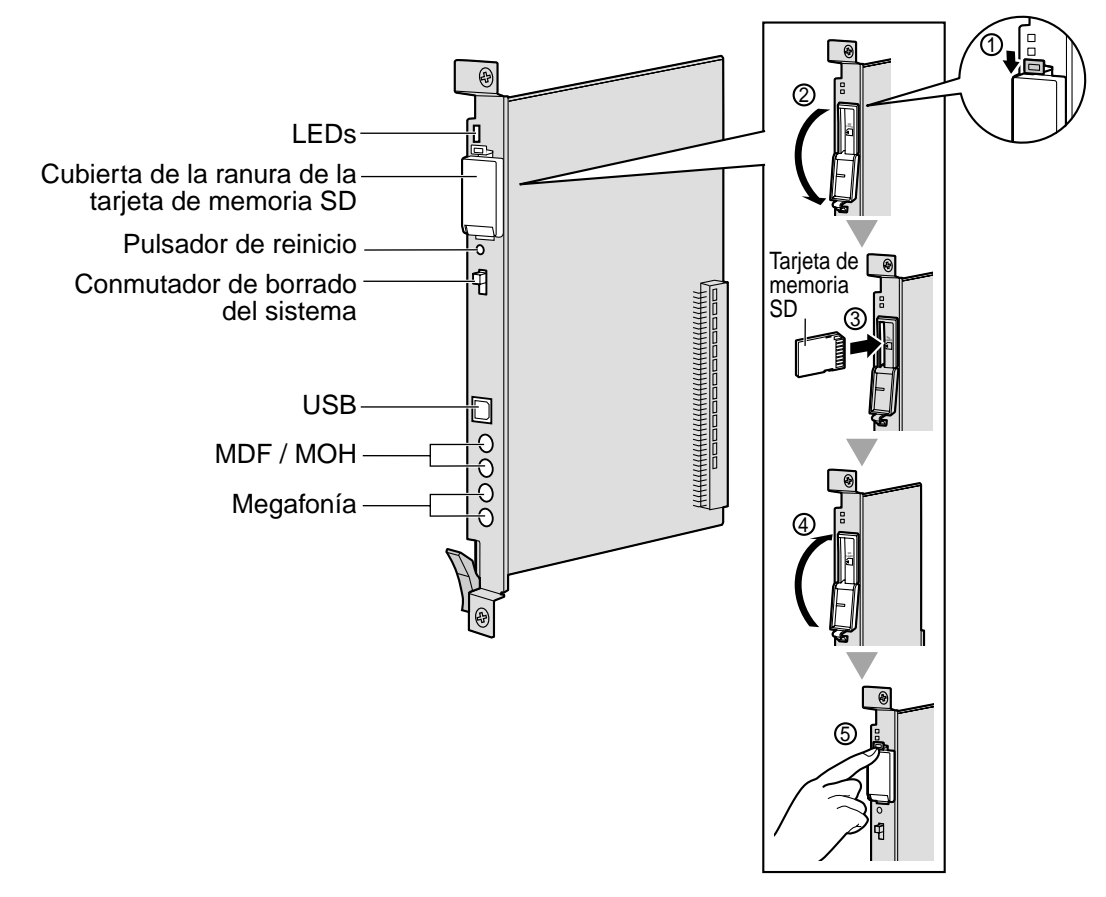

- Para más detalles sobre la conexión de periféricos, consulte "2.11.1 Conexión de periféricos".
- Para más detalles sobre el conmutador de borrado del sistema, consulte "2.13.1 Iniciar la centralita privada PBX-IP híbrida".
- Para más detalles sobre el pulsador de reinicio, consulte "4.1.4 Utilizar el pulsador de reinicio".

#### **PRECAUCIÓN**

- La tarjeta de memoria SD contiene software para todos los procesos de la centralita privada PBX-IP híbrida y todos los datos del cliente. La tarjeta de memoria SD debe insertarse antes de iniciar el equipo.
- No extraiga la tarjeta de memoria SD mientras la centralita privada PBX-IP híbrida esté en funcionamiento. Si extrae la tarjeta de memoria SD durante el funcionamiento puede causar daños a la tarjeta de memoria SD o perder datos.
- LA TARJETA MPR UTILIZA UNA BATERÍA DE LITIO. EXISTE EL RIESGO DE EXPLOSIÓN SI SUSTITUYE LA BATERÍA POR UNA DE TIPO INCORRECTO. DESECHE LAS BATERÍAS USADAS SEGÚN LAS INSTRUCCIONES.

# **Indicaciones LED**

| Indicación | Color | Descripción                          |
|------------|-------|--------------------------------------|
| BATT ALARM | Rojo  | Apagado: Normal<br>Iluminado: Alarma |
| SD ACCESS  | Verde | Iluminado: Accediendo                |

# 2.3.2 Tarjeta RMT

# **Función**

Tarjeta de módem analógica para comunicación remota con la centralita privada PBX-IP híbrida. Soporta V90. Para instalar en la tarjeta MPR.

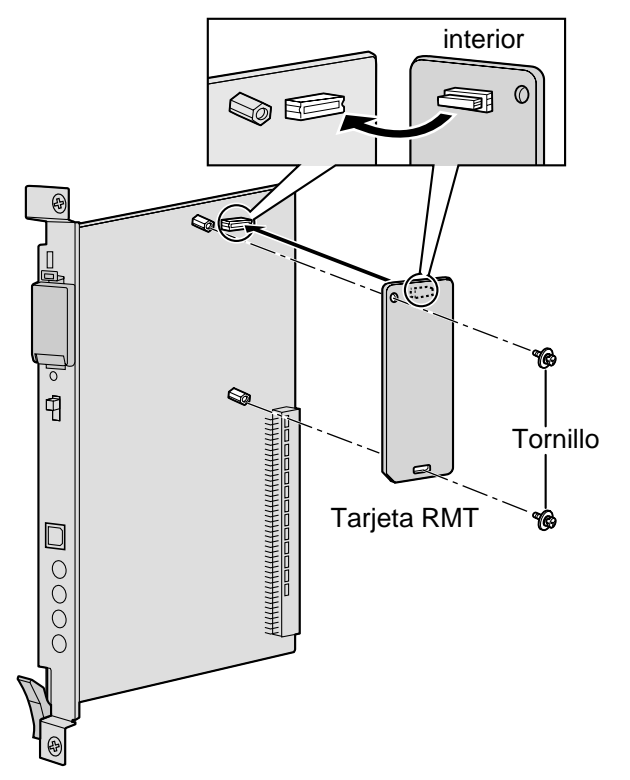

## Accesorios y elementos adquiridos por el usuario

Accesorios (incluidos): tornillos × 2 Adquirido por el usuario (no incluidos): ninguno

# 2.4 Instalación de las tarjetas de líneas externas

# 2.4.1 Tarjetas LCOT8 y LCOT16

# **Función**

- LCOT8: Tarjeta de líneas externas analógicas de 8 puertos con 2 puertos de transferencia por fallo de alimentación. Se puede instalar una tarjeta CID8 o CID/PAY8 en la tarjeta LCOT8 (consulte "2.4.2 Tarjetas CID/PAY8 y CID8").
- LCOT16: Tarjeta de líneas externas analógicas de 16 puertos con 4 puertos de transferencia por fallo de alimentación. Se pueden instalar un máximo de 2 tarjetas CID8 y CID/PAY8 en la tarjeta LCOT16 (consulte "2.4.2 Tarjetas CID/PAY8 y CID8").

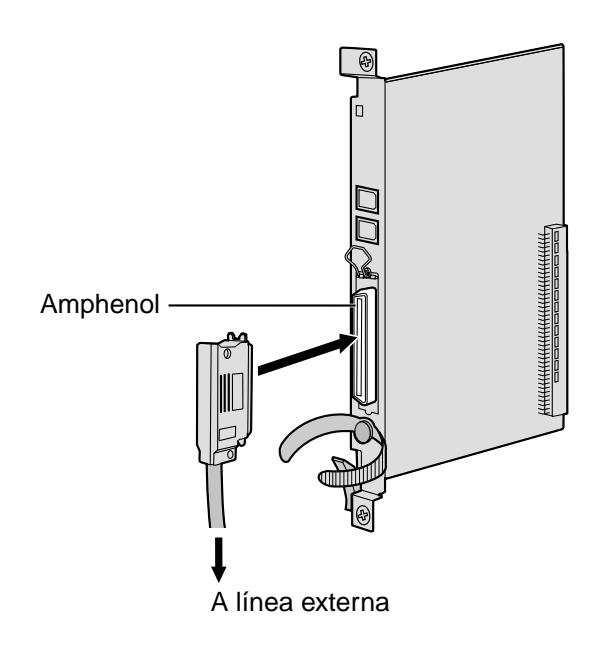

#### Accesorios y elementos adquiridos por el usuario

#### Accesorios (incluidos): tornillos × 2

Adquirido por el usuario (no incluidos): Conector amphenol

- Para conectar el conector amphenol, consulte "2.2.10 Fijar el conector de tipo Amphenol".
- Para más información acerca de la transferencia por fallo de alimentación, consulte "2.12.1 Cableado auxiliar para la transferencia de las líneas en caso de fallo de alimentación".
- Para confirmar la conexión a una línea externa, consulte "Confirmar la conexión de línea externa" en "2.13.1 Iniciar la centralita privada PBX-IP híbrida".

# Asignaciones de patillas

## **Conector Amphenol**

|       | N٥        | Nombre de<br>señal | Función             | N°        | Nombre de<br>señal | Función       |
|-------|-----------|--------------------|---------------------|-----------|--------------------|---------------|
| 50 25 | 1         | RA                 | Puerto de timbre 1  | 26        | TA                 | Puerto tip 1  |
|       | 2         | RB                 | Puerto de timbre 2  | 27        | ТВ                 | Puerto tip 2  |
|       | 3         | RC                 | Puerto de timbre 3  | 28        | тс                 | Puerto tip 3  |
|       | 4         | RD                 | Puerto de timbre 4  | 29        | TD                 | Puerto tip 4  |
|       | 5         | RE                 | Puerto de timbre 5  | 30        | TE                 | Puerto tip 5  |
| 26 1  | 6         | RF                 | Puerto de timbre 6  | 31        | TF                 | Puerto tip 6  |
|       | 7         | RG                 | Puerto de timbre 7  | 32        | TG                 | Puerto tip 7  |
|       | 8         | RH                 | Puerto de timbre 8  | 33        | ТН                 | Puerto tip 8  |
|       | 9         | RI                 | Puerto de timbre 9  | 34        | ТІ                 | Puerto tip 9  |
|       | 10        | RJ                 | Puerto de timbre 10 | 35        | TJ                 | Puerto tip 10 |
|       | 11        | RK                 | Puerto de timbre 11 | 36        | ТК                 | Puerto tip 11 |
|       | 12        | RL                 | Puerto de timbre 12 | 37        | TL                 | Puerto tip 12 |
|       | 13        | RM                 | Puerto de timbre 13 | 38        | ТМ                 | Puerto tip 13 |
|       | 14        | RN                 | Puerto de timbre 14 | 39        | TN                 | Puerto tip 14 |
|       | 15        | RO                 | Puerto de timbre 15 | 40        | то                 | Puerto tip 15 |
|       | 16        | RP                 | Puerto de timbre 16 | 41        | TP                 | Puerto tip 16 |
|       | 17-<br>25 | Reservado          | _                   | 42-<br>50 | Reservado          | _             |

#### <u>Nota</u>

Las asignaciones de patillas para las patillas 9 a 16 y 34 a 41 son sólo para la tarjeta LCOT16.

# **Indicaciones LED**

| Indicación     | Color           | Descripción                                                                                                    |
|----------------|-----------------|----------------------------------------------------------------------------------------------------|
| CARD<br>STATUS | Verde /<br>Rojo | Apagado: Desactivado<br>Iluminado en verde: Normal (Todos los puertos están inactivos)<br>Parpadea en verde (60 veces por minuto): Normal (Se utiliza un<br>puerto)<br>Iluminado en rojo: Defectuoso (incluye REINICIO)<br>Parpadea en rojo (60 veces por minuto): Fuera de servicio |

# 2.4.2 Tarjetas CID/PAY8 y CID8

## **Función**

CID/PAY8: Tarjeta para la identificación del llamante de 8 puertos FSK / FSK (con Identificación del llamante visual) / tonos, y información de tarificación para 8 puertos (12 kHz / 16 kHz). Para instalar en las tarjetas LCOT8 / LCOT16.
 CID8: Tarjeta para la identificación del llamante de 8 puertos FSK / FSK (con Identificación del llamante visual) / tonos. Para instalar en las tarjetas LCOT8 / LCOT8 / LCOT16.

Ajuste todos los conmutadores DIP para los puertos 09-16 en la posición "OFF" (sólo la tarjeta LCOT16).

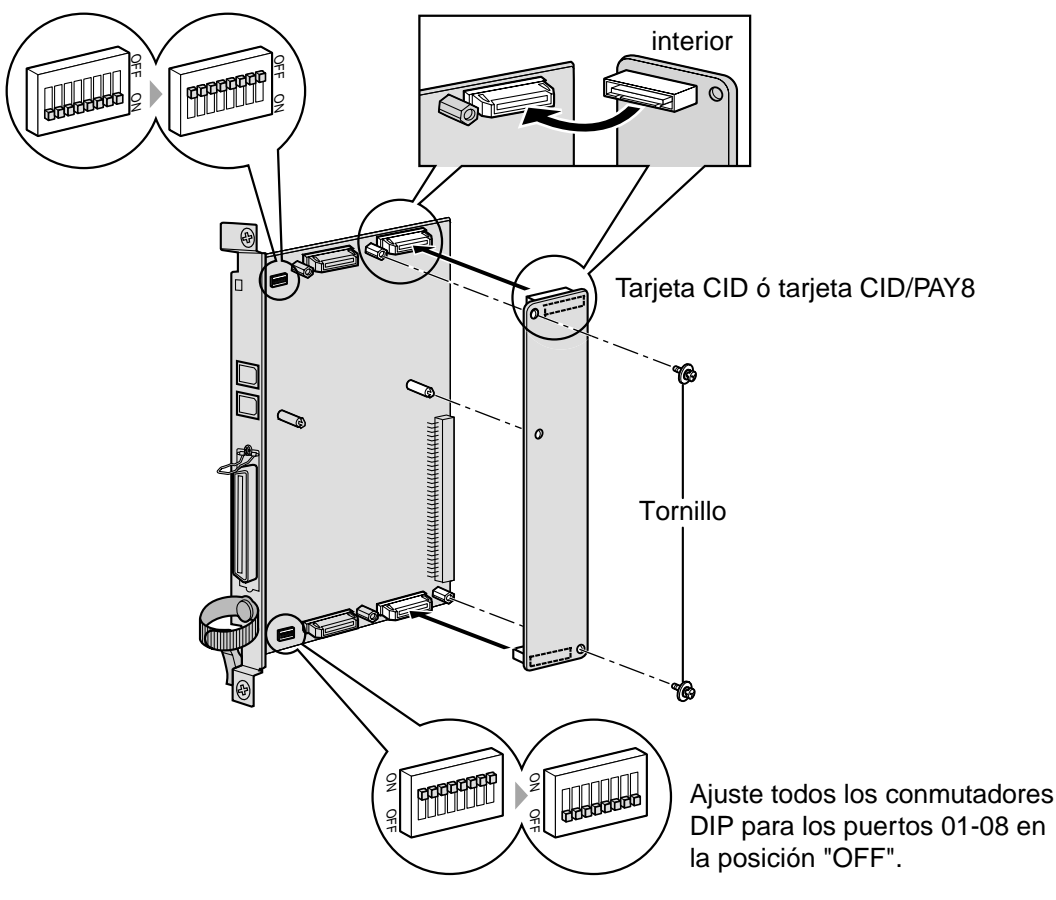

## Accesorios y elementos adquiridos por el usuario

Accesorios (incluidos): tornillos × 2

Adquirido por el usuario (no incluidos): ninguno

#### <u>Nota</u>

Sólo se puede instalar una tarjeta CID/PAY8 o CID8 en la tarjeta LCOT8.

# 2.4.3 Tarjeta E&M8

# **Función**

Tarjeta de líneas externas (TIE) E & M de 8 puertos. Soporta E & M tipo 5.

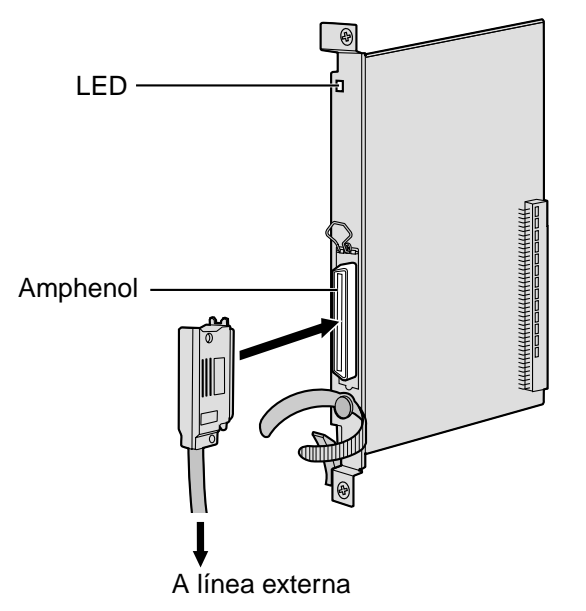

#### Accesorios y elementos adquiridos por el usuario

Accesorios (incluidos): tornillos  $\times 2$ 

Adquirido por el usuario (no incluidos): Conector amphenol

- Conecte esta tarjeta de servicio opcional a la línea externa, a través de la placa de terminal desde la línea E & M (TIE), no conecte la línea externa directamente.
- Para conectar el conector amphenol, consulte "2.2.10 Fijar el conector de tipo Amphenol".
- Para confirmar la conexión a una línea externa, consulte "Confirmar la conexión de línea externa" en "2.13.1 Iniciar la centralita privada PBX-IP híbrida".

# Asignaciones de patillas

## **Conector Amphenol**

|       | N٥ | Nombre de<br>señal | Función                  | N° | Nombre de<br>señal | Función                  |
|-------|----|--------------------|--------------------------|----|--------------------|--------------------------|
| 50_25 | 1  | ТА                 | Puerto tip 1             | 26 | RA                 | Puerto de timbre 1       |
|       | 2  | T1A                | Puerto 1 tip 1           | 27 | R1A                | Ring 1 del puerto 1      |
|       | 3  | EA                 | Línea E del puerto 1     | 28 | MA                 | Línea M del puerto 1     |
|       | 4  | SGA                | Línea SG del puerto<br>1 | 29 | SGB                | Línea SG del puerto<br>2 |
|       | 5  | ТВ                 | Puerto tip 2             | 30 | RB                 | Puerto de timbre 2       |
| 20 1  | 6  | T1B                | Puerto 2 tip 1           | 31 | R1B                | Ring 2 del puerto 1      |
|       | 7  | EB                 | Línea E del puerto 2     | 32 | MB                 | Línea M del puerto 2     |
|       | 8  | тс                 | Puerto tip 3             | 33 | RC                 | Puerto de timbre 3       |
|       | 9  | T1C                | Puerto 3 tip 1           | 34 | R1C                | Ring 3 del puerto 1      |
|       | 10 | EC                 | Línea E del puerto 3     | 35 | MC                 | Línea M del puerto 3     |
|       | 11 | TD                 | Puerto tip 4             | 36 | RD                 | Puerto de timbre 4       |
|       | 12 | T1D                | Puerto 4 tip 1           | 37 | R1D                | Ring 4 del puerto 1      |
|       | 13 | ED                 | Línea E del puerto 4     | 38 | MD                 | Línea M del puerto 4     |
|       | 14 | TE                 | Puerto tip 5             | 39 | RE                 | Puerto de timbre 5       |
|       | 15 | T1E                | Puerto 5 tip 1           | 40 | R1E                | Ring 5 del puerto 1      |
|       | 16 | EE                 | Línea E del puerto 5     | 41 | ME                 | Línea M del puerto 5     |
|       | 17 | TF                 | Puerto tip 6             | 42 | RF                 | Puerto de timbre 6       |
|       | 18 | T1F                | Puerto 6 tip 1           | 43 | R1F                | Ring 6 del puerto 1      |
|       | 19 | EF                 | Línea E del puerto 6     | 44 | MF                 | Línea M del puerto 6     |
|       | 20 | TG                 | Puerto tip 7             | 45 | RG                 | Puerto de timbre 7       |
|       | 21 | T1G                | Puerto 7 tip 1           | 46 | R1G                | Ring 7 del puerto 1      |
|       | 22 | EG                 | Línea E del puerto 7     | 47 | MG                 | Línea M del puerto 7     |
|       | 23 | тн                 | Puerto tip 8             | 48 | RH                 | Puerto de timbre 8       |
|       | 24 | T1H                | Puerto 8 tip 1           | 49 | R1H                | Ring 8 del puerto 1      |
|       | 25 | EH                 | Línea E del puerto 8     | 50 | МН                 | Línea M del puerto 8     |
| Indicación     | Color           | Descripción                                                                                                    |
|----------------|-----------------|----------------------------------------------------------------------------------------------------|
| CARD<br>STATUS | Verde /<br>Rojo | Apagado: Desactivado<br>Iluminado en verde: Normal (Todos los puertos están inactivos)<br>Parpadea en verde (60 veces por minuto): Normal (Se utiliza un<br>puerto)<br>Iluminado en rojo: Defectuoso (incluye REINICIO)<br>Parpadea en rojo (60 veces por minuto): Fuera de servicio |

## 2.4.4 Tarjeta T1

### **Función**

Tarjeta de líneas externas T1 de 1 puerto. Compatible con el estándar EIA / TIA.

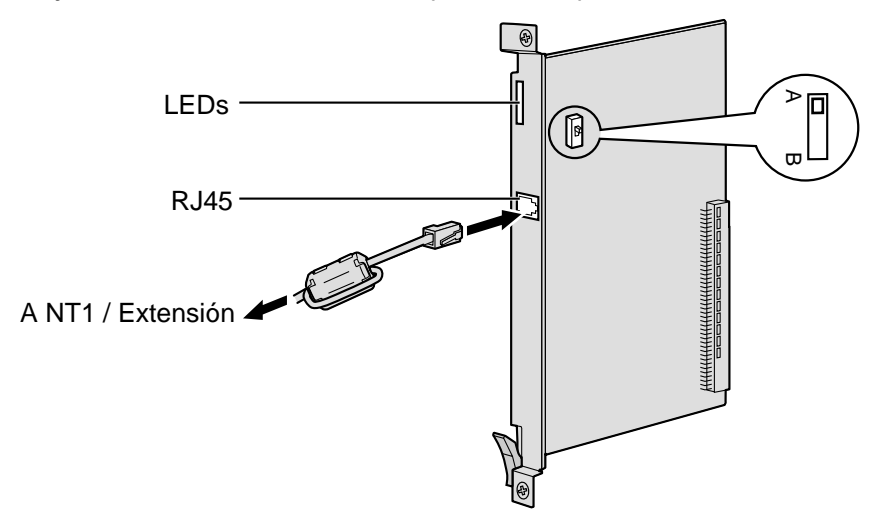

#### Accesorios y elementos adquiridos por el usuario

Accesorios (incluidos): núcleo de ferrita × 1 Adquirido por el usuario (no incluidos): Conector RJ45

#### <u>Notas</u>

- Cuando conecte esta tarjeta de servicio opcional a la línea externa, hágalo a través de NT1; no la conecte a la línea externa directamente.
- Cuando conecte el conector RJ45, instale el núcleo de ferrita incluido. Consulte la sección "2.2.9 Instalar un núcleo de ferrita".
- Esta tarjeta de servicio opcional puede utilizarse para la conexión a una línea externa o a una extensión, ajustando el conmutador A / B o utilizando el conector con las asignaciones de patillas adecuadas.
- Para confirmar la conexión a una línea externa, consulte "Confirmar la conexión de línea externa" en "2.13.1 Iniciar la centralita privada PBX-IP híbrida".

#### **PRECAUCIÓN**

Los puertos T1 son puertos SELV, y solamente deberían conectarse a servicios SELV.

### Ajustes del conmutador

| Conmutador | Тіро       | Definición del estado y utilización                                         |
|------------|------------|-----------------------------------------------------------------------------|
| А/В        | Deslizador | Seleccione A (por defecto) para línea externa, o B para uso como extensión. |

### Conector RJ45 para utilizar la línea externa

| N٥  | Nombre de señal  | Nivel [V]                                               | Función                                                                                                    |
|-----|------------------|---------------------------------------------------------|----------------------------------------------------------------------------------------------------|
| 1   | RX+              | (+)                                                     | Recibir datos (+)                                                                                                    |
| 2   | RX-              | (-)                                                     | Recibir datos (-)                                                                                                    |
| 3   | Reservado        | -                                                       | -                                                                                                    |
| 4   | TX-              | (-)                                                     | Transmitir datos (-)                                                                                                    |
| 5   | TX+              | (+)                                                     | Transmitir datos (+)                                                                                                    |
| 6-8 | Reservado        | _                                                       | _                                                                                                    |
|     | N° 1 2 3 4 5 6-8 | N°Nombre de señal1RX+2RX-3Reservado4TX-5TX+6-8Reservado | N°         Nombre de señal         Nivel [V]           1         RX+         (+)           2         RX-         (-)           3         Reservado         -           4         TX-         (-)           5         TX+         (+)           6-8         Reservado         - |

### Conector RJ45 para utilizar la extensión

|   |                                                         | N٥  | Nombre de señal | Nivel [V] | Función              |
|---|---------------------------------------------------------|-----|-----------------|-----------|----------------------|
| Γ |                                                         | 1   | TX-             | (-)       | Transmitir datos (-) |
|   |                                                         | 2   | TX+             | (+)       | Transmitir datos (+) |
|   | $\left  \begin{array}{c} = \\ = \\ \end{array} \right $ | 3   | Reservado       | _         | _                    |
| L |                                                         | 4   | RX+             | (+)       | Recibir datos (+)    |
|   |                                                         | 5   | RX-             | (-)       | Recibir datos (-)    |
|   |                                                         | 6-8 | Reservado       | _         | _                    |

| Indicación     | Color           | Descripción                                                                                                    |
|----------------|-----------------|----------------------------------------------------------------------------------------------------|
| CARD<br>STATUS | Verde /<br>Rojo | Apagado: Desactivado<br>Iluminado en verde: Normal (Todos los puertos están inactivos)<br>Parpadea en verde (60 veces por minuto): Normal (Se utiliza un<br>puerto)<br>Iluminado en rojo: Defectuoso (incluye REINICIO)<br>Parpadea en rojo (60 veces por minuto): Fuera de servicio |
| SYNC-ERR       | Rojo            | Apagado: Normal<br>Iluminado: Alarma                                                                                                    |
| RAI            | Rojo            | Apagado: Normal<br>Iluminado: Alarma (reloj esclavo)<br>Parpadea (60 veces por minuto): Alarma (reloj maestro)                                                                                                    |
| AIS            | Rojo            | Apagado: Normal<br>Iluminado: Alarma                                                                                                    |
| SYNC           | Verde           | Apagado: Alarma<br>Iluminado: Normal<br>Parpadea (60 veces por minuto): Normal (reloj maestro)                                                                                                    |

## Distancia de cableado máximo de conexión de la extensión

La distancia máxima del cable de la extensión que conecta las tarjetas T1 se muestra a continuación:

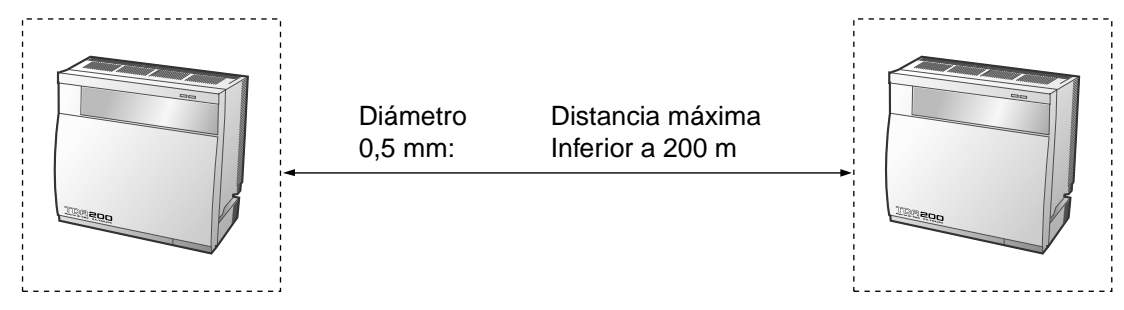

## 2.4.5 Tarjeta E1

### **Función**

Tarjeta de líneas externas E1 de 1 puerto. Compatible con el estándar ITU-T.

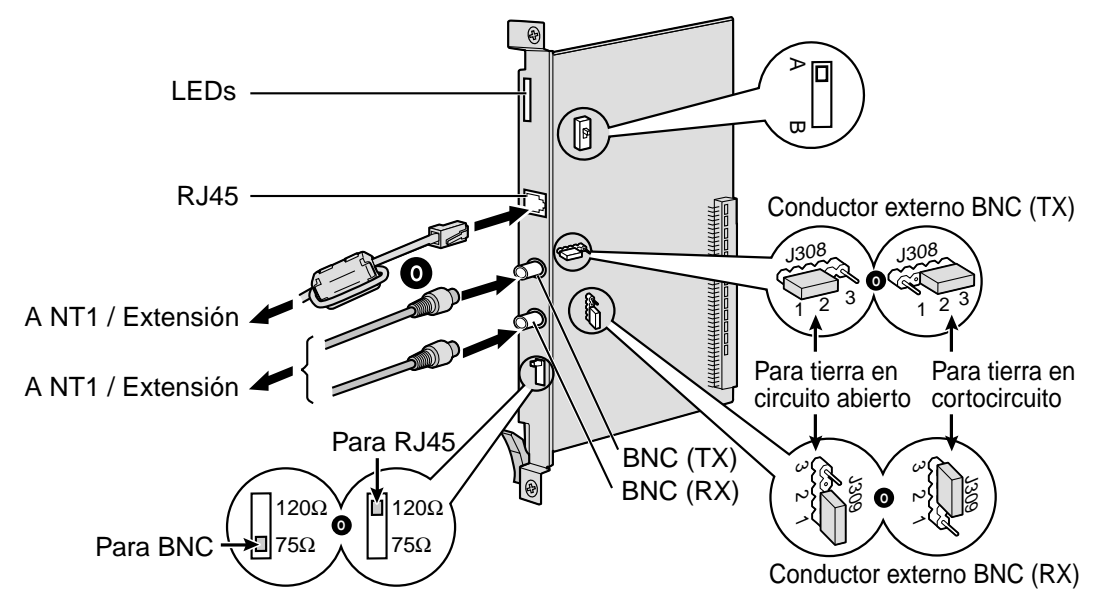

#### Accesorios y elementos adquiridos por el usuario

Accesorios (incluidos): núcleo de ferrita × 1

Adquirido por el usuario (no incluidos): Conector RJ45 o BNC

#### <u>Notas</u>

- En algunos países / áreas, esta tarjeta de servicio opcional no se debe conectar a la red automática conmutada analógica.
- Cuando conecte esta tarjeta de servicio opcional a la línea externa, hágalo a través de NT1; no la conecte a la línea externa directamente.
- Utilice sólo 1 tipo de conector (RJ45 o BNC) para la conexión, RJ45 y BNC no se pueden utilizar simultáneamente.
- Cuando conecte el conector RJ45, instale el núcleo de ferrita incluido. Consulte la sección "2.2.9 Instalar un núcleo de ferrita".
- Esta tarjeta de servicio opcional puede utilizarse para la conexión a una línea externa o a una extensión, ajustando el conmutador A / B o utilizando el conector con las asignaciones de patillas adecuadas.
- Para confirmar la conexión a una línea externa, consulte "Confirmar la conexión de línea externa" en "2.13.1 Iniciar la centralita privada PBX-IP híbrida".

### **PRECAUCIÓN**

Los puertos E1 son puertos SELV, y solamente deberían conectarse a servicios SELV.

## Ajustes del conmutador

| Conmutador      | Тіро          | Definición del estado y utilización                                                                                                    |
|-----------------|---------------|----------------------------------------------------------------------------------------------------|
| Terminación     | Deslizador    | Seleccione 120 $\Omega$ (por defecto) o 75 $\Omega$ para el tipo de conector a utilizar.                                                                                 |
| A / B           | Deslizador    | Cuando utilice un conector RJ45, seleccione A (por<br>defecto) para línea externa o B para uso como extensión.<br>Cuando utilice conectores BNC, mantenga la posición A. |
| Masa del chasis | Patilla corta | J308 es para el conductor externo BNC (TX), y J309 es para el conductor externo BNC (RX).                                                                                |
|                 |               | Conexión de 1 y 2: Abrir (por defecto)<br>Conexión de 2 y 3: Corta                                                                                                    |

## Asignaciones de patillas

### Conector RJ45 para utilizar la línea externa

|  | N٥  | Nombre de señal | Nivel [V] | Función              |
|--|-----|-----------------|-----------|----------------------|
|  | 1   | RX+             | (+)       | Recibir datos (+)    |
|  | 2   | RX-             | (-)       | Recibir datos (-)    |
|  | 3   | Reservado       | -         | _                    |
|  | 4   | TX-             | (-)       | Transmitir datos (-) |
|  | 5   | TX+             | (+)       | Transmitir datos (+) |
|  | 6-8 | Reservado       | -         | _                    |

### Conector RJ45 para utilizar la extensión

|                                                                                    | N٥  | Nombre de señal | Nivel [V] | Función              |
|------------------------------------------------------------------------------------|-----|-----------------|-----------|----------------------|
|                                                                                    | 1   | TX-             | (-)       | Transmitir datos (-) |
|                                                                                    | 2   | TX+             | (+)       | Transmitir datos (+) |
| $\left  \begin{array}{c} \\ \\ \\ \\ \\ \\ \\ \\ \\ \\ \\ \\ \\ \\ \\ \\ \\ \\ \\$ | 3   | Reservado       | -         | _                    |
|                                                                                    | 4   | RX+             | (+)       | Recibir datos (+)    |
|                                                                                    | 5   | RX-             | (-)       | Recibir datos (-)    |
|                                                                                    | 6-8 | Reservado       | -         | _                    |

### Conector (coaxial) BNC (TX)

|    | N٥ | Nombre de señal | Nivel [V] | Función              |
|----|----|-----------------|-----------|----------------------|
|    | 1  | TX+             | (+)       | Transmitir datos (+) |
| -2 | 2  | TX-             | (-)       | Transmitir datos (-) |

### Conector (coaxial) BNC (RX)

|   | N٥ | Nombre de señal | Nivel [V] | Función           |
|---|----|-----------------|-----------|-------------------|
|   | 1  | RX-             | (-)       | Recibir datos (-) |
| 2 | 2  | RX+             | (+)       | Recibir datos (+) |

## **Indicaciones LED**

| Indicación     | Color           | Descripción                                                                                                    |
|----------------|-----------------|----------------------------------------------------------------------------------------------------|
| CARD<br>STATUS | Verde /<br>Rojo | Apagado: Desactivado<br>Iluminado en verde: Normal (Todos los puertos están inactivos)<br>Parpadea en verde (60 veces por minuto): Normal (Se utiliza un<br>puerto)<br>Iluminado en rojo: Defectuoso (incluye REINICIO)<br>Parpadea en rojo (60 veces por minuto): Fuera de servicio |
| SYNC-ERR       | Rojo            | Apagado: Normal<br>Iluminado: Alarma                                                                                                    |
| RAI            | Rojo            | Apagado: Normal<br>Iluminado: Alarma (reloj esclavo)<br>Parpadea (60 veces por minuto): Alarma (reloj maestro)                                                                                                    |
| AIS            | Rojo            | Apagado: Normal<br>Iluminado: Alarma                                                                                                    |
| SYNC           | Verde           | Apagado: Alarma<br>Iluminado: Normal<br>Parpadea (60 veces por minuto): Normal (reloj maestro)                                                                                                    |

## Distancia de cableado máximo de conexión de la extensión

La distancia máxima del cable de la extensión que conecta las tarjetas E1 se muestra a continuación:

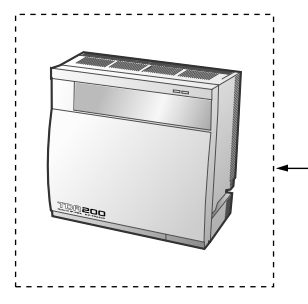

Diámetro 0,5 mm:

Distancia máxima Inferior a 200 m

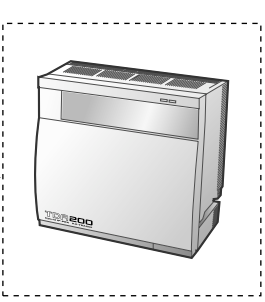

## 2.4.6 Tarjetas BRI4 y BRI8

### **Función**

- **BRI4:** Tarjeta de interface básica RDSI de 4 puertos con 1 puerto de transferencia por fallo de alimentación. Compatible con EURO-RDSI / ETSI.
- **BRI8:** Tarjeta de interface básica RDSI de 8 puertos con 1 puerto de transferencia por fallo de alimentación. Compatible con EURO-RDSI / ETSI.

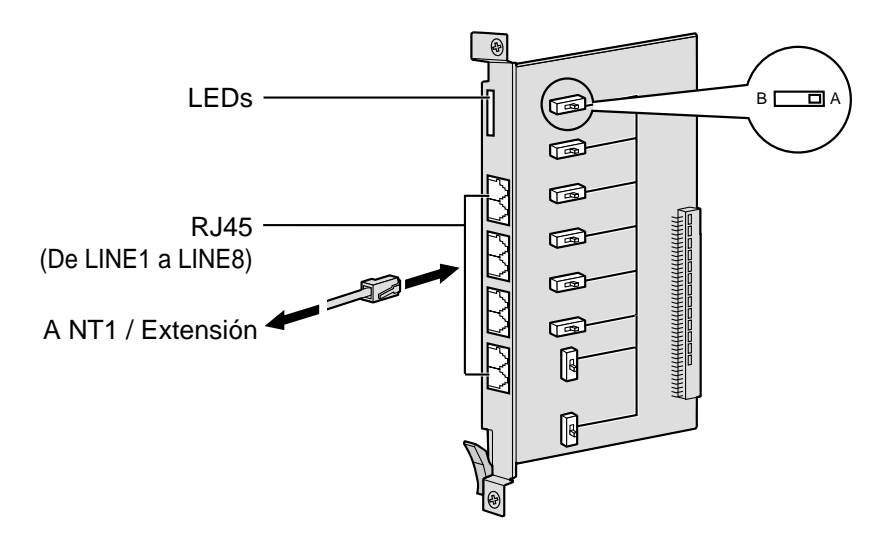

#### Accesorios y elementos adquiridos por el usuario

#### Accesorios (incluidos): ninguno

Adquirido por el usuario (no incluidos): Conector RJ45

#### <u>Notas</u>

- De LINE 5 a LINE 8 sólo están disponibles para la tarjeta BRI8.
- Cuando conecte estas tarjetas de servicio opcionales a la línea externa, hágalo a través de NT1; no la conecte a la línea externa directamente.
- Estas tarjetas de servicio opcionales tienen 100  $\Omega$  de resistencia terminal. Para utilizar un acceso punto multipunto, estas tarjetas deben situarse al final del bus.
- Estas tarjetas de servicio opcionales pueden utilizarse para la conexión a una línea externa o a una extensión, ajustando el conmutador A / B o utilizando el conector con las asignaciones de patillas adecuadas.
- Para más información acerca de la transferencia por fallo de alimentación, consulte "2.12.1 Cableado auxiliar para la transferencia de las líneas en caso de fallo de alimentación".
- Para confirmar la conexión a una línea externa, consulte "Confirmar la conexión de línea externa" en "2.13.1 Iniciar la centralita privada PBX-IP híbrida".

### Ajustes del conmutador

| Conmutador | Тіро       | Definición del estado y utilización                                         |
|------------|------------|-----------------------------------------------------------------------------|
| A / B      | Deslizador | Seleccione A (por defecto) para línea externa, o B para uso como extensión. |

### Conector RJ45 para utilizar la línea externa

|    |         | 1   |                 |           |                    |
|----|---------|-----|-----------------|-----------|--------------------|
|    |         | N٥  | Nombre de señal | Nivel [V] | Función            |
| Гг | <b></b> | 1-2 | Reservado       | -         | _                  |
|    |         | 3   | TX1             | (+)       | Transmitir datos 1 |
|    |         | 4   | RX2             | (+)       | Recibir datos 2    |
| L  |         | 5   | RX1             | (-)       | Recibir datos 1    |
|    |         | 6   | TX2             | (-)       | Transmitir datos 2 |
|    |         | 7   | 40 V            | -         | _                  |
|    |         | 8   | 40 V_GND        | _         | _                  |

### Conector RJ45 para utilizar la extensión

|   |              | N٥  | Nombre de señal | Nivel [V] | Función            |
|---|--------------|-----|-----------------|-----------|--------------------|
| 8 | <b>—</b> ] 8 | 1-2 | Reservado       | -         | -                  |
|   |              | 3   | RX2             | (+)       | Recibir datos 2    |
|   |              | 4   | TX1             | (+)       | Transmitir datos 1 |
| L |              | 5   | TX2             | (-)       | Transmitir datos 2 |
|   |              | 6   | RX1             | (-)       | Recibir datos 1    |
|   |              | 7   | 40 V            | -         | _                  |
|   |              | 8   | 40 V_GND        | _         | _                  |

| Indicación                                                                   | Color           | Descripción                                                                                                    |
|------------------------------------------------------------------------------|-----------------|----------------------------------------------------------------------------------------------------|
| CARD<br>STATUS                                                               | Verde /<br>Rojo | Apagado: Desactivado<br>Iluminado en verde: Normal (Todos los puertos están inactivos)<br>Parpadea en verde (60 veces por minuto): Normal (Se utiliza un<br>puerto)<br>Iluminado en rojo: Defectuoso (incluye REINICIO)<br>Parpadea en rojo (60 veces por minuto): Fuera de servicio |
| LINE 8<br>LINE 7<br>LINE 6<br>LINE 5<br>LINE 4<br>LINE 3<br>LINE 2<br>LINE 1 | Verde           | Apagado: L1 asíncrona<br>Iluminado: Síncrono / enlace L2 establecido / reloj esclavo<br>Parpadea: Para más información consulte "LINE LED Patrón de<br>parpadeo" a continuación.<br><u>Nota</u><br>De LINE 5 a LINE 8 sólo están disponibles para la tarjeta BRI8.                   |

#### LINE LED Patrón de parpadeo

| L1   | L2      | Reloj<br>maestro | Patrón de parpadeo          |
|------|---------|------------------|-----------------------------|
| ACT. | DESACT. | DESACT.          | $\xrightarrow{1 \text{ s}}$ |
| ACT. | DESACT. | ACT.             | 1 s                         |
| ACT. | ACT.    | ACT.             |                             |

L1: ACT. (Síncrono)

L2: ACT. (Enlace establecido) / DESACT. (Enlace no establecido) Reloj maestro: ACT. (Maestro) / DESACT. (Esclavo)

### Distancia de cableado máximo de conexión del bus S0

La distancia máxima de cable de extensión que conecta la centralita privada PBX-IP híbrida y los terminales RDSI (TE) se muestra a continuación:

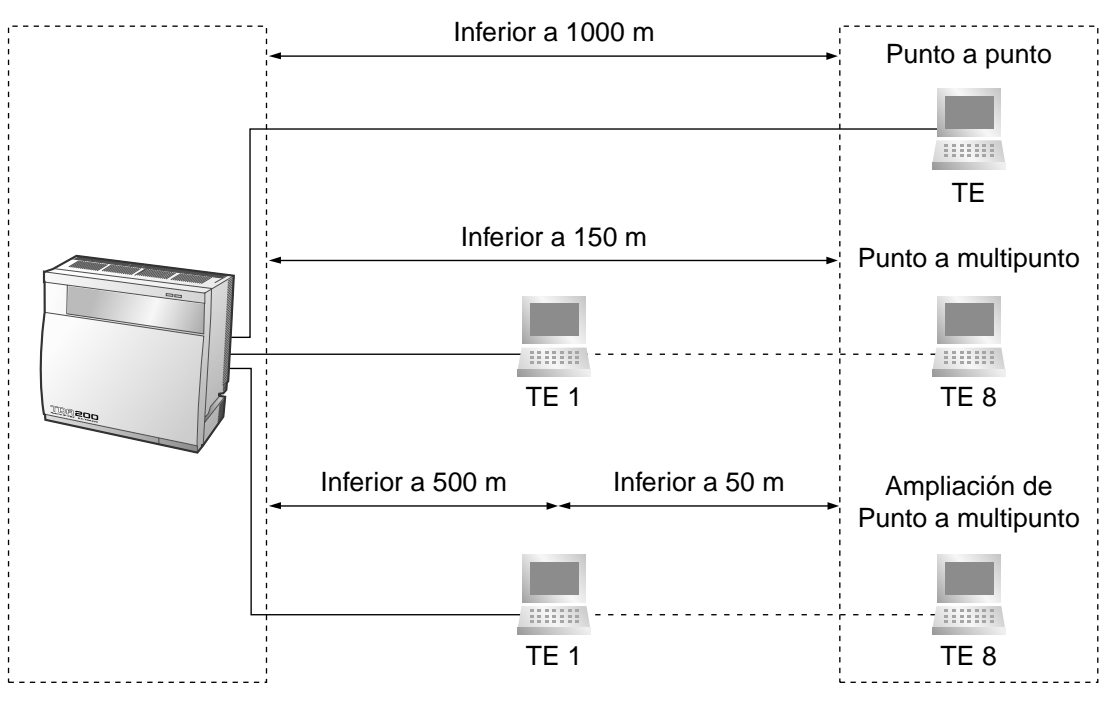

## 2.4.7 Tarjeta PRI30

### **Función**

Tarjeta de interface primaria RDSI de 1 puerto (30 B canales). Compatible con EURO-RDSI / ETSI.

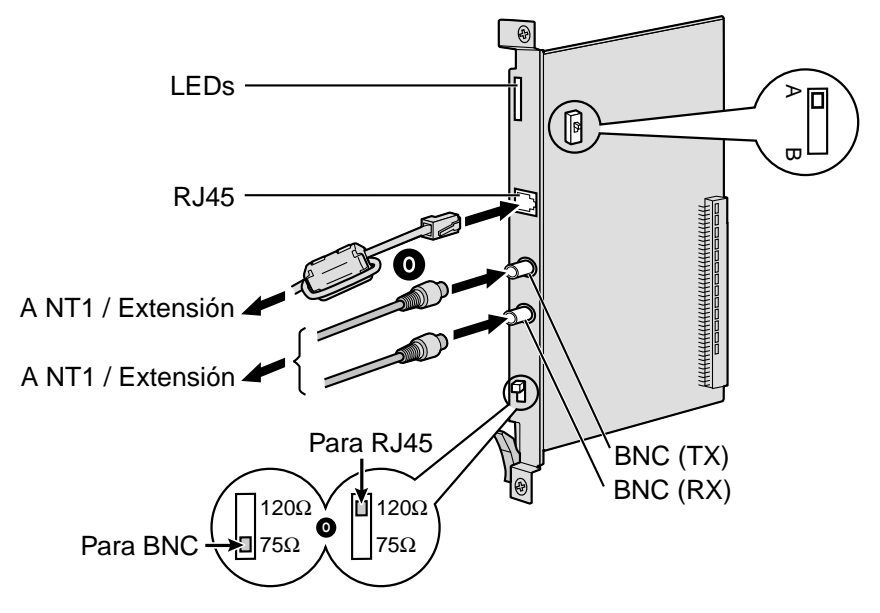

#### Accesorios y elementos adquiridos por el usuario

Accesorios (incluidos): núcleo de ferrita × 1

Adquirido por el usuario (no incluidos): Conector RJ45 o BNC

#### <u>Notas</u>

- En algunos países / áreas, esta tarjeta de servicio opcional no se debe conectar a la red automática conmutada analógica.
- Cuando conecte esta tarjeta de servicio opcional a la línea externa, hágalo a través de NT1; no la conecte a la línea externa directamente.
- Utilice sólo 1 tipo de conector (RJ45 o BNC) para la conexión, RJ45 y BNC no se pueden utilizar simultáneamente.
- Cuando conecte el conector RJ45, instale el núcleo de ferrita incluido. Consulte la sección "2.2.9 Instalar un núcleo de ferrita".
- Esta tarjeta de servicio opcional puede utilizarse para la conexión a una línea externa o a una extensión, ajustando el conmutador A / B o utilizando el conector con las asignaciones de patillas adecuadas.
- Para confirmar la conexión a una línea externa, consulte "Confirmar la conexión de línea externa" en "2.13.1 Iniciar la centralita privada PBX-IP híbrida".

#### **PRECAUCIÓN**

Los puertos PRI son puertos SELV, y solamente deberían conectarse a servicios SELV.

## Ajustes del conmutador

| Conmutador  | Тіро       | Definición del estado y utilización                                                                                                    |
|-------------|------------|----------------------------------------------------------------------------------------------------|
| Terminación | Deslizador | Seleccione 120 $\Omega$ (por defecto) o 75 $\Omega$ para el tipo de conector a utilizar.                                                                                 |
| А/В         | Deslizador | Cuando utilice un conector RJ45, seleccione A (por<br>defecto) para línea externa o B para uso como extensión.<br>Cuando utilice conectores BNC, mantenga la posición A. |

## Asignaciones de patillas

### Conector RJ45 para utilizar la línea externa

|                                                                     | N٥  | Nombre de señal | Nivel [V] | Función              |
|---------------------------------------------------------------------|-----|-----------------|-----------|----------------------|
| 8                                                                   | 1   | RX+             | (+)       | Recibir datos (+)    |
|                                                                     | 2   | RX-             | (-)       | Recibir datos (-)    |
| $\left  \begin{array}{c} = \\ = \\ = \\ + \\ 1 \end{array} \right $ | 3   | Reservado       | -         | _                    |
|                                                                     | 4   | TX-             | (-)       | Transmitir datos (-) |
|                                                                     | 5   | TX+             | (+)       | Transmitir datos (+) |
|                                                                     | 6-8 | Reservado       | _         | -                    |

#### Conector RJ45 para utilizar la extensión

|       | N٥  | Nombre de señal | Nivel [V] | Función              |
|-------|-----|-----------------|-----------|----------------------|
|       | 1   | TX-             | (-)       | Transmitir datos (-) |
|       | 2   | TX+             | (+)       | Transmitir datos (+) |
| <br>1 | 3   | Reservado       | -         | _                    |
|       | 4   | RX+             | (+)       | Recibir datos (+)    |
|       | 5   | RX-             | (-)       | Recibir datos (-)    |
|       | 6-8 | Reservado       | _         | _                    |

#### Conector (coaxial) BNC (TX)

|   | N٥ | Nombre de señal | Nivel [V] | Función              |
|---|----|-----------------|-----------|----------------------|
|   | 1  | TX+             | (+)       | Transmitir datos (+) |
| 2 | 2  | TX-             | (-)       | Transmitir datos (-) |

### Conector (coaxial) BNC (RX)

|   | N٥ | Nombre de señal | Nivel [V] | Función           |
|---|----|-----------------|-----------|-------------------|
|   | 1  | RX-             | (-)       | Recibir datos (-) |
| 2 | 2  | RX+             | (+)       | Recibir datos (+) |

## **Indicaciones LED**

| Indicación     | Color           | Descripción                                                                                                    |
|----------------|-----------------|----------------------------------------------------------------------------------------------------|
| CARD<br>STATUS | Verde /<br>Rojo | Apagado: Desactivado<br>Iluminado en verde: Normal (Todos los puertos están inactivos)<br>Parpadea en verde (60 veces por minuto): Normal (Se utiliza un<br>puerto)<br>Iluminado en rojo: Defectuoso (incluye REINICIO)<br>Parpadea en rojo (60 veces por minuto): Fuera de servicio |
| SYNC-ERR       | Rojo            | Apagado: Normal<br>Iluminado: Alarma                                                                                                    |
| RAI            | Rojo            | Apagado: Normal<br>Iluminado: Alarma (reloj esclavo)<br>Parpadea (60 veces por minuto): Alarma (reloj maestro)                                                                                                    |
| AIS            | Rojo            | Apagado: Normal<br>Iluminado: Alarma                                                                                                    |
| SYNC           | Verde           | Apagado: Alarma<br>Iluminado: Normal<br>Parpadea (60 veces por minuto): Normal (reloj maestro)                                                                                                    |
| D-LINK         | Verde           | Apagado: Alarma<br>Iluminado: Normal                                                                                                    |

## Distancia de cableado máximo de conexión de la extensión

La distancia máxima del cable de la extensión que conecta las tarjetas PRI30 se muestra a continuación:

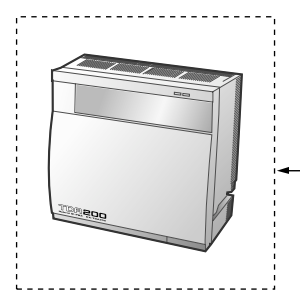

Diámetro Distancia m 0,5 mm: Inferior a 20

Distancia máxima Inferior a 200 m

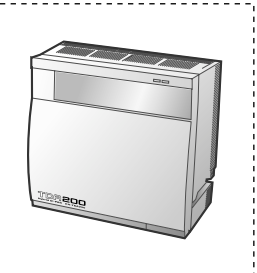

## 2.4.8 Tarjeta PRI23

### **Función**

Tarjeta de interface primaria RDSI de 1 puerto (23 B canales). Compatible con el NI (Protocolo RDSI estándar norte americano).

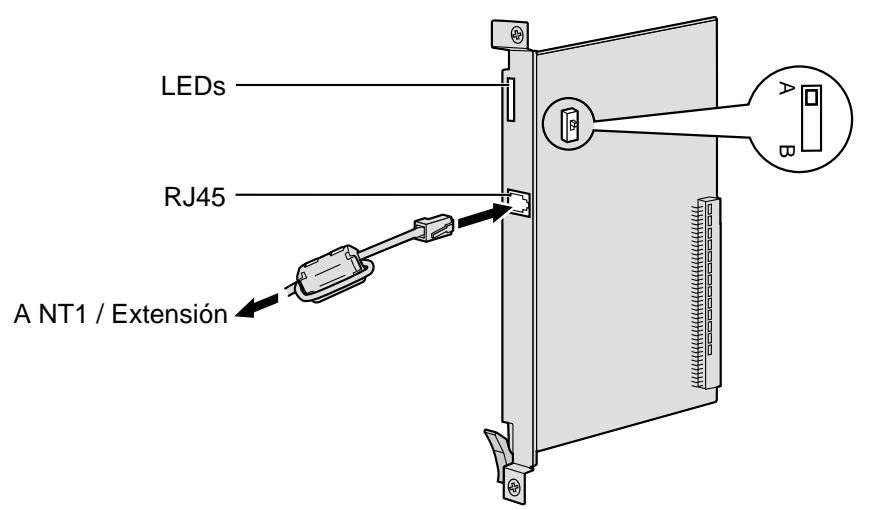

#### Accesorios y elementos adquiridos por el usuario

Accesorios (incluidos): núcleo de ferrita × 1 Adquirido por el usuario (no incluidos): Conector RJ45

#### <u>Notas</u>

- Cuando conecte esta tarjeta de servicio opcional a la línea externa, hágalo a través de NT1; no la conecte a la línea externa directamente.
- Cuando conecte el conector RJ45, instale el núcleo de ferrita incluido. Consulte la sección "2.2.9 Instalar un núcleo de ferrita".
- Esta tarjeta de servicio opcional puede utilizarse para la conexión a una línea externa o a una extensión, ajustando el conmutador A / B o utilizando el conector con las asignaciones de patillas adecuadas.
- Para confirmar la conexión a una línea externa, consulte "Confirmar la conexión de línea externa" en "2.13.1 Iniciar la centralita privada PBX-IP híbrida".

#### **PRECAUCIÓN**

Los puertos PRI son puertos SELV, y solamente deberían conectarse a servicios SELV.

## Ajustes del conmutador

| Conmutador | Тіро       | Definición del estado y utilización                                         |
|------------|------------|-----------------------------------------------------------------------------|
| A / B      | Deslizador | Seleccione A (por defecto) para línea externa, o B para uso como extensión. |

### Conector RJ45 para utilizar la línea externa

|   | N٥  | Nombre de señal | Nivel [V] | Función              |
|---|-----|-----------------|-----------|----------------------|
|   | 1   | RX+             | (+)       | Recibir datos (+)    |
|   | 2   | RX-             | (-)       | Recibir datos (-)    |
|   | 3   | Reservado       | -         | -                    |
|   | 4   | TX-             | (-)       | Transmitir datos (-) |
|   | 5   | TX+             | (+)       | Transmitir datos (+) |
| · | 6-8 | Reservado       | _         | _                    |

### Conector RJ45 para utilizar la extensión

|  | N٥    | Nombre de señal | Nivel [V] | Función              |
|--|-------|-----------------|-----------|----------------------|
|  | 1     | TX-             | (-)       | Transmitir datos (-) |
|  | 2     | TX+             | (+)       | Transmitir datos (+) |
|  | 3     | Reservado       | -         | _                    |
|  | <br>4 | RX+             | (+)       | Recibir datos (+)    |
|  | 5     | RX-             | (-)       | Recibir datos (-)    |
|  | 6-8   | Reservado       | _         | _                    |

| Indicación     | Color           | Descripción                                                                                                    |
|----------------|-----------------|----------------------------------------------------------------------------------------------------|
| CARD<br>STATUS | Verde /<br>Rojo | Apagado: Desactivado<br>Iluminado en verde: Normal (Todos los puertos están inactivos)<br>Parpadea en verde (60 veces por minuto): Normal (Se utiliza un<br>puerto)<br>Iluminado en rojo: Defectuoso (incluye REINICIO)<br>Parpadea en rojo (60 veces por minuto): Fuera de servicio |
| SYNC-ERR       | Rojo            | Apagado: Normal<br>Iluminado: Alarma                                                                                                    |
| RAI            | Rojo            | Apagado: Normal<br>Iluminado: Alarma (reloj esclavo)<br>Parpadea (60 veces por minuto): Alarma (reloj maestro)                                                                                                    |
| AIS            | Rojo            | Apagado: Normal<br>Iluminado: Alarma                                                                                                    |
| SYNC           | Verde           | Apagado: Alarma<br>Iluminado: Normal<br>Parpadea (60 veces por minuto): Normal (reloj maestro)                                                                                                    |

| Indicación | Color | Descripción                          |
|------------|-------|--------------------------------------|
| D-LINK     | Verde | Apagado: Alarma<br>Iluminado: Normal |

## Distancia de cableado máximo de conexión de la extensión

La distancia máxima del cable de la extensión que conecta las tarjetas PRI23 se muestra a continuación:

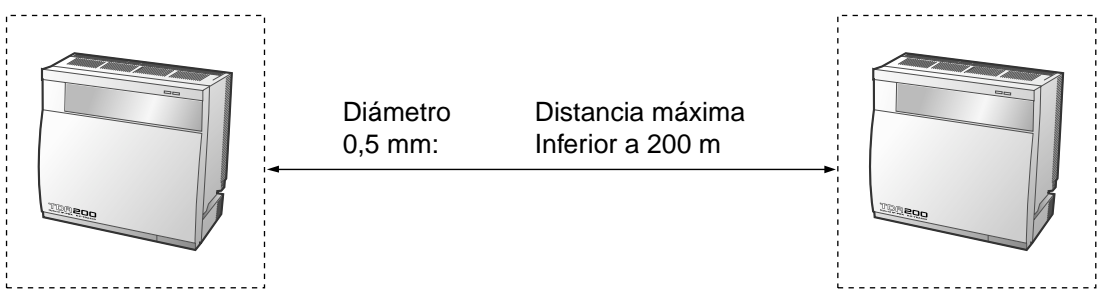

## 2.4.9 Tarjeta IP-GW4

### **Función**

Tarjeta VoIP gateway de 4 canales. Compatible con VoIP H.323 V.2, ITU-T G.729a y G.723.1. Compatible con fax G3.

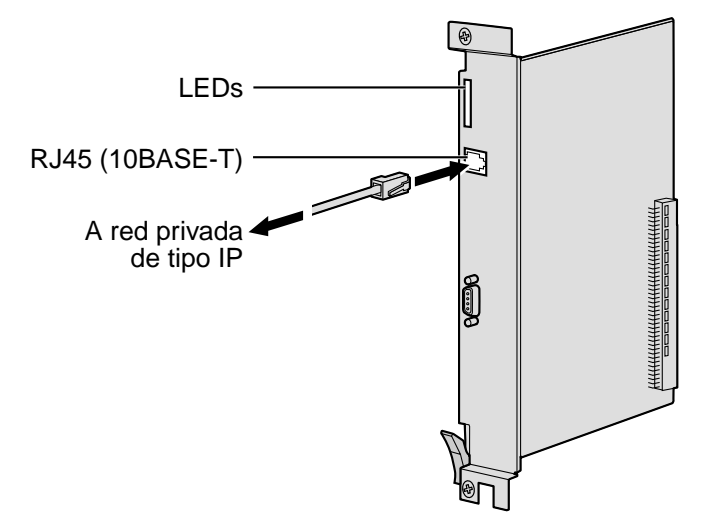

#### Accesorios y elementos adquiridos por el usuario

#### Accesorios (incluidos): ninguno

#### Adquirido por el usuario (no incluidos): Conector RJ45

#### <u>Notas</u>

- La longitud máxima del cable Ethernet (10BASE-T) que se puede conectar a esta tarjeta de servicio opcional es de 100 m.
- La tarjeta IP-GW4 ocupa el espacio de 2 ranuras libres cuando se instala en la centralita privada PBX-IP híbrida.
- Para las instrucciones de la programación y otras informaciones acerca de la tarjeta IP-GW4, consulte el manual de la tarjeta IP-GW4. Para programar la tarjeta IP-GW4, utilice el software de programación PC diseñado para la tarjeta IP-GW4.
- Para confirmar la conexión a una línea externa, consulte "Confirmar la conexión de línea externa" en "2.13.1 Iniciar la centralita privada PBX-IP híbrida".

### Conector RJ45 (10BASE-T)

|                                                                     | N٥  | Nombre de señal | Entrada (E) / Salida (S) | Función           |
|---------------------------------------------------------------------|-----|-----------------|--------------------------|-------------------|
|                                                                     | 1   | TPO+            | S                        | Transmitir datos+ |
|                                                                     | 2   | TPO-            | S                        | Transmitir datos- |
| $\left  \begin{array}{c} = \\ = \\ = \\ + \\ 1 \end{array} \right $ | 3   | TPI+            | E                        | Recibir datos+    |
|                                                                     | 4-5 | Reservado       | -                        | -                 |
|                                                                     | 6   | TPI-            | E                        | Recibir datos-    |
|                                                                     | 7-8 | Reservado       | -                        | _                 |

| Indicación     | Color           | Descripción                                                                                                    |
|----------------|-----------------|----------------------------------------------------------------------------------------------------|
| CARD<br>STATUS | Verde /<br>Rojo | Apagado: Desactivado<br>Iluminado en verde: Normal (Todos los puertos están inactivos)<br>Parpadea en verde (60 veces por minuto): Normal (Se utiliza un<br>puerto)<br>Iluminado en rojo: Defectuoso (incluye REINICIO)<br>Parpadea en rojo (60 veces por minuto): Fuera de servicio |
| ONLINE         | Verde           | Iluminado: Modo On-line<br>Parpadea: Modo de mantenimiento de emergencia                                                                                                    |
| ALARM          | Rojo            | Apagado: Normal<br>Iluminado: Alarma                                                                                                    |
| IAM BUSY       | Verde           | Apagado: No utilizado<br>Iluminado: Como mínimo se utiliza una línea                                                                                                    |
| LINK           | Verde           | Apagado: Error de conexión<br>Iluminado: Conexión normal                                                                                                    |
| DATA           | Verde           | Apagado: No se transmite datos                                                                                                    |
| COL            | Verde           | Apagado: Sin colisión de datos<br>Iluminado: Colisión de datos                                                                                                    |
| SIOSEL         | Verde           | Apagado: Se utiliza el puerto de alimentación CPU (puerto de<br>mantenimiento no disponible)<br>Iluminado: Puerto de mantenimiento disponible                                                                                                    |

# 2.5 Instalación de las tarjetas de extensión

## 2.5.1 Tarjeta CSIF8

### **Función**

Tarjeta de interface CS de 8 puertos para 8 CS.

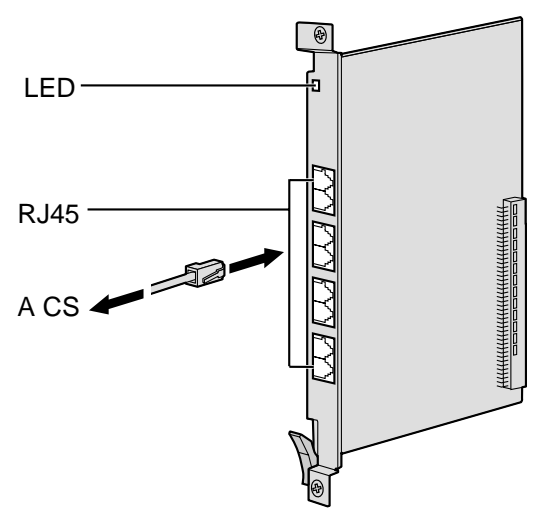

#### Accesorios y elementos adquiridos por el usuario

#### Accesorios (incluidos): ninguno

Adquirido por el usuario (no incluidos): Conector RJ45

#### <u>Nota</u>

Para más información acerca de la conexión de la CS, consulte "2.8.7 Conectar la antena repetidora a la centralita privada PBX-IP híbrida" en "2.8 Conexión de las extensiones portátiles DECT" o "2.9.7 Conectar la antena repetidora a la centralita privada PBX-IP híbrida" en "2.9 Conexión de extensiones portátiles de 2,4 GHz".

## Asignaciones de patillas

#### **Conector RJ45**

|                                                                                    | N٥  | Nombre de señal | Función                      |
|------------------------------------------------------------------------------------|-----|-----------------|------------------------------|
|                                                                                    | 1-2 | Reservado       | _                            |
|                                                                                    | 3   | D1              | Puerto de datos (Nivel alto) |
| $\left  \begin{array}{c} \\ \\ \\ \\ \\ \\ \\ \\ \\ \\ \\ \\ \\ \\ \\ \\ \\ \\ \\$ | 4   | POWH            | Alimentación (Nivel alto)    |
|                                                                                    | 5   | POWL            | Alimentación (Nivel bajo)    |
|                                                                                    | 6   | D2              | Puerto de datos (Nivel bajo) |
|                                                                                    | 7-8 | Reservado       | -                            |

| Indicación     | Color           | Descripción                                                                                                    |
|----------------|-----------------|----------------------------------------------------------------------------------------------------|
| CARD<br>STATUS | Verde /<br>Rojo | Apagado: Desactivado<br>Iluminado en verde: Normal (Todos los puertos están inactivos)<br>Parpadea en verde (60 veces por minuto): Normal (Se utiliza un<br>puerto)<br>Iluminado en rojo: Defectuoso (incluye REINICIO)<br>Parpadea en rojo (60 veces por minuto): Fuera de servicio |

## 2.5.2 Tarjeta DHLC8

### **Función**

Tarjeta de extensión híbrida digital de 8 puertos para TEDs, TEAs, TRs y Consolas SDE con 2 puertos de transferencia por fallo de alimentación.

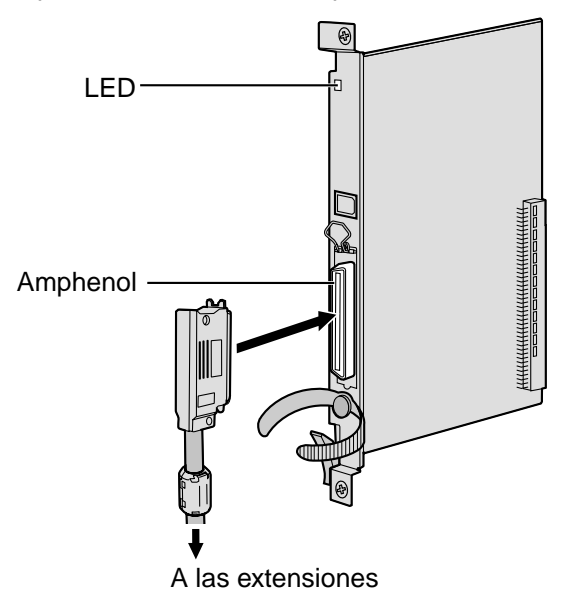

#### Accesorios y elementos adquiridos por el usuario

Accesorios (incluidos): tornillos × 2, núcleo de ferrita × 1 Adquirido por el usuario (no incluidos): Conector amphenol

#### <u>Notas</u>

- Instale el núcleo de ferrita en el conector amphenol. Consulte "2.2.9 Instalar un núcleo de ferrita".
- Para conectar el conector amphenol, consulte "2.2.10 Fijar el conector de tipo Amphenol".
- Para más información acerca de la transferencia por fallo de alimentación, consulte "2.12.1 Cableado auxiliar para la transferencia de las líneas en caso de fallo de alimentación".

### **Conector Amphenol**

|       | N٥        | Nombre de<br>señal | Función                                  | N٥        | Nombre de<br>señal | Función                                  |
|-------|-----------|--------------------|------------------------------------------|-----------|--------------------|------------------------------------------|
| 50 25 | 1         | RA                 | Puerto de timbre 1 del TR                | 26        | ТА                 | Puerto 1 de Tip del TR                   |
|       | 2         | D2A                | Puerto de datos 1 del TE<br>(Nivel bajo) | 27        | D1A                | Puerto de datos 1 del TE<br>(Nivel alto) |
|       | 3         | Reservado          | -                                        | 28        | Reservado          | -                                        |
|       | 4         | RB                 | Puerto de timbre 2 del TR                | 29        | ТВ                 | Puerto 2 de Tip del TR                   |
| 26 1  | 5         | D2B                | Puerto de datos 2 del TE<br>(Nivel bajo) | 30        | D1B                | Puerto de datos 2 del TE<br>(Nivel alto) |
|       | 6         | Reservado          | _                                        | 31        | Reservado          | _                                        |
|       | 7         | RC                 | Puerto de timbre 3 del TR                | 32        | тс                 | Puerto 3 de Tip del TR                   |
|       | 8         | D2C                | Puerto de datos 3 del TE<br>(Nivel bajo) | 33        | D1C                | Puerto de datos 3 del TE<br>(Nivel alto) |
|       | 9         | Reservado          | -                                        | 34        | Reservado          | -                                        |
|       | 10        | RD                 | Puerto de timbre 4 del TR                | 35        | TD                 | Puerto 4 de Tip del TR                   |
|       | 11        | D2D                | Puerto de datos 4 del TE<br>(Nivel bajo) | 36        | D1D                | Puerto de datos 4 del TE<br>(Nivel alto) |
|       | 12        | Reservado          | -                                        | 37        | Reservado          | -                                        |
|       | 13        | RE                 | Puerto de timbre 5 del TR                | 38        | TE                 | Puerto 5 de Tip del TR                   |
|       | 14        | D2E                | Puerto de datos 5 del TE<br>(Nivel bajo) | 39        | D1E                | Puerto de datos 5 del TE<br>(Nivel alto) |
|       | 15        | Reservado          | _                                        | 40        | Reservado          | _                                        |
|       | 16        | RF                 | Puerto de timbre 6 del TR                | 41        | TF                 | Puerto 6 de Tip del TR                   |
|       | 17        | D2F                | Puerto de datos 6 del TE<br>(Nivel bajo) | 42        | D1F                | Puerto de datos 6 del TE<br>(Nivel alto) |
|       | 18        | Reservado          | _                                        | 43        | Reservado          | _                                        |
|       | 19        | RG                 | Puerto de timbre 7 del TR                | 44        | TG                 | Puerto 7 de Tip del TR                   |
|       | 20        | D2G                | Puerto de datos 7 del TE<br>(Nivel bajo) | 45        | D1G                | Puerto de datos 7 del TE<br>(Nivel alto) |
|       | 21        | Reservado          | -                                        | 46        | Reservado          | -                                        |
|       | 22        | RH                 | Puerto de timbre 8 del TR                | 47        | ТН                 | Puerto 8 de Tip del TR                   |
|       | 23        | D2H                | Puerto de datos 8 del TE<br>(Nivel bajo) | 48        | D1H                | Puerto de datos 8 del TE<br>(Nivel alto) |
|       | 24-<br>25 | Reservado          | -                                        | 49-<br>50 | Reservado          | -                                        |

| Indicación     | Color           | Descripción                                                                                                    |
|----------------|-----------------|----------------------------------------------------------------------------------------------------|
| CARD<br>STATUS | Verde /<br>Rojo | Apagado: Desactivado<br>Iluminado en verde: Normal (Todos los puertos están inactivos)<br>Parpadea en verde (60 veces por minuto): Normal (Se utiliza un<br>puerto)<br>Iluminado en rojo: Defectuoso (incluye REINICIO)<br>Parpadea en rojo (60 veces por minuto): Fuera de servicio |

## 2.5.3 Tarjeta DLC8

### **Función**

Tarjeta de extensión digital de 8 puertos para TEDs y Consolas SDE.

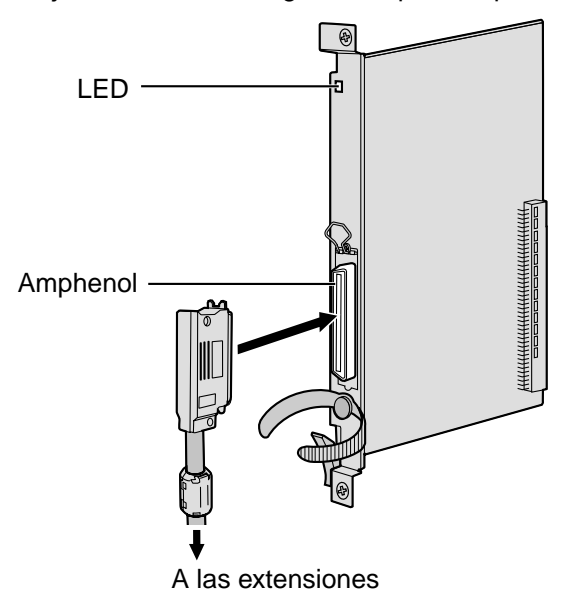

#### Accesorios y elementos adquiridos por el usuario

Accesorios (incluidos): tornillos  $\times$  2, núcleo de ferrita  $\times$  1 Adquirido por el usuario (no incluidos): Conector amphenol

#### <u>Notas</u>

- Instale el núcleo de ferrita en el conector amphenol. Consulte "2.2.9 Instalar un núcleo de ferrita".
- Para conectar el conector amphenol, consulte "2.2.10 Fijar el conector de tipo Amphenol".

### **Conector Amphenol**

|       | N٥        | Nombre de<br>señal | Función                           | N٥        | Nombre de<br>señal | Función                           |
|-------|-----------|--------------------|-----------------------------------|-----------|--------------------|-----------------------------------|
| 50 25 | 1         | Reservado          | -                                 | 26        | Reservado          | -                                 |
|       | 2         | D2A                | Puerto de datos 1<br>(Nivel bajo) | 27        | D1A                | Puerto de datos 1<br>(Nivel alto) |
|       | 3-4       | Reservado          | _                                 | 28-<br>29 | Reservado          | _                                 |
| 26 1  | 5         | D2B                | Puerto de datos 2<br>(Nivel bajo) | 30        | D1B                | Puerto de datos 2<br>(Nivel alto) |
|       | 6-7       | Reservado          | _                                 | 31-<br>32 | Reservado          | _                                 |
|       | 8         | D2C                | Puerto de datos 3<br>(Nivel bajo) | 33        | D1C                | Puerto de datos 3<br>(Nivel alto) |
|       | 9-<br>10  | Reservado          | _                                 | 34-<br>35 | Reservado          | _                                 |
|       | 11        | D2D                | Puerto de datos 4<br>(Nivel bajo) | 36        | D1D                | Puerto de datos 4<br>(Nivel alto) |
|       | 12-<br>13 | Reservado          | _                                 | 37-<br>38 | Reservado          | _                                 |
|       | 14        | D2E                | Puerto de datos 5<br>(Nivel bajo) | 39        | D1E                | Puerto de datos 5<br>(Nivel alto) |
|       | 15-<br>16 | Reservado          | _                                 | 40-<br>41 | Reservado          | _                                 |
|       | 17        | D2F                | Puerto de datos 6<br>(Nivel bajo) | 42        | D1F                | Puerto de datos 6<br>(Nivel alto) |
|       | 18-<br>19 | Reservado          | -                                 | 43-<br>44 | Reservado          | -                                 |
|       | 20        | D2G                | Puerto de datos 7<br>(Nivel bajo) | 45        | D1G                | Puerto de datos 7<br>(Nivel alto) |
|       | 21-<br>22 | Reservado          | _                                 | 46-<br>47 | Reservado          | _                                 |
|       | 23        | D2H                | Puerto de datos 8<br>(Nivel bajo) | 48        | D1H                | Puerto de datos 8<br>(Nivel alto) |
|       | 24-<br>25 | Reservado          | _                                 | 49-<br>50 | Reservado          | _                                 |

| Indicación     | Color           | Descripción                                                                                                    |
|----------------|-----------------|----------------------------------------------------------------------------------------------------|
| CARD<br>STATUS | Verde /<br>Rojo | Apagado: Desactivado<br>Iluminado en verde: Normal (Todos los puertos están inactivos)<br>Parpadea en verde (60 veces por minuto): Normal (Se utiliza un<br>puerto)<br>Iluminado en rojo: Defectuoso (incluye REINICIO)<br>Parpadea en rojo (60 veces por minuto): Fuera de servicio |

# 2.5.4 Tarjeta DLC16

## **Función**

Tarjeta de extensión digital de 16 puertos para TEDs y Consolas SDE.

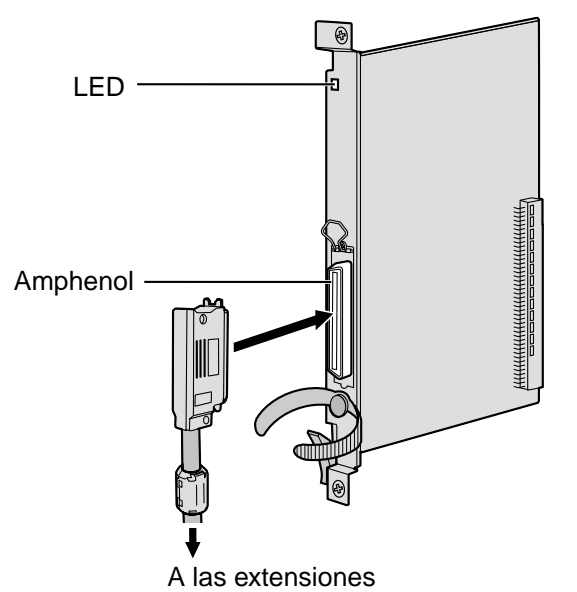

#### Accesorios y elementos adquiridos por el usuario

Accesorios (incluidos): tornillos × 2, núcleo de ferrita × 1 Adquirido por el usuario (no incluidos): Conector amphenol

#### <u>Notas</u>

- Instale el núcleo de ferrita en el conector amphenol. Consulte "2.2.9 Instalar un núcleo de ferrita".
- Para conectar el conector amphenol, consulte "2.2.10 Fijar el conector de tipo Amphenol".

### **Conector Amphenol**

|       | N°        | Nombre de<br>señal | Función                            | N°        | Nombre de<br>señal | Función                            |
|-------|-----------|--------------------|------------------------------------|-----------|--------------------|------------------------------------|
| 50 25 | 1         | D2A                | Puerto de datos 1<br>(Nivel bajo)  | 26        | D1A                | Puerto de datos 1<br>(Nivel alto)  |
|       | 2         | D2B                | Puerto de datos 2<br>(Nivel bajo)  | 27        | D1B                | Puerto de datos 2<br>(Nivel alto)  |
|       | 3         | D2C                | Puerto de datos 3<br>(Nivel bajo)  | 28        | D1C                | Puerto de datos 3<br>(Nivel alto)  |
| 26 1  | 4         | D2D                | Puerto de datos 4<br>(Nivel bajo)  | 29        | D1D                | Puerto de datos 4<br>(Nivel alto)  |
|       | 5         | D2E                | Puerto de datos 5<br>(Nivel bajo)  | 30        | D1E                | Puerto de datos 5<br>(Nivel alto)  |
|       | 6         | D2F                | Puerto de datos 6<br>(Nivel bajo)  | 31        | D1F                | Puerto de datos 6<br>(Nivel alto)  |
|       | 7         | D2G                | Puerto de datos 7<br>(Nivel bajo)  | 32        | D1G                | Puerto de datos 7<br>(Nivel alto)  |
|       | 8         | D2H                | Puerto de datos 8<br>(Nivel bajo)  | 33        | D1H                | Puerto de datos 8<br>(Nivel alto)  |
|       | 9         | D2I                | Puerto de datos 9<br>(Nivel bajo)  | 34        | D1I                | Puerto de datos 9<br>(Nivel alto)  |
|       | 10        | D2J                | Puerto de datos 10<br>(Nivel bajo) | 35        | D1J                | Puerto de datos 10<br>(Nivel alto) |
|       | 11        | D2K                | Puerto de datos 11<br>(Nivel bajo) | 36        | D1K                | Puerto de datos 11<br>(Nivel alto) |
|       | 12        | D2L                | Puerto de datos 12<br>(Nivel bajo) | 37        | D1L                | Puerto de datos 12<br>(Nivel alto) |
|       | 13        | D2M                | Puerto de datos 13<br>(Nivel bajo) | 38        | D1M                | Puerto de datos 13<br>(Nivel alto) |
|       | 14        | D2N                | Puerto de datos 14<br>(Nivel bajo) | 39        | D1N                | Puerto de datos 14<br>(Nivel alto) |
|       | 15        | D2O                | Puerto de datos 15<br>(Nivel bajo) | 40        | D10                | Puerto de datos 15<br>(Nivel alto) |
|       | 16        | D2P                | Puerto de datos 16<br>(Nivel bajo) | 41        | D1P                | Puerto de datos 16<br>(Nivel alto) |
|       | 17-<br>25 | Reservado          | _                                  | 42-<br>50 | Reservado          | _                                  |

| Indicación     | Color           | Descripción                                                                                                    |
|----------------|-----------------|----------------------------------------------------------------------------------------------------|
| CARD<br>STATUS | Verde /<br>Rojo | Apagado: Desactivado<br>Iluminado en verde: Normal (Todos los puertos están inactivos)<br>Parpadea en verde (60 veces por minuto): Normal (se utiliza un<br>puerto)<br>Iluminado en rojo: Defectuoso (incluye REINICIO)<br>Parpadea en rojo (60 veces por minuto): Fuera de servicio |

## 2.5.5 Tarjeta SLC8

### **Función**

Tarjeta de extensión de 8 puertos para TRs con 2 puertos de transferencia por fallo de alimentación.

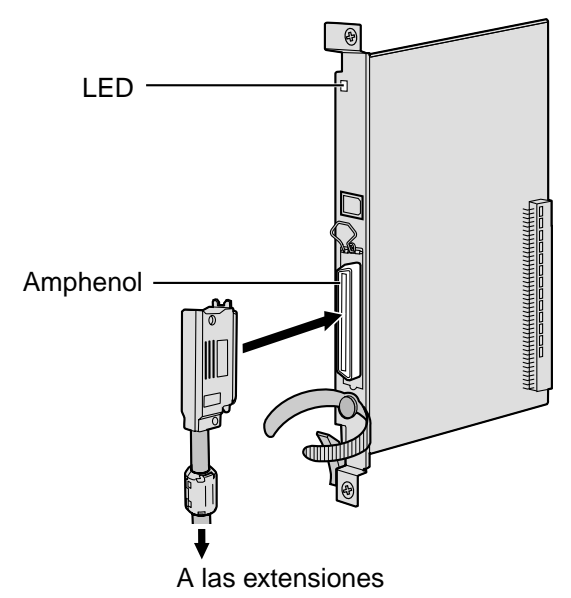

#### Accesorios y elementos adquiridos por el usuario

Accesorios (incluidos): tornillos  $\times$  2, núcleo de ferrita  $\times$  1 Adquirido por el usuario (no incluidos): Conector amphenol

#### <u>Notas</u>

- Instale el núcleo de ferrita en el conector amphenol. Consulte "2.2.9 Instalar un núcleo de ferrita".
- Para conectar el conector amphenol, consulte "2.2.10 Fijar el conector de tipo Amphenol".
- Para más información acerca de la transferencia por fallo de alimentación, consulte "2.12.1 Cableado auxiliar para la transferencia de las líneas en caso de fallo de alimentación".

### **Conector Amphenol**

|       | N٥        | Nombre de<br>señal | Función            | N٥        | Nombre de<br>señal | Función      |
|-------|-----------|--------------------|--------------------|-----------|--------------------|--------------|
| 50_25 | 1         | RA                 | Puerto de timbre 1 | 26        | TA                 | Puerto tip 1 |
|       | 2-3       | Reservado          | _                  | 27-<br>28 | Reservado          | _            |
|       | 4         | RB                 | Puerto de timbre 2 | 29        | ТВ                 | Puerto tip 2 |
|       | 5-6       | Reservado          | -                  | 30-<br>31 | Reservado          | -            |
| 26 1  | 7         | RC                 | Puerto de timbre 3 | 32        | тс                 | Puerto tip 3 |
|       | 8-9       | Reservado          | _                  | 33-<br>34 | Reservado          | _            |
|       | 10        | RD                 | Puerto de timbre 4 | 35        | TD                 | Puerto tip 4 |
|       | 11-<br>12 | Reservado          | _                  | 36-<br>37 | Reservado          | _            |
|       | 13        | RE                 | Puerto de timbre 5 | 38        | TE                 | Puerto tip 5 |
|       | 14-<br>15 | Reservado          | _                  | 39-<br>40 | Reservado          | _            |
|       | 16        | RF                 | Puerto de timbre 6 | 41        | TF                 | Puerto tip 6 |
|       | 17-<br>18 | Reservado          | _                  | 43-<br>44 | Reservado          | _            |
|       | 19        | RG                 | Puerto de timbre 7 | 44        | TG                 | Puerto tip 7 |
|       | 20-<br>21 | Reservado          | _                  | 45-<br>46 | Reservado          | _            |
|       | 22        | RH                 | Puerto de timbre 8 | 47        | TH                 | Puerto tip 8 |
|       | 23-<br>25 | Reservado          | _                  | 48-<br>50 | Reservado          | -            |

| Indicación     | Color           | Descripción                                                                                                    |
|----------------|-----------------|----------------------------------------------------------------------------------------------------|
| CARD<br>STATUS | Verde /<br>Rojo | Apagado: Desactivado<br>Iluminado en verde: Normal (Todos los puertos están inactivos)<br>Parpadea en verde (60 veces por minuto): Normal (Se utiliza un<br>puerto)<br>Iluminado en rojo: Defectuoso (incluye REINICIO)<br>Parpadea en rojo (60 veces por minuto): Fuera de servicio |

## 2.5.6 Tarjetas SLC16 y MSLC16

### Función

- **SLC16:** Tarjeta de extensión de 16 puertos para TRs con 4 puertos de transferencia por fallo de alimentación.
- **MSLC16:** Tarjeta de extensión de 16 puertos para TRs con un control indicador de mensaje en espera y 4 puertos de transferencia por fallo de alimentación. Salida de potencia de 160 V / 90 V para el control indicador de mensaje en espera.

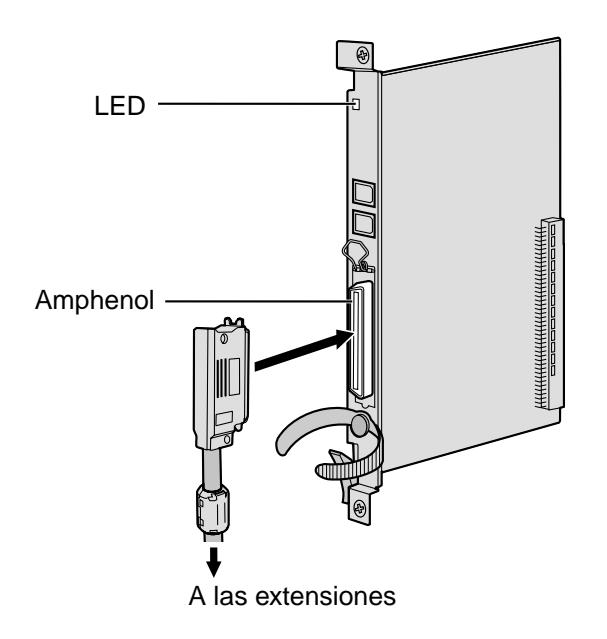

#### Accesorios y elementos adquiridos por el usuario

Accesorios (incluidos): tornillos × 2, núcleo de ferrita × 1 Adquirido por el usuario (no incluidos): Conector amphenol

#### <u>Notas</u>

- Se recomienda un TR Panasonic con indicador de mensaje en espera (por ejemplo, el KX-T7310) para la conexión a la tarjeta MSLC16.
- Instale el núcleo de ferrita en el conector amphenol. Consulte "2.2.9 Instalar un núcleo de ferrita".
- Para conectar el conector amphenol, consulte "2.2.10 Fijar el conector de tipo Amphenol".
- Para más información acerca de la transferencia por fallo de alimentación, consulte "2.12.1 Cableado auxiliar para la transferencia de las líneas en caso de fallo de alimentación".

### **Conector Amphenol**

|       | N٥        | Nombre de<br>señal | Función             | N°        | Nombre de<br>señal | Función       |
|-------|-----------|--------------------|---------------------|-----------|--------------------|---------------|
| 50_25 | 1         | RA                 | Puerto de timbre 1  | 26        | TA                 | Puerto tip 1  |
|       | 2         | RB                 | Puerto de timbre 2  | 27        | ТВ                 | Puerto tip 2  |
|       | 3         | RC                 | Puerto de timbre 3  | 28        | тс                 | Puerto tip 3  |
|       | 4         | RD                 | Puerto de timbre 4  | 29        | TD                 | Puerto tip 4  |
|       | 5         | RE                 | Puerto de timbre 5  | 30        | TE                 | Puerto tip 5  |
| 26 1  | 6         | RF                 | Puerto de timbre 6  | 31        | TF                 | Puerto tip 6  |
|       | 7         | RG                 | Puerto de timbre 7  | 32        | TG                 | Puerto tip 7  |
|       | 8         | RH                 | Puerto de timbre 8  | 33        | ТН                 | Puerto tip 8  |
|       | 9         | RI                 | Puerto de timbre 9  | 34        | ТІ                 | Puerto tip 9  |
|       | 10        | RJ                 | Puerto de timbre 10 | 35        | TJ                 | Puerto tip 10 |
|       | 11        | RK                 | Puerto de timbre 11 | 36        | тк                 | Puerto tip 11 |
| -     | 12        | RL                 | Puerto de timbre 12 | 37        | TL                 | Puerto tip 12 |
|       | 13        | RM                 | Puerto de timbre 13 | 38        | ТМ                 | Puerto tip 13 |
|       | 14        | RN                 | Puerto de timbre 14 | 39        | TN                 | Puerto tip 14 |
|       | 15        | RO                 | Puerto de timbre 15 | 40        | то                 | Puerto tip 15 |
|       | 16        | RP                 | Puerto de timbre 16 | 41        | TP                 | Puerto tip 16 |
|       | 17-<br>25 | Reservado          | -                   | 42-<br>50 | Reservado          | -             |

| Indicación     | Color           | Descripción                                                                                                    |
|----------------|-----------------|----------------------------------------------------------------------------------------------------|
| CARD<br>STATUS | Verde /<br>Rojo | Apagado: Desactivado<br>Iluminado en verde: Normal (Todos los puertos están inactivos)<br>Parpadea en verde (60 veces por minuto): Normal (Se utiliza un<br>puerto)<br>Iluminado en rojo: Defectuoso (incluye REINICIO)<br>Parpadea en rojo (60 veces por minuto): Fuera de servicio |

# 2.6 Instalación de las otras tarjetas

## 2.6.1 Tarjeta OPB3

### **Función**

Tarjeta base opcional de 3 ranuras para instalar un máximo de 3 de las siguientes tarjetas opcionales:

- Tarjeta DPH4
- Tarjeta DPH2
- Tarjeta ECHO16
- Tarjeta MSG4

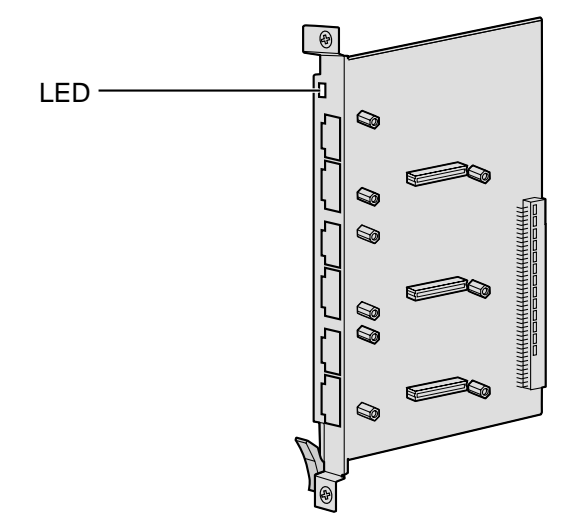

#### **PRECAUCIÓN**

LA TARJETA OPB3 UTILIZA UNA BATERÍA DE LITIO. EXISTE EL RIESGO DE EXPLOSIÓN SI SUSTITUYE LA BATERÍA POR UNA DE TIPO INCORRECTO. DESECHE LAS BATERÍAS USADAS SEGÚN LAS INSTRUCCIONES.

| Indicación     | Color           | Descripción                                                                                                    |
|----------------|-----------------|----------------------------------------------------------------------------------------------------|
| CARD<br>STATUS | Verde /<br>Rojo | Apagado: Desactivado<br>Iluminado en verde: Normal (Todos los puertos están inactivos)<br>Parpadea en verde (60 veces por minuto): Normal (Se utiliza un<br>puerto)<br>Iluminado en rojo: Defectuoso (incluye REINICIO)<br>Parpadea en rojo (60 veces por minuto): Fuera de servicio |

## 2.6.2 Tarjeta DPH4

### **Función**

Tarjeta de interfono de 4 puertos para 4 interfonos y 4 porteros automáticos. Para instalar en la tarjeta OPB3.

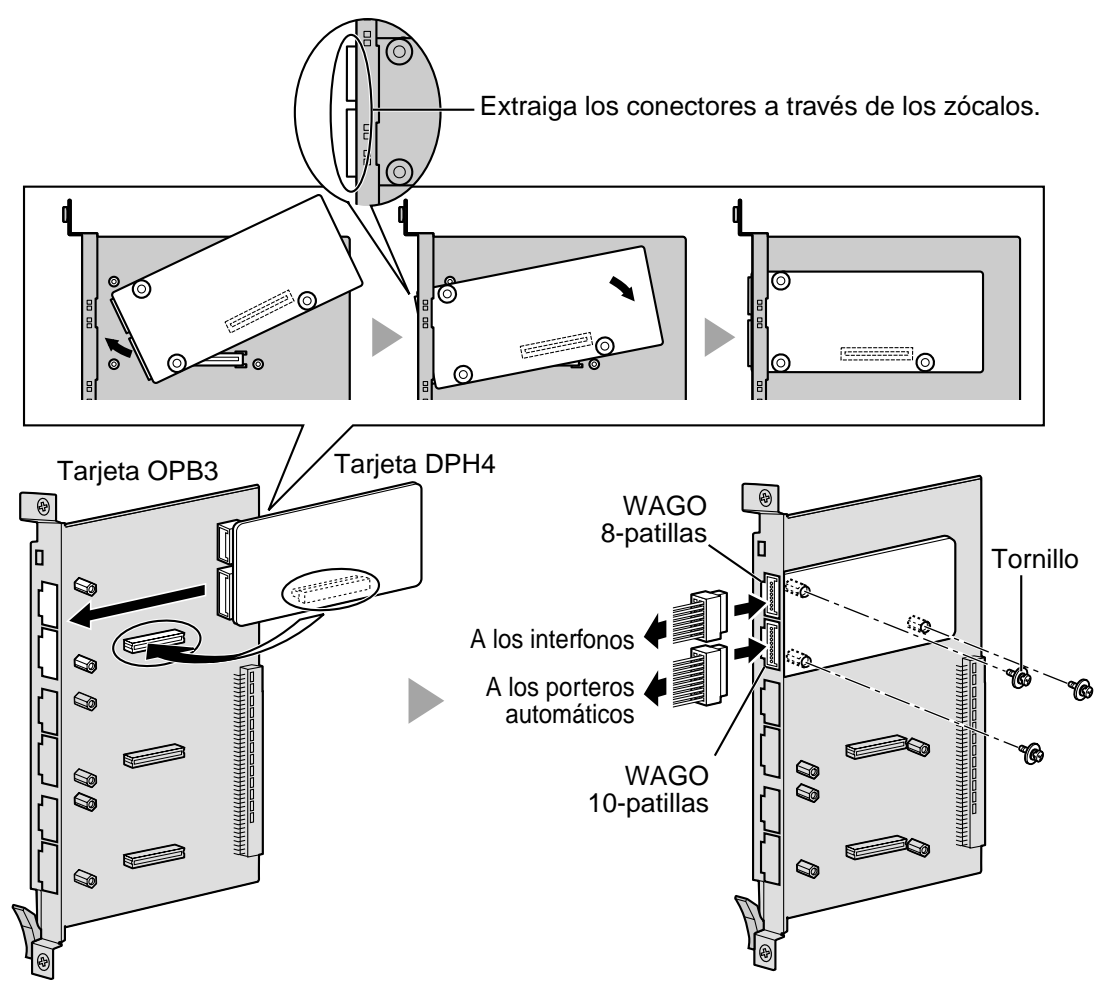

#### Accesorios y elementos adquiridos por el usuario

Accesorios (incluidos): tornillos  $\times$  3, conector WAGO de 10 patillas  $\times$  1, conector WAGO de 8 patillas  $\times$  1

Adquirido por el usuario (no incluidos): ninguno

#### <u>Notas</u>

- Se puede instalar un máximo de 3 tarjetas DPH4 en la tarjeta OPB3.
- Para información acerca de la conexión de los interfonos y de los porteros automáticos, consulte la sección "2.10.1 Conexión de interfonos y porteros automáticos".

### Conector WAGO de 8 patillas

| 1 | N٥ | Nombre de señal | Función                     |
|---|----|-----------------|-----------------------------|
|   | 1  | DP4             | Transmisión del interfono 4 |
|   | 2  | com4            | Recepción del interfono 4   |
|   | 3  | DP3             | Transmisión del interfono 3 |
| 8 | 4  | com3            | Recepción del interfono 3   |
|   | 5  | DP2             | Transmisión del interfono 2 |
|   | 6  | com2            | Recepción del interfono 2   |
|   | 7  | DP1             | Transmisión del interfono 1 |
|   | 8  | com1            | Recepción del interfono 1   |

### Conector WAGO de 10 patillas

| 1 | N٥  | Nombre de señal | Función                  |
|---|-----|-----------------|--------------------------|
|   | 1-2 | Reservado       | _                        |
|   | 3   | OP4b            | Portero automático 4     |
|   | 4   | OP4a            | Portero automático 4 com |
|   | 5   | OP3b            | Portero automático 3     |
|   | 6   | OP3a            | Portero automático 3 com |
|   | 7   | OP2b            | Portero automático 2     |
|   | 8   | OP2a            | Portero automático 2 com |
|   | 9   | OP1b            | Portero automático 1     |
|   | 10  | OP1a            | Portero automático 1 com |
# 2.6.3 Tarjeta DPH2

## **Función**

Tarjeta de interfono de 2 puertos para 2 interfonos tipo alemán y 2 porteros automáticos. Para instalar en la tarjeta OPB3.

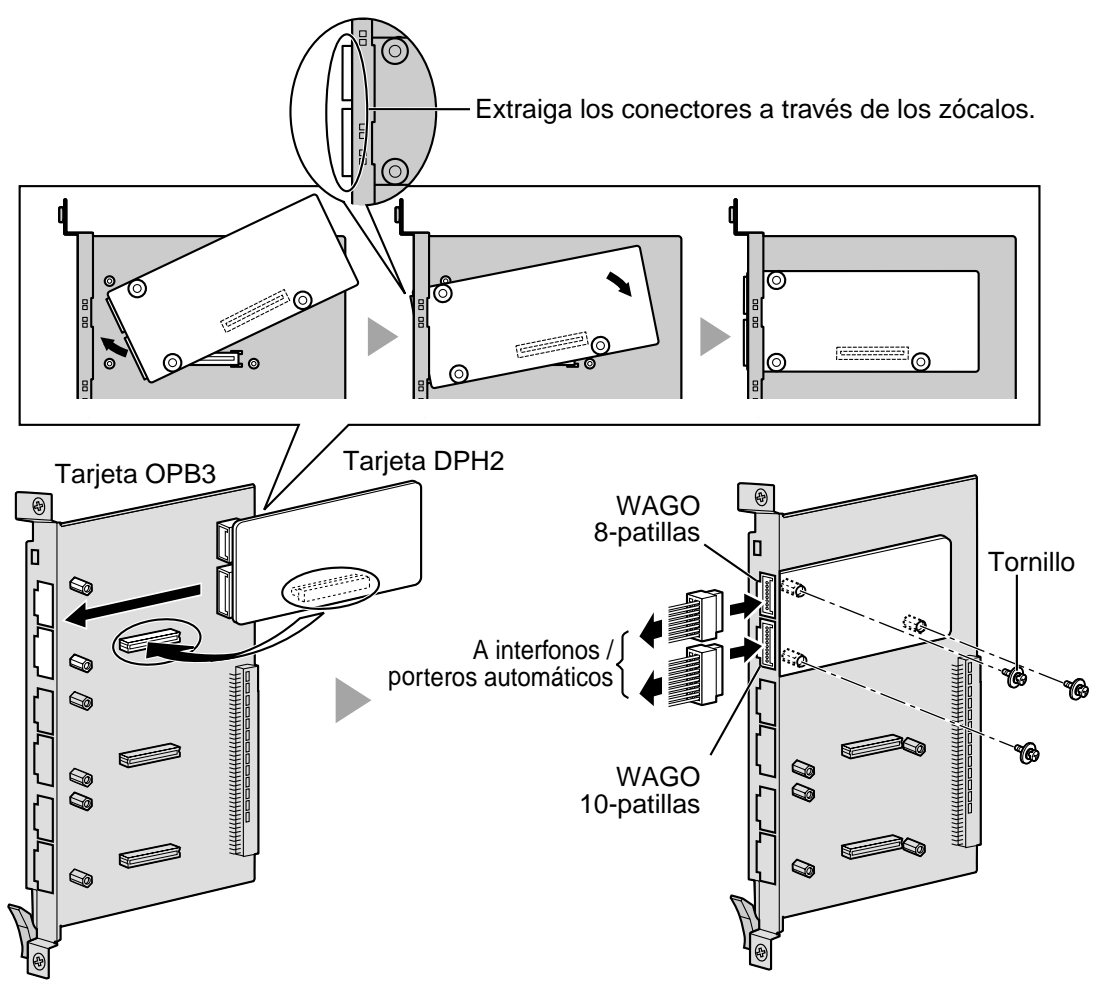

#### Accesorios y elementos adquiridos por el usuario

Accesorios (incluidos): tornillos  $\times$  3, conector WAGO de 10 patillas  $\times$  1, conector WAGO de 8 patillas  $\times$  1

Adquirido por el usuario (no incluidos): ninguno

#### <u>Notas</u>

- Se puede instalar un máximo de 3 tarjetas DPH2 en la tarjeta OPB3.
- Para información acerca de la conexión de los interfonos y de los porteros automáticos, consulte la sección "2.10.1 Conexión de interfonos y porteros automáticos".

# Asignaciones de patillas

### Conector WAGO de 8 patillas

|   | N٥ | Nombre de señal | Función                                  |
|---|----|-----------------|------------------------------------------|
| 1 | 1  | Path_2b         | Transmisión del interfono 2              |
|   | 2  | Path_2a         | Recepción del interfono 2                |
|   | 3  | Call_2b         | Botón de enganche del interfono 2        |
| 8 | 4  | Call_2a         | Botón de enganche com del interfono<br>2 |
|   | 5  | Path_1b         | Transmisión del interfono 1              |
|   | 6  | Path_1a         | Recepción del interfono 1                |
|   | 7  | Call_1b         | Botón de enganche del interfono 1        |
|   | 8  | Call_1a         | Botón de enganche com del interfono<br>1 |

### Conector WAGO de 10 patillas

|     | N٥  | Nombre de señal | Función                     |
|-----|-----|-----------------|-----------------------------|
| _1_ | 1-2 | Reservado       | -                           |
|     | 3   | OP2b            | Portero automático 2        |
|     | 4   | OP2a            | Portero automático 2 com    |
|     | 5   | OP1b            | Portero automático 1        |
|     | 6   | OP1a            | Portero automático 1 com    |
|     | 7   | DC2b            | Control 2 del interfono     |
|     | 8   | DC2a            | Control 2 com del interfono |
|     | 9   | DC1b            | Control 1 del interfono     |
|     | 10  | DC1a            | Control 1 com del interfono |

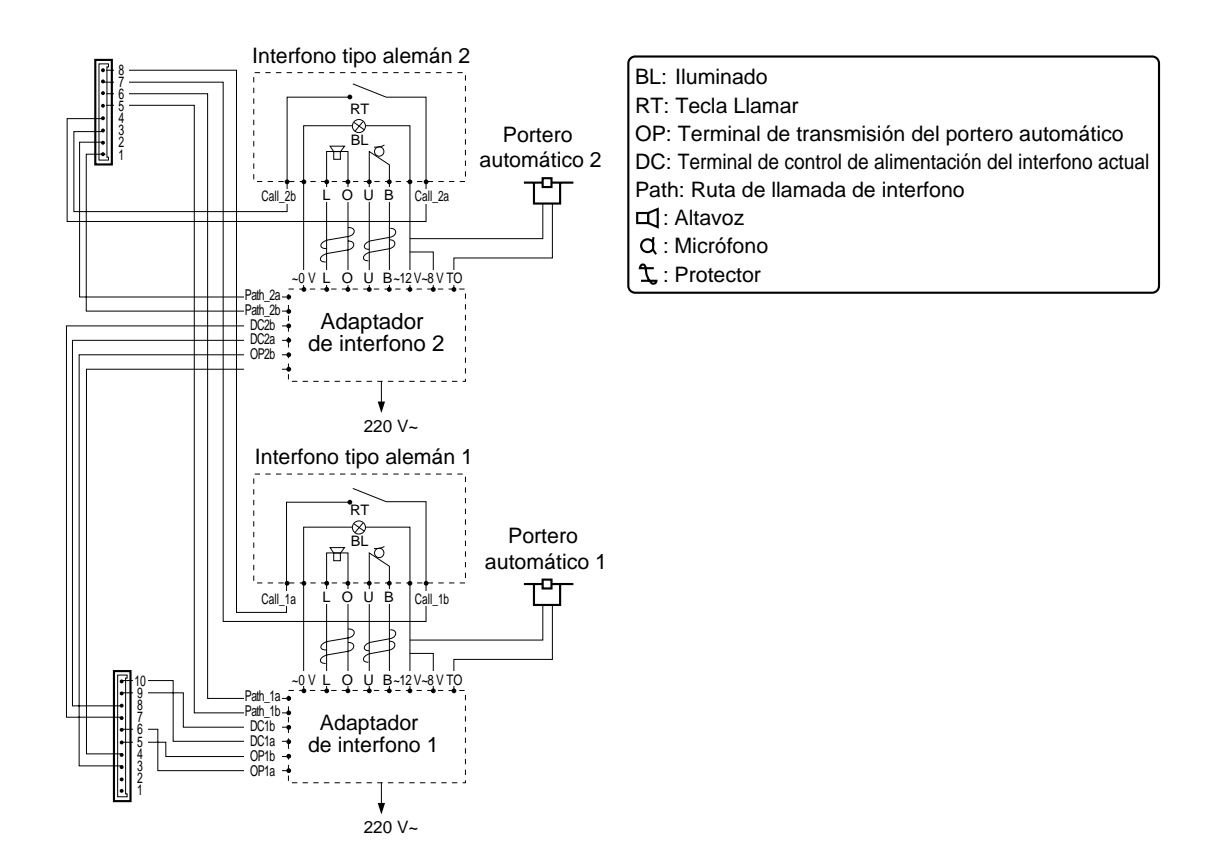

#### Diagrama de conexión para interfonos y porteros automáticos de tipo alemán

# 2.6.4 Tarjeta ECHO16

### **Función**

Tarjeta correctora de eco de 16 canales para la función de conferencia. Para instalar en la tarjeta OPB3.

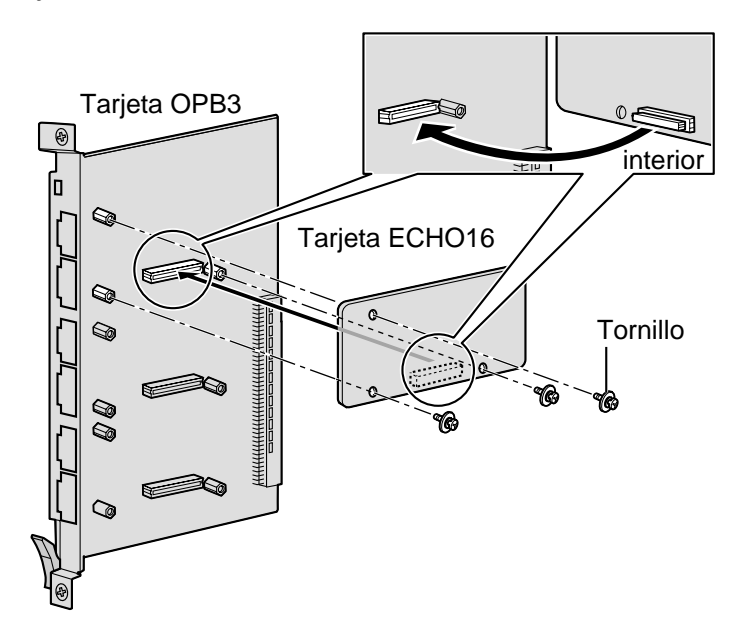

### Accesorios y elementos adquiridos por el usuario

Accesorios (incluidos): tornillos × 3

Adquirido por el usuario (no incluidos): ninguno

#### <u>Notas</u>

- Una centralita privada PBX-IP híbrida soporta un máximo de 32 llamadas simultáneamente que participen en llamadas de conferencia (por ejemplo, 4 conferencias a ocho, 8 conferencias a tres + 2 conferencias a cuatro, 10 conferencias a tres).
- Para establecer una llamada de conferencia en la que participen de 6 a 8 interlocutores, instale una tarjeta ECHO16 y active la corrección de eco para conferencia utilizando el mantenimiento de la consola KX-TDA (consulte "3.3.3 Configuración de la centralita privada PBX-IP híbrida").
- Sólo se puede instalar 1 tarjeta ECH016 en la tarjeta OPB3.

# 2.6.5 Tarjeta MSG4

# **Función**

Tarjeta de mensajes de 4 canales. Para instalar en la tarjeta OPB3.

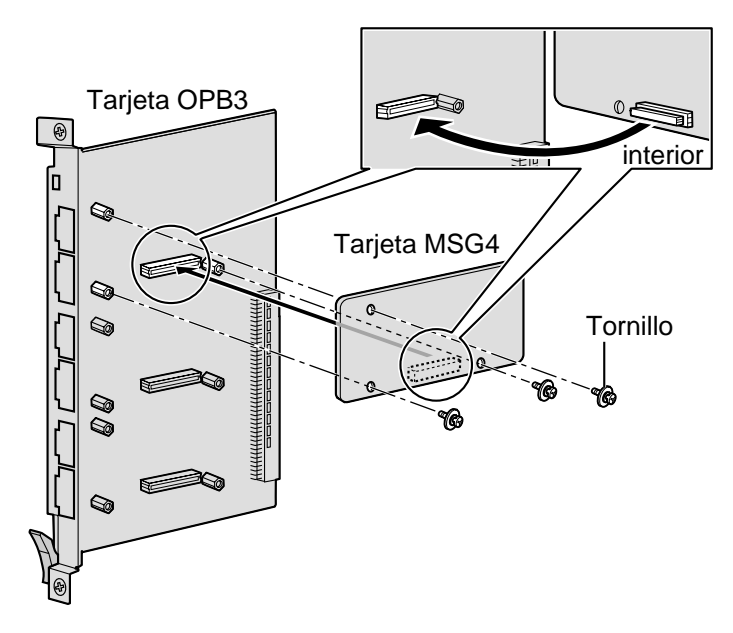

#### Accesorios y elementos adquiridos por el usuario

Accesorios (incluidos): tornillos  $\times 3$ 

Adquirido por el usuario (no incluidos): ninguno

#### <u>Nota</u>

Se puede instalar un máximo de 3 tarjetas MSG4 en la tarjeta OPB3.

# 2.6.6 Tarjeta CTI-LINK

### **Función**

Tarjeta Ethernet para comunicación CTI con puerto 10BASE-T. Compatible con el protocolo CSTA Phase III.

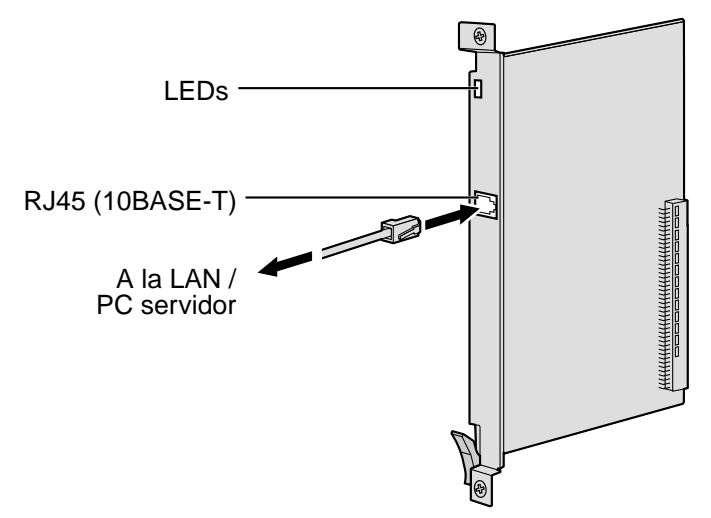

#### Accesorios y elementos adquiridos por el usuario

#### Accesorios (incluidos): ninguno

Adquirido por el usuario (no incluidos): Conector RJ45

#### <u>Notas</u>

- La longitud máxima del cable Ethernet (10BASE-T) que se puede conectar a esta tarjeta de servicio opcional es de 100 m.
- Esta tarjeta de servicio opcional puede conectarse a PCs de una LAN mediante un PC servidor para ofrecer un control de llamada de un tercer interlocutor CTI. El sistema operativo del PC o del PC servidor requerido para el control de llamada de un tercer interlocutor depende del software de aplicación CTI. Para más detalles, consulte el manual de su software de aplicación CTI.

## Asignaciones de patillas

#### Conector RJ45 (10BASE-T)

|  | N٥  | Nombre de señal | Entrada (E) / Salida (S) | Función           |
|--|-----|-----------------|--------------------------|-------------------|
|  | 1   | TPO+            | S                        | Transmitir datos+ |
|  | 2   | TPO-            | S                        | Transmitir datos- |
|  | 3   | TPI+            | E                        | Recibir datos+    |
|  | 4-5 | Reservado       | -                        | -                 |
|  | 6   | TPI-            | E                        | Recibir datos-    |
|  | 7-8 | Reservado       | -                        | -                 |

# **Indicaciones LED**

| Indicación     | Color           | Descripción                                                                                                    |
|----------------|-----------------|----------------------------------------------------------------------------------------------------|
| CARD<br>STATUS | Verde /<br>Rojo | Apagado: Desactivado<br>Iluminado en verde: Normal (Todos los puertos están inactivos)<br>Parpadea en verde (60 veces por minuto): Normal (Se utiliza un<br>puerto)<br>Iluminado en rojo: Defectuoso (incluye REINICIO)<br>Parpadea en rojo (60 veces por minuto): Fuera de servicio |
| LINK STATUS    | Verde           | Parpadea: En comunicación<br>Iluminado: En enlace normal                                                                                                    |

# 2.7 Conexión de extensiones

# 2.7.1 Distancia máxima de cableado para las extensiones (cable de pares trenzados)

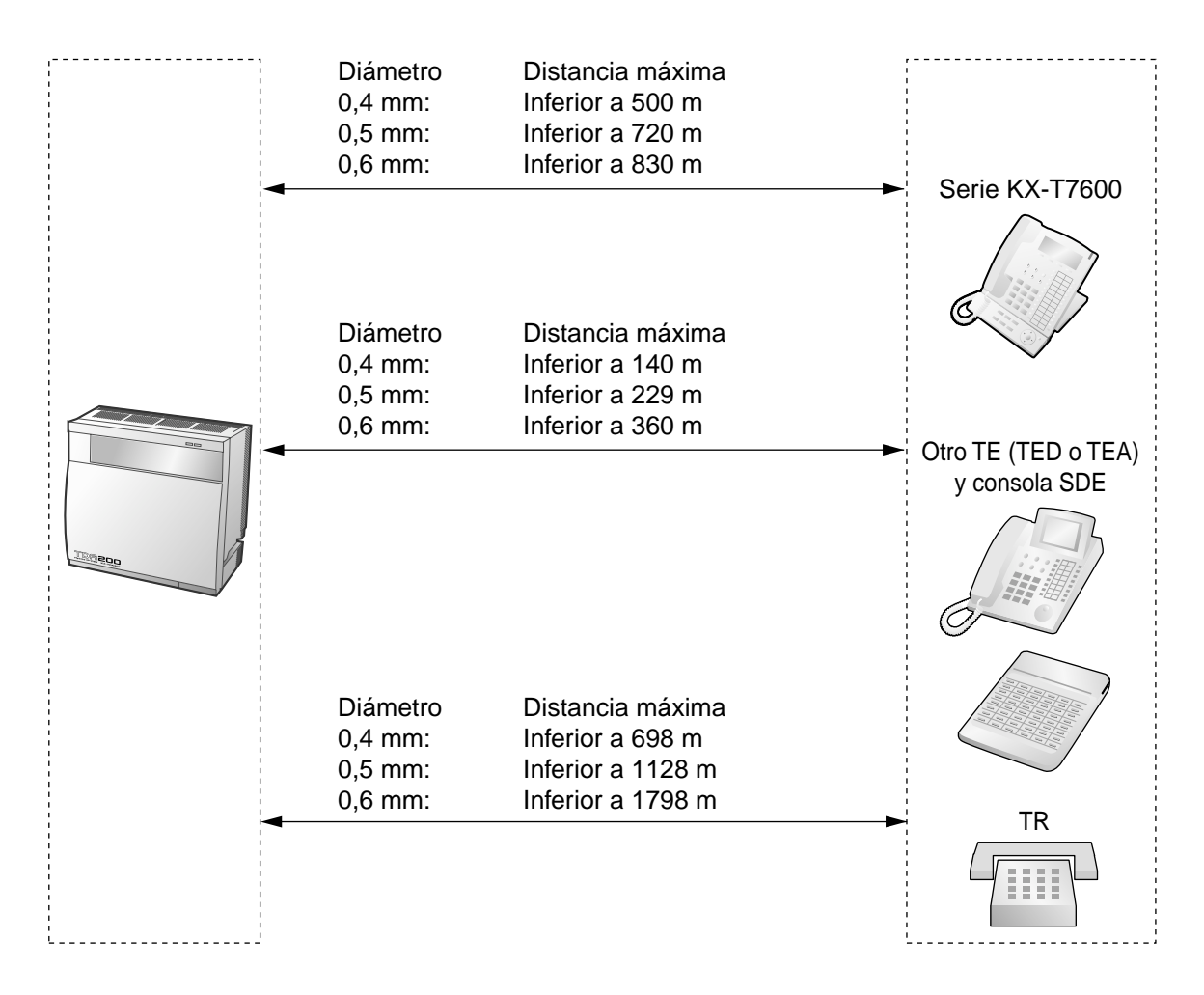

|                                 | TED | TEA | Consola SDE | TR |
|---------------------------------|-----|-----|-------------|----|
| Tarjeta DHLC8                   | ~   | ~   | ~           | ~  |
| Tarjetas MSLC16, SLC16,<br>SLC8 |     |     |             | ~  |
| Tarjetas DLC16, DLC8            | ~   |     | ~           |    |

" **✓**" indica que se puede conectar.

# 2.7.2 Conexión en paralelo de las extensiones

### **Con TEA**

Cualquier TR se puede conectar en paralelo con un TEA de la siguiente forma:

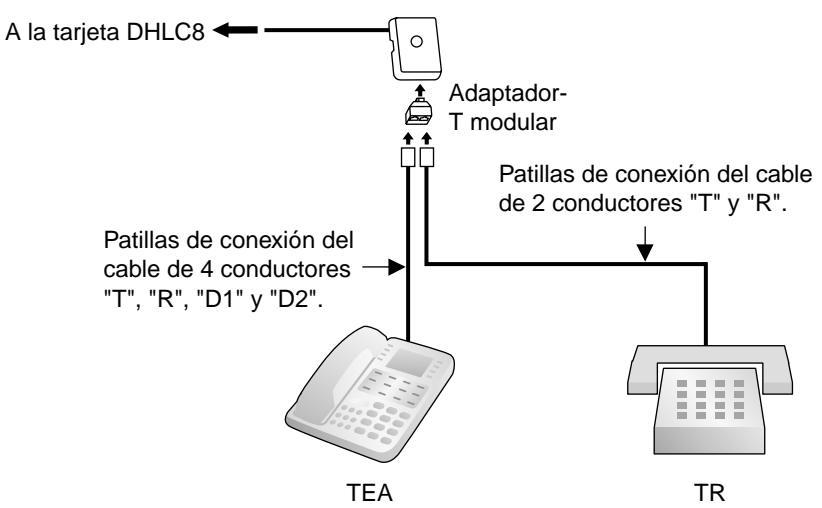

## **Con TED**

Cualquier TR se puede conectar en paralelo con un TED de la siguiente forma:

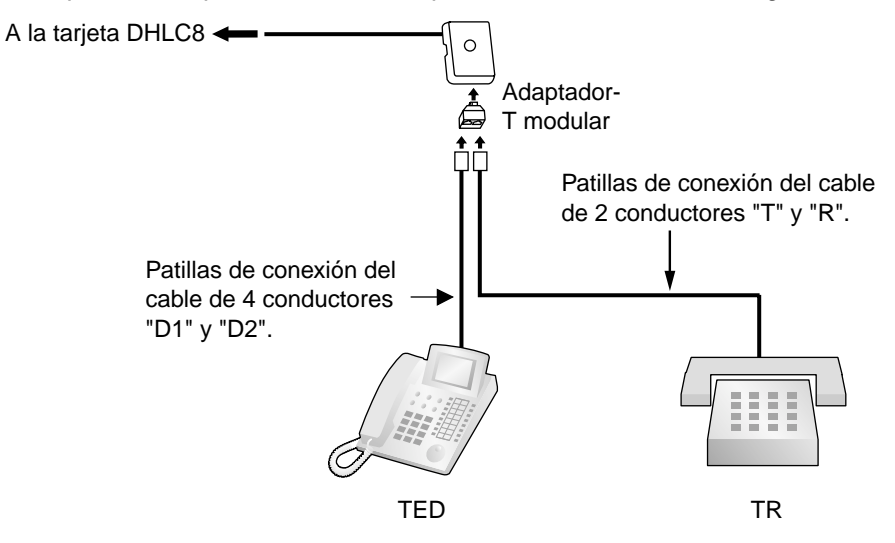

#### <u>Notas</u>

- Además de un TR, puede conectar en paralelo un contestador, un fax o un módem (PC) con TEAs y TEDs.
- Si activa el modo Doblar Puerto (XDP) desde la programación del sistema, la conexión paralela no será posible. Para más información, consulte "1.10.9 Teléfono en paralelo" y "2.1.1 Configuración del puerto de extensión" en la Guía de funciones.

# 2.7.3 Conexión de la función Doblar Puerto

Todos los TR se pueden conectar en paralelo con un TED (excepto el KX-T7560 y el KX-T7565) como se muestra a continuación:

# Con TED de la serie KX-T7600

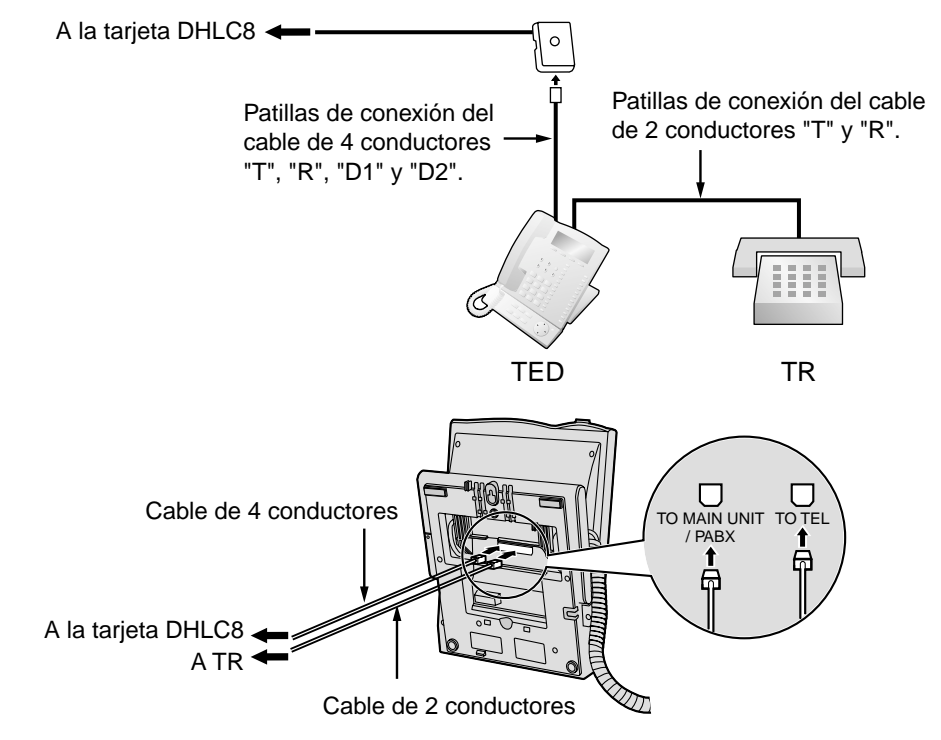

# Con otros TEDs (excepto el KX-T7560 y el KX-T7565)

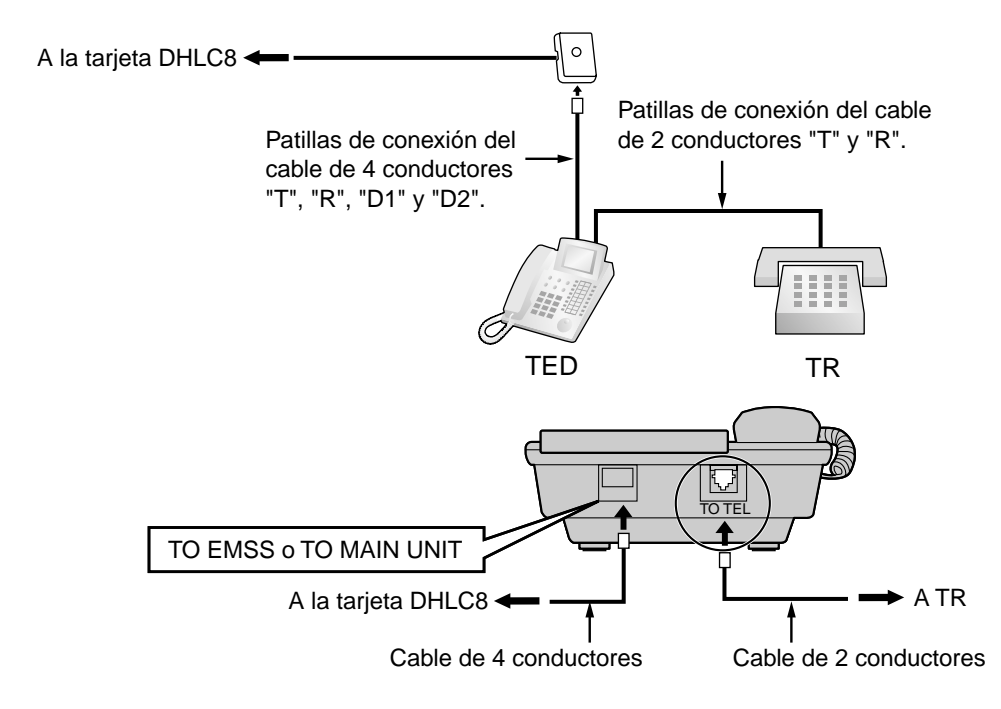

# 2.7.4 Conexión CTI de control de llamada de un primer interlocutor

La conexión CTI entre un PC y un TED KX-T7633/T7636 permite el control de llamada de un primer interlocutor. La conexión CTI se realiza mediante un interface USB (versión 1.1), y utiliza el protocolo CSTA Phase III.

Debe conectar un módulo USB (KX-T7601) al TED KX-T7633/T7636.

#### <u>Nota</u>

El sistema operativo del PC requerido para el control de llamada de un primer interlocutor depende del software de aplicación CTI. Para más detalles, consulte el manual de su software de aplicación CTI.

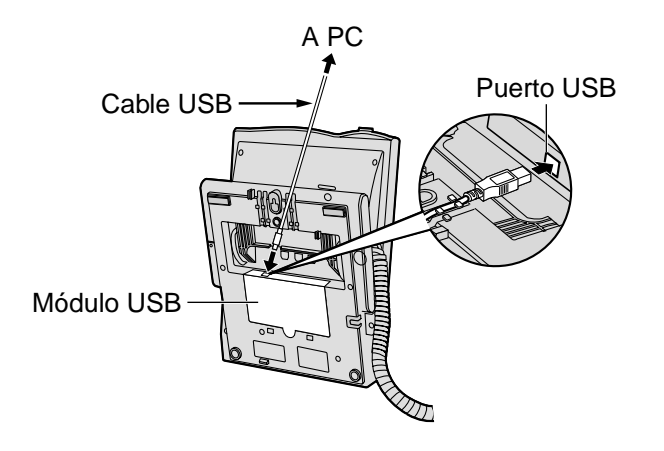

#### <u>Nota</u>

La longitud máxima del cable USB es de 3 m.

# 2.8 Conexión de las extensiones portátiles DECT

# 2.8.1 Descripción general

Para conectar el sistema inalámbrico, se precisa del siguiente equipo:

#### Tarjeta CSIF: CSIF8 (KX-TDA0144)

Una tarjeta CSIF8 soporta un máximo de 8 antenas repetidoras. Se puede conectar un máximo de 2 tarjetas CSIF8 a la KX-TDA100, y un máximo de 4 a la KX-TDA200.

#### CS: Antena repetidora (KX-TDA0142CE)

Esta unidad determina el área en que el sistema inalámbrico tiene cobertura. Puede realizar un máximo de 4 llamadas simultáneas a través de cada CS.

#### Nota para los usuarios de Europa

Esta antena repetidora para DECT sirve para conectar a una centralita privada PBX-IP híbrida Panasonic de un país europeo.

#### EP: Extensión portátil DECT (KX-TD7590 / KX-TD7580)

El KX-TDA100 y el KX-TDA200 pueden soportar hasta 128 EPs. Para más información acerca de la EP, consulte las instrucciones de funcionamiento de la EP.

# Especificaciones del RF

| Elemento                                  | Descripción                                                |  |  |
|-------------------------------------------|------------------------------------------------------------|--|--|
| Método de acceso a la radio               | Portadora múltiple TDMA-TDD                                |  |  |
| Banda de frecuencia                       | De 1880 MHz a 1900 MHz <sup>*1</sup>                       |  |  |
| Portadoras                                | 10*2                                                       |  |  |
| Distancia entre portadoras                | 1728 kHz                                                   |  |  |
| Velocidad de la trama                     | 1152 kbps                                                  |  |  |
| Portadora múltiple                        | TDMA, 24 (Tx12, Rx12) ranuras por chasis                   |  |  |
| Duración del frame                        | 10 ms                                                      |  |  |
| Esquema de modulación                     | GFSK                                                       |  |  |
|                                           | Factor de roll-off = 0,5 50 % de roll-off en el transmisor |  |  |
| Codificador de datos para el<br>modulador | Codificación diferencial                                   |  |  |
| CODEC de voz                              | 32 kbps ADPCM (CCITT G.721)                                |  |  |
| Potencia de transmisión                   | Media 10 mW<br>Pico 250 mW                                 |  |  |

<sup>\*1</sup> El número puede variar según el país / área. En Taiwán, es de 1880 MHz a 1895 MHz.

<sup>\*2</sup> El número puede variar según el país / área. En Taiwan, es 8.

### PRECAUCIÓN

- La CS debe mantenerse libre de polvo, humedad, temperaturas altas (más de 40 °C), temperaturas bajas (menos de 0 °C) y vibraciones, y no debe exponerse directamente al sol.
- La CS no se debe colocar en el exterior. Es sólo para uso en interiores.
- La CS no se debe colocar cerca de un equipo de nivel alto.
- La CS no se debe colocar cerca de objetos metálicos.
- No utilice el sistema inalámbrico cerca de otro sistema sin cable de gran potencia como el DECT o el SS inalámbrico.
- Mantenga la distancia entre el equipamiento mostrado a continuación para evitar ruidos, interferencias o la desconexión de una conversación. (La distancia puede variar según el entorno.)

| Equipamiento                                                                 | Distancia    |
|------------------------------------------------------------------------------|--------------|
| CS y equipos de oficina como ordenadores, télexes, faxes, etc., o microondas | Más de 2 m   |
| CS y EP                                                                      | Más de 1 m   |
| Cada EP                                                                      | Más de 0,5 m |
| Centralita privada PBX-IP híbrida y CS                                       | Más de 2 m   |

Demasiadas CSs en un área reducida pueden causar problemas debido a conflictos acerca de las señales que puede utilizar cada CS. Lo ideal sería que las CSs estuvieran separadas un mínimo de 25 m a 40 m.

Sin embargo, la distancia requerida entre CSs puede variar según el entorno del lugar de instalación y las condiciones en las que se utilizará el sistema inalámbrico. Realice la inspección del lugar para determinar la distancia apropiada.

# 2.8.2 Procedimiento general

Al conectar el sistema inalámbrico, vaya con mucho cuidado y realice una inspección del lugar exhaustiva. La inspección del lugar puede realizarse utilizando la EP KX-TD7590. Una inspección del lugar insuficiente puede derivar en un área de servicio insuficiente, interferencias frecuentes, y la desconexión de las llamadas.

### 1. Investigue el lugar de instalación

Consulte la sección "2.8.3 Planificar el lugar para la instalación".

- a. Obtenga un mapa del lugar de instalación de la CS.
- b. En el mapa, tenga en cuenta el área de servicio necesaria para el usuario.
- **c.** Planifique las posiciones de cada CS, teniendo en cuenta la distancia, los materiales de construcción, etc.

### 2. Prepare la inspección del lugar

Consulte la sección "2.8.4 Antes de la inspección del lugar".

- a. Compruebe y asigne el número ID de la CS a la EP.
- **b.** Asigne un número de canal a cada CS ajustando los conmutadores DIP en la parte posterior de la CS.
- **c.** Suministre electricidad a cada CS con un adaptador de CA o un compartimiento de baterías.
- d. Instale cada CS temporalmente según la previsión.

#### <u>Notas</u>

- Instálelas a un mínimo de 2 m del suelo.
- Mantenga las antenas en posición vertical.

### 3. Realice la inspección del lugar

Consulte la sección "2.8.5 Inspección del lugar utilizando el KX-TD7590".

Compruebe la cobertura de radio con la EP.
 Confirme que el nivel de cobertura de radio sea "12" cerca de la CS.

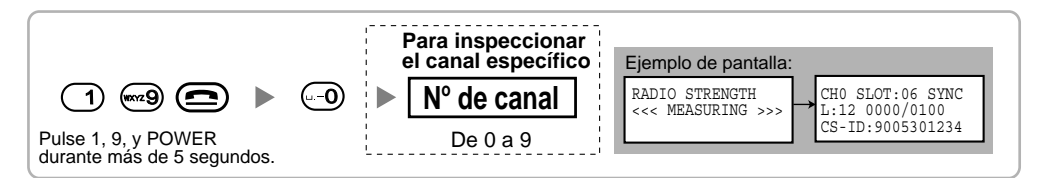

- **b.** Alejándose de la CS con el EP, compruebe la cobertura de radio. La cobertura de radio se debilitará a medida que se aleje de la CS.
- c. Indique el área de cobertura de la CS a niveles de cobertura de radio "3" y "8".
- **d.** Asegúrese de que las áreas de cobertura de las CSs se solapen al menos 5 m donde el nivel de cobertura de radio sea de "8".
- **e.** Asegúrese de que el nivel de cobertura de radio sea superior a "3" en cualquier posición dentro del área de servicio deseada por el usuario.

### 4. Termine la inspección del lugar

Consulte la sección "2.8.6 Después de la inspección del lugar".

- **a.** Vuelva a colocar todos los conmutadores DIP de cada CS en la posición DESACT., y desconecte la alimentación de la célula.
- b. Desactive la EP.

# 5. Conecte la CS y la EP a la centralita privada PBX-IP híbrida y compruebe el funcionamiento

Consulte la sección "2.8.7 Conectar la antena repetidora a la centralita privada PBX-IP híbrida".

- a. Conecte las CSs a la tarjeta CSIF.
- **b.** Registre las EPs en la centralita privada PBX-IP híbrida.
- **c.** Camine por el área de servicio manteniendo una conversación con una EP registrada. Si las interferencias son frecuentes o si se desconectan las conversaciones, recoloque las CSs o instale una adicional.

### 6. Instale la CS en la pared

Consulte la sección "2.8.8 Montaje en pared".

a. Si todo va según lo previsto, instale la CS en la pared.

# 2.8.3 Planificar el lugar para la instalación

La selección del mejor lugar para la CS requiere de una cuidadosa planificación y de la realización de pruebas para las zonas en las que se necesita la cobertura del sistema. La mejor ubicación puede que no sea conveniente para la instalación. Lea la siguiente información antes de instalar la unidad.

### Propagación de las ondas de radio en un edificio

#### Características de las ondas de radio

La transmisión de las ondas de radio y del área de cobertura de la CS depende de la estructura y de los materiales del edificio.

Los equipos de oficina, como ordenadores y faxes, pueden interferir con las ondas de radio. Tales equipos pueden crear interferencias o interferir con el funcionamiento de la EP.

La siguiente ilustración muestra los patrones de transmisión especiales de las ondas de radio.

- 1. Las ondas de radio se reflejan con los objetos como, por ejemplo, los de metal.
- 2. Los objetos como las columnas metálicas difractan las ondas de radio.
- 3. Las ondas de radio penetran objetos como los de cristal.

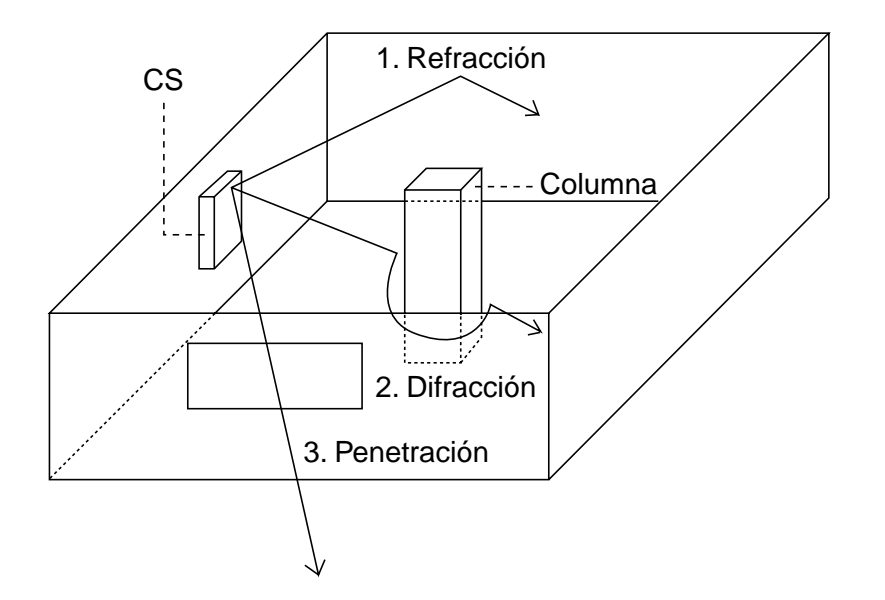

#### Relaciones entre las ondas de radio y los materiales y las estructuras del edificio

- El área de cobertura de la CS queda más afectada por los materiales del edificio y el grosor del material que por el número de obstáculos.
- Las ondas de radio tienen tendencia a ser reflejadas o difractadas por objetos conductores en vez de penetrarlos.
- Las ondas de radio tienen tendencia a penetrar objetos aislados y raramente son reflejadas.
- Las ondas de radio tienen más tendencia objetos delgados que objetos gruesos.

La siguiente tabla muestra la tendencia de transmisión de las ondas de radio cuando alcanzan diferentes partes de un edificio.

•

| Objeto    | Material                                                | Tendencia de transmisión                                                                                                    |  |
|-----------|---------------------------------------------------------|----------------------------------------------------------------------------------------------------|--|
| Pared     | Hormigón                                                | Cuanto más gruesos son, menos ondas de radio<br>los penetran.                                                                    |  |
|           | Hormigón armado                                         | Las ondas de radio pueden penetrarlo, pero<br>cuanto más armado esté, más ondas de radio<br>reflejarán.                          |  |
| Ventana   | Cristal                                                 | Las ondas de radio pueden penetrarlo.                                                                                            |  |
|           | Cristales con mallas de alambre                         | Las ondas de radio pueden penetrarlas pero tienden a reflejarse.                                                                 |  |
|           | Cristal cubierto con<br>una capa resistente<br>al calor | Las ondas de radio se ven considerablemente<br>amortiguadas al penetrar por las ventanas.                                        |  |
| Suelo     | Hormigón armado                                         | Las ondas de radio pueden penetrarlo, pero<br>cuanto más armado esté, más ondas de radio<br>reflejarán.                          |  |
| Partición | Acero                                                   | Las ondas de radio se reflejan y raramente penetran.                                                                             |  |
|           | Contrachapado,<br>Cristal                               | Las ondas de radio pueden penetrarlo.                                                                                            |  |
| Columna   | Hormigón armado                                         | Las ondas de radio pueden penetrarlo, pero<br>cuanto más armado esté, más ondas de radio<br>tenderán a reflejarse o difractarse. |  |
|           | Metal                                                   | Las ondas de radio tienden a reflejarse o difractarse.                                                                           |  |
| Armario   | Acero                                                   | Las ondas de radio normalmente se reflejan o difractan, y raramente penetran.                                                    |  |
|           | Madera                                                  | Las ondas de radio pueden penetrarla, pero se debilitan.                                                                         |  |

### Área de cobertura de la CS

El ejemplo siguiente muestra el tamaño del área de cobertura de 1 CS si está instalada en un lugar sin obstáculos.

#### <u>Nota</u>

Los niveles de cobertura de radio se miden durante la inspección del lugar (consulte "2.8.5 Inspección del lugar utilizando el KX-TD7590").

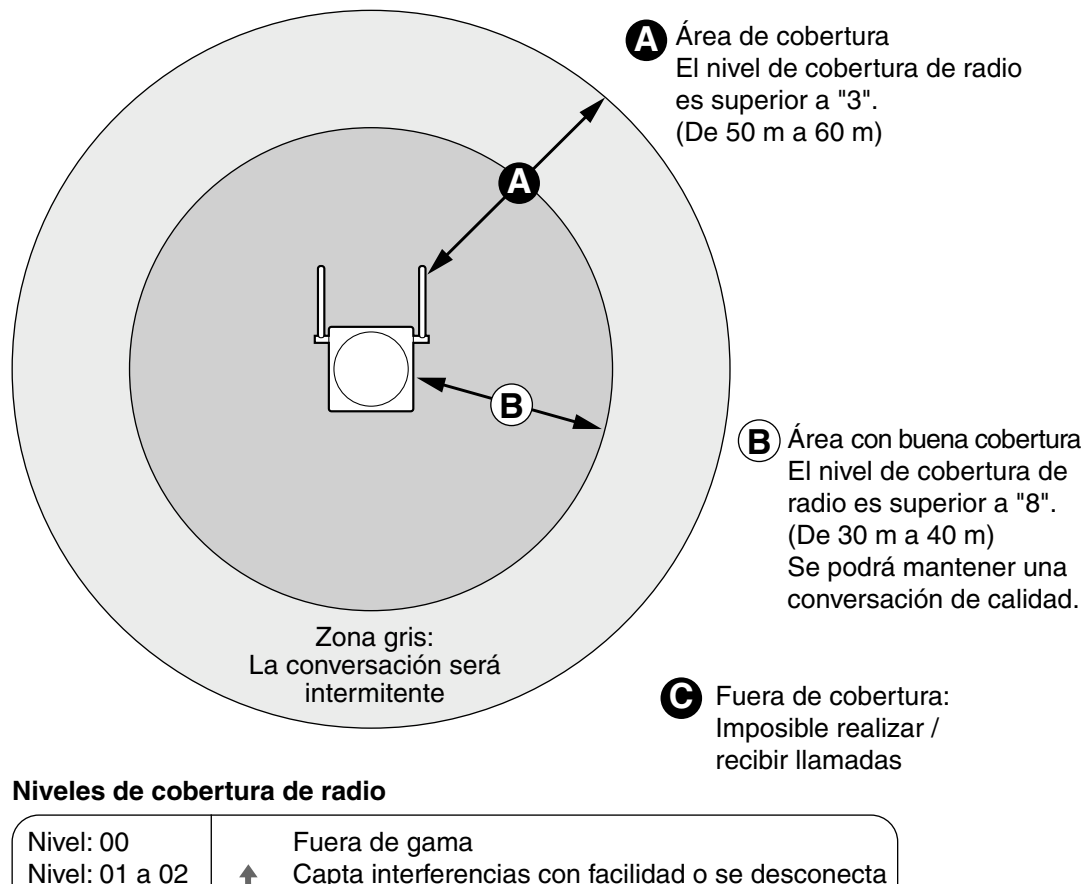

| INIVEI: UU     | Fuera de gama                                                          |
|----------------|------------------------------------------------------------------------|
| Nivel: 01 a 02 | <ul> <li>Capta interferencias con facilidad o se desconecta</li> </ul> |
| Nivel: 03 a 07 | Puede captar interferencias                                            |
| Nivel: 08 a 10 | Bien                                                                   |
| Nivel: 11 a 12 | Mejor 🗸 🕹                                                              |
|                |                                                                        |

### Preparación de la inspección del lugar

- 1. Obtenga un mapa e investigue el lugar de instalación.
  - a. Compruebe los obstáculos (por ejemplo, estanterías, columnas, y particiones).
  - **b.** Compruebe los materiales de las estructuras (por ejemplo, metal, hormigón, y contrachapado).
  - c. Compruebe la distribución y dimensiones de la habitación, pasillo, etc.
  - d. Anote la información anterior en el mapa.
- 2. Examine el área de servicio deseada por el usuario en el mapa, consultando el siguiente ejemplo.
  - **a.** Dibuje el área de cobertura alrededor de una CS. Amplíe el área de cobertura de 30 m a 60 m en una dirección, según los materiales de las estructuras del edificio y los

obstáculos del lugar de instalación. Tenga en cuenta que una CS no puede instalarse en el exterior de un edificio.

b. Si 1 CS no puede cubrir toda el área de servicio, instale las CSs adicionales que sean necesarias. Solape las áreas de cobertura de las CSs adyacentes.
 Donde las áreas de cobertura de las CS se solapan, la EP iniciará el envío de llamadas a la siguiente CS si la señal de una CS se debilita. No obstante, si no hay ningún canal libre para el envío de llamadas, la EP seguirá con su CS actual hasta que esté fuera de cobertura y se pierda la llamada.

#### Ejemplo: Instalación en una habitación separada por paredes

#### Aspectos a recordar:

- La habitación está separada por paredes.
- La habitación está rodeada por paredes de hormigón.

#### Plan de instalación de la CS:

 El área de cobertura de cada CS no se ampliará tanto como cuando no hay obstáculos, porque las señales de radio quedarán debilitadas por las paredes de separación. Por lo tanto, necesitará 5 CSs para cubrir toda la habitación.

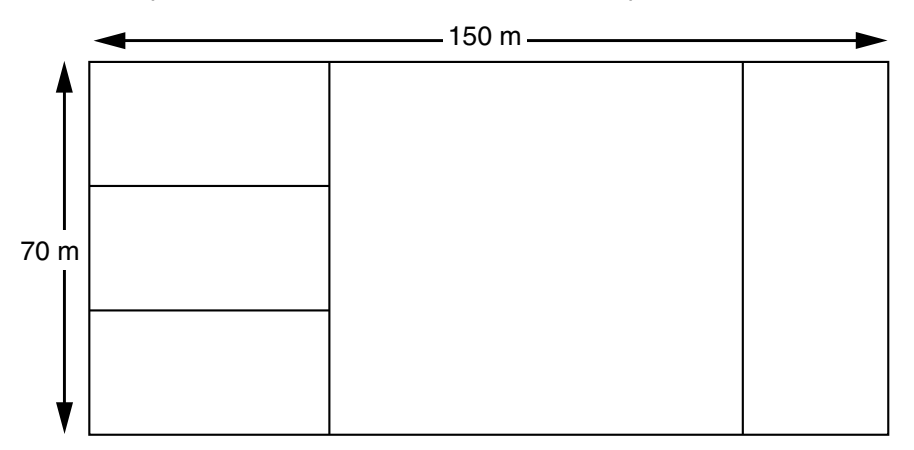

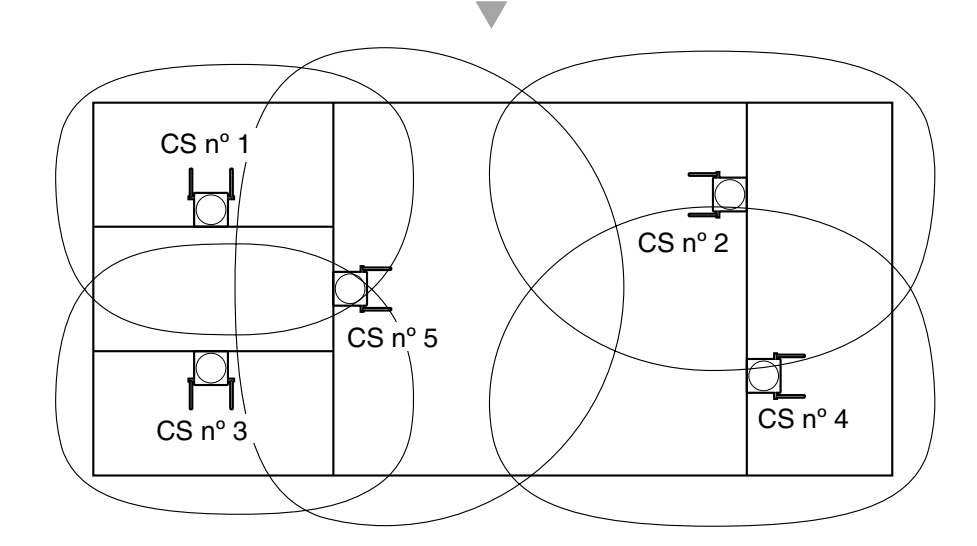

# 2.8.4 Antes de la inspección del lugar

Utilice la EP KX-TD7590 para realizar la inspección del lugar.

#### <u>Nota</u>

El idioma de la pantalla para la inspección del lugar sólo está disponible en inglés.

### Comprobar el número ID de la CS

Compruebe el número ID de la CS utilizando el mantenimiento de la consola KX-TDA (consulte "3.3.4 Mantenimiento de la centralita privada PBX-IP híbrida").

### Asignar el número ID de la CS a la EP

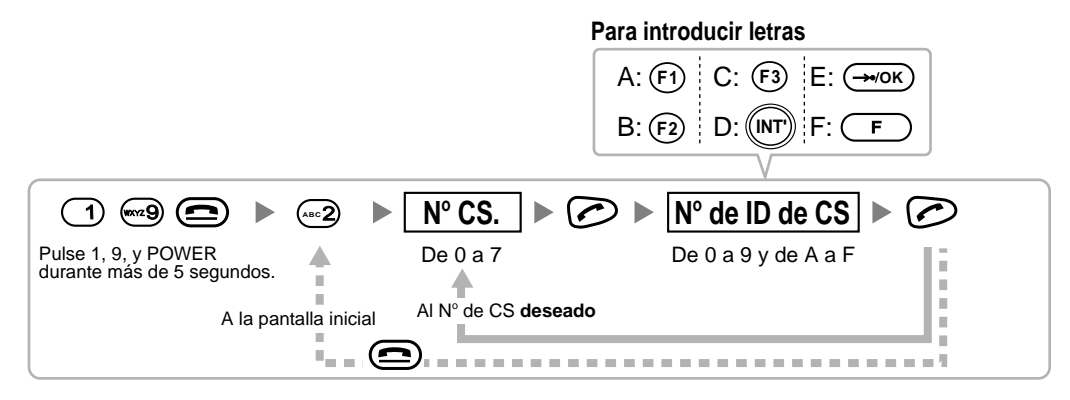

#### <u>Nota</u>

Para borrar el número ID de la CS asignado a la EP, siga el procedimiento siguiente:

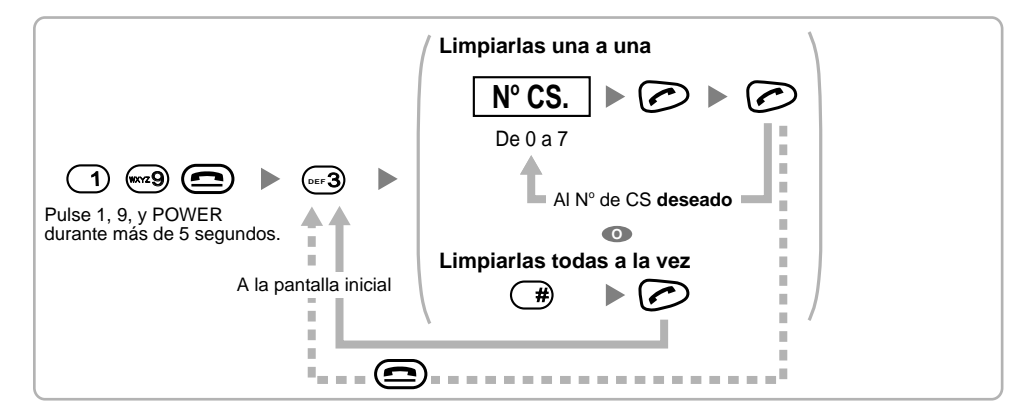

# Ajustar e instalar la CS temporalmente para la inspección del lugar

- 1. Coloque el conmutador de prueba de señal de radio de la posición DESACT. a la ACT.
- 2. Coloque los conmutadores de número de canal de la forma deseada.

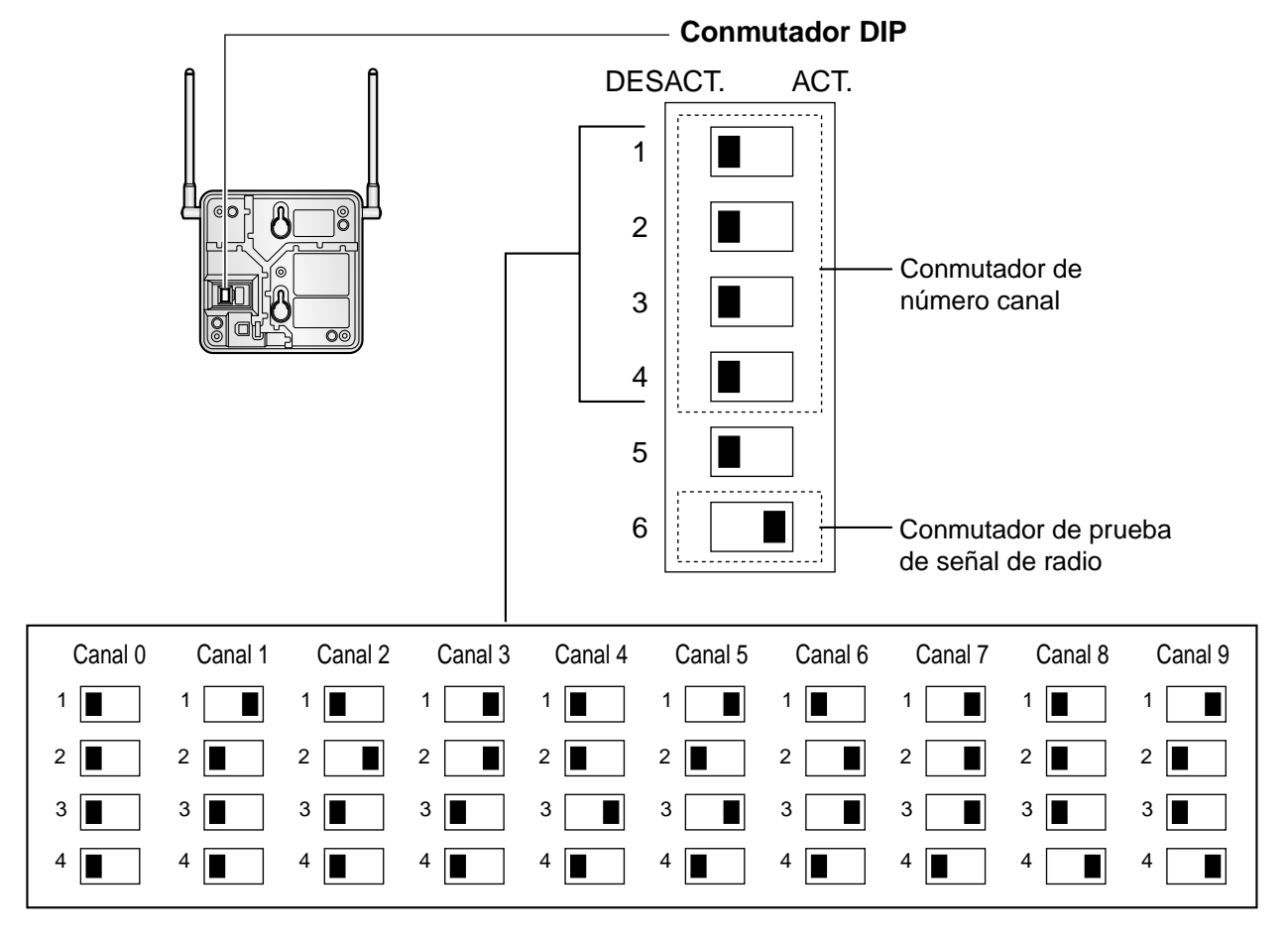

#### <u>Notas</u>

- Para ver la cobertura de radio de más de 1 CS, debe ajustar un número de canal para cada CS.
- Si más de 1 CS se encuentra en el modo de prueba de la señal de radio, cada CS debe tener un número de canal único.

**3.** Después de ajustar el conmutador DIP, conecte un adaptador de CA o un compartimiento de las baterías a la CS utilizando un adaptador de fuente de alimentación.

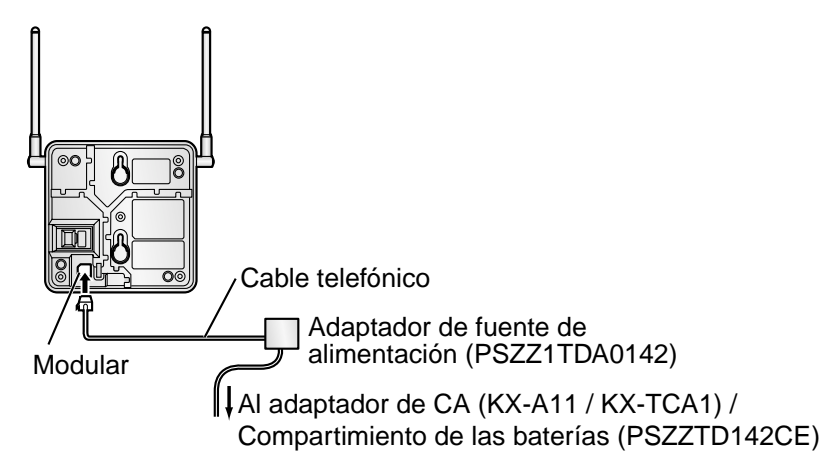

**4.** Instale la CS temporalmente para realizar la inspección del lugar. Instale la CS como mínimo a 2 m del suelo, con las antenas en posición vertical.

# 2.8.5 Inspección del lugar utilizando el KX-TD7590

El EP dispone de un modo de prueba de la señal de radio, que le permite verificar el enlace de radio con la CS. En el modo de prueba de la señal de radio, puede medirse la pérdida de datos de la trama y la potencia de la señal de una ranura síncrona, y la potencia de la señal de las otras ranuras, cuando la EP monitoriza la CS. Después de instalar las CSs temporalmente según lo previsto durante la planificación del lugar, seleccione el modo de prueba de la señal de radio en la EP y sitúe cada CS para medir su área de cobertura. A continuación, registre los resultados en el mapa del lugar de instalación.

### Probar la cobertura de radio

Después de localizar la(s) CS(s) temporalmente, ejecute la prueba de la señal de radio utilizando la EP. La EP explora si existe una CS a la que pueda enlazarse en el canal 0 justo después de entrar en el modo de prueba de la señal de radio. Puede cambiar el canal a explorar pulsando las teclas correspondientes, de 0 a 9.

#### <u>Nota</u>

No utilice varias EPs para la prueba simultáneamente. Podría causar problemas de interferencias, de modo que la prueba podría no ejecutarse correctamente.

1. Entre en el modo de prueba de la señal de radio.

|                 |                                       |                               | Para in           | nspeccio                                  | nar otras ranu | ras Para | inspeccionar el cana | l específico | - |
|-----------------|---------------------------------------|-------------------------------|-------------------|-------------------------------------------|----------------|----------|----------------------|--------------|---|
|                 |                                       | <b>0</b>                      |                   | */                                        | ' <b>#</b>     |          | N° de canal          |              |   |
| Pulse<br>durant | 1, 9, y POWER<br>e más de 5 segundos. |                               | Ar                | nterior o                                 | siguiente      |          | De 0 a 9             |              |   |
|                 | Ejemplo de pantalla:                  |                               |                   |                                           | Para alr       | nacenar  | los datos explora    | ados         |   |
|                 | RADIO STRENGTH<br><<< MEASURING >>>   | → CH0 <sup>*1</sup><br>L:12*4 | SLOT:06<br>0000/0 | <sup>*2</sup> SYNC <sup>*3</sup><br>100*5 |                | ) 🕨 🖉    | 🗩 🕨 🛯 Nº de reg      | gistro 🕨     |   |
|                 |                                       | CS-ID                         | :900530           | 1234                                      |                |          | De 0 a               | a 9          |   |

#### <u>Notas</u>

\*1: Número de canal

\*2: Número de ranura

\*3: Si sincroniza una ranura, se visualiza "SYNC". Las otras ranuras del mismo canal muestran "OTHER".

\*4: Nivel de cobertura de radio

\*5: Error de chasis (de 0000 a 9999) / Contador del chasis (de 0000 a 9999) El error de chasis indica el número de errores de 10 000 recepciones de señal de radio. Un mayor número de errores de chasis indica un mayor número de interferencias en las señales de radio y un ruido más frecuente durante la conversación. El número ideal de error de chasis es de "0000".

#### **PRECAUCIÓN**

Al almacenar los datos explorados se borrarán todos los datos del directorio.

- 2. Mida la cobertura de radio acercándose y alejándose de la CS.
  - a. Acérquese a la CS hasta que el nivel de cobertura de radio sea "12".
  - **b.** Aléjese de la CS e identifique el área de cobertura de la CS dentro de la cual el nivel de cobertura de radio sea mayor a "8". Dibuje el área en el mapa.
  - **c.** Aléjese de la CS e identifique el área de cobertura de la CS dentro de la cual el nivel de cobertura de radio sea mayor a "3". Dibuje el área en el mapa.

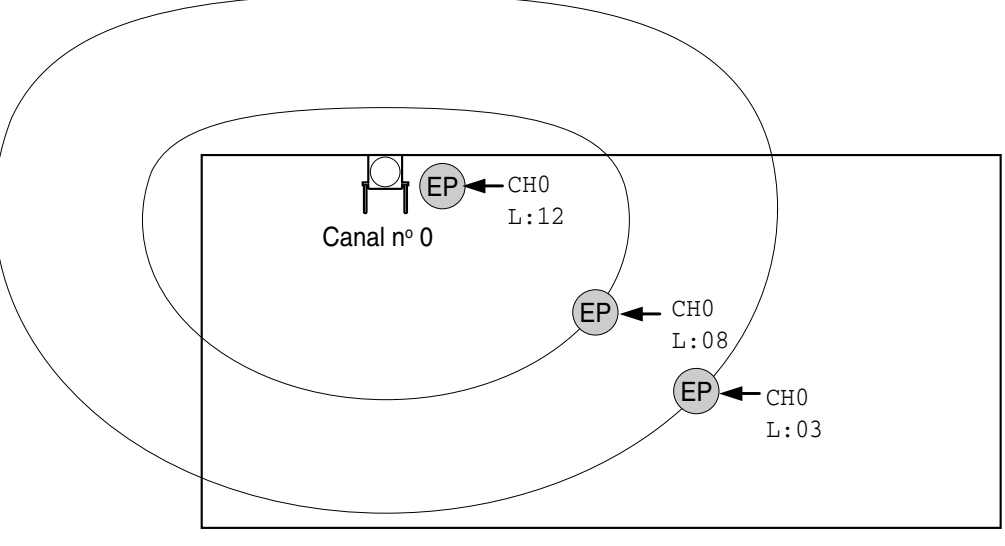

#### Niveles de cobertura de radio

| Nivel: 00<br>Nivel: 01 a 02<br>Nivel: 03 a 07<br>Nivel: 08 a 10<br>Nivel: 11 a 12 | <b>↓</b> | Fuera de gama<br>Capta interferencias con facilidad o se desconecta<br>Puede captar interferencias<br>Bien<br>Mejor |
|-----------------------------------------------------------------------------------|----------|----------------------------------------------------------------------------------------------------|
|                                                                                   |          | Mejor                                                                                                    |

- **3.** Repita los pasos 1 y 2 para el resto de las CSs, y cambie su posición si fuera necesario.
  - **a.** Solape las áreas de cobertura de la CS adyacentes donde el nivel de cobertura de radio sea "8" de 5 m a 10 m.

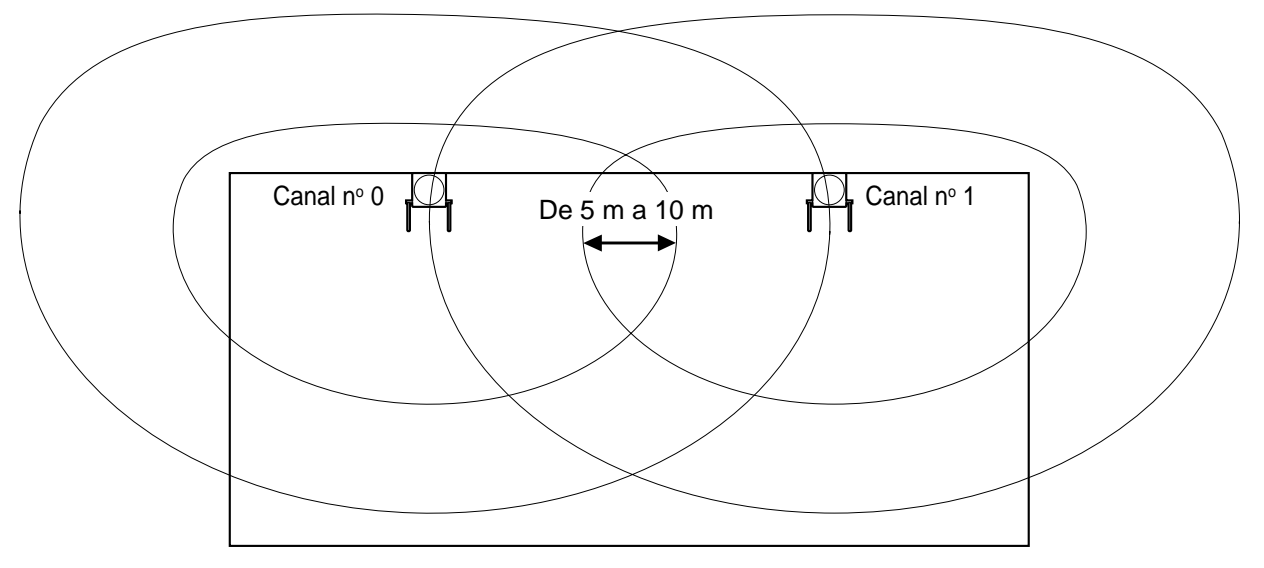

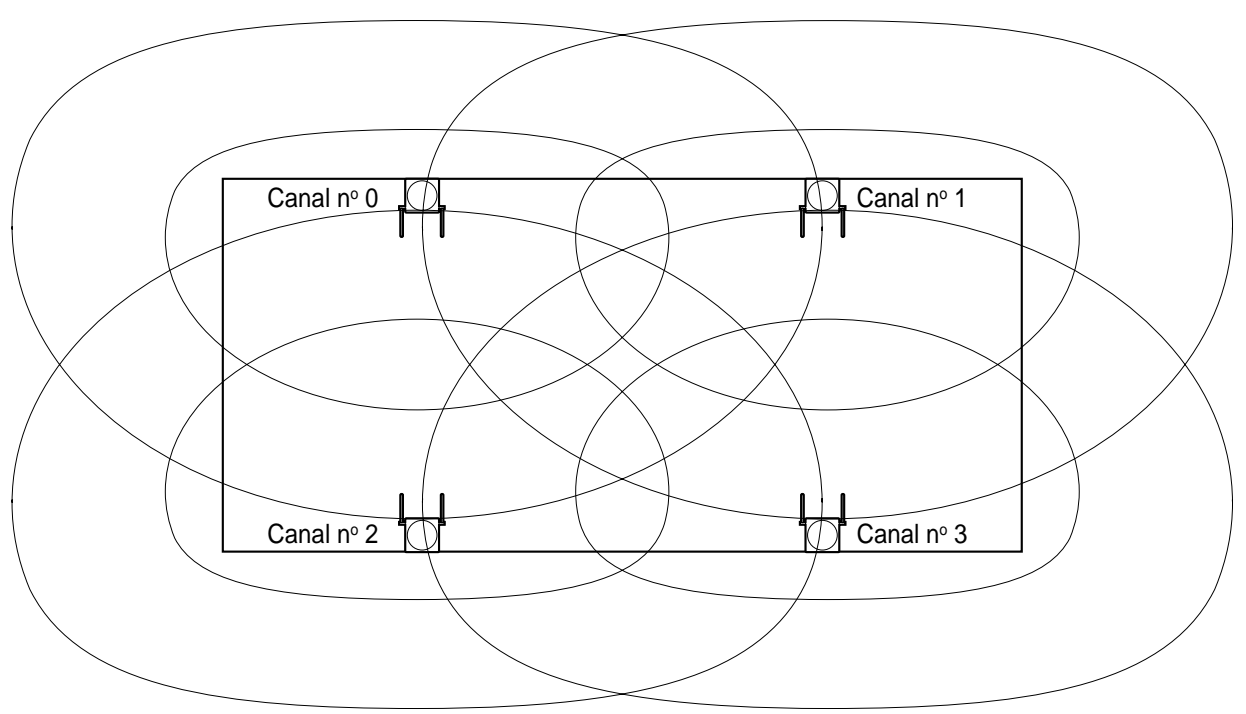

**b.** Solape las áreas de cobertura de como mínimo 2 CSs en cualquier posición del lugar de instalación.

**c.** Asegúrese de que el nivel de cobertura de radio sea superior a "3" en cualquier posición del área de servicio deseada por el usuario.

#### <u>Notas</u>

- Si ajusta un canal, se guardarán cada vez los resultados de la medida para las 24 ranuras del canal. Si ajusta el mismo canal, los nuevos resultados ignorarán los anteriores. Por lo tanto, en total puede realizar una medida de 10 canales × 24 ranuras.
- Si no se obtienen resultados correctos (por ejemplo, hay demasiados errores de trama), cambie la asignación de la CS y repita la inspección del lugar para seleccionar la mejor ubicación.

### Consultar los datos explorados almacenados

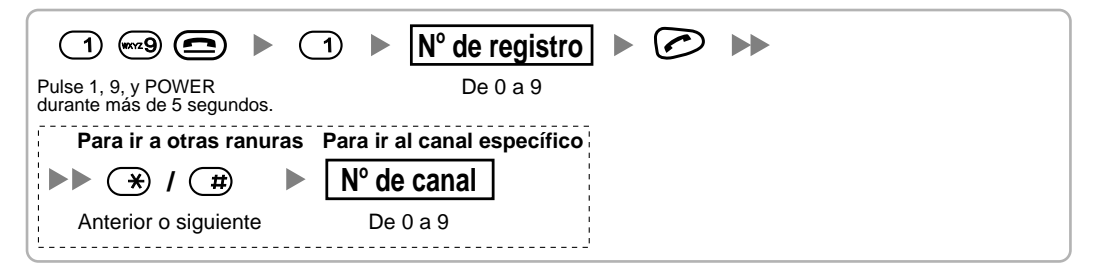

# Borrar los datos explorados almacenados

Cuando se visualice "CLEAR SCAN DATA" después de activar la EP, es necesario borrar los datos explorados.

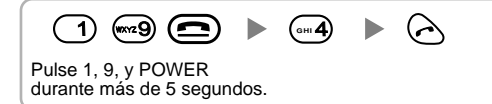

# 2.8.6 Después de la inspección del lugar

Una vez obtenidos los resultados de la medición, salga del modo de prueba de señal de radio antes de conectar la CS a la centralita privada PBX-IP híbrida.

- 1. Mantenga pulsada 回 de la PS hasta desactivarla.
- 2. Desconecte el adaptador de CA o el compartimiento de las baterías de la CS e interrumpa el suministro eléctrico.

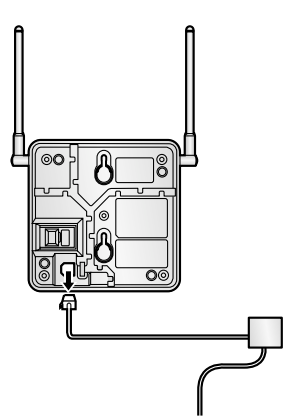

3. Cambie la posición de todos los conmutadores DIP de la CS de ACT. a DESACT.

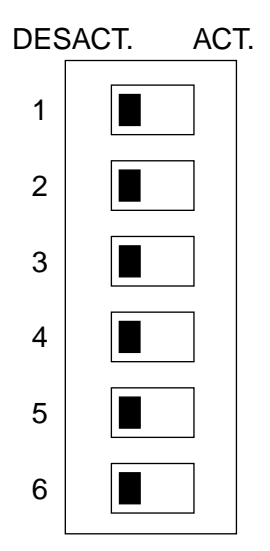

# 2.8.7 Conectar la antena repetidora a la centralita privada PBX-IP híbrida

Consulte el ejemplo siguiente para conectar una CS a la centralita privada PBX-IP híbrida.

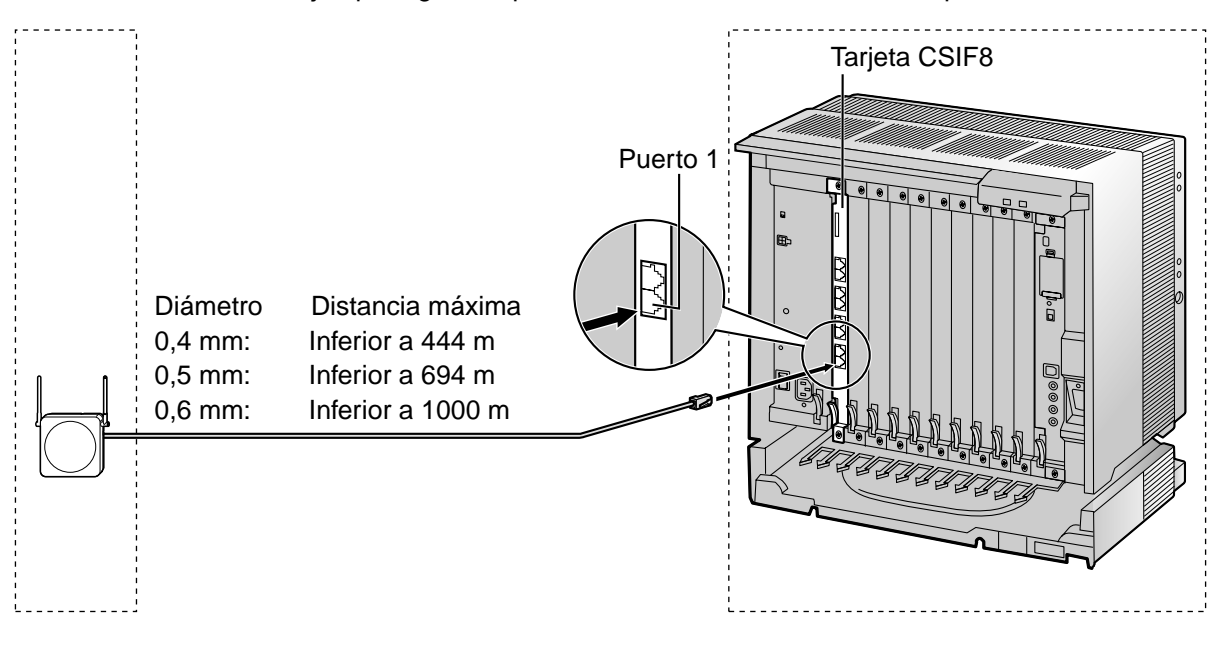

| Tar | ieta  | CSIF | (RJ45)  |  |
|-----|-------|------|---------|--|
| iui | Julia |      | (1.0+0) |  |

| CS (RJ11)       |                | N° de patillas | Nombre de señal |      |
|-----------------|----------------|----------------|-----------------|------|
|                 |                |                | 1               |      |
| Nombre de señal | N° de patillas |                | 2               |      |
| D1              | 1              |                | 3               | D1   |
| POWH            | 2              |                | 4               | POWH |
| POWL            | 3              |                | 5               | POWL |
| D2              | 4              |                | 6               | D2   |
|                 |                |                | 7               |      |
|                 |                |                | 8               |      |

#### Accesorios y elementos adquiridos por el usuario para la CS

Accesorios (incluidos): tornillo  $\times$  2, arandela  $\times$  2, núcleo de ferrita  $\times$  1 Adquirido por el usuario (no incluidos): Conector RJ11

#### <u>Nota</u>

Para más detalles acerca de la tarjeta CSIF, consulte "2.5.1 Tarjeta CSIF8".

## **Conectar la CS**

**1.** Conecte el cable de la tarjeta CSIF a la CS.

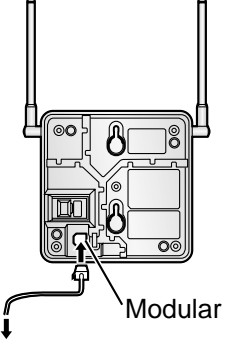

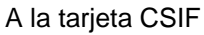

 Pase el cable a través de la ranura de la CS (en cualquier dirección, según le convenga). Coloque el cable alrededor del núcleo de ferrita. A cierre las dos mitades del nücleo de ferrita.

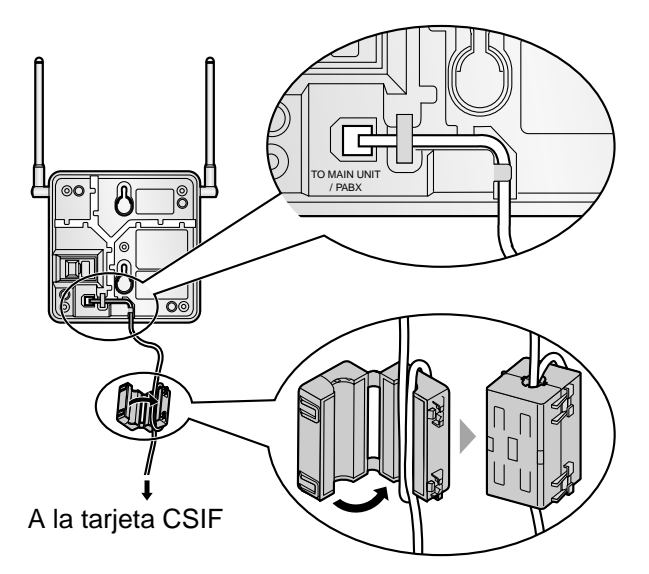

#### <u>Nota</u>

Si tiene que abrir el núcleo de ferrita, utilice un destornillador plano.

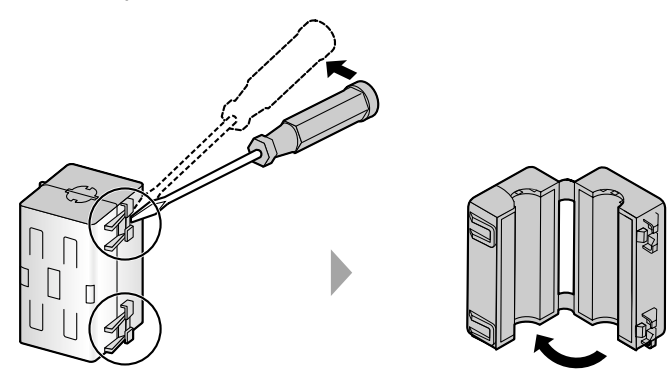

### **Registrar la EP**

La EP se debe registrar en la centralita privada PBX-IP híbrida programando la EP y la centralita privada PBX-IP híbrida antes de que se puedan utilizar. Para la programación del sistema de la centralita privada PBX-IP híbrida se precisa de un TE con pantalla multilíneas (por ejemplo, un KX-T7636 con pantalla de 6 líneas).

#### <u>Nota</u>

Para información acerca de la programación del sistema utilizando un TE, consulte "3.3 Programación desde TE" en la Guía de funciones.

# Entrar en el modo de programación del sistema de la centralita privada PBX-IP híbrida utilizando un TE

#### Nivel del administrador

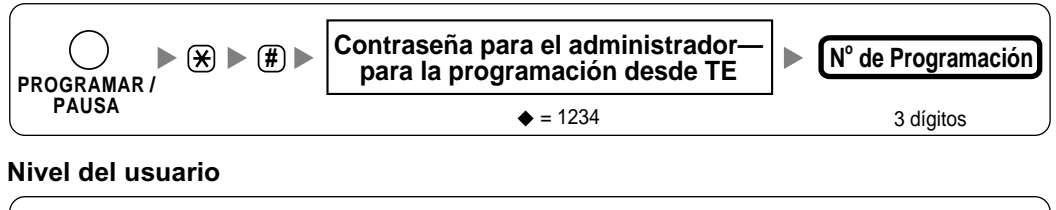

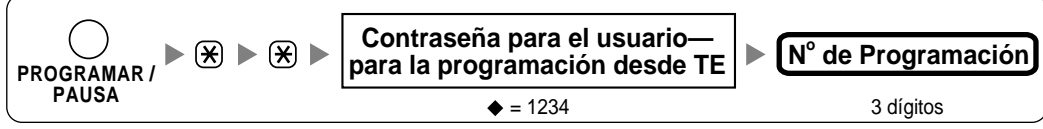

#### <u>Nota</u>

significa valor por defecto.

#### Registro de la EP

Una EP se puede registrar a un máximo de 4 centralitas privadas PBX-IP híbridas diferentes.

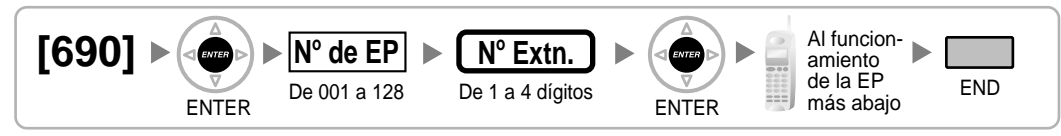

#### Utilizar el KX-TD7590

El bloqueo del sistema puede ajustarse después del registro de la EP. Cuando el bloqueo del sistema está activado, se precisará de la contraseña de bloqueo del sistema para el ajuste del sistema.

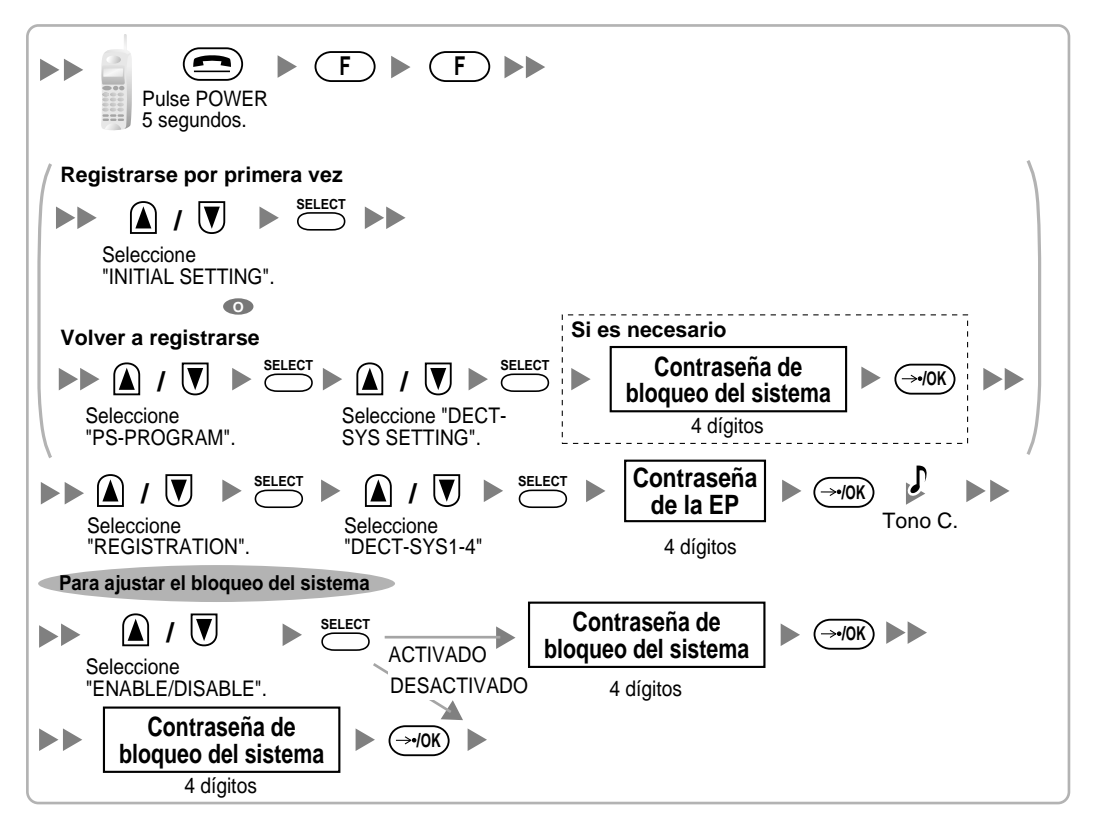

Utilizar el KX-TD7580

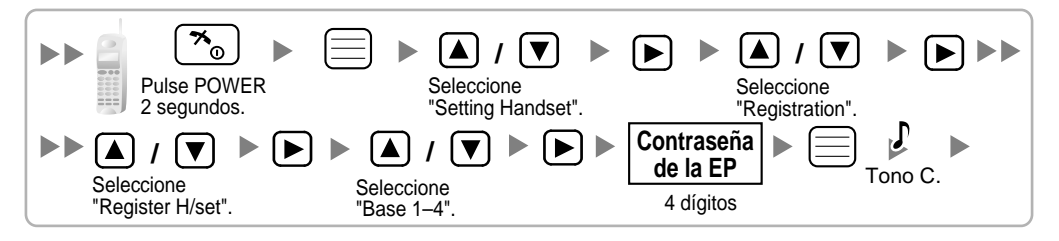

Cambiar el idioma de la pantalla de la EP

#### Utilizar el KX-TD7590

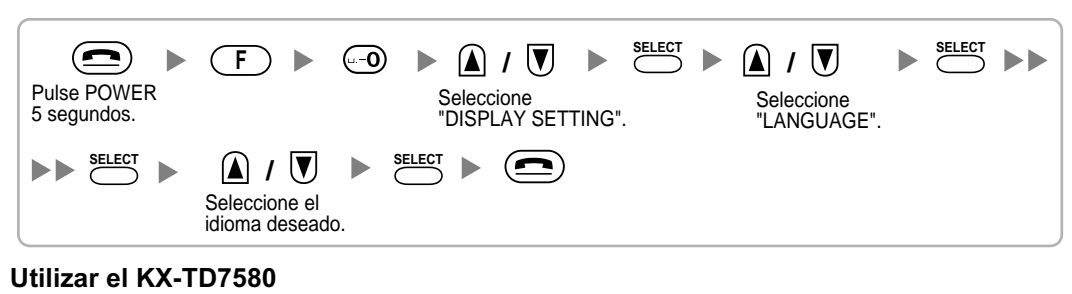

#### \*<u>0</u> [▶] [▲] / [▼ Seleccione "Setting Handset". Pulse POWER Seleccione "Display Option". 2 segundos. [▲] / [▼] [▲] / [▼ Seleccione Seleccione el "Select Language". idioma deseado.

#### Terminación de la EP

Confirme lo siguiente antes de cancelar el registro de la EP:

- La EP está activada.
- La EP está dentro de la cobertura.

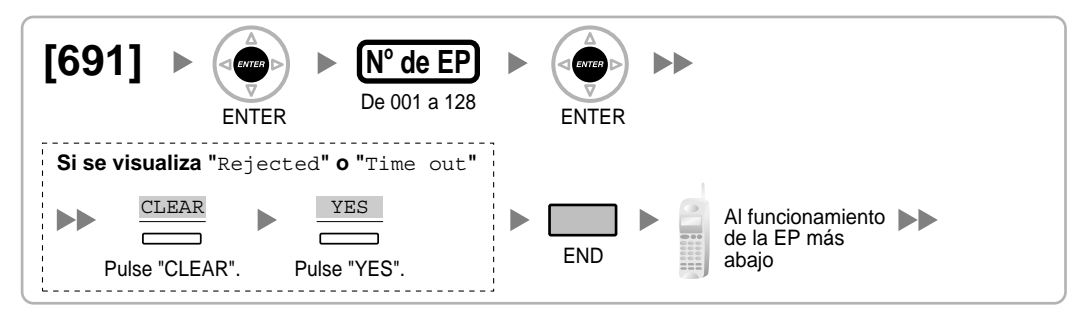

Si la información del registro aún se guarda en la EP Utilizar el KX-TD7590

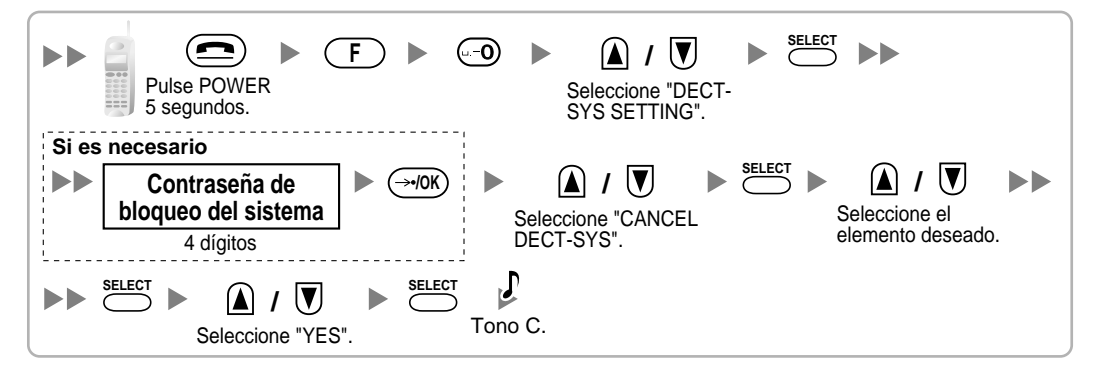

Utilizar el KX-TD7580

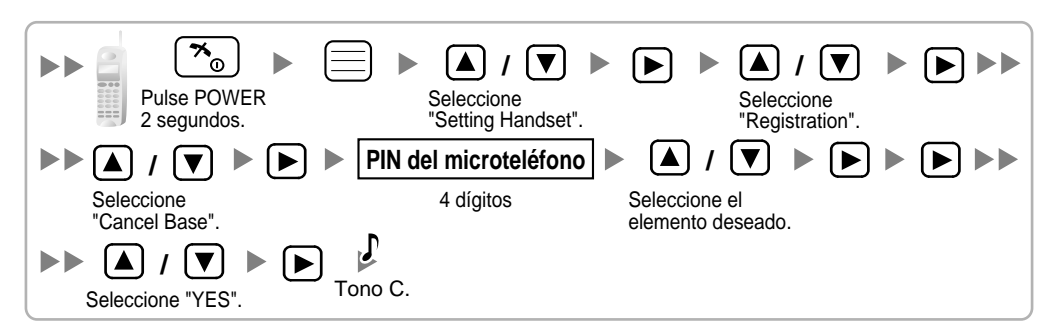

# Comprobar el funcionamiento

Camine por el área de servicio manteniendo una conversación con una EP registrada. Si las interferencias son frecuentes o si se desconectan las conversaciones, recoloque las CSs o instale una adicional.

# 2.8.8 Montaje en pared

- 1. Coloque la referencia que se encuentra en la página siguiente para el montaje en la pared y marque las 2 posiciones de los tornillos.
- 2. Instale los 2 tornillos (incluidos) en la pared.

#### <u>Notas</u>

- Asegúrese de que las cabezas de los tornillos estén a la misma distancia de la pared.
- Instale los tornillos perpendiculares a la pared.
- 3. Enganche la CS a las cabezas de tornillos.

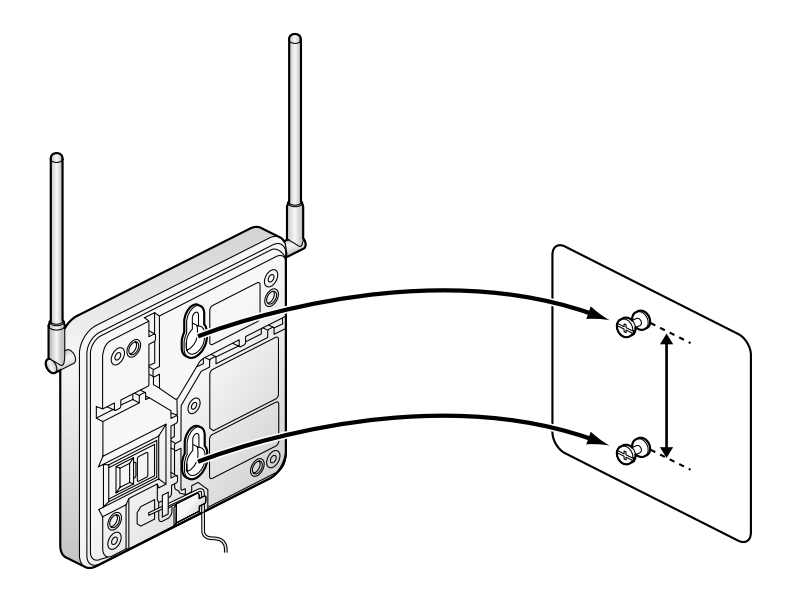

# Referencia para el montaje en la pared

Copie esta página y utilice como referencia para el montaje en la pared.

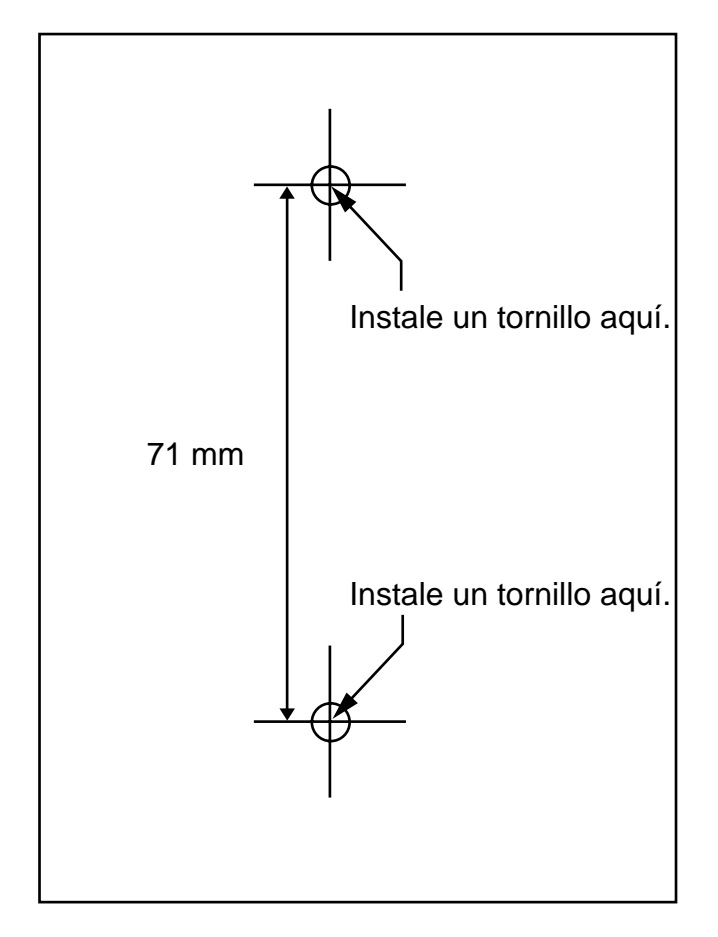

#### <u>Nota</u>

Cuando imprima esta página, las medidas del papel impreso puede que sean ligeramente diferentes al número indicado anteriormente.

# 2.9 Conexión de extensiones portátiles de 2,4 GHz

# 2.9.1 Descripción general

Para conectar el sistema inalámbrico, se precisa del siguiente equipo:

#### Tarjeta CSIF: CSIF8 (KX-TDA0144)

Una tarjeta CSIF8 soporta un máximo de 8 antenas repetidoras. Se puede conectar un máximo de 2 tarjetas CSIF8 a la KX-TDA100, y un máximo de 4 a la KX-TDA200.

#### CS: Antena repetidora (KX-TDA0142)

Esta unidad determina el área en que el sistema inalámbrico tiene cobertura. Puede realizar un máximo de 3 llamadas simultáneas a través de cada CS.

#### EP: Extensión portátil de 2,4GHz (KX-TD7690)

El KX-TDA100 y el KX-TDA200 pueden soportar hasta 128 EPs. Para más información acerca de la EP, consulte las instrucciones de funcionamiento de la EP.

#### **PRECAUCIÓN**

- La CS debe mantenerse libre de polvo, humedad, temperaturas altas (más de 40 °C), temperaturas bajas (menos de 0 °C) y vibraciones, y no debe exponerse directamente al sol.
- La CS no se debe colocar en el exterior. Es sólo para uso en interiores.
- La CS no se debe colocar cerca de un equipo de nivel alto.
- La CS no se debe colocar cerca de objetos metálicos.
- No utilice este sistema inalámbrico cerca de otro sistema inalámbrico de gran potencia, como el DECT, el SS inalámbrico, o de microondas.
- Mantenga la distancia entre el equipamiento mostrado a continuación para evitar ruidos, interferencias o la desconexión de una conversación. (La distancia puede variar según el entorno.)

| Equipamiento                                                   | Distancia    |
|----------------------------------------------------------------|--------------|
| CS y equipos de oficina como ordenadores, télexes, faxes, etc. | Más de 2 m   |
| CS y EP                                                        | Más de 1 m   |
| Cada EP                                                        | Más de 0,5 m |
| Centralita privada PBX-IP híbrida y CS                         | Más de 2 m   |

Demasiadas CSs en un área reducida pueden causar problemas debido a conflictos acerca de las señales que puede utilizar cada CS. Lo ideal sería que las CSs estuvieran separadas un mínimo de 15 m a 40 m.

Sin embargo, la distancia requerida entre CSs puede variar según el entorno del lugar de instalación y las condiciones en las que se utilizará el sistema inalámbrico. Realice la inspección del lugar para determinar la distancia apropiada.
# 2.9.2 Procedimiento general

Al conectar el sistema inalámbrico, vaya con mucho cuidado y realice una inspección del lugar exhaustiva. Una inspección del lugar insuficiente puede derivar en un área de servicio insuficiente, interferencias frecuentes, y la desconexión de las llamadas.

# 1. Investigue el lugar de instalación

Consulte la sección "2.9.3 Planificar el lugar para la instalación".

- a. Obtenga un mapa del lugar de instalación de la CS.
- **b.** En el mapa, tenga en cuenta el área de servicio necesaria para el usuario.
- **c.** Planifique las posiciones de cada CS, teniendo en cuenta la distancia, los materiales de construcción, etc.

# 2. Prepare la CS para la inspección del lugar

Consulte la sección "2.9.4 Antes de la inspección del lugar".

- **a.** Asigne un número CS a cada CS ajustando los conmutadores DIP en la parte posterior de la CS.
- **b.** Suministre electricidad a cada CS con un adaptador de CA o un compartimiento de baterías.
- c. Instale cada CS temporalmente según la previsión.

### <u>Notas</u>

- Instálelas a un mínimo de 2 m del suelo.
- Mantenga las antenas en posición vertical.

# 3. Realice la inspección del lugar

Consulte la sección "2.9.5 Inspección del lugar".

Compruebe la cobertura de radio con la EP.
 Confirme que el nivel de cobertura de radio sea "12" cerca de la CS.

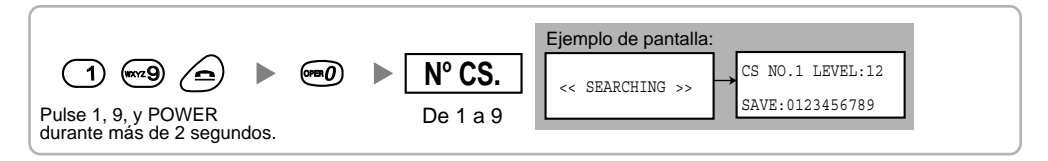

- **b.** Alejándose de la CS con el EP, compruebe la cobertura de radio. La cobertura de radio se debilitará a medida que se aleje de la CS.
- c. Indique el área de cobertura de la CS a niveles de cobertura de radio "3" y "8".
- **d.** Asegúrese de que las áreas de cobertura de las CSs se solapen al menos 5 m donde el nivel de cobertura de radio sea de "8".
- e. Asegúrese de que el nivel de cobertura de radio sea superior a "3" en cualquier posición dentro del área de servicio deseada por el usuario.

# 4. Termine la inspección del lugar

Consulte la sección "2.9.6 Después de la inspección del lugar".

- **a.** Vuelva a colocar todos los conmutadores DIP de cada CS en la posición DESACT., y desconecte la alimentación de la célula.
- **b.** Desactive la EP.

# 5. Conecte la CS y la EP a la centralita privada PBX-IP híbrida y compruebe el funcionamiento

Consulte la sección "2.9.7 Conectar la antena repetidora a la centralita privada PBX-IP híbrida".

- a. Conecte las CSs a la tarjeta CSIF.
- b. Registre las EPs en la centralita privada PBX-IP híbrida.
- **c.** Camine por el área de servicio manteniendo una conversación con una EP registrada. Si las interferencias son frecuentes o si se desconectan las conversaciones, recoloque las CSs o instale una adicional.

# 6. Instale la CS en la pared

Consulte la sección "2.9.8 Montaje en pared".

a. Si todo va según lo previsto, instale la CS en la pared.

# 2.9.3 Planificar el lugar para la instalación

La selección del mejor lugar para la CS requiere de una cuidadosa planificación y de la realización de pruebas para las zonas en las que se necesita la cobertura del sistema. La mejor ubicación puede que no sea conveniente para la instalación. Lea la siguiente información antes de instalar la unidad.

# Propagación de las ondas de radio en un edificio

# Características de las ondas de radio

La transmisión de las ondas de radio y del área de cobertura de la CS depende de la estructura y de los materiales del edificio.

Los equipos de oficina, como ordenadores y faxes, pueden interferir con las ondas de radio. Tales equipos pueden crear interferencias o interferir con el funcionamiento de la EP.

La siguiente ilustración muestra los patrones de transmisión especiales de las ondas de radio.

- 1. Las ondas de radio se reflejan con los objetos como, por ejemplo, los de metal.
- 2. Los objetos como las columnas metálicas difractan las ondas de radio.
- 3. Las ondas de radio penetran objetos como los de cristal.

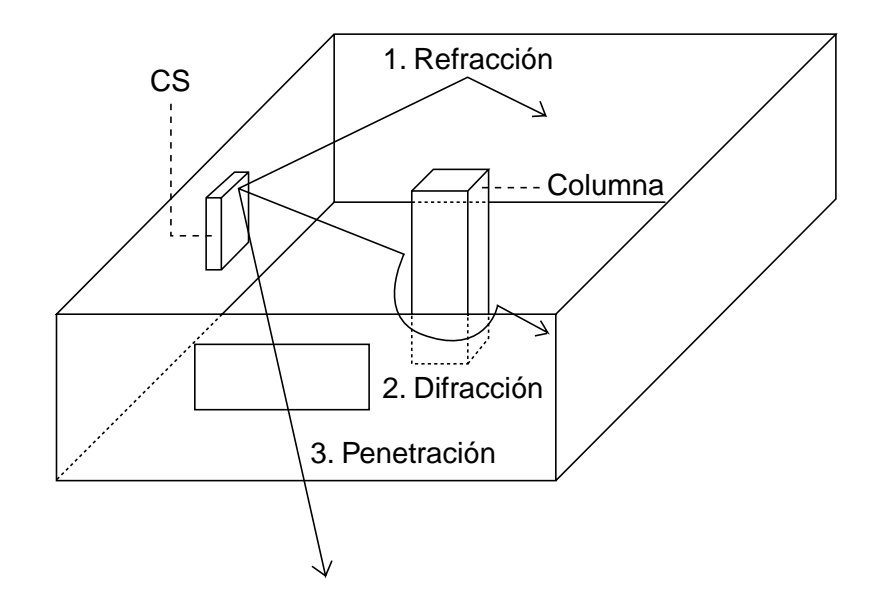

# Relaciones entre las ondas de radio y los materiales y las estructuras del edificio

- El área de cobertura de la CS queda más afectada por los materiales del edificio y el grosor del material que por el número de obstáculos.
- Las ondas de radio tienen tendencia a ser reflejadas o difractadas por objetos conductores en vez de penetrarlos.
- Las ondas de radio tienen tendencia a penetrar objetos aislados y raramente son reflejadas.
- Las ondas de radio tienen más tendencia objetos delgados que objetos gruesos.

• La siguiente tabla muestra la tendencia de transmisión de las ondas de radio cuando alcanzan diferentes partes de un edificio.

| Objeto    | Material                                                | Tendencia de transmisión                                                                                                    |  |  |  |
|-----------|---------------------------------------------------------|----------------------------------------------------------------------------------------------------|--|--|--|
| Pared     | Hormigón                                                | Cuanto más gruesos son, menos ondas de radio<br>los penetran.                                                                    |  |  |  |
|           | Hormigón armado                                         | Las ondas de radio pueden penetrarlo, pero<br>cuanto más armado esté, más ondas de radio<br>reflejarán.                          |  |  |  |
| Ventana   | Cristal                                                 | Las ondas de radio pueden penetrarlo.                                                                                            |  |  |  |
|           | Cristales con mallas de alambre                         | Las ondas de radio pueden penetrarlas pero tienden a reflejarse.                                                                 |  |  |  |
|           | Cristal cubierto con<br>una capa resistente<br>al calor | Las ondas de radio se ven considerablemente amortiguadas al penetrar por las ventanas.                                           |  |  |  |
| Suelo     | Hormigón armado                                         | Las ondas de radio pueden penetrarlo, pero<br>cuanto más armado esté, más ondas de radio<br>reflejarán.                          |  |  |  |
| Partición | Acero                                                   | Las ondas de radio se reflejan y raramente penetran.                                                                             |  |  |  |
|           | Contrachapado,<br>Cristal                               | Las ondas de radio pueden penetrarlo.                                                                                            |  |  |  |
| Columna   | Hormigón armado                                         | Las ondas de radio pueden penetrarlo, pero<br>cuanto más armado esté, más ondas de radio<br>tenderán a reflejarse o difractarse. |  |  |  |
|           | Metal                                                   | Las ondas de radio tienden a reflejarse o difractarse.                                                                           |  |  |  |
| Armario   | Acero                                                   | Las ondas de radio normalmente se reflejan o difractan, y raramente penetran.                                                    |  |  |  |
|           | Madera                                                  | Las ondas de radio pueden penetrarla, pero se debilitan.                                                                         |  |  |  |

# Área de cobertura de la CS

El ejemplo siguiente muestra el tamaño del área de cobertura de 1 CS si está instalada en un lugar sin obstáculos.

### <u>Nota</u>

Los niveles de cobertura de radio se miden durante la inspección del lugar (consulte "2.9.5 Inspección del lugar").

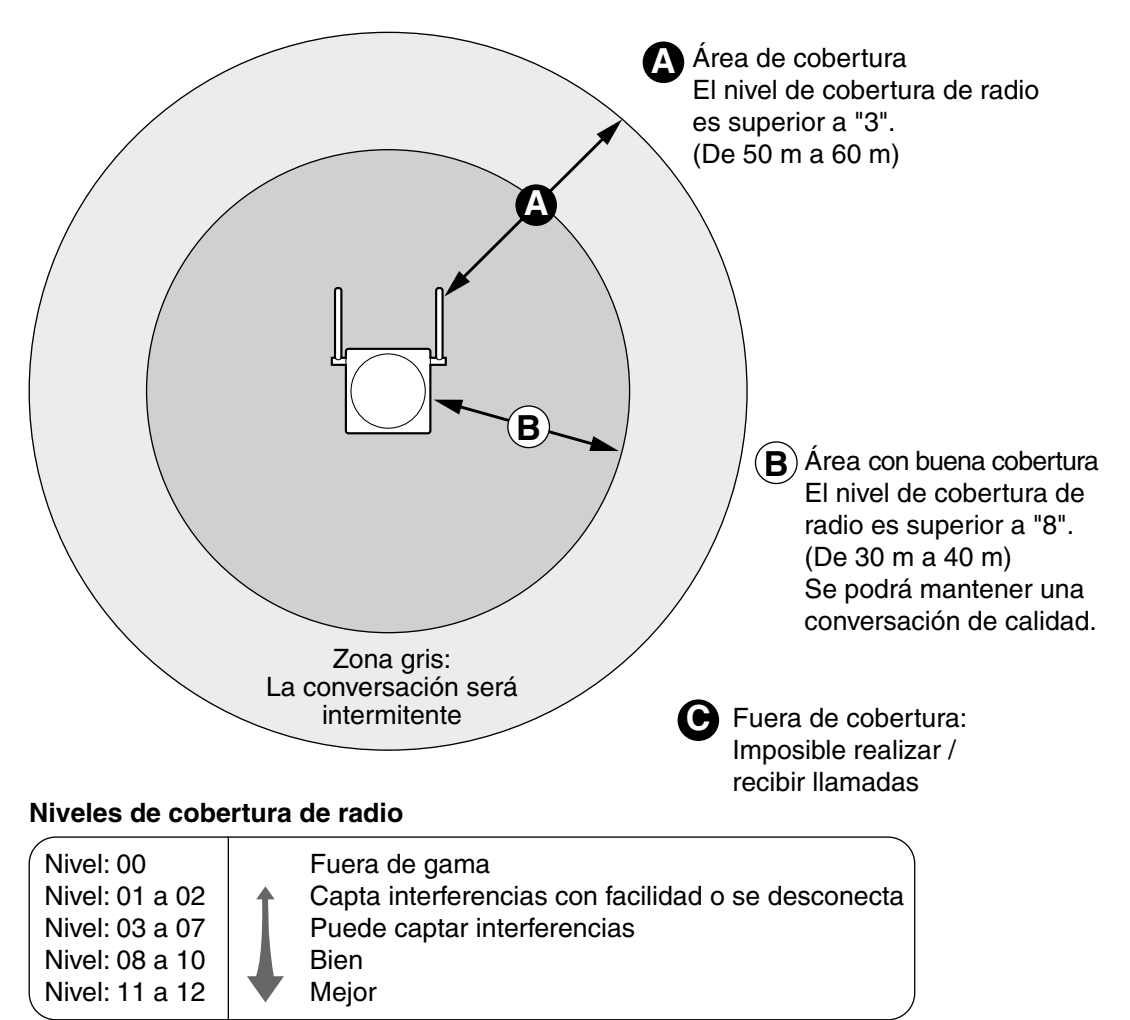

# Preparación de la inspección del lugar

- 1. Obtenga un mapa e investigue el lugar de instalación.
  - a. Compruebe los obstáculos (por ejemplo, estanterías, columnas, y particiones).
  - **b.** Compruebe los materiales de las estructuras (por ejemplo, metal, hormigón, y contrachapado).
  - c. Compruebe la distribución y dimensiones de la habitación, pasillo, etc.
  - d. Anote la información anterior en el mapa.
- 2. Examine el área de servicio deseada por el usuario en el mapa, consultando el siguiente ejemplo.
  - Dibuje el área de cobertura alrededor de una CS. Amplíe el área de cobertura de 30 m a 60 m en una dirección, según los materiales de las estructuras del edificio y los

obstáculos del lugar de instalación. Tenga en cuenta que una CS no puede instalarse en el exterior de un edificio.

b. Si 1 CS no puede cubrir toda el área de servicio, instale las CSs adicionales que sean necesarias. Solape las áreas de cobertura de las CSs adyacentes.
 Donde las áreas de cobertura de las CS se solapan, la EP iniciará el envío de llamadas a la siguiente CS si la señal de una CS se debilita. No obstante, si no hay ningún canal libre para el envío de llamadas, la EP seguirá con su CS actual hasta que esté fuera de cobertura y se pierda la llamada.

# Ejemplo: Instalación en una habitación separada por paredes

### Aspectos a recordar:

- La habitación está separada por paredes.
- La habitación está rodeada por paredes de hormigón.

### Plan de instalación de la CS:

 El área de cobertura de cada CS no se ampliará tanto como cuando no hay obstáculos, porque las señales de radio quedarán debilitadas por las paredes de separación. Por lo tanto, necesitará 5 CSs para cubrir toda la habitación.

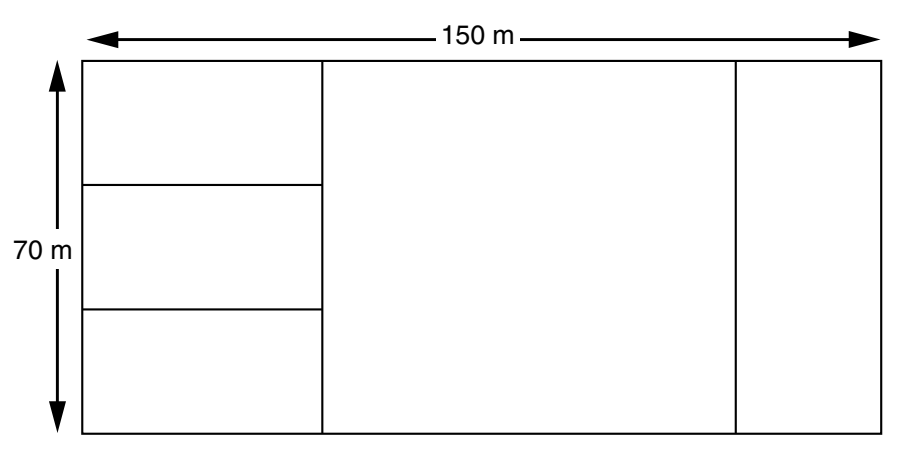

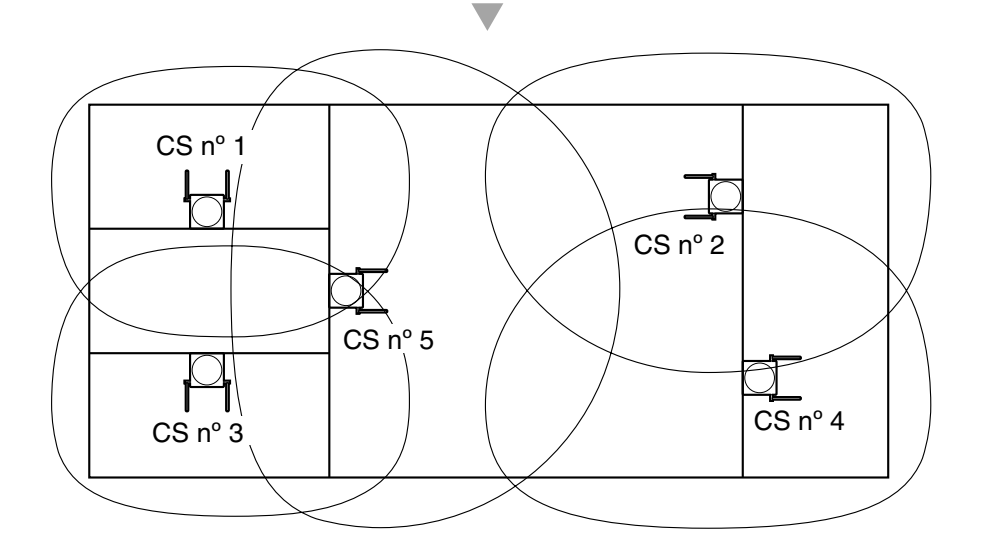

# 2.9.4 Antes de la inspección del lugar

# Ajustar e instalar la CS temporalmente para la inspección del lugar

- 1. Coloque el conmutador de prueba de señal de radio de la posición DESACT. a la ACT.
- 2. Coloque los conmutadores de número de CS de la forma deseada.

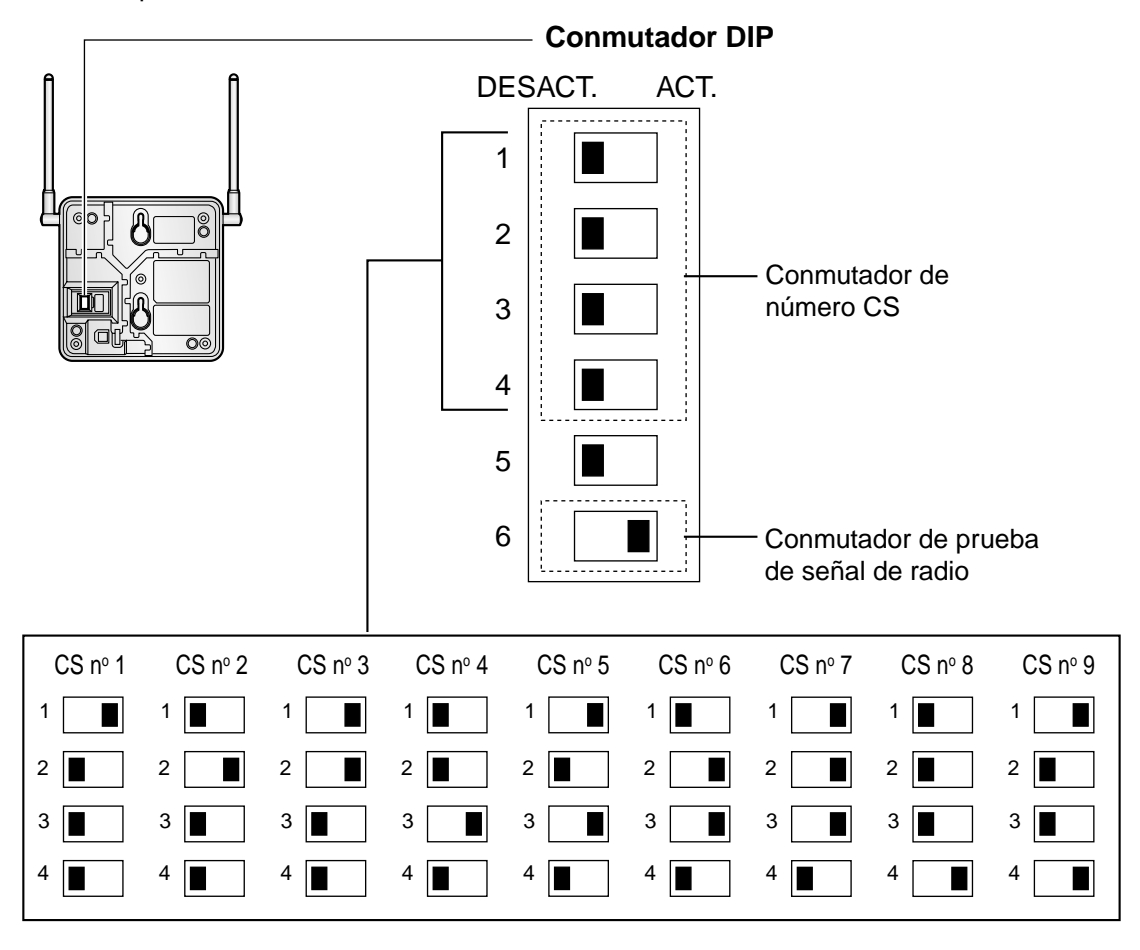

# <u>Notas</u>

- Para ver la cobertura de radio de más de 1 CS, debe ajustar un número de CS para cada CS.
- Si más de 1 CS se encuentra en el modo de prueba de la señal de radio, cada CS debe tener un número de CS único.

**3.** Después de ajustar el conmutador DIP, conecte un adaptador de CA o un compartimiento de las baterías a la CS utilizando un adaptador de fuente de alimentación.

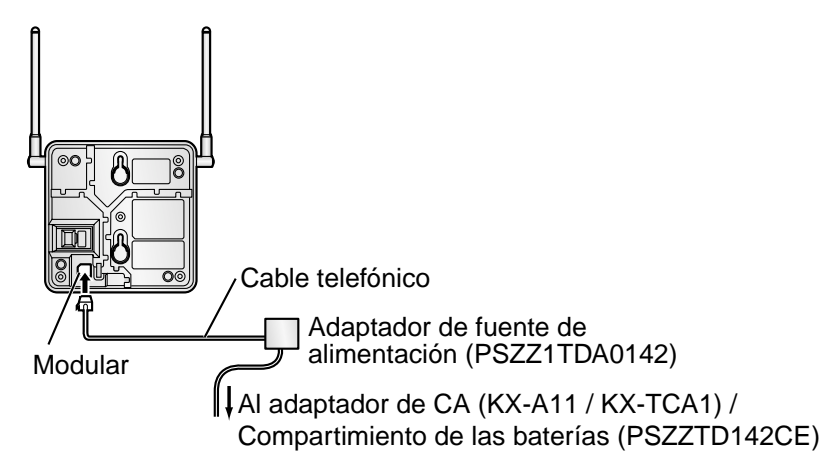

**4.** Instale la CS temporalmente para realizar la inspección del lugar. Instale la CS como mínimo a 2 m del suelo, con las antenas en posición vertical.

# 2.9.5 Inspección del lugar

El EP dispone de un modo de prueba de la señal de radio, que le permite verificar el enlace de radio con la CS. Después de instalar las CSs temporalmente, seleccione el modo de prueba de la señal de radio en la EP y mida cada área de cobertura de la CS. A continuación, registre los resultados en el mapa del lugar de instalación.

# Probar la cobertura de radio

### <u>Notas</u>

- El idioma de la pantalla para la inspección del lugar sólo está disponible en inglés.
- No utilice varias EPs para la prueba simultáneamente. Podría causar problemas de interferencias, de modo que la prueba podría no ejecutarse correctamente.
- 1. Entre en el modo de prueba de la señal de radio.

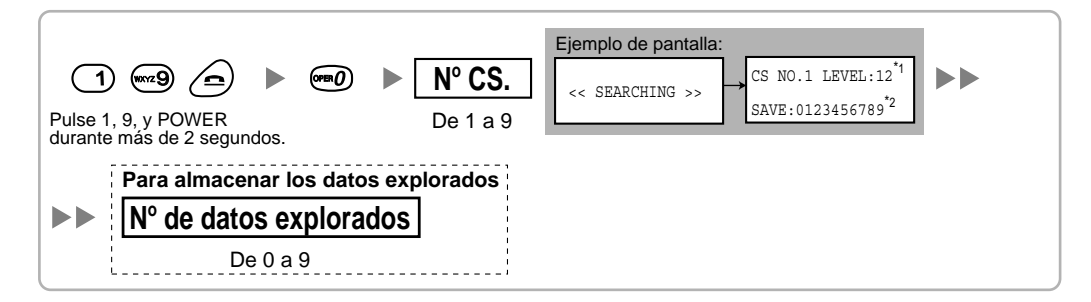

### <u>Notas</u>

\*1: Número de CS y nivel de cobertura de radio.

\*2: Número de datos explorados (resultado de la prueba). El espacio de memoria vacío se indicará con un número; el espacio de memoria almacenado se indicará con un "-".

- 2. Mida la cobertura de radio acercándose y alejándose de la CS.
  - a. Acérquese a la CS hasta que el nivel de cobertura de radio sea "12".
  - **b.** Aléjese de la CS e identifique el área de cobertura de la CS dentro de la cual el nivel de cobertura de radio sea mayor a "8". Dibuje el área en el mapa.
  - **c.** Aléjese de la CS e identifique el área de cobertura de la CS dentro de la cual el nivel de cobertura de radio sea mayor a "3". Dibuje el área en el mapa.

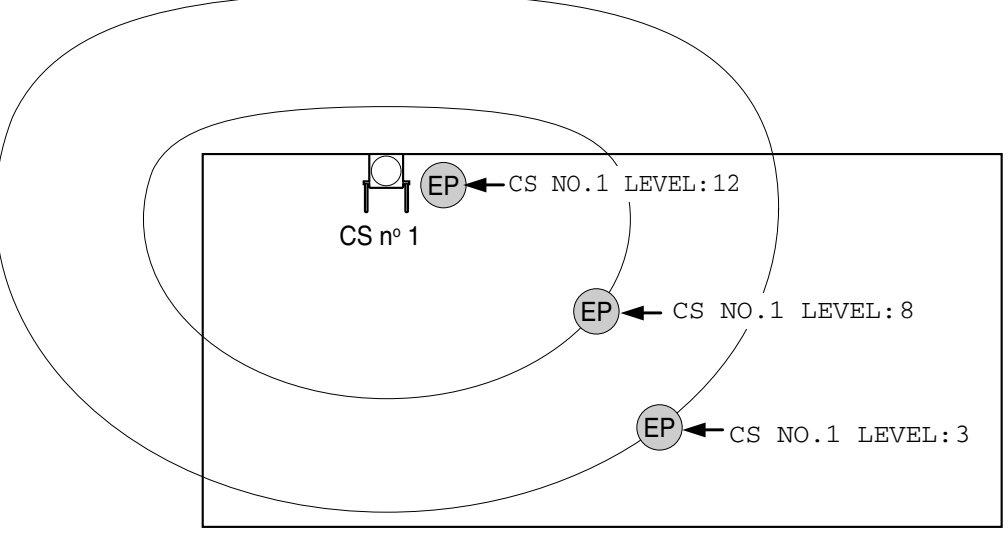

# Niveles de cobertura de radio

| Nivel: 00<br>Nivel: 01 a 02<br>Nivel: 03 a 07<br>Nivel: 08 a 10<br>Nivel: 11 a 12 | <b>↓</b> | Fuera de gama<br>Capta interferencias con facilidad o se desconecta<br>Puede captar interferencias<br>Bien<br>Meior |
|-----------------------------------------------------------------------------------|----------|----------------------------------------------------------------------------------------------------|
| Nivel: 11 a 12                                                                    |          | Mejor                                                                                                    |

- **3.** Repita los pasos 1 y 2 para el resto de las CSs, y cambie su posición si fuera necesario.
  - **a.** Solape las áreas de cobertura de la CS adyacentes donde el nivel de cobertura de radio sea "8" de 5 m a 10 m.

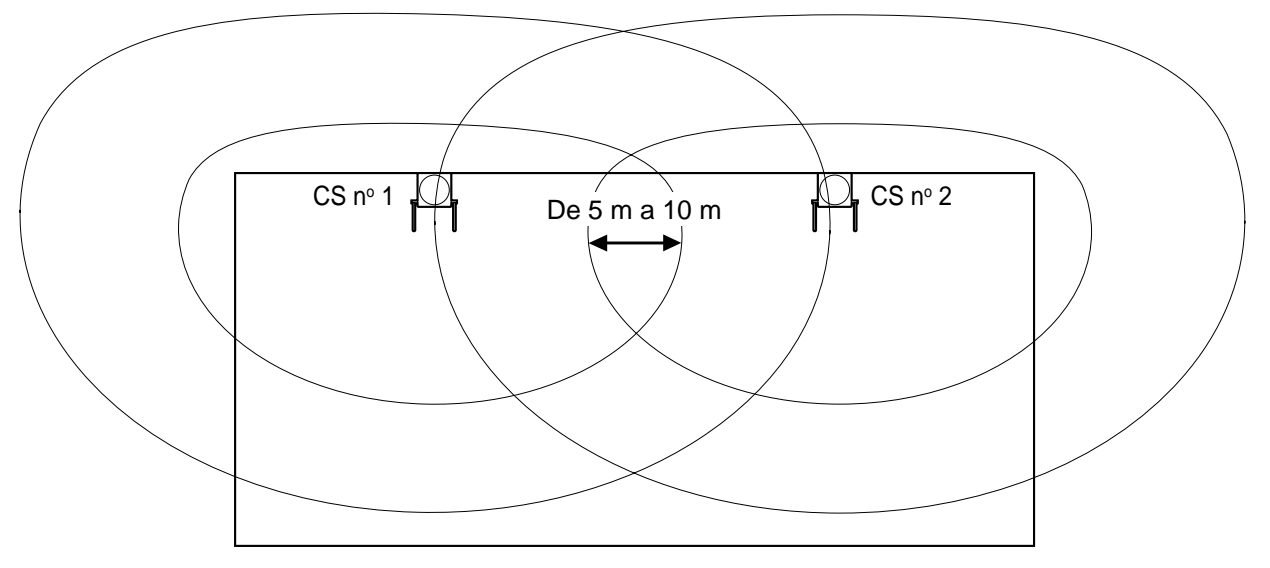

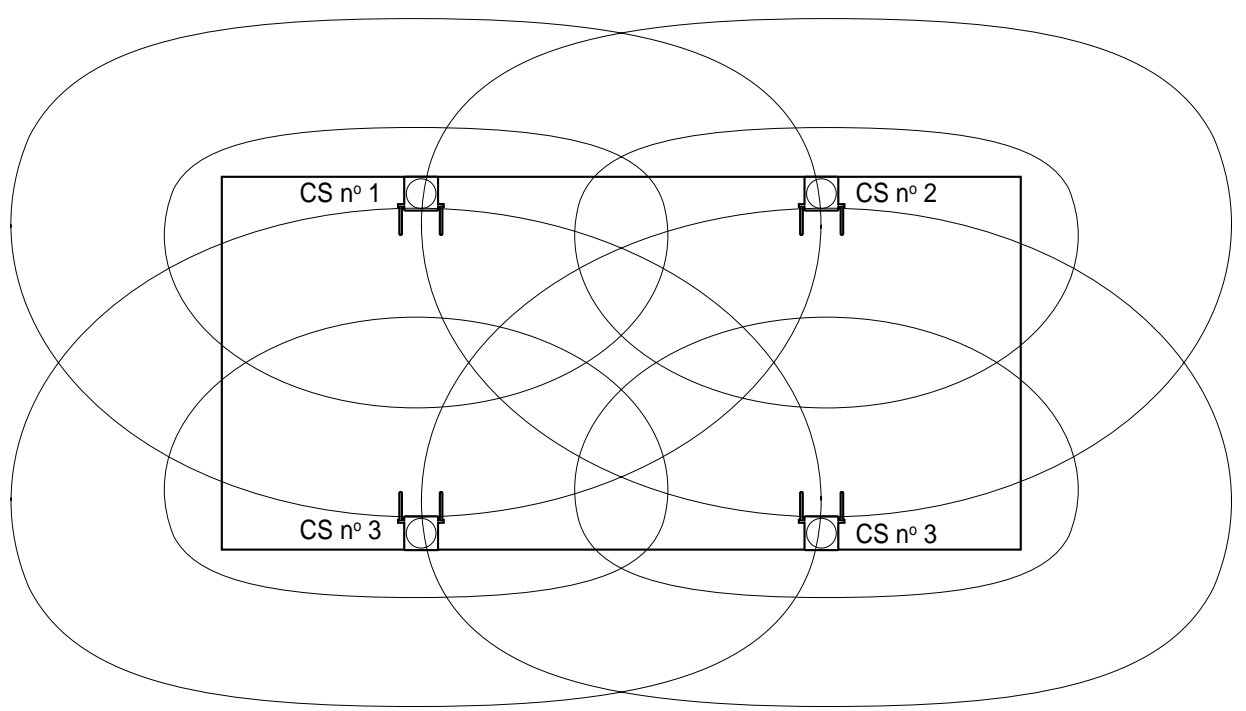

**b.** Solape las áreas de cobertura de como mínimo 2 CSs en cualquier posición del lugar de instalación.

**c.** Asegúrese de que el nivel de cobertura de radio sea superior a "3" en cualquier posición del área de servicio deseada por el usuario.

# Consultar los datos explorados almacenados

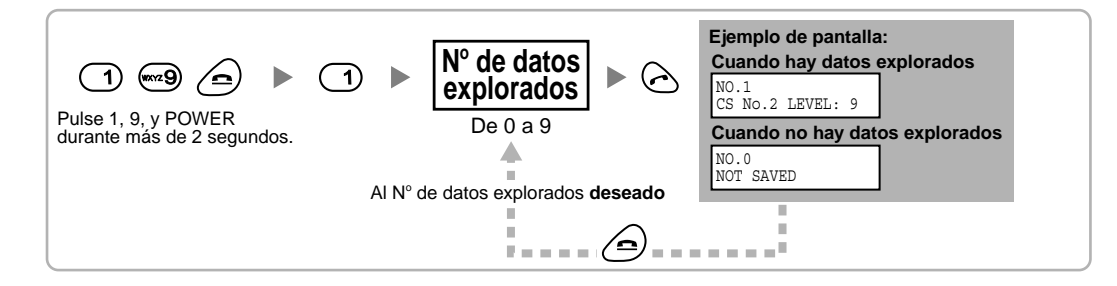

# Borrar los datos explorados almacenados

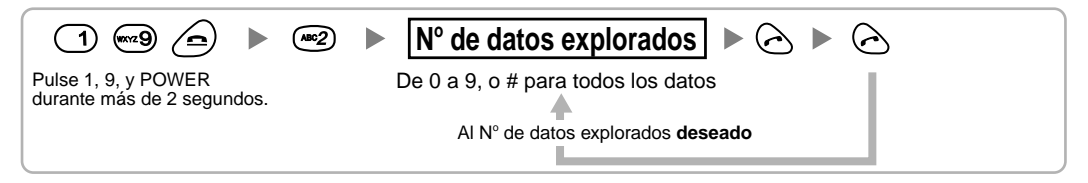

# 2.9.6 Después de la inspección del lugar

Una vez obtenidos los resultados de la medición, salga del modo de prueba de señal de radio antes de conectar la CS a la centralita privada PBX-IP híbrida.

- **1.** Mantenga pulsada 2 de la PS hasta desactivarla.
- 2. Desconecte el adaptador de CA o el compartimiento de las baterías de la CS e interrumpa el suministro eléctrico.

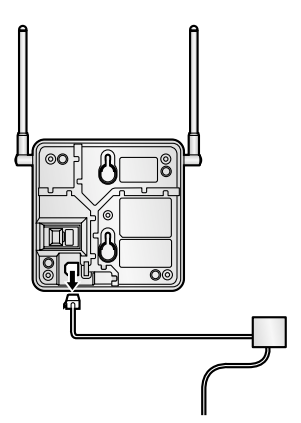

3. Cambie la posición de todos los conmutadores DIP de la CS de ACT. a DESACT.

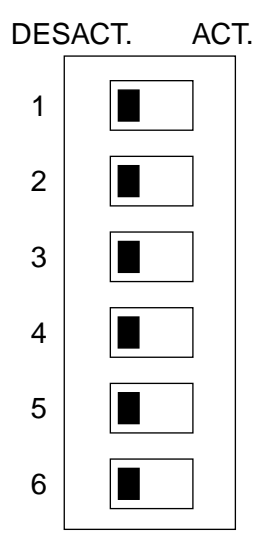

# 2.9.7 Conectar la antena repetidora a la centralita privada PBX-IP híbrida

Consulte el ejemplo siguiente para conectar una CS a la centralita privada PBX-IP híbrida.

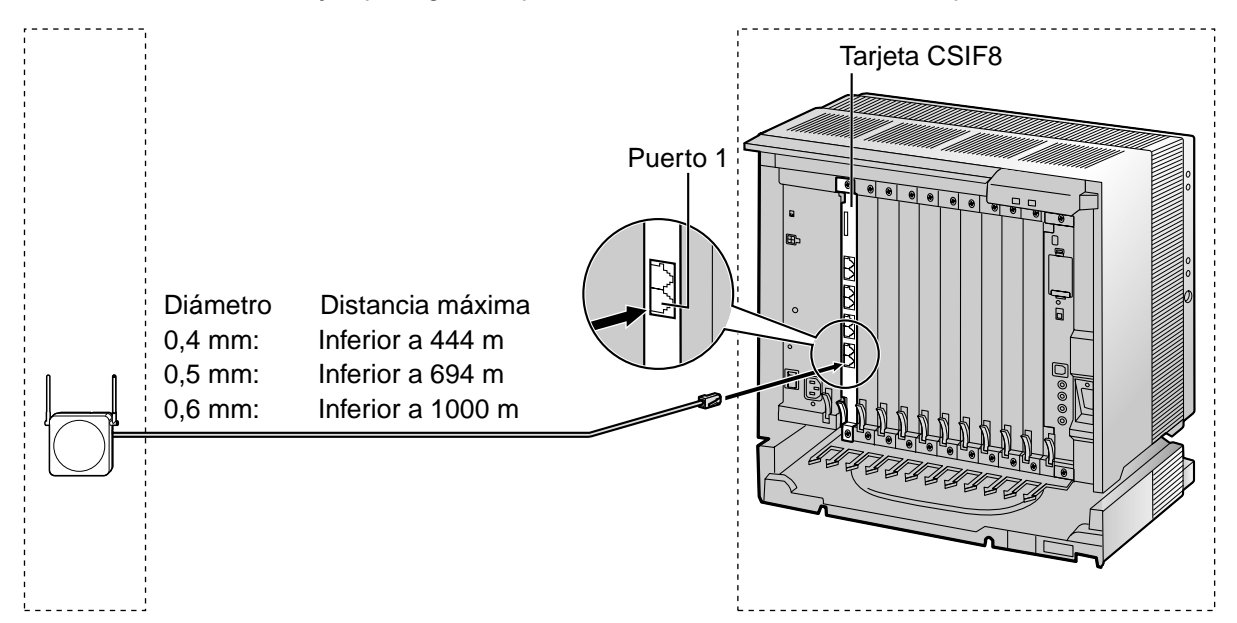

# Tarjeta CSIF (RJ45)

| 00 (D )         |                |   | N° de patillas | Nombre de señal |
|-----------------|----------------|---|----------------|-----------------|
| CS (RJ          | 11)            |   | 1              |                 |
| Nombre de señal | N° de patillas |   | 2              |                 |
| D1              | 1              |   | 3              | D1              |
| POWH            | 2              |   | 4              | POWH            |
| POWL            | 3              |   | 5              | POWL            |
| D2              | 4              |   | 6              | D2              |
|                 |                | - | 7              |                 |
|                 |                |   | 8              |                 |

# Accesorios y elementos adquiridos por el usuario para la CS

Accesorios (incluidos): tornillo  $\times$  2, arandela  $\times$  2

Adquirido por el usuario (no incluidos): Conector RJ11

# <u>Nota</u>

Para más detalles acerca de la tarjeta CSIF, consulte "2.5.1 Tarjeta CSIF8".

# **Conectar la CS**

**1.** Conecte el cable de la tarjeta CSIF a la CS.

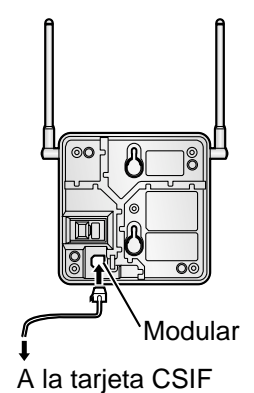

2. Pase el cable a través de la ranura de la CS (en cualquier dirección, según le convenga).

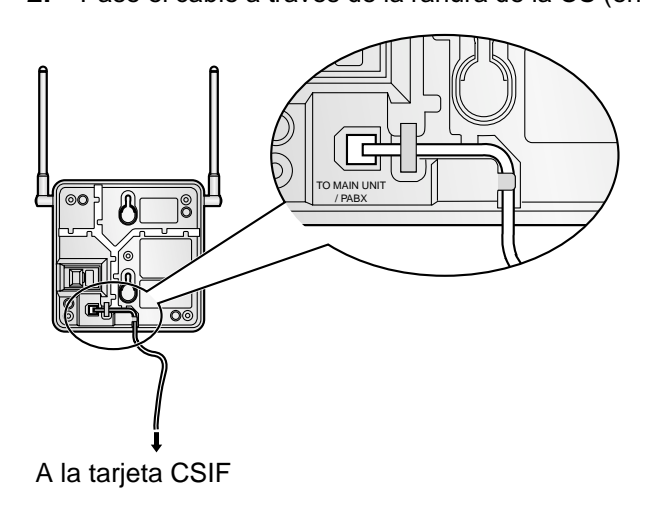

# **Registrar la EP**

La EP se debe registrar en la centralita privada PBX-IP híbrida programando la EP y la centralita privada PBX-IP híbrida antes de que se puedan utilizar. Para la programación del sistema de la centralita privada PBX-IP híbrida se precisa de un TE con pantalla multilíneas (por ejemplo, un KX-T7636 con pantalla de 6 líneas).

### <u>Nota</u>

Para información acerca de la programación del sistema utilizando un TE, consulte "3.3 Programación desde TE" en la Guía de funciones.

### Entrar en el modo de la programación del sistema

### TE (Nivel de administrador)

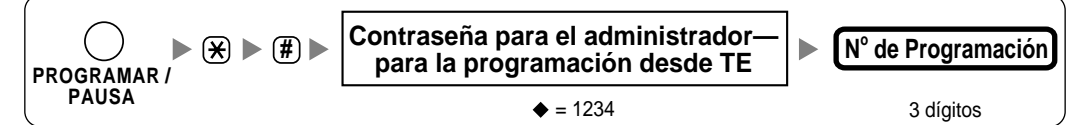

### TE (Nivel de usuario)

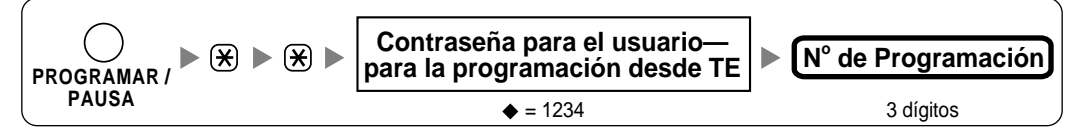

EΡ

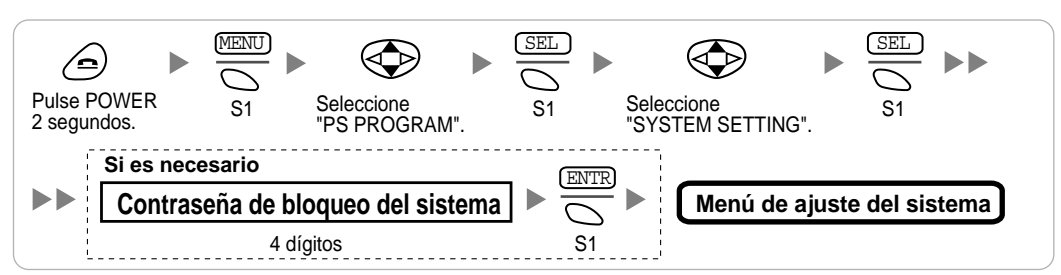

# <u>Nota</u>

significa el valor por defecto de esta sección.

# Registro de la EP

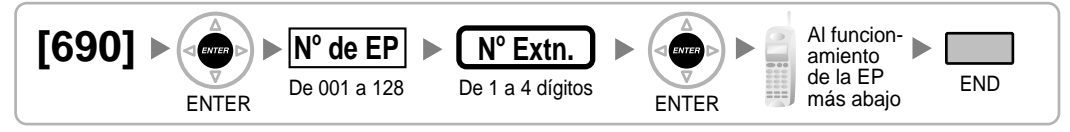

### Cuando la EP todavía no se ha registrado

Cuando registre la EP por primera vez, es posible seleccionar el idioma deseado para la pantalla. (No es necesario que entre en el modo de programación del sistema EP al registrarse por primera vez.)

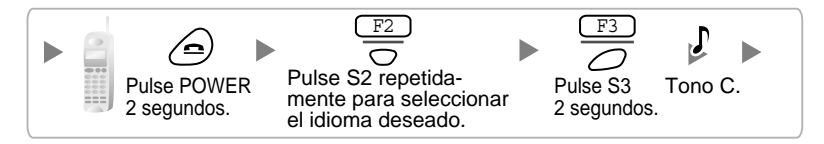

Cuando la EP ya se ha registrado en otra centralita privada PBX-IP híbrida

Una EP se puede registrar a un máximo de 4 centralitas privadas PBX-IP híbridas diferentes.

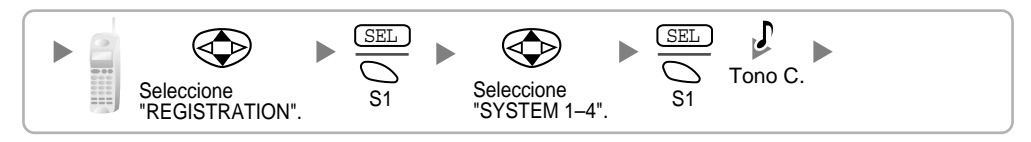

### Ajustar el bloqueo del sistema

Cuando se ha ajustado el bloqueo del sistema, se precisará de la contraseña de bloqueo del sistema para el ajuste de la EP.

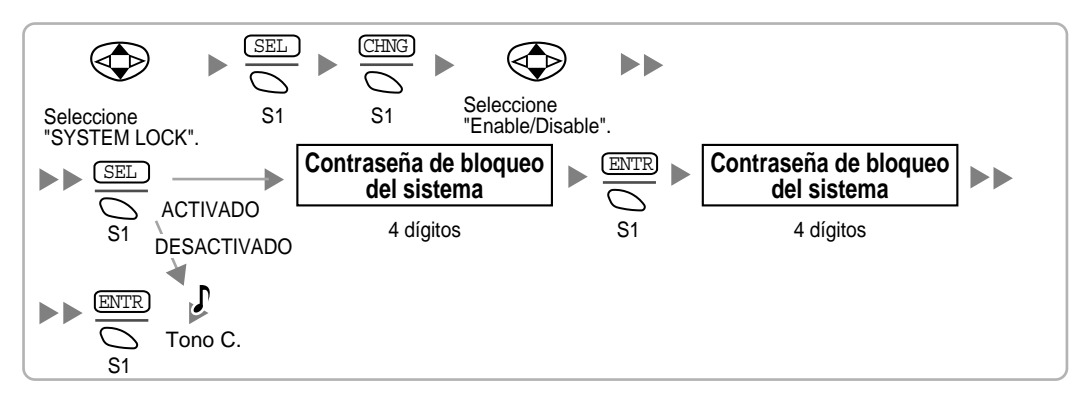

### Ajustar el número de identificación personal (PIN) para el registro EP

Para evitar registrar la EP a una centralita privada PBX-IP híbrida incorrecta, se puede ajustar un PIN para el registro de la EP en la centralita privada PBX-IP híbrida. Antes de registrar la EP a la centralita privada PBX-IP híbrida, registre el PIN ajustado en la centralita privada PBX-IP híbrida en la EP. De este modo, la EP sólo se registrará a la centralita privada PBX-IP híbrida con el PIN correspondiente.

### <u>Notas</u>

- Por defecto, el PIN para el registro de la EP es "1234" para la centralita privada PBX-IP híbrida y la EP. Por lo tanto, la EP se puede registrar a la centralita privada PBX-IP híbrida sin ajustar el PIN.
- El PIN para el registro de la EP sólo se puede utilizar al registrar la EP a la centralita privada PBX-IP híbrida. Por lo tanto, aunque haya más de una centralita privada PBX-IP híbrida con el mismo PIN cerca de la EP, la EP no se conectará con una centralita privada PBX-IP híbrida diferente durante el funcionamiento habitual después del registro.

### Ajustar el PIN para la centralita privada PBX-IP híbrida

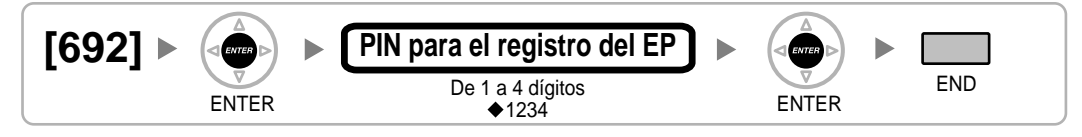

# Ajustar el PIN para la EP

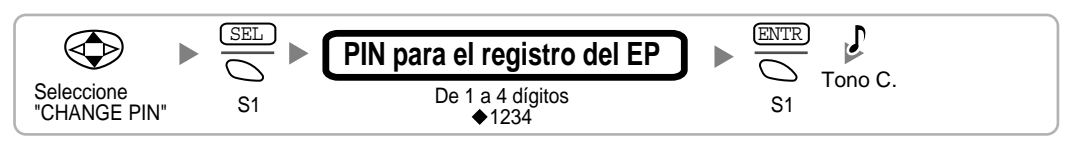

# Terminación de la EP

Confirme lo siguiente antes de cancelar el registro de la EP:

- La EP está activada.
- La EP está dentro de la cobertura.

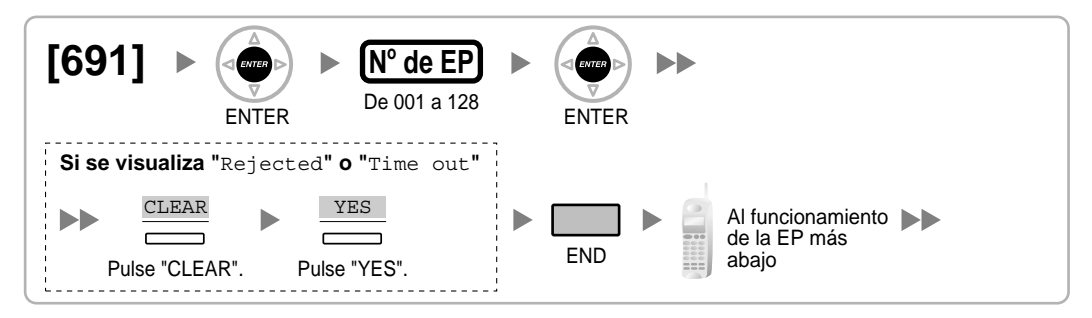

# Si la información del registro aún se guarda en la EP

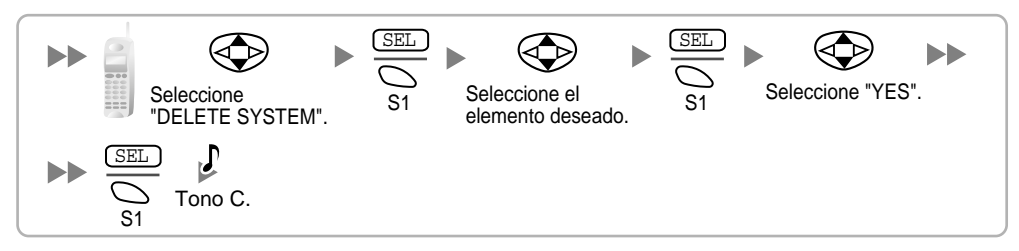

# **Comprobar el funcionamiento**

Camine por el área de servicio manteniendo una conversación con una EP registrada. Si las interferencias son frecuentes o si se desconectan las conversaciones, recoloque las CSs o instale una adicional.

# 2.9.8 Montaje en pared

- 1. Coloque la referencia que se encuentra en la página siguiente para el montaje en la pared y marque las 2 posiciones de los tornillos.
- 2. Instale los 2 tornillos (incluidos) en la pared.

# <u>Notas</u>

- Asegúrese de que las cabezas de los tornillos estén a la misma distancia de la pared.
- Instale los tornillos perpendiculares a la pared.
- 3. Enganche la CS a las cabezas de tornillos.

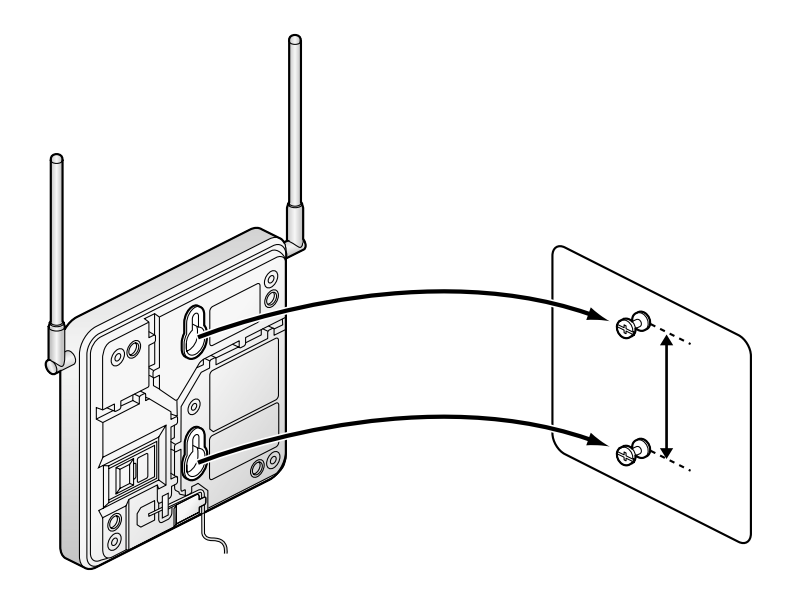

# Referencia para el montaje en la pared

Copie esta página y utilice como referencia para el montaje en la pared.

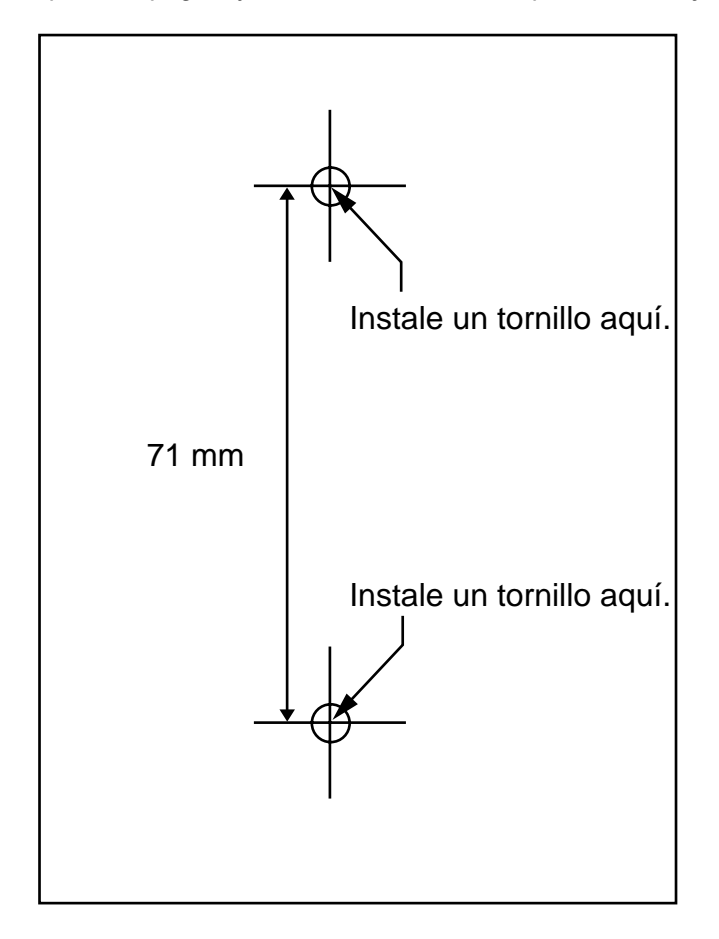

### <u>Nota</u>

Cuando imprima esta página, las medidas del papel impreso puede que sean ligeramente diferentes al número indicado anteriormente.

# 2.10 Conexión de interfonos y porteros automáticos

# 2.10.1 Conexión de interfonos y porteros automáticos

Se pueden conectar un máximo de 8 (KX-TDA100) o 16 (KX-TDA200) interfonos (KX-T30865 con tarjeta DPH4, o tipo alemán con tarjeta DPH2) y porteros automáticos a la centralita privada PBX-IP híbrida.

# <u>Nota</u>

Los interfonos y los porteros automáticos adquiridos por el usuario.

# Distancia máxima de cableado

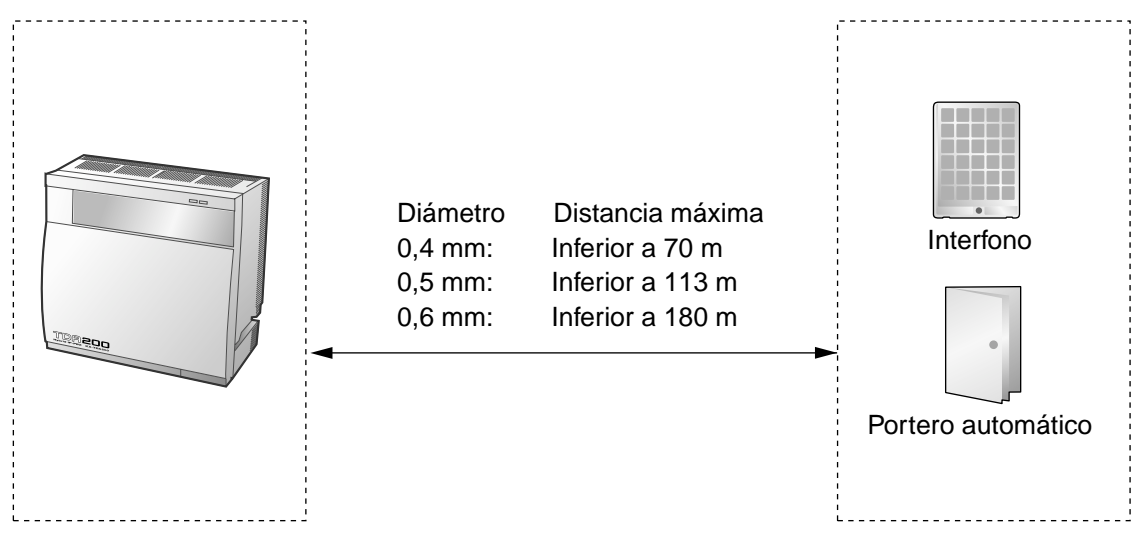

# Límite actual para portero automático: 24 V de CC / 30 V de CA, 1 A máximo

# Instalar el interfono (KX-T30865)

1. Afloje el tornillo para separar el interfono en 2 mitades.

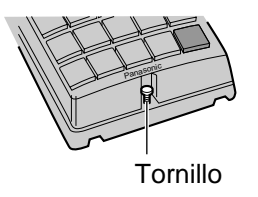

2. Pase los cables a través del orificio en la base de la cubierta, y colóquela en la pared utilizando 2 tornillos.

Tornillo

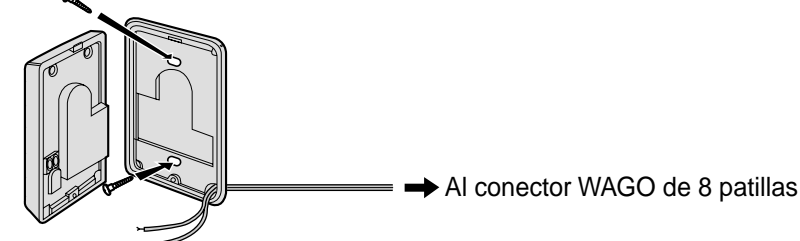

### Nota

Se incluyen dos tipos de tornillos con el KX-T30865. Seleccione los que coincidan con su tipo de pared.

: si ha instalado una placa de interfono en la pared.

: si desea instalar el interfono directamente en la pared. 1

3. Conecte los cables con los tornillos que se encuentran en la cubierta frontal.

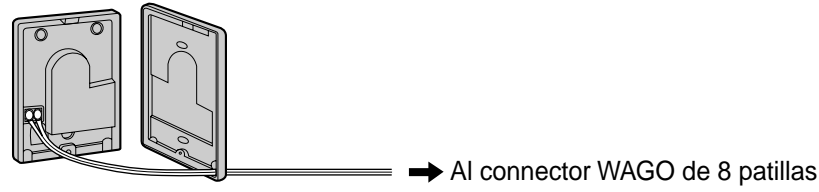

4. Recoloque las 2 mitades y reinserte el tornillo.

# Conexión

Utilice un conector WAGO de 8 patillas y un WAGO de 10 patillas (incluido) para la conexión.

1. Manteniendo pulsado el orificio encima del conector WAGO con un tornillo, inserte el cable en el orificio lateral como se muestra a continuación. Repita este procedimiento para otros interfonos y porteros automáticos.

Consulte "2.6.2 Tarjeta DPH4" y "2.6.3 Tarjeta DPH2" para las asignaciones de patillas.

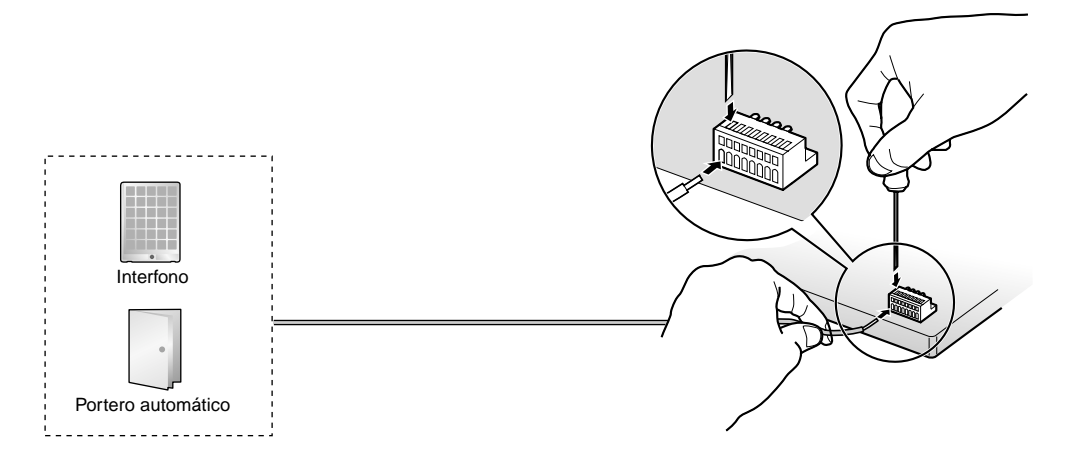

2. Coloque los conectores WAGO en los zócalos WAGO de la tarjeta DPH4 / DPH2 en la centralita privada PBX-IP híbrida.

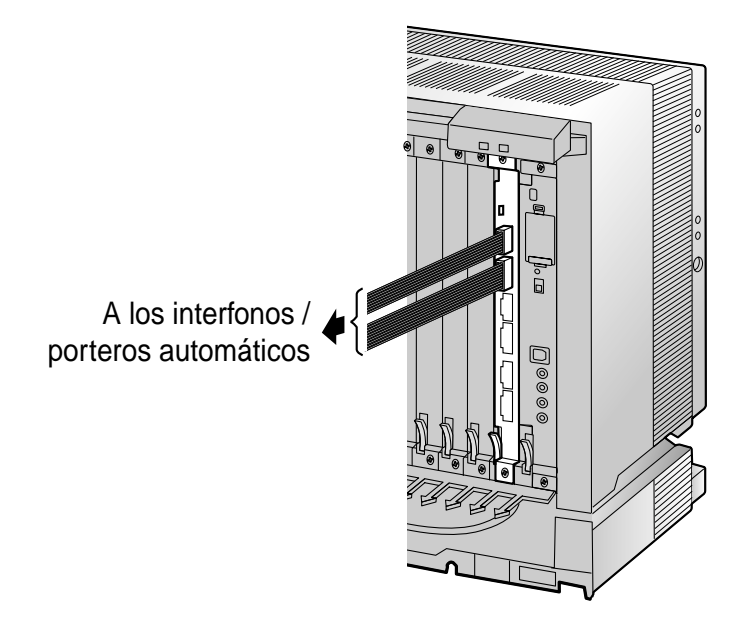

# 2.11 Conexión de periféricos

# 2.11.1 Conexión de periféricos

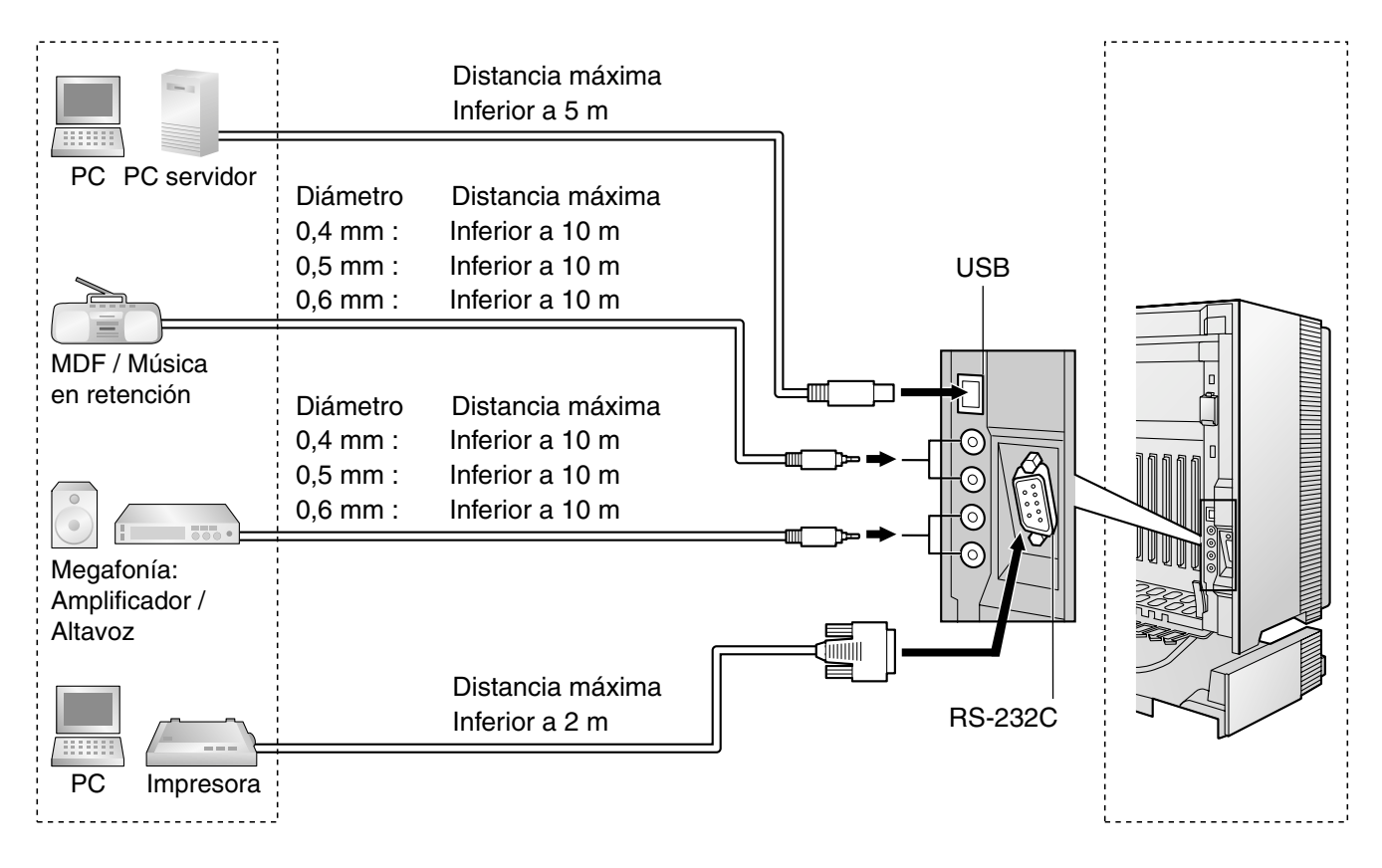

# **MDF / MOH**

La centralita privada PBX-IP híbrida dispone de música de fondo y de música en retención. Puede conectar a la centralita privada PBX-IP híbrida hasta dos fuentes musicales externas (por ejemplo, radios adquiridas por el usuario).

# **PRECAUCIÓN**

- Debería realizar el cableado con cuidado para evitar forzar el conector. En caso contrario, la música podría ser intermitente.
- Las tomas de música externa son puertos SELV y sólo deberían conectarse a dispositivos SELV aprobados o, en Australia, a través de la Unidad de aislamiento de línea con una etiqueta de la Normativa de Telecomunicaciones.

# <u>Nota</u>

Cuando la centralita privada PBX-IP híbrida y las fuentes de música externa no se conecten en la misma toma de tierra, puede que se escuche un zumbido en la música de fondo y en la música en retención.

# Megafonía

Puede conectar a la centralita privada PBX-IP híbrida hasta 2 dispositivos de megafonía (adquiridos por el usuario).

# **PRECAUCIÓN**

Las tomas de megafonía son puertos SELV y sólo deberían conectarse a dispositivos SELV aprobados o, en Australia, a través de la Unidad de aislamiento de línea con una etiqueta de la Normativa de Telecomunicaciones.

# PC / Impresora (a través de RS-232C)

La centralita privada PBX-IP híbrida está equipada con un interface RS-232C. Este interface proporciona comunicación entre la centralita privada PBX-IP híbrida y los dispositivos adquiridos por el usuario como un PC o impresoras en línea. El puerto RS-232C se utiliza para la programación del sistema, REDCE, diagnósticos y funciones de almacenaje de bases de datos de sistemas externos (guardar / cargar).

### <u>Nota</u>

Utilice un cable cruzado RS-232C para la conexión entre la centralita privada PBX-IP híbrida y el PC.

# Asignaciones de patillas

|     | Nº Nombro do soñal |                 | Eunción                     | Tipo de circuito |       |
|-----|--------------------|-----------------|-----------------------------|------------------|-------|
|     | IN                 | Nombre de Senai | Funcion                     | EIA              | ССІТТ |
| 6 1 | 2                  | RD (RXD)        | Datos recibidos             | BB               | 104   |
|     | 3                  | SD (TXD)        | Datos transmitidos          | BA               | 103   |
| 000 | 4                  | ER (DTR)        | Terminal de datos preparado | CD               | 108.2 |
| 95  | 5                  | SG              | Masa de la señal            | AB               | 102   |
|     | 6                  | DR (DSR)        | Conjunto de datos preparado | CC               | 107   |
|     | 7                  | RS (RTS)        | Petición de envío           | CA               | 105   |
|     | 8                  | CS (CTS)        | Cancelar el envío           | СВ               | 106   |

# Diagrama de conexión

# Para conectar una impresora / PC con un conector RS-232C de 9 patillas

| Centralita p              | orivada PBX-       | IP híbrida        |               | F                 | PC / Impreso       | ra                        |
|---------------------------|--------------------|-------------------|---------------|-------------------|--------------------|---------------------------|
| Tipo de<br>circuito (EIA) | Nombre<br>de señal | N° de<br>patillas |               | N° de<br>patillas | Nombre<br>de señal | Tipo de<br>circuito (EIA) |
| BB                        | RD (RXD)           | 2                 |               | 2                 | RD (RXD)           | BB                        |
| BA                        | SD (TXD)           | 3                 |               | 3                 | SD (TXD)           | BA                        |
| CD                        | ER (DTR)           | 4                 |               | 4                 | ER (DTR)           | CD                        |
| AB                        | SG                 | 5                 | $\rightarrow$ | 5                 | SG                 | AB                        |
| CC                        | DR (DSR)           | 6                 | <b>←∕ `→</b>  | 6                 | DR (DSR)           | СС                        |
| CA                        | RS (RTS)           | 7                 |               | 7                 | RS (RTS)           | CA                        |
| СВ                        | CS (CTS)           | 8                 |               | 8                 | CS (CTS)           | СВ                        |

# Para conectar una impresora / PC con un conector RS-232C de 25 patillas

| Centralita p              | orivada PBX-       | IP híbrida                    |                        |            | F                 | PC / Impreso       | ra                        |
|---------------------------|--------------------|-------------------------------|------------------------|------------|-------------------|--------------------|---------------------------|
| Tipo de<br>circuito (EIA) | Nombre<br>de señal | N <sup>°</sup> de<br>patillas |                        |            | N° de<br>patillas | Nombre<br>de señal | Tipo de<br>circuito (EIA) |
| BB                        | RD (RXD)           | 2                             | ← \                    |            | 1                 | FG                 | AA                        |
| BA                        | SD (TXD)           | 3                             | $  \longrightarrow$    | <b>─</b> ► | 3                 | RD (RXD)           | BB                        |
| CD                        | ER (DTR)           | 4                             |                        | <u> </u>   | 2                 | SD (TXD)           | BA                        |
| AB                        | SG                 | 5                             | $\left -\right\rangle$ |            | 20                | ER (DTR)           | CD                        |
| СС                        | DR (DSR)           | 6                             |                        | $\searrow$ | 7                 | SG                 | AB                        |
| CA                        | RS (RTS)           | 7                             |                        | <u></u>    | 5                 | CS (CTS)           | СВ                        |
| СВ                        | CS (CTS)           | 8                             | -                      |            | 6                 | DR (DSR)           | СС                        |
|                           |                    |                               |                        | <u> </u>   | 4                 | RS (RTS)           | CF                        |

# Centralita privada PBX-IP híbrida

### Señales RS-232C

- Datos recibidos (RXD):...(entrada) Transmite señales desde la impresora o desde el PC.
- Datos transmitidos (TXD):...(salida) ٠ Transmite señales de la unidad a la impresora o al PC. Si no se transmiten datos o señales de INTERRUPCIÓN, se mantiene una condición de "Marca".
- Terminal de datos preparada (DTR):...(salida) • Esta línea de señal de la unidad se activa para indicar que se encuentra en ON LINE. El circuito ER (DTR) activado no indica que se haya establecido la comunicación con la impresora o el PC. Se DESACTIVA cuando la unidad se encuentra en OFF LINE.
- Masa de la señal (SG) ٠ Conecta a masa CC de la unidad para todas las señales de interface.
- Conjunto de datos preparado (DSR):...(entrada) • Una condición activada del circuito DR (DSR) indica que la impresora o el PC está preparado. El circuito DR (DSR) activado no indica que se haya establecido la comunicación con la impresora o el PC.

- Petición de envío (RTS):...(salida)
  Este indicador se mantiene activado siempre que DR (DSR) esté activado.
- Cancelar el envío (CTS):...(entrada) La condición activada del circuito CS (CTS) indica que la impresora está preparada para recibir desde la unidad. La unidad no intenta transferir ni recibir datos cuando el circuito CS (CTS) está desactivado.
- Masa del chasis (FG) Conecta con el chasis de la unidad y con el conductor de tierra del cable de alimentación CA.

# PC / PC servidor (a través de USB versión 1.1)

La centralita privada PBX-IP híbrida está equipada con un interface USB. Este interface proporciona comunicación entre la centralita privada PBX-IP híbrida y un PC o un PC servidor.

El PC se utiliza para la programación del sistema, diagnósticos y funciones de almacenaje de bases de datos de sistemas externos (guardar / cargar).

El PC servidor se utiliza para conectar PCs en una LAN para ofrecer un control de llamada de un tercer interlocutor CTI. La conexión CTI utiliza el protocolo CSTA Phase III.

# <u>Nota</u>

El sistema operativo del PC o del PC servidor requerido para el control de llamada de un tercer interlocutor depende del software de aplicación CTI. Para más detalles, consulte el manual de su software de aplicación CTI.

# Asignaciones de patillas

|               | N٥ | Nombre de señal |
|---------------|----|-----------------|
| $3 \square^2$ | 1  | VBUS            |
| 4 1           | 2  | USB D-          |
|               | 3  | USB D+          |
|               | 4  | GND             |

# 2.12 Cableado auxiliar para la transferencia de las líneas en caso de fallo de alimentación

# 2.12.1 Cableado auxiliar para la transferencia de las líneas en caso de fallo de alimentación

Cuando falle la alimentación de la central, a través del cableado auxiliar, quedarán conectadas algunas líneas de la tarjeta de líneas con algunos terminales de la tarjeta de extensiones. Un TR específico (determinado por la programación del sistema) se conectará a las líneas externas seleccionadas en caso de un fallo en la alimentación. Consulte "2.4.1 Transferencia por fallo de alimentación" en la Guía de funciones para más información. Para implementar esta función se precisa de una conexión auxiliar.

# <u>Nota</u>

Cuando la alimentación de CC proviene de las baterías de emergencia, la centralita privada PBX-IP híbrida permanece totalmente operativa y no pasará al modo de fallo de alimentación.

# Tarjetas de línea externa analógica y extensión que pueden utilizarse

Las siguientes tarjetas de línea analógica y tarjetas de extensión se pueden utilizar para las conexiones auxiliares:

- **Tarjetas de línea externa analógica:** LCOT16 (4 puertos de transferencia por fallo de alimentación [PFT]), y LCOT8 (2 puertos PFT)
- **Tarjetas de extensión:** MSLC16 (4 puertos PFT), SLC16 (4 puertos PFT), DHLC8 (2 puerto PFT) y SLC8 (2 puerto PFT)

Para la tarjeta de líneas externas analógicas 1, conecte sólo 1 tarjeta de extensión.

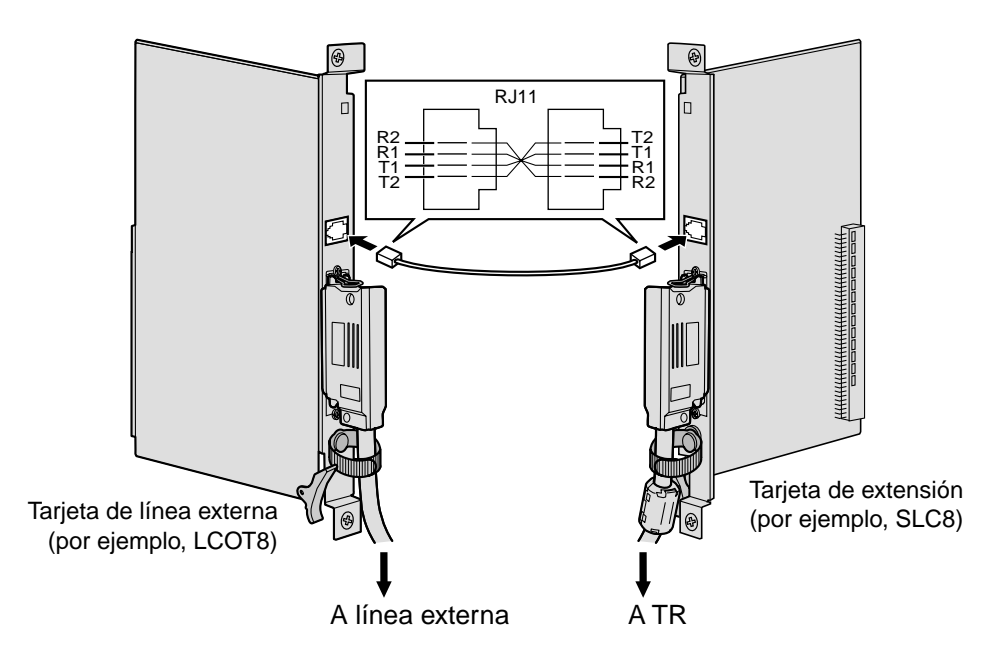

# Accesorios y elementos adquiridos por el usuario

Accesorios (incluidos): ninguno

Adquirido por el usuario (no incluidos): Conectores RJ11

# Asignación de patillas del conector RJ11 para la tarjeta de línea externa analógica

|  | N٥ | Nombre de señal | Función            |
|--|----|-----------------|--------------------|
|  | 1  | R2              | Puerto de timbre 2 |
|  | 2  | R1              | Puerto de timbre 1 |
|  | 3  | T1              | Puerto tip 1       |
|  | 4  | T2              | Puerto tip 2       |

# Asignación de patillas del conector RJ11 para la tarjeta de extensión

| N٥ | Nombre de señal | Función            |
|----|-----------------|--------------------|
| 1  | T2              | Puerto tip 2       |
| 2  | T1              | Puerto tip 1       |
| 3  | R1              | Puerto de timbre 1 |
| 4  | R2              | Puerto de timbre 2 |

# Utilizar la tarjeta BRI

LINE 1 y LINE 2 de las tarjetas BRI4 y BRI8 se puede utilizar para conexiones auxiliares.

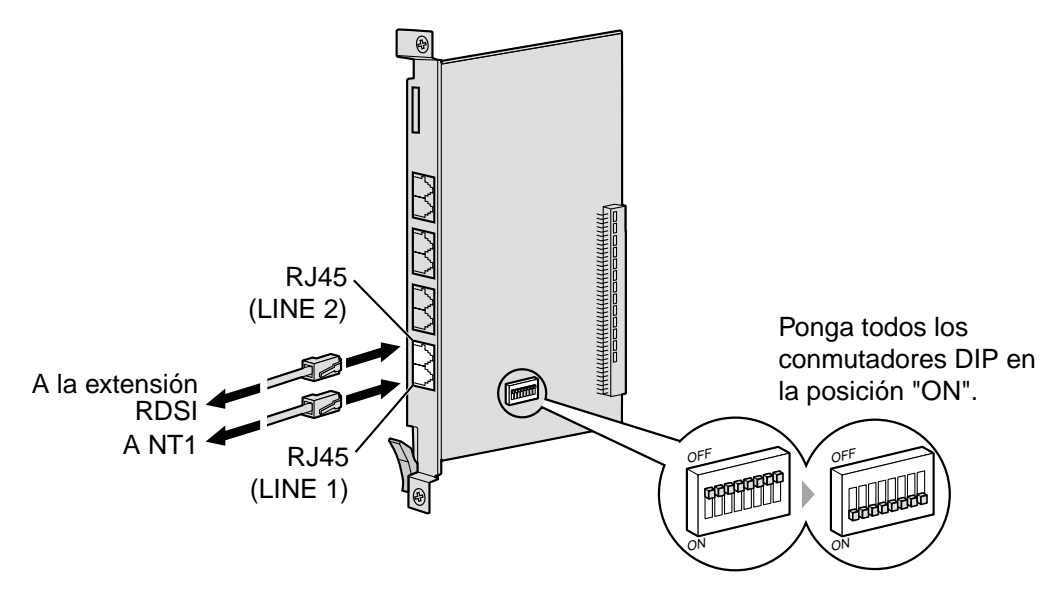

# Accesorios y elementos adquiridos por el usuario

Accesorios (incluidos): ninguno Adquirido por el usuario (no incluidos): Conectores RJ45

# Ajustes del conmutador

| Conmutador | Тіро | Definición del estado y utilización                                                                    |
|------------|------|----------------------------------------------------------------------------------------------------|
| Ajuste PFT | DIP  | Ajusta todos los conmutadores DIP a la posición "ON"<br>para utilizar LINE 1 y LINE 2 como puerto PFT. |
|            |      | LINE 1: Fallo de alimentación LINE (NT1)                                                               |
|            |      | LINE 2: Fallo de alimentación EXTN (extensión)                                                         |

# Asignación de patillas LINE 1 al conector RJ45

|    |     | N٥  | Nombre de señal | Nivel [V] | Función            |
|----|-----|-----|-----------------|-----------|--------------------|
|    | - 8 | 1-2 | Reservado       | _         | _                  |
| =\ |     | 3   | TX1             | (+)       | Transmitir datos 1 |
|    | - 1 | 4   | RX2             | (+)       | Recibir datos 2    |
|    |     | 5   | RX1             | (-)       | Recibir datos 1    |
|    |     | 6   | TX2             | (-)       | Transmitir datos 2 |
|    | Γ   | 7   | 40 V            | _         | _                  |
|    | -   | 8   | 40 V_GND        | _         | -                  |

# Asignación de patillas LINE 2 al conector RJ45

| N٥  | Nombre de señal | Nivel [V] | Función            |
|-----|-----------------|-----------|--------------------|
| 1-2 | Reservado       | -         | _                  |
| 3   | RX2             | (+)       | Recibir datos 2    |
| 4   | TX1             | (+)       | Transmitir datos 1 |
| 5   | TX2             | (-)       | Transmitir datos 2 |
| 6   | RX1             | (-)       | Recibir datos 1    |
| 7   | 40 V            | -         | _                  |
| 8   | 40 V_GND        | -         | -                  |

# 2.13 Iniciar la centralita privada PBX-IP híbrida

# 2.13.1 Iniciar la centralita privada PBX-IP híbrida

# PRECAUCIÓN

- La tarjeta de memoria SD debe estar insertada en la ranura de la tarjeta MPR, previamente a la puesta en marcha.
- Antes de pulsar la tecla conmutador de borrado del sistema y el pulsador de reinicio, descargue la electricidad estática tocando una toma de tierra o usando una correa antiestática.
- Cuando haya iniciado la centralita privada PBX-IP híbrida, no realice los siguientes procedimientos para volver a iniciar la centralita privada PBX-IP híbrida. De lo contrario, se borrarán los datos programados. Para reiniciar la centralita privada PBX-IP híbrida, consulte "4.1.4 Utilizar el pulsador de reinicio".
- La centralita privada PBX-IP híbrida continuará activada, aunque el conmutador de la alimentación esté en la posición "OFF".
- El cable de la fuente de alimentación se utiliza como dispositivo de desconexión principal, compruebe que el zócalo-toma de alimentación esté ubicado cerca del equipo y sea fácilmente accesible.
- 1. Ajuste el conmutador de borrado del sistema en la posición "SYSTEM INITIALIZE".

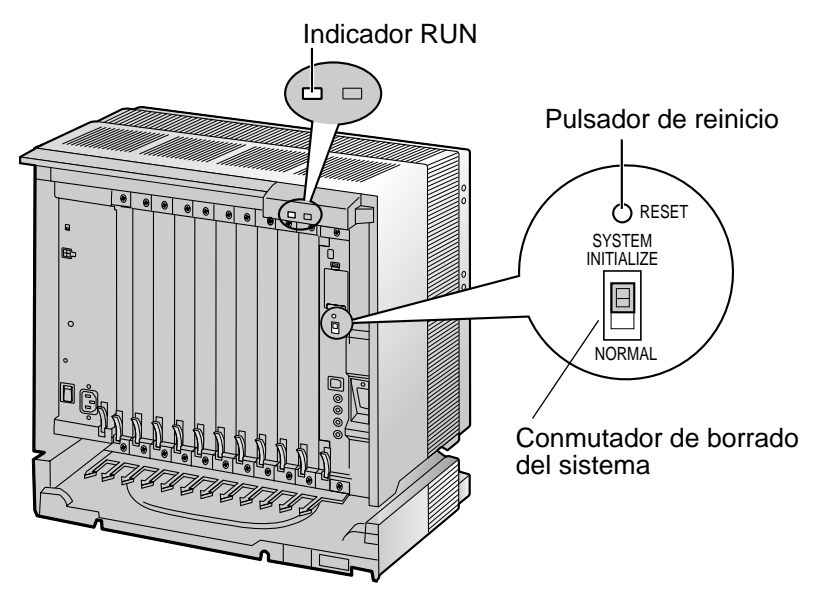

2. Conecte el cable de alimentación CA en la centralita privada PBX-IP híbrida y una toma de CA, y ponga la unidad en la centralita privada PBX-IP híbrida.

### <u>Nota</u>

Por razones de seguridad, no tire, doble ni apriete el cable de alimentación de CA.

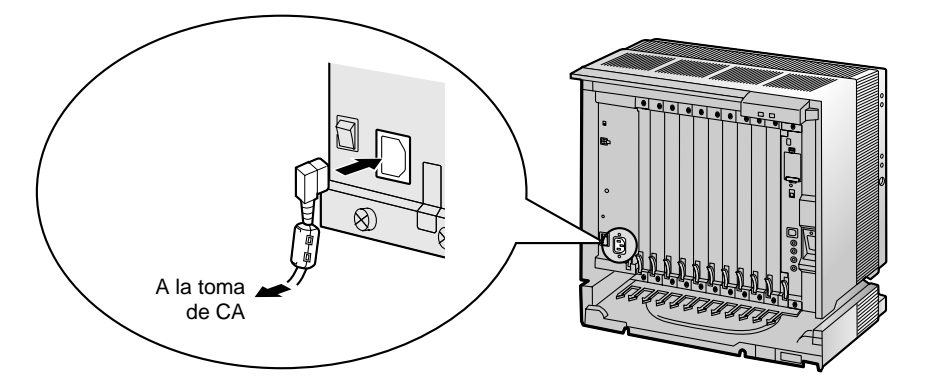

- 3. Pulse el pulsador de reinicio con un objeto punzante. (El indicador RUN parpadeará.)
- 4. Mientras el indicador RUN parpadea (durante unos 10 segundos), vuelva a colocar el conmutador de borrado del sistema en la posición "NORMAL". Según la configuración, la inicialización tarda de 1 a 3 minutos. Si se ejecuta con éxito, el indicador RUN dejará de parpadear y se mantendrá iluminado.

Toda la información se eliminará, y la centralita privada PBX-IP híbrida además de las tarjetas de servicio opcionales (excepto la tarjeta IP-GW4) se inicializarán con los valores por defecto. Los TEDs deberían mostrar la hora como 01:00.

La información de la tarjeta IP-GW4 no se inicializará.

# <u>Notas</u>

- Utilice el cable de alimentación CA de la centralita privada PBX-IP híbrida sólo para la unidad de alimentación.
- Utilice sólo el cable de alimentación CA para aplicar el estándar EMC, si la centralita privada PBX-IP híbrida está conectada (sólo en Alemania).

# **Indicaciones LED**

| Indicación | Color | Descripción                                                                                                    |
|------------|-------|----------------------------------------------------------------------------------------------------|
| RUN        | Verde | Apagado: Desactivado (incluye el reinicio normal)<br>Iluminado: Activado y en funcionamiento (on-line)<br>Parpadea (60 veces por minuto): Activado e iniciando (on-line)<br>Parpadea (120 veces por minuto): Activado y reiniciando antes de<br>borrar el sistema |
| ALARM      | Rojo  | Apagado: Normal<br>Iluminado: Alarma (la CPU se detiene, alarma para cada tarjeta)<br>Parpadea: Alarma (error de archivo MPR al reiniciar)                                                                                                    |

# Confirmar la conexión de línea externa

Después de la reinicialización, programe la centralita privada PBX-IP híbrida y establezca una conexión a línea externa, y utilice un TE para confirmarla.

Para confirmar, marque [\*] [3] [7] + número de línea externa (3 dígitos) o pulse la tecla U-LN (LN01 a LN64). Escuchará un tono de marcación si la línea externa está disponible y conectada.

# Sección 3

# *Guía para el mantenimiento de la consola KX-TDA*

Explica el procedimiento de instalación, la estructura, y la información básica del mantenimiento de la consola KX-TDA.

# 3.1 Descripción general

# 3.1.1 Descripción general

El mantenimiento de la consola KX-TDA (KX-TDA Maintenance Console) está diseñado para ser una referencia de la programación del sistema general para la centralita privada PBX-IP híbrida. Para programar y administrar la centralita privada PBX-IP híbrida desde el PC, deberá instalar el mantenimiento de la consola KX-TDA en el PC.

Este manual describe los aspectos generales y la instalación sólo del mantenimiento de la consola KX-TDA.

# <complex-block>

Mantenimiento de la consola KX-TDA\*1

Menú de programa

<sup>&</sup>lt;sup>\*1</sup> El contenido y diseño del software están sujetos a cambios sin previo aviso.

# 3.2 Conexión

# 3.2.1 Conexión

# Conexión de interface serie

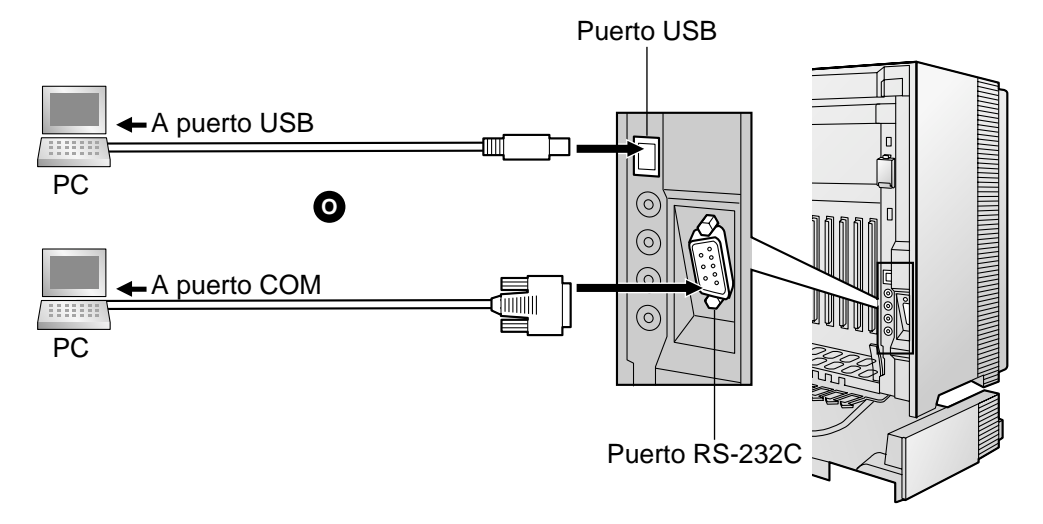

# <u>Nota</u>

Para la asignación de patillas y la distancia máxima de cables, consulte "2.11.1 Conexión de periféricos".

# Conexión LAN a través de la tarjeta CTI-LINK

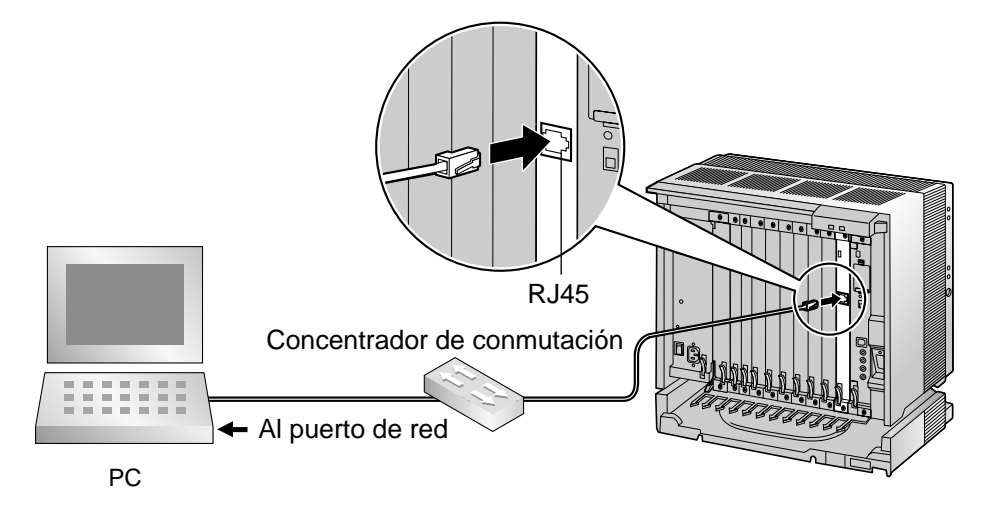

# <u>Nota</u>

Para la asignación de patillas y la distancia máxima de cables, consulte "2.6.6 Tarjeta CTI-LINK".

# Conexión de módem con una tarjeta RMT

Para información acerca de la conexión de la tarjeta RMT, consulte "2.3.2 Tarjeta RMT".

# Conexión de módem externo

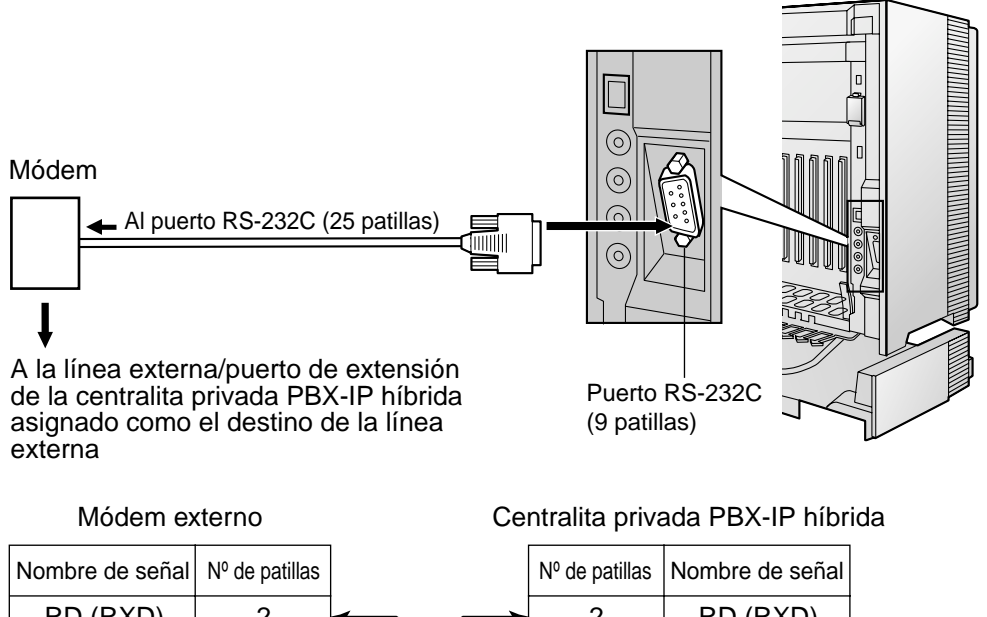

| Nombre de señal | Nº de patillas |              | Nº de patillas | Nombre de señal |
|-----------------|----------------|--------------|----------------|-----------------|
| RD (RXD)        | 2              |              | 2              | RD (RXD)        |
| SD (TXD)        | 3              |              | 3              | SD (TXD)        |
| DR (DSR)        | 6              | $\leftarrow$ | 4              | ER (DTR)        |
| ER (DTR)        | 20             | <u> </u>     | 6              | DR (DSR)        |

Después de conectar la centralita privada PBX-IP híbrida y el módem externo, ajuste el conmutador de alimentación del módem externo a "ON", a continuación el módem externo se inicializará con los valores por defecto.

Puede que se precise de los siguientes comandos AT para el módem:

- La señal Terminal de datos preparado (DTR) se debería ignorar.
- La señal equipo terminal de datos (DTE) / flujo de módem se debería desactivar.
- · La compresión de datos se debería desactivar.
- La corrección de errores no es necesaria.

### <u>Notas</u>

- Un comando AT (para la inicialización, activar respuesta automática, etc.) sólo se puede programar con el mantenimiento de la consola KX-TDA.
   "AT&F0E0V1X1S10=30S12=50" se almacena como valor por defecto.
- Para más información acerca del comando AT, consulte las instrucciones del módem externo.
# 3.3 Instalación del mantenimiento de la consola KX-TDA

## 3.3.1 Instalar e iniciar el mantenimiento de la consola KX-TDA

#### Requisitos del sistema

#### Sistema operativo

Microsoft® Windows® 98 SE, Windows Me, Windows 2000, o Windows XP

#### Hardware

- CPU: Microprocesador Intel® Pentium® 133 MHz o superior
- RAM: un mínimo de 64 megabytes (MB) de RAM libre (128 MB recomendados)
- HDD: un mínimo de 30 MB de espacio del disco duro y unas 2 MB de espacio de disco adicional para los usuarios de archivos

## Seguridad de contraseña

Se necesita una contraseña para realizar la programación con propósitos de seguridad. No revele la contraseña. Esto evitará un acceso no autorizado y una marcación fraudulenta.

#### Aviso al administrador referente a la contraseña del sistema

- 1. Informe al consumidor de la importancia de la contraseña y de los posibles peligros.
- 2. Guarde la contraseña en secreto. Esto evitará un acceso no autorizado y una marcación fraudulenta.
- 3. Cambie la contraseña periódicamente.
- **4.** Le recomendamos que utilice una contraseña de diez dígitos para una protección máxima contra los hackers.
- **5.** Si olvida la contraseña de sistema, puede examinar la copia de seguridad de la programación del sistema.
- Si dispone de los datos de seguridad del sistema, puede encontrar la contraseña argando estos datos al PC y comprobar la contraseña con la herramienta de programación. Para realizar una copia de seguridad de la información del sistema, consulte "3.3.4 Mantenimiento de la centralita privada PBX-IP híbrida".
- Si no tiene información del sistema de seguridad, debe ajustar la centralita privada PBX a los valores de fábrica y volver a programarla. Por lo tanto, recomendamos guardar una copia de seguridad de la información del sistema.

## Instalar el mantenimiento de la consola KX-TDA y seleccionar los datos de país / área adecuados

Para instalar o desinstalar el software en Windows 2000 Professional o Windows XP Professional, el usuario debe estar agrupado en "Administradores" o en "Usuarios avanzados".

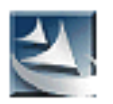

- 1. a. Guarde el archivo de instalación del mantenimiento de la consola KX-TDA en el PC.
  - **b.** Haga doble clic en el icono para ejecutar el archivo de instalación.
  - c. Siga las instrucciones del asistente.

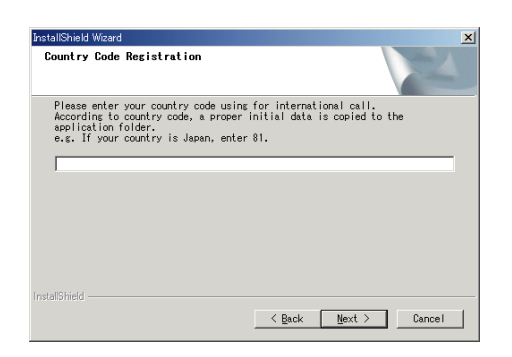

- a. Escriba el Código de área correspondiente. El mantenimiento de la consola KX-TDA se instalará con los datos por defecto correspondientes al país / área específicos.
  - b. Haga clic en [Next].
  - c. Siga las instrucciones del asistente.
  - d. Haga clic en [Finish].
  - e. Haga clic en [OK].

## Iniciar el mantenimiento de la consola KX-TDA y asignar los elementos básicos (Configuración rápida)

Cuando inicie el mantenimiento de la consola KX-TDA con el Código del programador del nivel del instalador y la conecte a la centralita privada PBX-IP híbrida por primera vez después de la inicialización (con el ajuste por defecto de fábrica), la configuración rápida arrancará automáticamente. Durante la configuración rápida, ajustará los siguientes elementos básicos:

- Fecha y hora de la centralita privada PBX-IP híbrida. Se utilizará la fecha y la hora ajustada en el PC.
- Contraseña del sistema para el instalador para la programación del PC.
- Números de extensión de la operadora. Las extensiones de la operadora se pueden asignar para todos los modos horarios (día / almuerzo / pausa / noche).
- Tipo de numeración flexible para el patrón 1 o el patrón 2. Si se selecciona el patrón 1, aparecerá "\*" delante de todos los números de función.
- Llamada de operadora y acceso a línea libre / números SAR (0 ó 9). Se pueden seleccionar los números de funciones para la llamada a operadora y cualquier línea libre / SAR.
- Número de marcación de mantenimiento remoto. Introduzca el número de teléfono completo de la centralita privada PBX (incluyendo el código del país). Si es necesario, este número se utilizará para acceder a la centralita privada PBX desde una ubicación remota para propósitos de mantenimiento.

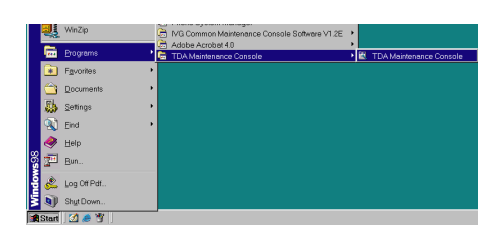

 Haga clic en "Start" → "Programs" → "KX-TDA Maintenance Console" → "KX-TDA Maintenance Console".

| Enter Programmer Code : | <u> </u>  |
|-------------------------|-----------|
|                         | OK Cancel |

 Escriba el Código del programador del nivel del instalador (por defecto: 1234), y haga clic en [OK].

El Código del programador autoriza distintos niveles de programación, y la configuración rápida sólo está disponible al iniciar el mantenimiento de la consola KX-TDA con el Código del programador del nivel del instalador.

#### <u>Nota</u>

Existen otros 2 Códigos de programador con autorización limitada: Nivel de administrador (por defecto: **1111**), y Nivel de usuario (por defecto: ninguno).

 Haga clic en "Connect" → "USB" desde la barra de menús.

#### <u>Nota</u>

Para conectar con USB, deberá tener instalado el controlador USB de KX-TDA. Siga las instrucciones del asistente para instalar el controlador USB de KX-TDA.

| USB ?>                        | 1 |
|-------------------------------|---|
| Password :                    |   |
| QK <u>Cancel</u> <u>H</u> elp |   |

 Escriba la contraseña del sistema para el instalador (por defecto: 1234), y haga clic en [OK] para registrarse.

|     | <u>U</u> SB<br>LAN                   |  |
|-----|--------------------------------------|--|
|     | <u>M</u> odem<br><u>I</u> SDN Remote |  |
|     | <u>D</u> isconnect                   |  |
| K B | 5월 일상 - 전 관계 : 19                    |  |

<u>File Connect Tool Utility Window H</u>elp

U 53 Bo 9

🔣 KX-TDA Maintenance Console

RS-232C

| Quick Setup - Step1                   |           |
|---------------------------------------|-----------|
| Date & Time : 2002/12/14 * 14:21:11 * | <u></u> K |
| System Password : 1234                |           |
| Re-enter System Password :            |           |
|                                       |           |

- 5. Cuando los datos del país / área no coinciden:
  - Haga clic en [OK] para sustituir los datos del país / área de la centralita privada PBX-IP híbrida. La sustitución puede tardar varios minutos en completarse.
  - b. Siga el procedimiento descrito en "2.13.1 Iniciar la centralita privada PBX-IP híbrida" y reinicie la centralita privada PBX-IP híbrida.
  - **c.** Repita los pasos **1** a **3** para reiniciar el mantenimiento de la consola KX-TDA.
- 6. Siga las instrucciones del asistente y asigne los elementos básicos (Configuración rápida).

| 🔣 KX-TDA Maintenance Console       |              |
|------------------------------------|--------------|
| Eile Connect Tool Utility Window H | <u>t</u> elp |
| ] D 📽 🖬   X 🖻 🛍 🔝 🔊                | ?            |
|                                    |              |
| ⊕- System                          |              |
| ⊕- Group                           |              |
| ±Line                              | - And        |
| ⊕ Feature                          |              |
| t TRS                              |              |
| ⊕- ARS                             |              |
| ⊕ Private Network                  |              |
| ⊕ Incoming Call                    |              |
| i∰- Maintenance                    | 235          |
| Software Version                   |              |

Aparece el menú del programa.

## 3.3.2 Estructura del mantenimiento de la consola KX-TDA

## Barra de menú

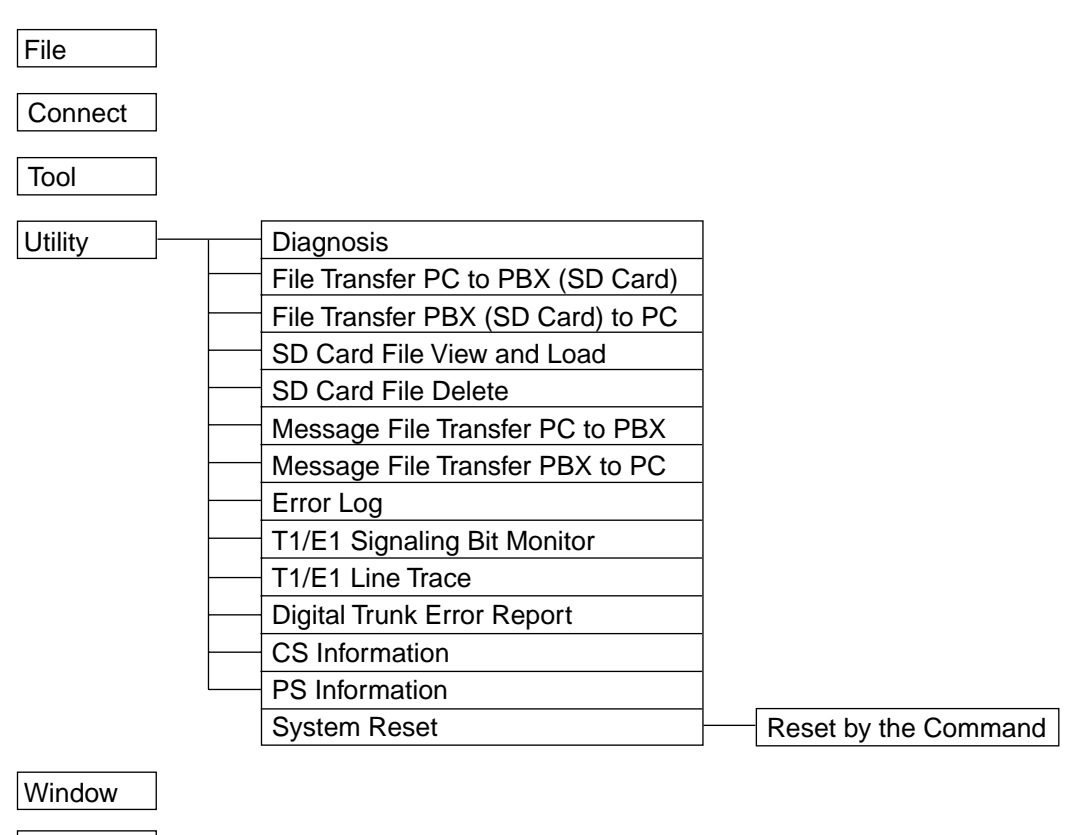

Help

## 3.3.3 Configuración de la centralita privada PBX-IP híbrida

Esta sección describe brevemente cómo comprobar la configuración de la centralita privada PBX-IP híbrida utilizando el mantenimiento de la consola KX-TDA cuando un PC y una centralita privada PBX-IP híbrida se conectan mediante un cable USB. Para descripciones detalladas de cada función y programación TE relacionada, consulte la ayuda on-line en cada pantalla.

| 🔣 KX-TDA Maintenance Console - [Configuration-Slot] |            |           |        |    |  |  |
|-----------------------------------------------------|------------|-----------|--------|----|--|--|
| File Connect Tool Utility Window Help               |            |           |        |    |  |  |
| D 📽 🖬 👗 🖻 🛍 😂 🗞 💡                                   |            |           |        |    |  |  |
| Configuration                                       | <u>о</u> к | Cancel    | Apply  |    |  |  |
| Slot                                                |            |           |        |    |  |  |
| Wireless Extension                                  |            |           |        |    |  |  |
| Clock Priority                                      |            |           |        |    |  |  |
| Option                                              |            | Property  | Comman | nd |  |  |
| LCO Port                                            |            |           |        |    |  |  |
| BRI Port                                            | Slot       | Card Type | Status |    |  |  |
| PRI Port                                            | 1-01       | LCOT8     | INS    |    |  |  |
| E1 Dort                                             | 1.02       | 1.0078    | INC    |    |  |  |
| ETPOIL<br>E8M Dort                                  | 1-02       | 20010     | 143    |    |  |  |
| - Extension Port                                    | 1-03       | DHLC8     | INS    |    |  |  |
| CSI/F Port                                          | 1-04       | DHLC8     | INS    |    |  |  |
| IP-GW Port                                          | 1-05       | DHLC8     | INS    | 1  |  |  |
| ⊕ Group                                             | 1-06       | DHLC8     | INS    |    |  |  |
| Ene     Eesture                                     | 1-07       | DHLC8     | INS    |    |  |  |
| ⊕- TRS                                              | 1-08       | DHLC8     | INS    |    |  |  |
| I → ARS                                             | 1.09       | DLCS      | INS    |    |  |  |
| Private Network                                     | 1-03       | DECO      | 143    |    |  |  |
| Incoming Call                                       | 1-10       | DHLC8     | INS    |    |  |  |

| 🔣 KX-TDA Maintenance Console                                     | è - | [Configu       | ratio | n-Wireles     | s Ext | ension]  |         |                        |
|------------------------------------------------------------------|-----|----------------|-------|---------------|-------|----------|---------|------------------------|
| Ele Connect Tool Utility y                                       | ٧in | dow <u>H</u> e | lp .  |               |       |          |         |                        |
| 0 📽 🖬 👗 🗞 🎇 😂                                                    | 0   | 8              |       |               |       |          |         |                        |
| Configuration     Slot     Wireless Extension     Clock Priority | ŀ   | Ōĸ             |       | <u>C</u> ance | 4     | Дрр      | ły      | : ON<br>: OFF          |
| Option                                                           | I   |                | Regis | stration      |       | De-regis | tration | Eorced De-registration |
| BRI Port                                                         | H   | Index          | Exter | nsion No.     | S     | tatus    | Select  | Registration Password  |
| PRI Port                                                         | H   | 4              | -     | 1             |       | lana     |         | 4094                   |
| - T1 Port                                                        | H   | -              |       |               |       | aone     |         | 1234                   |
| E1 Port                                                          | H   | 2              |       |               | 1     | lone     |         |                        |
| E&M Port                                                         | I   | 3              |       |               | 1     | lone     |         |                        |
| CSI/F Port                                                       | I   | 4              |       |               | 1     | lone     |         |                        |
| IP-GAV Port                                                      | H   | 5              |       |               | 1     | lone     |         |                        |
|                                                                  | H   | -              |       |               |       | 1        |         | -                      |
| E-Group                                                          | H   | 6              |       |               |       | vone     |         |                        |
| E. Festure                                                       | H   | 7              |       |               | 1     | lone     |         |                        |
| TRS .                                                            | I   | 8              |       |               | 1     | lone     |         |                        |
|                                                                  |     | 9              |       |               | ,     | ione     |         |                        |
| Private Network                                                  | H   |                |       |               |       |          |         |                        |
| Incoming Call                                                    | H   | 10             |       |               | 1     | lone     |         |                        |
| II 🖅 Maintenance                                                 |     |                |       |               |       |          |         |                        |

- Inicie el mantenimiento de la consola KX-TDA (consulte "Iniciar el mantenimiento de la consola KX-TDA y asignar los elementos básicos (Configuración rápida)" en "3.3.1 Instalar e iniciar el mantenimiento de la consola KX-TDA").
- 2. Para comprobar el estado de la ranura de la centralita privada PBX-IP híbrida:
  - a. Haga doble clic en "Configuration".
  - b. Haga doble clic en "Slot".

- **3.** Para comprobar el estado de la extensión inalámbrica:
  - a. Haga doble clic en "Configuration".
  - b. Haga doble clic en "Wireless Extension".

**4.** Para comprobar otras configuraciones, haga doble clic en los otros elementos de la misma forma.

## 3.3.4 Mantenimiento de la centralita privada PBX-IP híbrida

Esta sección describe brevemente cómo realizar el mantenimiento de la centralita privada PBX-IP híbrida utilizando el mantenimiento de la consola KX-TDA cuando un PC y una centralita privada PBX-IP híbrida se conectan mediante un cable USB. Para descripciones detalladas de cada función y programación TE relacionada, consulte la ayuda on-line en cada pantalla.

| 🔣 KX-TDA Maintena                                     | ance Console                                                                                                    |  |  |  |  |  |
|-------------------------------------------------------|----------------------------------------------------------------------------------------------------|--|--|--|--|--|
| <u>File Connect Tool</u>                              | <u>U</u> tility <u>W</u> indow <u>H</u> elp                                                                                                  |  |  |  |  |  |
| 0 📽 🖬   🐰 🛛                                           | Diagnosis                                                                                                    |  |  |  |  |  |
| Configuration     System     Group     Croup     Line | File Transfer P⊆ to PBX (SD Card)<br>File Transfer P <u>B</u> X (SD Card) to PC<br>SD Card File <u>Vi</u> ew and Load<br>SD Card File Delete |  |  |  |  |  |
| ⊞⊶Feature<br>⊞⊶TRS<br>⊞⊶ARS                           | Message File Transfer PC to PBX<br>Message File Transfer PBX to PC                                                                           |  |  |  |  |  |
| Private Network     F⊸Incoming Call                   | Error Log                                                                                                    |  |  |  |  |  |
| Haintenance<br>Software Version                       | T1/E1 Signaling Bit M <u>o</u> nitor<br>T1/E1 Line Trace                                                                                     |  |  |  |  |  |
|                                                       | Digital Trunk Error Report                                                                                                    |  |  |  |  |  |
|                                                       | CS Information<br>PS Information                                                                                                    |  |  |  |  |  |
|                                                       | System Reset                                                                                                    |  |  |  |  |  |

| I                 | 🔣 KX-TDA Maintenance Console - [Diagnosis] |      |           |        |   |  |  |  |
|-------------------|--------------------------------------------|------|-----------|--------|---|--|--|--|
|                   | File Connect Tool Utility Window Help      |      |           |        |   |  |  |  |
| 🗋 🗅 💕 🔚 👗 🖻 🛍 🕰 🤇 |                                            |      |           |        | 8 |  |  |  |
| ſ                 | Test Cancel                                |      | ĮNS/OL    | JS     |   |  |  |  |
| ľ                 | ///                                        |      |           |        |   |  |  |  |
| I                 |                                            |      |           |        |   |  |  |  |
| I                 |                                            | Slot | Card Type | Status |   |  |  |  |
| I                 |                                            | 1-01 | LCOT8     | INS    |   |  |  |  |
| I                 |                                            | 1-02 | LCOT8     | INS    |   |  |  |  |
| I                 |                                            | 1-03 | DHLC8     | INS    |   |  |  |  |
| I                 |                                            | 1-04 | DHLC8     | INS    |   |  |  |  |
| I                 |                                            | 1-05 | DHLC8     | INS    | ] |  |  |  |
| I                 |                                            | 1-06 | DHLC8     | INS    |   |  |  |  |
| I                 |                                            | 1-07 | DHLC8     | INS    |   |  |  |  |
| I                 |                                            | 1-08 | DHLC8     | INS    |   |  |  |  |
| I                 |                                            | 1-09 | DLC8      | INS    |   |  |  |  |
| I                 |                                            | 1-10 | DHLC8     | INS    |   |  |  |  |
| I                 |                                            | 1-11 | CTI-LINK  | INS    |   |  |  |  |

- Inicie el mantenimiento de la consola KX-TDA (consulte "Iniciar el mantenimiento de la consola KX-TDA y asignar los elementos básicos (Configuración rápida)" en "3.3.1 Instalar e iniciar el mantenimiento de la consola KX-TDA").
- Haga clic en "Utility" → "Diagnosis" desde la barra de menús.

Aparecerá la pantalla de mantenimiento

**3.** Haga clic en los elementos de la utilidad.

| File Transfer PC to PBX (SD Card)      | Los archivos de programa en el PC se pasan a<br>la tarjeta de memoria SD de la centralita privada<br>PBX-IP híbrida. Los archivos de programa de la<br>tarjeta de memoria SD se sobrescribirán.                                                                                                    |
|----------------------------------------|----------------------------------------------------------------------------------------------------|
| File Transfer PBX (SD Card) to PC      | Los archivos de programa en la tarjeta de<br>memoria SD se pasarán al PC.                                                                                                    |
| SD Card File View and Load             | Se visualiza el nombre, la fecha, la hora y el<br>tamaño de los archivos del programa en la<br>tarjeta de memoria SD y se transfieren a cada<br>tarjeta de servicio opcional en la centralita<br>privada PBX-IP híbrida.                                                                                                    |
| SD Card File Delete                    | Los archivos de programa en la tarjeta de<br>memoria SD se borran.                                                                                                    |
| Message File Transfer PC to PBX        | Los archivos de mensaje de los mensajes de<br>salida en el PC se pasan a todas las tarjetas<br>MSG instaladas en la tarjeta OPB3 de la<br>centralita privada PBX-IP híbrida. Disponible<br>sólo cuando al menos una tarjeta MSG está<br>instalada.                                                                                                    |
| Message File Transfer PBX to PC        | Los archivos de mensajes de los mensajes de<br>salida en las tarjetas MSG instaladas en la<br>tarjeta OPB3 se pasan al PC. Disponible sólo<br>cuando al menos una tarjeta MSG está<br>instalada.                                                                                                    |
| Error Log                              | Se visualiza el registro de errores (consulte los detalles en "4.1.5 Solucionar problemas con el registro de error").                                                                                                    |
| T1/E1 Signaling Bit Monitor            | Monitoriza los bits de señalización enviados y recibidos en la línea T1 / E1.                                                                                                    |
| T1/E1 Line Trace                       | Traza los bits de señalización enviados y<br>recibidos y los números de marcación en el<br>canal especificado de la línea T1 / E1.                                                                                                    |
| Digital Trunk Error Report             | Visualiza los errores en las líneas externas<br>digitales reunidas en el pasado para unidades de<br>tiempo seleccionadas (10 min, 30 min, 1 h, o 24<br>h).                                                                                                    |
| CS Information                         | Visualiza la información interna de la CS.                                                                                                    |
| PS Information                         | Visualiza la información de registro de la EP.                                                                                                    |
| System Reset →<br>Reset by the Command | Reinicia la centralita privada PBX-IP híbrida sin<br>afectar a la información programada (archivo<br>DSYS). (Es lo mismo que pulsar el pulsador de<br>reinicio con el conmutador de borrado del<br>sistema en la posición "NORMAL"). Después de<br>utilizar este comando, debe reiniciar el<br>mantenimiento de la consola KX-TDA y volver a<br>conectar la centralita privada PBX-IP híbrida. |

## Sección 4

## Solucionar problemas

Esta sección de proporciona información para solucionar problemas de la centralita privada PBX-IP híbrida y del teléfono.

## 4.1.1 Instalación

| PROBLEMA                                                                                                    | CAUSA PROBABLE                                                                                                    | SOLUCIÓN                                                                                                    |
|----------------------------------------------------------------------------------------------------|----------------------------------------------------------------------------------------------------|----------------------------------------------------------------------------------------------------|
| La extensión no funciona.                                                                                                    | Tarjeta de extensión<br>incorrecta.                                                                                 | Sustituya la tarjeta por una que funcione.                                                                                                    |
|                                                                                                    | Conexión defectuosa entre<br>la centralita privada PBX-IP<br>híbrida y el teléfono.                                 | Conecte el teléfono al mismo puerto de<br>extensión utilizando un cable telefónico<br>corto. Si el teléfono funciona, la conexión<br>entre la centralita privada PBX-IP híbrida y<br>el teléfono se debe reparar. |
|                                                                                                    | Se conecta un teléfono con                                                                                          | Utilice un cable de 2 hilos.                                                                                                    |
|                                                                                                    | un relé A-A1.                                                                                                    | Ajuste el conmutador del relé A-A1 del teléfono en la posición "OUT" o "OFF".                                                                                                    |
|                                                                                                    | Teléfono defectuoso.                                                                                                | Tome el teléfono y conéctelo a otro puerto<br>de extensión que sea operativo. Si el<br>teléfono no funciona, sustitúyalo.                                                                                         |
|                                                                                                    | Tipo de PSU incorrecto.                                                                                             | Sustituya la PSU por una del tipo correcto.                                                                                                    |
| Funcionamiento incorrecto.                                                                                                    |                                                                                                    | Pulse el pulsador de reinicio (consulte "4.1.4<br>Utilizar el pulsador de reinicio").                                                                                                    |
| Interferencias en la<br>megafonía externa.                                                                                                    | Interferencias por inducción<br>en el cable que une la<br>centralita privada PBX-IP<br>híbrida y el amplificador.   | Utilice un cable blindado para la conexión<br>entre la centralita privada PBX-IP híbrida y<br>el amplificador. Se recomienda un cable<br>blindado corto.                                                          |
| Música externa<br>distorsionada.                                                                                                    | Nivel de entrada excesivo<br>desde la fuente musical<br>externa.                                                    | Reduzca el nivel de salida de la fuente<br>musical externa por medio del control de<br>volumen en la fuente musical.                                                                                              |
| Alternar llamada — Timbre /<br>Voz y Monitor de correo vocal<br>(MCV) no funcionan cuando<br>se ajustan con un teléfono<br>inalámbrico (KX-T7880 / KX-<br>T7885 / KX-TD7894 / KX-<br>TD7895). | El modo Llamada de Voz y el<br>modo Manos libres con MCV<br>no están disponibles con los<br>teléfonos inalámbricos. | Cambie el modo de llamada a llamada con<br>timbre.<br>Ajuste el modo MCV a "Privado".                                                                                                    |
| El indicador ALARM en la<br>parte frontal de la carcasa se<br>iluminará en rojo.                                                                                                    | Se ha producido un error<br>grave del sistema en la<br>centralita privada PBX-IP<br>híbrida.                        | Consulte el registro de error utilizando el<br>mantenimiento de la consola KX-TDA<br>(consulte "4.1.5 Solucionar problemas con<br>el registro de error").                                                         |

## 4.1.2 Conexión

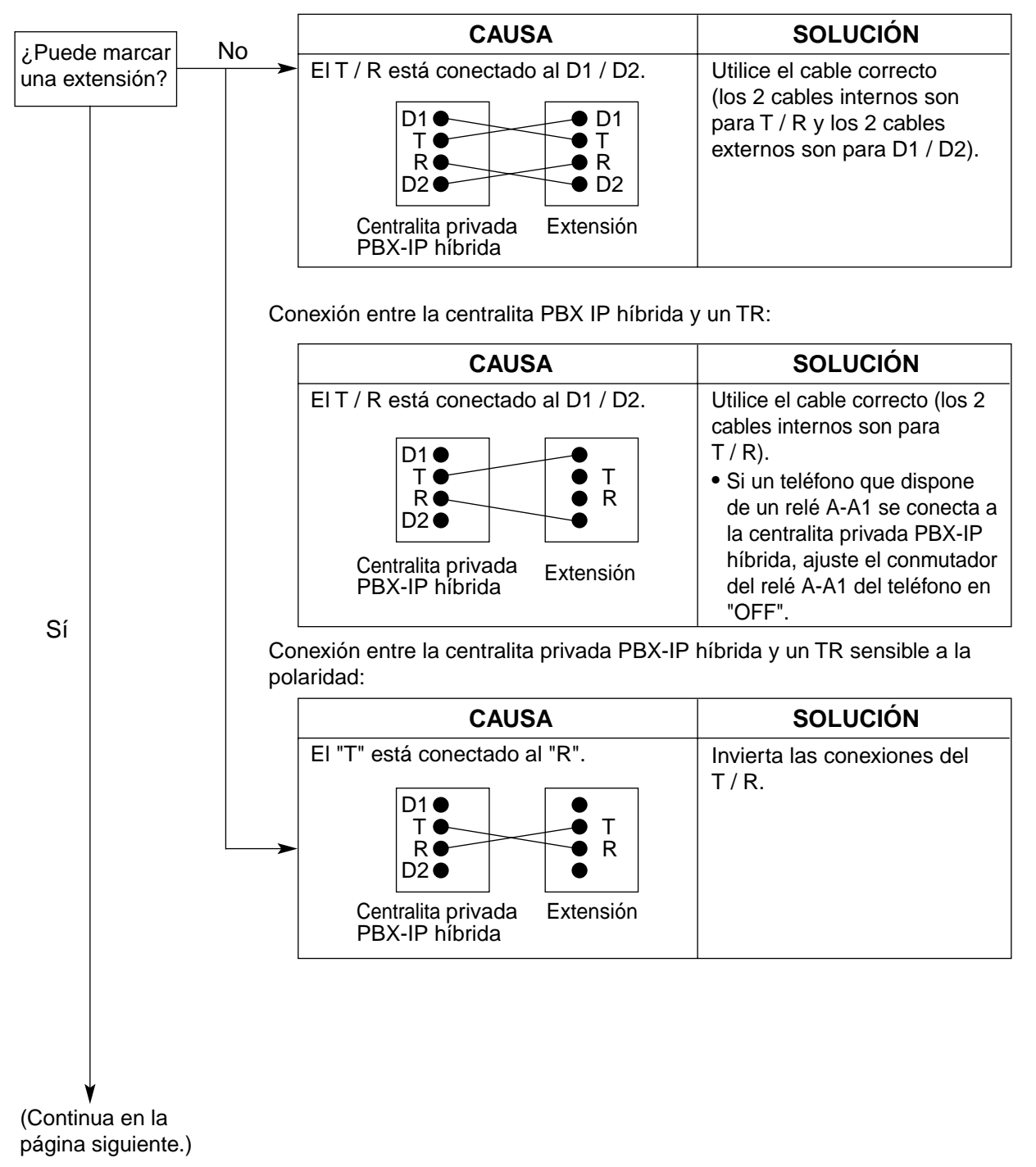

Conexión entre la centralita privada PBX-IP híbrida y un TE:

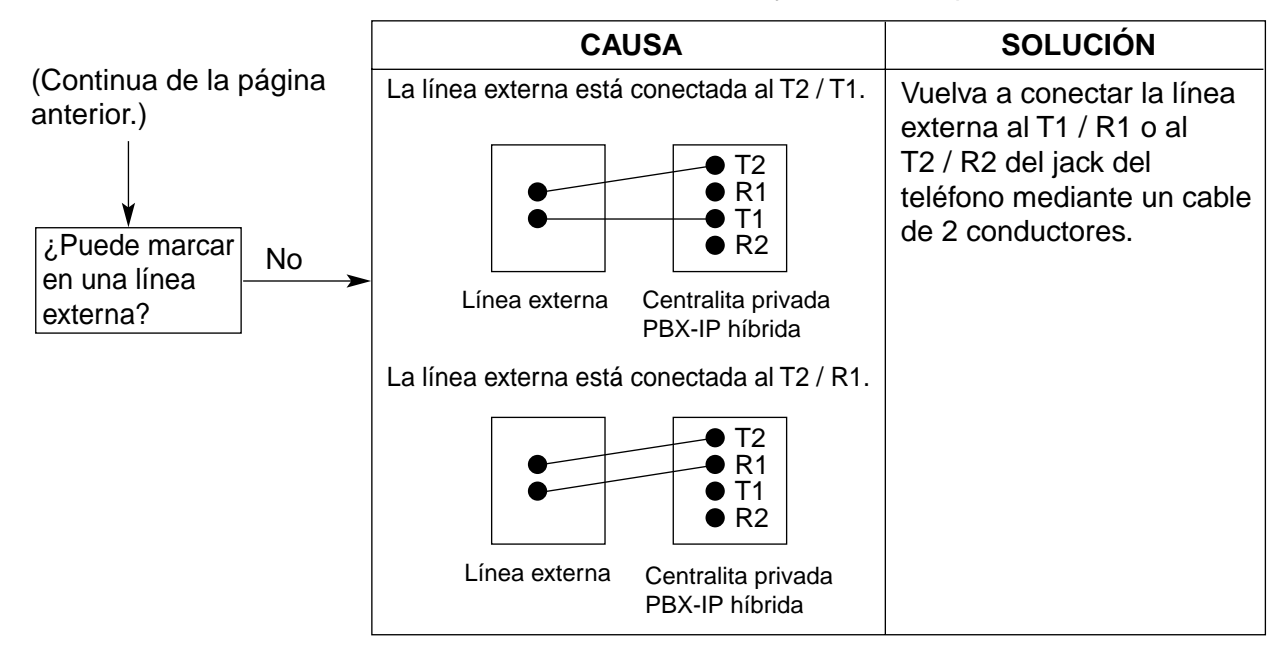

Conexión entre la línea externa y la centralita privada PBX-IP híbrida:

## 4.1.3 Funcionamiento

| PROBLEMA |                                                                                                    | CAUSA PROBABLE                                                                                                    | SOLUCIÓN                                                                                                    |  |  |
|----------|----------------------------------------------------------------------------------------------------|----------------------------------------------------------------------------------------------------|----------------------------------------------------------------------------------------------------|--|--|
| •        | Al utilizar el modo altavoz<br>con un TEA no se oye<br>nada.                                                                                                    | <ul> <li>El selector HANDSET /<br/>HEADSET se encuentra<br/>en la posición<br/>"HEADSET".</li> </ul>                                                        | <ul> <li>Cuando no use el auricular, coloque el<br/>selector HANDSET / HEADSET en la<br/>posición "HANDSET".</li> </ul>                   |  |  |
| •        | Al utilizar el modo altavoz<br>/ monitor con un TED, no<br>se oye nada.                                                                                                    | <ul> <li>Se ha seleccionado el<br/>modo "HEADSET" por<br/>programación de<br/>extensión, "Handset /<br/>Headset Selection".</li> </ul>                      | <ul> <li>Cuando no se use el auricular,<br/>seleccione el modo "HANDSET" por<br/>programación de extensión.</li> </ul>                    |  |  |
| •        | El TE no suena.                                                                                                    | El volumen del timbre<br>está desactivado.                                                                                                    | Active el volumen del timbre.                                                                                                    |  |  |
| •        | En una caída de<br>alimentación, las<br>extensiones conectadas<br>a los puertos del 1 al 4 de<br>MSLC16 / SLC16, y a los<br>puertos del 1 al 2 de las<br>tarjetas DHLC8 / SLC8<br>no funcionan. | <ul> <li>Hay un TED o un TEA<br/>conectado al puerto de<br/>extensión.</li> <li>El modo de marcación<br/>no es el correcto (tonos<br/>o pulsos).</li> </ul> | <ul> <li>Desconecte el TED o el TEA y conecte<br/>el TR.</li> <li>Ajuste el conmutador Tonos / Pulsos en<br/>la otra posición.</li> </ul> |  |  |
| •        | No se puede realizar una<br>llamada exterior, una<br>Transferencia de<br>llamada, o una<br>Conferencia.                                                                                         | <ul> <li>La tecla LN<br/>correspondiente no<br/>existe en el TE.</li> </ul>                                                                                 | <ul> <li>Programe la tecla LN. Consulte "1.18.2<br/>Teclas programables" en la Guía de<br/>funciones.</li> </ul>                          |  |  |

|   | PROBLEMA                                                                                                    |   | CAUSA PROBABLE                                                                                                    |   | SOLUCIÓN                                                                                                    |
|---|----------------------------------------------------------------------------------------------------|---|----------------------------------------------------------------------------------------------------|---|----------------------------------------------------------------------------------------------------|
| • | No es posible registrar la EP.                                                                                                    | • | Se ha registrado un<br>número de identificación<br>personal (PIN)<br>incorrecto en la EP.                                | • | Registre el PIN ajustado en la centralita privada PBX-IP en la EP.                                                                                                    |
|   |                                                                                                    | • | La CS no está bien<br>conectada.                                                                                         | • | Asegúrese de que el cable esté bien<br>conectado con asignaciones de patillas<br>correctas. Además, asegúrese de que<br>el cable no provoque cortos circuitos.                                          |
|   |                                                                                                    |   |                                                                                                    | • | Desactive todos los conmutadores DIP.                                                                                                    |
| • | La EP está fuera de<br>cobertura.<br>No puede realizar<br>Ilamadas utilizando la<br>EP.                                           |   | La tarjeta CSIF no<br>funciona.                                                                                          | • | Instale la tarjeta CSIF correctamente.                                                                                                    |
|   |                                                                                                    |   | La CS no funciona.                                                                                                    | • | Asegúrese de que el cable esté bien<br>conectado con asignaciones de patillas<br>correctas. Además, asegúrese de que<br>el cable no provoque cortos circuitos.<br>Desactive todos los conmutadores DIP. |
|   |                                                                                                    | • | La ubicación de la CS no es correcta.                                                                                    | • | Coloque la CS en una ubicación<br>correcta (consulte "2.8.5 Inspección del<br>lugar utilizando el KX-TD7590" o "2.9.5<br>Inspección del lugar").                                                        |
|   |                                                                                                    | • | El sistema de acceso de<br>la EP no está bien<br>ajustado.                                                               | • | Cambie el ajuste del sistema de acceso<br>de la EP por el sistema adecuado o por<br>automático.                                                                                                    |
| • | Al utilizar la EP se<br>producen interferencias<br>frecuentemente.<br>Al utilizar la EP, las<br>conversaciones se<br>desconectan. | • | El envío de llamadas no<br>funciona.<br>La EP está fuera de<br>cobertura de la CS.                                       | • | Coloque la CS en una ubicación<br>correcta (consulte "2.8.5 Inspección del<br>lugar utilizando el KX-TD7590" o "2.9.5<br>Inspección del lugar").                                                        |
| • | La EP permanece fuera<br>de servicio cuando el<br>estado de la CS pasa de<br>Fuera de servicio a En<br>servicio.                  | • | La CS puede tardar<br>unos 20 segundos en<br>ponerse en<br>funcionamiento después<br>de que pase a estar En<br>servicio. | • | Espere a que la CS se active.                                                                                                    |

## 4.1.4 Utilizar el pulsador de reinicio

Si la centralita privada PBX-IP híbrida no funciona bien, utilice el pulsador de reinicio. Antes de utilizar el pulsador de reinicio, vuelva a intentarlo con la función del sistema para confirmar si existe algún problema.

#### <u>Notas</u>

- 1. Si el conmutador de borrado del sistema está ajustado en "NORMAL", y pulsa el pulsador de reinicio, ocurre lo siguiente:
  - Se borran las Retrollamadas por ocupado.
  - Finalizan las llamadas en retención.
  - Finalizan las llamadas en retención exclusiva.
  - Finalizan las llamadas en progreso.
  - Se borran las llamadas aparcadas.

El resto de los datos guardados en la memoria, excepto los anteriores, no se borran.

Si el conmutador de borrado del sistema "SYSTEM INITIALIZE", deberá pulsar el pulsador de reinicio con precaución. Todos los datos guardados en la memoria se borran con el siguiente procedimiento: (1) pulsando el pulsador de reinicio y después (2) ajustando el conmutador de borrado del sistema en la posición "NORMAL" mientras el indicador RUN parpadea (durante aproximadamente 10 segundos).

## **Funcionamiento**

- 1. Si la centralita privada PBX-IP híbrida no funciona correctamente:
  - **a.** Compruebe que el conmutador de borrado del sistema esté ajustado en la posición "NORMAL".
  - **b.** Pulse el pulsador de reinicio.

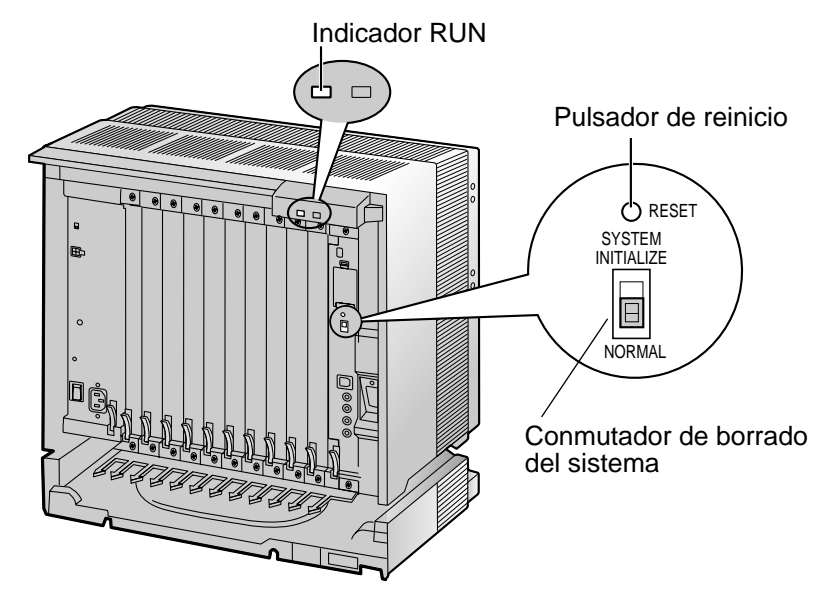

- 2. Si la centralita privada PBX-IP híbrida aún no funciona correctamente:
  - a. Ajuste el conmutador de borrado del sistema en la posición "SYSTEM INITIALIZE".
  - **b.** Pulse el pulsador de reinicio.
  - **c.** Vuelva a colocar el conmutador de borrado del sistema en la posición "NORMAL" mientras el indicador RUN parpadea (aproximadamente durante 10 segundos).

#### <u>Nota</u>

Como consecuencia del paso 2, se borrarán todos los datos programados.

- **3.** Si la centralita privada PBX-IP híbrida sigue sin funcionar, desactívela y actívela de nuevo después de 5 minutos.
- 4. Si la centralita privada PBX-IP híbrida aún no funciona:
  - a. Desconecte la centralita privada PBX-IP híbrida.
  - b. Ajuste el conmutador de borrado del sistema en la posición "SYSTEM INITIALIZE".
  - c. Conecte la centralita privada PBX-IP híbrida.
  - d. Pulse el pulsador de reinicio.
  - **e.** Ajuste el conmutador de borrado del sistema en la posición "NORMAL" mientras el indicador RUN parpadea (aproximadamente durante 10 segundos).

## 4.1.5 Solucionar problemas con el registro de error

Si se produce un error grave del sistema en la centralita privada PBX-IP híbrida, el indicador ALARM en la parte frontal de la carcasa se ilumina en rojo, y el sistema registra la información de error.

## Formato de visualización del registro de error

A continuación aparece el formato de la pantalla del registro de error. Para ver el registro de error utilizando el mantenimiento de la consola KX-TDA consulte "3.3.4 Mantenimiento de la centralita privada PBX-IP híbrida".

#### Ejemplo: Mantenimiento de la consola KX-TDA

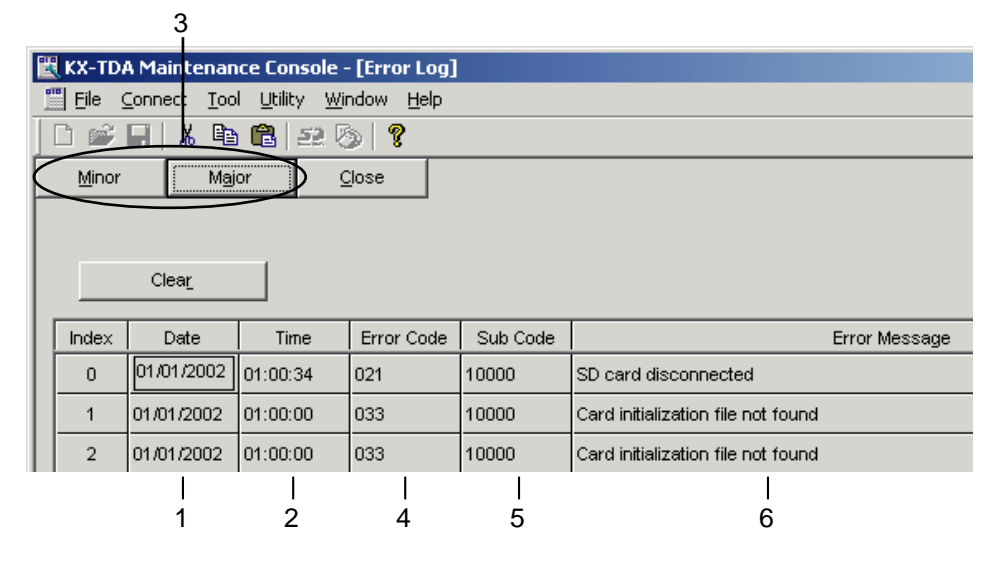

#### Ejemplo: Registro detallado de comunicación de las extensiones (REDCE)

| 04/01/01 10:3 | 37AM MJ / | ALM #100 | 0 10000 | WDT overflow      |                  |
|---------------|-----------|----------|---------|-------------------|------------------|
| 04/01/01 11:0 | 7AM MN A  | ALM #100 | 0 10000 | AC power down     |                  |
| 04/01/01 03:5 | 55PM MN A | ALM #132 | 2 10501 | Digital trunk RAI | signal reception |
|               | [         |          |         |                   |                  |
|               |           |          |         |                   |                  |
| 1             | 2 3       | 4        | 5       | 6                 | 5                |

#### Descripción

|   | Elemento        | Descripción                                                                                                    |  |
|---|-----------------|----------------------------------------------------------------------------------------------------|--|
| 1 | Fecha           | Fecha de la detección del error                                                                                                    |  |
| 2 | Hora            | Hora de la detección del error                                                                                                    |  |
| 3 | Nivel           | Alarma total (MJ ALM):<br>Errores que afectan a todo el funcionamiento del sistema,<br>o que provocan un error del sistema<br>Alarma parcial (MN ALM):<br>Errores que afectan a una cierta parte del funcionamiento<br>del sistema |  |
| 4 | Código de error | Código de error de 3 dígitos                                                                                                    |  |

|   | Elemento         | Descripción                                                                                                    |  |
|---|------------------|----------------------------------------------------------------------------------------------------|--|
| 5 | Sub Code         | Subcódigo de 5 dígitos (XYYZZ)                                                                                                    |  |
|   |                  | X: Número de carcasa (de 1 a 14)                                                                                                    |  |
|   |                  | YY: Número de ranura                                                                                                    |  |
|   |                  | KX-TDA100: de 00 a 06 (00: ranura MPR; de 01 a 05:<br>Ranura libre; 06: Ranura opcional)                                                            |  |
|   |                  | KX-TDA200: de 00 a 11 (00: ranura MPR; de 01 a 10:<br>Ranura libre; 11: Ranura opcional)                                                            |  |
|   |                  | ZZ: Número de puerto físico (de 01 a 16)                                                                                                    |  |
|   |                  | Para la tarjeta OPB3, se visualizará el número de sub ranura + el número de puerto.                                                                 |  |
|   |                  | Sub ranura 1: de 11 a 14                                                                                                    |  |
|   |                  | Sub ranura 2: de 21 a 24                                                                                                    |  |
|   |                  | Sub ranura 3: de 31 a 34                                                                                                    |  |
|   |                  | <u>Nota</u>                                                                                                    |  |
|   |                  | Si no hay parámetros para la ranura y el número de puerto<br>físico, YY y ZZ tendrán el valor "00".<br>Ejemplo: Sub código para tarjeta MPR = 10000 |  |
| 6 | Mensaje de error | Descripción del error (máximo de 36 caracteres)                                                                                                    |  |

## Lista de errores y soluciones

En las siguientes tablas aparecen los errores y sus soluciones.

Cuando se produce un error cuyo código de error esté indicado como "\*" en la centralita privada PBX-IP híbrida, el indicador ALARM en la parte frontal de la carcasa se ilumina en rojo y el sistema registra la información de error.

Cuando las condiciones de error indicadas por los códigos de error "021", "091", "230", y "510" se recuperan, el indicador ALARM se apagará automáticamente, indicando que los problemas se han solucionado. Cuando se registran otros errores, el indicador ALARM se apagará sólo cuando el registro para errores graves o menores se borran del mantenimiento de la consola KX-TDA.

En otras palabras, el indicador ALARM se apagará en las siguientes condiciones:

- Cuando se registren los errores "021", "091", "230", y "510": cuando las condiciones de error se recuperen
- **Cuando se registren otros errores:** cuando el registro de errores graves y menores se borren del mantenimiento de la consola KX-TDA

| Código de<br>error | Mensaje de error                           | CAUSA PROBABLE                                                                                                    | SOLUCIÓN                                                                                                    |
|--------------------|--------------------------------------------|----------------------------------------------------------------------------------------------------|----------------------------------------------------------------------------------------------------|
| 100                | SRAM readwrite<br>error                    | Funcionamiento     incorrecto de la tarjeta                                                                                                    | Compruebe que la tarjeta MPR se haya<br>instalado correctamente                                                                                                    |
| 101                | Flash write error                          | MPR                                                                                                    | Pulse el pulsador de reinicio                                                                                                    |
| 102                | Flash boot check<br>error                  |                                                                                                    | <ul> <li>Sustituya la tarjeta MPR (antes<br/>asegúrese de desactivar la centralita<br/>privada PBX-IP híbrida)</li> </ul>                                                                                                    |
| 103                | SRAM readwrite<br>error                    |                                                                                                    |                                                                                                    |
| 104                | ASIC local bus<br>register access<br>error |                                                                                                    |                                                                                                    |
| 105                | ASIC CT bus HW<br>NG                       |                                                                                                    |                                                                                                    |
| 106                | ASIC Local HW0<br>NG                       |                                                                                                    |                                                                                                    |
| 108                | SD card not<br>mounted                     | <ul> <li>La tarjeta de memoria<br/>SD no está instalada</li> <li>Datos defectuosos en<br/>la tarjeta de memoria<br/>SD</li> <li>Funcionamiento<br/>incorrecto de la tarjeta<br/>MPR</li> </ul> | <ul> <li>Compruebe que la tarjeta de memoria<br/>SD se haya instalado correctamente</li> <li>Sustituya la tarjeta de memoria SD</li> <li>Sustituya la tarjeta MPR (antes<br/>asegúrese de desactivar la centralita<br/>privada PBX-IP híbrida)</li> </ul> |

#### Autodiagnóstico inicial de la tarjeta MPR

| Código de<br>error | Mensaje de error | CAUSA PROBABLE                  | SOLUCIÓN                                                                                                    |
|--------------------|------------------|---------------------------------|----------------------------------------------------------------------------------------------------|
| 109                | ASIC HDLC error  | Funcionamiento                  | Compruebe que la tarjeta MPR se haya                                                                                      |
| 110                | ASIC DMAC error  | incorrecto de la tarjeta<br>MPR | <ul> <li>Instalado correctamente</li> <li>Pulse el pulsador de reinicio</li> </ul>                                        |
|                    |                  |                                 | <ul> <li>Sustituya la tarjeta MPR (antes<br/>asegúrese de desactivar la centralita<br/>privada PBX-IP híbrida)</li> </ul> |

Autodiagnóstico inicial de LPR (Tarjeta de servicio opcional con procesador local)

| Código de<br>error | Mensaje de error                           | CAUSA PROBABLE                                                                                                    | SOLUCIÓN                                                                                                    |
|--------------------|--------------------------------------------|----------------------------------------------------------------------------------------------------|----------------------------------------------------------------------------------------------------|
| 210                | ASIC local bus<br>register access<br>error | <ul> <li>Funcionamiento<br/>incorrecto de la tarjeta<br/>de servicio opcional:<br/>DHLC, DLC, CSIF, T1,<br/>E1, BRI, PRI, OPB3,<br/>CTI-LINK, E&amp;M, IP-<br/>GW</li> </ul>            | <ul> <li>Compruebe si la tarjeta de servicio<br/>opcional correspondiente se ha<br/>instalado correctamente</li> <li>Extraiga y reinserte la tarjeta de<br/>servicio opcional correspondiente</li> <li>Pulse el pulsador de reinicio</li> <li>Sustituva la tarieta do servicio opcional</li> </ul> |
| 211                | Speech path<br>loop-back check<br>error    | <ul> <li>Funcionamiento<br/>incorrecto de la tarjeta<br/>de servicio opcional:<br/>DHLC, DLC, SLC,<br/>CSIF, LCOT, T1, E1,<br/>BRI, PRI, OPB3, CTI-<br/>LINK, E&amp;M, IP-GW</li> </ul> | correspondiente                                                                                                    |
| 212                | Echo cancellor<br>access error             | <ul> <li>Funcionamiento<br/>incorrecto de la tarjeta</li> </ul>                                                                                                    |                                                                                                    |
| 213                | CSINF frame<br>sync. error                 | de servicio opcional:<br>CSIF, ECHO                                                                                                    |                                                                                                    |
| 214                | DSP Boot check<br>error                    | <ul> <li>Funcionamiento<br/>incorrecto de la tarjeta<br/>de servicio opcional:<br/>T1, E1</li> </ul>                                                                                    |                                                                                                    |
| 215                | Framer IC access<br>error                  | <ul> <li>Funcionamiento<br/>incorrecto de la tarjeta<br/>de servicio opcional:<br/>T1, E1, BRI, PRI</li> </ul>                                                                          |                                                                                                    |
| 216                | MSG card DSP<br>error                      | <ul> <li>Funcionamiento<br/>incorrecto de la tarjeta<br/>de servicio opcional:<br/>MSG, OPB3</li> </ul>                                                                                 |                                                                                                    |

| Código de<br>error | Mensaje de error              | CAUSA PROBABLE                                                                                                    | SOLUCIÓN                                                                                                    |
|--------------------|-------------------------------|----------------------------------------------------------------------------------------------------|----------------------------------------------------------------------------------------------------|
| 217                | MSG card DSP<br>error         | <ul> <li>Funcionamiento<br/>incorrecto de la tarjeta<br/>de servicio opcional:<br/>MSG, OPB3</li> <li>Erroneous recording of<br/>messages</li> </ul>                                                                                | <ul> <li>Compruebe si la tarjeta de servicio<br/>opcional correspondiente se ha<br/>instalado correctamente</li> <li>Extraiga y reinserte la tarjeta de<br/>servicio opcional correspondiente</li> <li>Pulse el pulsador de reinicio</li> <li>Vuelva a grabar los mensajes</li> <li>Sustituya la tarjeta de servicio opcional<br/>correspondiente</li> </ul> |
| 218                | LANC register<br>access error | <ul> <li>Funcionamiento<br/>incorrecto de la tarjeta<br/>de servicio opcional:<br/>CTI-LINK</li> </ul>                                                                                                    | <ul> <li>Compruebe si la tarjeta de servicio<br/>opcional correspondiente se ha<br/>instalado correctamente</li> <li>Extraiga y reinserte la tarjeta de<br/>servicio opcional correspondiente</li> <li>Pulse el pulsador de reinicio</li> <li>Sustituya la tarjeta de servicio opcional<br/>correspondiente</li> </ul>                                       |
| 219                | PT I/F error                  | <ul> <li>Funcionamiento<br/>incorrecto de la tarjeta<br/>de servicio opcional:<br/>DHLC, DLC</li> <li>Error de software<br/>debido a factores<br/>externos</li> <li>Rotura del cable<br/>telefónico /<br/>interferencias</li> </ul> | <ul> <li>Compruebe si la tarjeta de servicio<br/>opcional correspondiente se ha<br/>instalado correctamente</li> <li>Extraiga y reinserte la tarjeta de<br/>servicio opcional correspondiente</li> <li>Pulse el pulsador de reinicio</li> <li>Compruebe el cableado</li> <li>Sustituya la tarjeta de servicio opcional<br/>correspondiente</li> </ul>        |

## Reinicie el sistema y conéctese on-line

| Código de<br>error | Mensaje de error    | CAUSA PROBABLE                                                                                                    | SOLUCIÓN                                                                                                    |
|--------------------|---------------------|----------------------------------------------------------------------------------------------------|----------------------------------------------------------------------------------------------------|
| 000*               | MPR WDT<br>overflow | Funcionamiento     incorrecto de la tarjeta                                                                                                    | <ul><li>Pulse el pulsador de reinicio</li><li>Vuelva a programar la centralita</li></ul>                                                          |
| 001                | SDRAM bit error     | <ul> <li>MPR</li> <li>Procesamiento<br/>erróneo del software<br/>de la tarjeta MPR</li> <li>Error de software<br/>debido a factores<br/>externos</li> </ul> | <ul> <li>privada PBX-IP híbrida</li> <li>Sustituya la tarjeta MPR (antes asegúrese de desactivar la centralita privada PBX-IP híbrida)</li> </ul> |

| Código de | Mensaie de error       |                                                                                                    |                                                                                                    |
|-----------|------------------------|----------------------------------------------------------------------------------------------------|----------------------------------------------------------------------------------------------------|
| error     | Mensaje de entor       |                                                                                                    | SOLUCIÓN                                                                                                    |
| 002       | System Reset           | <ul> <li>Se ha pulsado el<br/>pulsador de reinicio</li> <li>Fallo de alimentación</li> <li>Funcionamiento<br/>incorrecto de la tarjeta<br/>MPR</li> <li>Procesamiento<br/>erróneo del software<br/>de la tarjeta MPR</li> <li>Error de software<br/>debido a factores<br/>externos</li> </ul>                                                | <ul> <li>Si no es frecuente, ignórelo</li> <li>Pulse el pulsador de reinicio</li> <li>Vuelva a programar la centralita<br/>privada PBX-IP híbrida</li> <li>Sustituya la tarjeta MPR (antes<br/>asegúrese de desactivar la centralita<br/>privada PBX-IP híbrida)</li> </ul>                                                                                                    |
| 010*      | AC power down          | <ul> <li>Funcionamiento<br/>incorrecto del sistema<br/>de alimentación (por<br/>ejemplo, caída de la<br/>alimentación,<br/>interferencias,<br/>problemas con la UPS)</li> <li>Conexión incorrecta o<br/>rotura del cable de CA</li> <li>Funcionamiento<br/>incorrecto del circuito<br/>de alimentación (PSU,<br/>placa posterior)</li> </ul> | <ul> <li>Compruebe el sistema de alimentación</li> <li>Compruebe que el cable de CA esté<br/>conectado correctamente</li> <li>Compruebe el cable de CA</li> <li>Sustituya el cable de CA (antes<br/>asegúrese de desactivar la centralita<br/>privada PBX-IP híbrida)</li> <li>Sustituya la PSU (antes asegúrese de<br/>desactivar la centralita privada PBX-IP<br/>híbrida)</li> <li>Sustituya la placa posterior (antes<br/>asegúrese de desactivar la centralita<br/>privada PBX-IP híbrida)</li> </ul>                                                                                                    |
| 011*      | DC power down          | <ul> <li>Desactivar la CA</li> <li>Funcionamiento<br/>incorrecto del circuito<br/>de alimentación (PSU,<br/>placa posterior)</li> <li>Detección de exceso<br/>de corriente (corto<br/>circuito en las tarjetas<br/>de servicio opcional)</li> </ul>                                                                                          | <ul> <li>Compruebe el sistema de alimentación</li> <li>Compruebe que el cable de CA esté<br/>conectado correctamente</li> <li>Compruebe el cable de CA</li> <li>Sustituya el cable de CA (antes<br/>asegúrese de desactivar la centralita<br/>privada PBX-IP híbrida)</li> <li>Sustituya la PSU (antes asegúrese de<br/>desactivar la centralita privada PBX-IP<br/>híbrida)</li> <li>Sustituya la placa posterior (antes<br/>asegúrese de desactivar la centralita<br/>privada PBX-IP híbrida)</li> <li>Sustituya la placa posterior (antes<br/>asegúrese de desactivar la centralita<br/>privada PBX-IP híbrida)</li> <li>Extraiga las tarjetas de servicio<br/>opcionales y reinicie la centralita<br/>privada PBX-IP híbrida</li> </ul> |
| 012*      | MPR RAM battery<br>low | <ul> <li>Batería agotada</li> <li>Funcionamiento<br/>incorrecto de la tarjeta<br/>MPR</li> </ul>                                                                                                    | <ul> <li>Sustituya la tarjeta MPR (antes<br/>asegúrese de desactivar la centralita<br/>privada PBX-IP híbrida)</li> </ul>                                                                                                    |

| Código de<br>error | Mensaje de error                            | CAUSA PROBABLE                                                                                                    | SOLUCIÓN                                                                                                    |
|--------------------|---------------------------------------------|----------------------------------------------------------------------------------------------------|----------------------------------------------------------------------------------------------------|
| 014*               | FAN Alarm                                   | <ul> <li>Funcionamiento<br/>incorrecto de la PSU-L</li> </ul>                                                                                                    | <ul> <li>Compruebe que no se haya atascado<br/>nada en el ventilador</li> <li>Sustituya la PSU (antes asegúrese de<br/>desactivar la centralita privada PBX-IP<br/>híbrida)</li> </ul>                                                                                            |
| 016                | CS overload                                 | <ul> <li>Cable defectuoso</li> <li>Funcionamiento<br/>incorrecto de la CS</li> <li>Funcionamiento<br/>incorrecto de la tarjeta<br/>de servicio opcional:<br/>CSIF</li> </ul>                                                                                            | <ul> <li>Compruebe el diámetro y la longitud del cable</li> <li>Sustituya la CS</li> <li>Sustituya la tarjeta de servicio opcional correspondiente</li> </ul>                                                                                                    |
| 017                | BRI port overload                           | <ul> <li>Cable defectuoso</li> <li>Terminales RDSI<br/>defectuosos</li> <li>Funcionamiento<br/>incorrecto de la tarjeta<br/>de servicio opcional:<br/>BRI</li> </ul>                                                                                                    | <ul> <li>Compruebe el cable</li> <li>Sustituya los terminales defectuosos</li> <li>Compruebe el número de terminales conectados</li> <li>Sustituya la tarjeta de servicio opcional correspondiente</li> </ul>                                                                     |
| 018                | CS superframe<br>synchronization<br>failure | <ul> <li>Funcionamiento<br/>incorrecto de la tarjeta<br/>de servicio opcional:<br/>CSIF</li> </ul>                                                                                                    | Sustituya la tarjeta de servicio opcional<br>correspondiente                                                                                                    |
| 020*               | SD file access<br>error                     | <ul> <li>Funcionamiento<br/>incorrecto de la tarjeta<br/>de memoria SD</li> <li>Conexión incorrecta de<br/>la tarjeta de memoria<br/>SD</li> <li>Funcionamiento<br/>incorrecto de la tarjeta<br/>MPR</li> </ul>                                                         | <ul> <li>Pulse el pulsador de reinicio</li> <li>Vuelva a programar la centralita<br/>privada PBX-IP híbrida</li> <li>Sustituya la tarjeta de memoria SD</li> <li>Sustituya la tarjeta MPR (antes<br/>asegúrese de desactivar la centralita<br/>privada PBX-IP híbrida)</li> </ul> |
| 021*               | SD Memory Card<br>disconnected              | <ul> <li>La tarjeta de memoria<br/>SD no está instalada</li> <li>Conexión incorrecta de<br/>la tarjeta de memoria<br/>SD</li> <li>Funcionamiento<br/>incorrecto de la tarjeta<br/>de memoria SD</li> <li>Funcionamiento<br/>incorrecto de la tarjeta<br/>MPR</li> </ul> |                                                                                                    |

| Código de<br>error | Mensaje de error                                | CAUSA PROBABLE                                                                                                    | SOLUCIÓN                                                                                                    |
|--------------------|-------------------------------------------------|----------------------------------------------------------------------------------------------------|----------------------------------------------------------------------------------------------------|
| 022*               | Not enough free<br>space on SD card             | <ul> <li>No hay espacio<br/>suficiente para guardar<br/>los datos del sistema, o<br/>para cargar los<br/>archivos del sistema<br/>desde el<br/>mantenimiento de la<br/>consola KX-TDA</li> </ul> | <ul> <li>Elimine todos los archivos cuyos<br/>nombres empiecen por "\$" de la tarjeta<br/>de memoria SD</li> <li>Elimine los archivos "Pxxx" (archivos<br/>de programa antiguos de las tarjetas de<br/>servicio opcionales) de la tarjeta de<br/>memoria SD. "xxx" indica el tipo de<br/>tarjeta (por ejemplo, "PDHLC" para la<br/>tarjeta DHLC)</li> <li>Nota<br/>No elimine el archivo "PMPR"; es el<br/>archivo de programa de la tarjeta MPR.</li> </ul> |
| 023*               | System data file<br>version error               | <ul> <li>Archivos de sistema<br/>antiguos en la tarjeta</li> </ul>                                                                                                    | Recupera los archivos de seguridad<br>Reinstala el software                                                                                                    |
| 024*               | System<br>initialization file<br>version error  | <ul> <li>de memoria SD</li> <li>Archivos de sistema<br/>defectuosos en la<br/>tarjeta de memoria SD</li> </ul>                                                                                   |                                                                                                    |
| 025*               | Card initialization file version error          |                                                                                                    |                                                                                                    |
| 026*               | LCD file version<br>error                       |                                                                                                    |                                                                                                    |
| 027*               | System data file checksum error                 |                                                                                                    |                                                                                                    |
| 028*               | System<br>initialization file<br>checksum error |                                                                                                    |                                                                                                    |
| 029*               | Card initialization file checksum error         |                                                                                                    |                                                                                                    |
| 030*               | LCD file<br>checksum error                      |                                                                                                    |                                                                                                    |

| Código de<br>error                                   | Mensaje de error                                                                                                    | CAUSA PROBABLE                                                                                                    | SOLUCIÓN                                                                                                    |
|------------------------------------------------------|----------------------------------------------------------------------------------------------------|----------------------------------------------------------------------------------------------------|----------------------------------------------------------------------------------------------------|
| 031*<br>032*<br>033*<br>034*<br>035*<br>036*<br>036* | System data file<br>not found<br>System<br>initialization file<br>not found<br>Card initialization<br>file not found<br>LCD file not found<br>System data file<br>access error<br>System<br>initialization file<br>access error<br>Card initialization<br>file access error | <ul> <li>La tarjeta de memoria<br/>SD no está instalada</li> <li>Conexión incorrecta de<br/>la tarjeta de memoria<br/>SD</li> <li>Funcionamiento<br/>incorrecto de la tarjeta<br/>de memoria SD</li> <li>Funcionamiento<br/>incorrecto de la tarjeta<br/>MPR</li> </ul> | <ul> <li>Pulse el pulsador de reinicio</li> <li>Vuelva a programar la centralita<br/>privada PBX-IP híbrida</li> <li>Sustituya la tarjeta de memoria SD</li> <li>Sustituya la tarjeta MPR (antes<br/>asegúrese de desactivar la centralita<br/>privada PBX-IP híbrida)</li> </ul> |
| 040                                                  | error<br>Calendar IC<br>failure                                                                                                    | <ul> <li>Procesamiento<br/>incorrecto del<br/>calendario IC de la<br/>tarjeta MPR</li> <li>Funcionamiento<br/>incorrecto de la tarjeta<br/>MPR</li> </ul>                                                                                                    | <ul> <li>Reajuste el reloj del sistema</li> <li>Sustituya la tarjeta MPR (antes<br/>asegúrese de desactivar la centralita<br/>privada PBX-IP híbrida)</li> </ul>                                                                                                    |
| 090                                                  | Card limitation<br>over                                                                                                    | <ul> <li>Demasiadas tarjetas<br/>de servicio opcionales<br/>instaladas</li> </ul>                                                                                                    | <ul> <li>Reduzca el número de tarjetas de<br/>servicio opcionales</li> </ul>                                                                                                    |
| 091*                                                 | PT connection over                                                                                                    | Demasiados TEs<br>conectados                                                                                                    | Reduzca el número de TEs                                                                                                    |
| 200<br>201*                                          | LPR start up error<br>(ROM NG)<br>LPR start up error<br>(RAM NG)                                                                                                    | <ul> <li>Funcionamiento<br/>incorrecto de la tarjeta<br/>de servicio opcional:<br/>DHLC, DLC, CSIF, T1,<br/>E1, BRI, PRI, OPB3,<br/>CTI-LINK, E&amp;M, IP-<br/>GW</li> </ul>                                                                                            | <ul> <li>Extraiga y reinserte la tarjeta de<br/>servicio opcional correspondiente</li> <li>Pulse el pulsador de reinicio</li> <li>Sustituya la tarjeta de servicio opcional<br/>correspondiente</li> </ul>                                                                        |

| Código de | Mensaje de error                     | CAUSA PROBABLE                                                                                                    | SOLUCIÓN                                                                                                    |
|-----------|--------------------------------------|----------------------------------------------------------------------------------------------------|----------------------------------------------------------------------------------------------------|
| error     |                                      |                                                                                                    |                                                                                                    |
| 202*      | LPR start up error<br>(No Program)   | Funcionamiento<br>incorrecto de la tarjeta                                                                                                    | <ul> <li>Extraiga y reinserte la tarjeta de<br/>servicio opcional correspondiente</li> </ul>                                                                                                    |
| 203*      | LPR start up error<br>(Version NG)   | DHLC, DLC, CSIF, T1,<br>E1, BRI, PRI, OPB3.                                                                                                    | <ul><li>Pulse el pulsador de reinicio</li><li>Actualice el software de la tarjeta de</li></ul>                                                                                                    |
| 204*      | LPR start up error<br>(Download NG)  | CTI-LINK, E&M, IP-<br>GW                                                                                                    | servicio opcional correspondiente<br>Sustituya la tarjeta de servicio opcional<br>correspondiente                                                                                                    |
| 205*      | LPR start up error<br>(No response)  |                                                                                                    |                                                                                                    |
| 206       | LPR start up error<br>(Card type NG) |                                                                                                    |                                                                                                    |
| 207       | LPR start up error<br>(Check SUM NG) |                                                                                                    |                                                                                                    |
| 230*      | Card<br>disconnected                 | <ul> <li>La tarjeta de servicio<br/>opcional no está<br/>instalada<br/>correctamente</li> <li>Funcionamiento<br/>incorrecto de la tarjeta<br/>de servicio opcional</li> <li>Funcionamiento<br/>incorrecto de la placa<br/>posterior</li> </ul> | <ul> <li>Compruebe si la tarjeta de servicio<br/>opcional correspondiente se ha<br/>instalado correctamente</li> <li>Extraiga y reinserte la tarjeta de<br/>servicio opcional correspondiente</li> <li>Pulse el pulsador de reinicio</li> <li>Sustituya la tarjeta de servicio opcional<br/>correspondiente</li> <li>Sustituya la placa posterior (antes<br/>asegúrese de desactivar la centralita<br/>privada PBX-IP híbrida)</li> </ul>                                     |
| 231       | LPR alive check<br>error             | Funcionamiento<br>incorrecto de la tarjeta                                                                                                    | Compruebe si la tarjeta de servicio<br>opcional correspondiente se ha<br>instala de serve terrente.                                                                                                    |
| 232       | MPR-LPR<br>communication<br>error    | de servicio opcional:<br>DHLC, DLC, CSIF, T1,<br>E1, BRI, PRI, OPB3,<br>CTI-LINK, E&M, IP-                                                                                                    | <ul> <li>Instalado correctamente</li> <li>Extraiga y reinserte la tarjeta de<br/>servicio opcional correspondiente</li> <li>Pulse el pulsador de reinicio</li> <li>Sustituya la tarjeta de servicio opcional<br/>correspondiente</li> <li>Sustituya la placa posterior (antes<br/>asegúrese de desactivar la centralita<br/>privada PBX-IP híbrida)</li> <li>Sustituya la tarjeta MPR (antes<br/>asegúrese de desactivar la centralita<br/>privada PBX-IP híbrida)</li> </ul> |
| 233       | LPR data check<br>error              | GW<br>• Funcionamiento                                                                                                    |                                                                                                    |
| 234       | DPLL clock failure                   | incorrecto de la placa<br>posterior<br>Funcionamiento<br>incorrecto de la tarjeta<br>MPR                                                                                                    |                                                                                                    |
| 235*      | CS clock failure                     | <ul> <li>Funcionamiento<br/>incorrecto de la tarjeta<br/>de servicio opcional:<br/>CSIF</li> </ul>                                                                                                    | Sustituya la tarjeta de servicio opcional correspondiente                                                                                                    |

| Código de<br>error | Mensaje de error                     | CAUSA PROBABLE                                                                                                   | SOLUCIÓN                                                                                                    |
|--------------------|--------------------------------------|----------------------------------------------------------------------------------------------------|----------------------------------------------------------------------------------------------------|
| 250*               | T1/E1 DSP failure                    | <ul> <li>Funcionamiento<br/>incorrecto de la tarjeta<br/>de servicio opcional:<br/>T1, E1</li> </ul>             | <ul> <li>Compruebe si la tarjeta de servicio<br/>opcional correspondiente se ha<br/>instalado correctamente</li> <li>Sustituya la tarjeta de servicio opcional</li> </ul> |
| 251                | MSG DSP failure                      | <ul> <li>Funcionamiento<br/>incorrecto de la tarjeta<br/>de servicio opcional:<br/>MSG</li> </ul>                | correspondiente                                                                                                    |
| 300*               | Digital trunk out of synchronization | <ul> <li>Funcionamiento<br/>incorrecto de la red</li> </ul>                                                      | <ul> <li>Compruebe las señales de la red</li> <li>Compruebe el cable</li> </ul>                                                                                           |
| 301*               | Digital trunk RAI reception          | <ul> <li>(línea digital)</li> <li>Funcionamiento<br/>incorrecto de la tarieta</li> </ul>                         | <ul> <li>Compruebe si el conmutador A / B esi<br/>ajustado en A en la tarjeta de servicio<br/>opcional correspondiente.</li> </ul>                                        |
| 302*               | Digital trunk AIS reception          | de servicio opcional:<br>PRI, T1, E1, CTI-LINK                                                                   | Compruebe si el conmutador de                                                                                                    |
| 303*               | Multiframe out of                    | Ajuste del conmutador                                                                                            | correctamente en la tarjeta de servicio                                                                                                    |
|                    |                                      | T1, E1                                                                                                    | opcional correspondiente: 120 $\Omega$ al                                                                                                    |
| 304*               | Frame error                          | <ul> <li>Ajuste del conmutador<br/>de terminación<br/>incorrecto: PRI30, E1</li> </ul>                           | utilizar el conector RJ45; 75 $\Omega$ al utilizar el conector BNC                                                                                                    |
|                    |                                      |                                                                                                    | <ul> <li>Compruebe si la tarjeta de servicio<br/>opcional correspondiente se ha<br/>instalado correctamente</li> </ul>                                                    |
|                    |                                      |                                                                                                    | Sustituya la tarjeta de servicio opcional<br>correspondiente                                                                                                    |
| 305*               | Data Link failure                    | <ul> <li>Se ha producido un<br/>error en el enlace de<br/>datos entre la CS y la<br/>tarjeta CSIF</li> </ul>     | Compruebe la conexión entre la CS y la tarjeta CSIF                                                                                                    |
|                    |                                      |                                                                                                    | Compruebe la conexión entre la red y la tarjeta PRI/BRI                                                                                                    |
|                    |                                      | <ul> <li>Se ha producido un<br/>error en el enlace de<br/>datos entre la red y la<br/>tarjeta PRI/BRI</li> </ul> |                                                                                                    |

| Código de<br>error | Mensaje de error                                 | CAUSA PROBABLE                                                                                                    | SOLUCION                                                                                                    |
|--------------------|--------------------------------------------------|----------------------------------------------------------------------------------------------------|----------------------------------------------------------------------------------------------------|
| 306                | E1 Channel Block<br>failure                      | <ul> <li>Funcionamiento<br/>incorrecto de la red<br/>(línea digital)</li> <li>Funcionamiento<br/>incorrecto de la tarjeta<br/>de servicio opcional:<br/>E1</li> <li>Ajuste del conmutador<br/>A / B incorrecto: E1</li> <li>Ajuste del conmutador<br/>de terminación<br/>incorrecto: E1</li> </ul> | <ul> <li>Compruebe las señales de la red</li> <li>Compruebe el cable</li> <li>Compruebe si el conmutador A / B está<br/>ajustado en A en la tarjeta de servicio<br/>opcional correspondiente</li> <li>Compruebe si el conmutador de<br/>terminación está ajustado<br/>correctamente en la tarjeta de servicio<br/>opcional correspondiente: 120 Ω al<br/>utilizar el conector RJ45; 75 Ω al<br/>utilizar el conector BNC</li> <li>Compruebe si la tarjeta de servicio<br/>opcional correspondiente se ha<br/>instalado correctamente</li> <li>Sustituya la tarjeta de servicio opcional<br/>correspondiente</li> </ul> |
| 307                | LAN No Carrier                                   | <ul> <li>La tarjeta IP-GW no<br/>está conectada a la<br/>LAN</li> </ul>                                                                                                    | <ul> <li>Compruebe la conexión entre la LAN y<br/>la tarjeta IP-GW</li> </ul>                                                                                                    |
| 310*               | Port Link Failure                                | <ul> <li>Funcionamiento<br/>incorrecto del correo<br/>vocal</li> <li>Puertos defectuosos<br/>en la tarjeta de servicio<br/>opcional: DHLC, DLC</li> </ul>                                                                                                    | <ul> <li>Compruebe el correo vocal</li> <li>Compruebe si la tarjeta de servicio<br/>opcional correspondiente se ha<br/>instalado correctamente</li> <li>Sustituya la tarjeta de servicio opcional<br/>correspondiente</li> </ul>                                                                                                    |
| 390                | Digital signal<br>synchronization<br>established | <ul> <li>Se ha restablecido o<br/>recuperado la<br/>sincronización de la<br/>línea digital</li> </ul>                                                                                                    | Esta información se registra cuando se<br>establece la sincronización con la línea<br>digital, y no indica un error que se deba<br>solucionar                                                                                                    |
| 391                | Data Link<br>established                         | <ul> <li>Se ha establecido o<br/>recuperado la<br/>conexión con el PC<br/>Phone / la consola PC<br/>o el correo vocal<br/>(Integración de correo<br/>vocal)</li> </ul>                                                                                                    | <ul> <li>Esta información se registra cuando se<br/>establece la conexión con el PC Phone<br/>/ y la consola PC o el correo vocal<br/>(Integración de correo vocal), y no<br/>indica un error que se deba solucionar.<br/>Sin embargo, si se registra<br/>frecuentemente (con "305 Data Link<br/>failure"), compruebe la conexión<br/>porque puede que no se realice<br/>correctamente.</li> </ul>                                                                                                    |
| 392                | Clock master card selected                       | <ul> <li>La tarjeta reloj maestro<br/>ha sido sustituida por<br/>el indicado por el<br/>subcódigo</li> </ul>                                                                                                    | Compruebe que se haya seleccionado<br>la tarjeta adecuada como nueva tarjeta<br>reloj maestro                                                                                                    |

| Código de<br>error | Mensaje de error | CAUSA PROBABLE                                                                                                    | SOLUCIÓN                                                                         |
|--------------------|------------------|----------------------------------------------------------------------------------------------------|----------------------------------------------------------------------------------|
| 510*               | SMDR disconnect  | <ul> <li>Cable RS-232C no conectado</li> <li>Rotura del cable RS-232C</li> <li>Funcionamiento incorrecto de la impresora (terminal)</li> </ul> | <ul> <li>Compruebe el cable RS-232C</li> <li>Compruebe los terminales</li> </ul> |

## Índice

## Α

Abrir / cerrar la cubierta frontal36Acerca de otros manuales10Antes de la inspección del lugar128, 151Antes de la instalación32Armario básico20

## С

Cableado auxiliar para la transferencia de las líneas en caso de fallo de alimentación 171 29 Capacidad del sistema Características 28 Características generales del sistema 18 Cobertura de las ranuras en blanco 47 Colocación en el suelo (sólo KX-TDA200) 59 Conectar la antena repetidora a la centralita privada PBX-IP híbrida 136, 157 Conexión 179, 191 Conexión a tierra 42 Conexión CTI de control de llamada de un primer interlocutor 119 Conexión de extensiones 116 Conexión de extensiones portátiles de 2,4 GHz 144 Conexión de interfonos y porteros automáticos 164 Conexión de la función Doblar Puerto 118 Conexión de las baterías de emergencia 43 Conexión de las extensiones portátiles DECT 120 Conexión de periféricos 167 Conexión en paralelo de las extensiones 117 Configuración de la centralita privada PBX-IP híbrida 186 Confirmar la conexión de línea externa 176 Construcción del armario básico 20 Construcción del sistema básico 20 CTI-Control de llamada de un primer interlocutor 119 CTI-Control de llamada de un tercer interlocutor 114, 170

## D

Descripción general 26, 120, 144, 178 Descripción general del sistema 17 Desembalar 34 Después de la inspección del lugar 135, 156 Diagrama de conexiones del sistema 21 Distancia máxima de cableado para las extensiones (cable de pares trenzados) 116

## Ε

Especificaciones 26 Especificaciones del RF 120 Estructura del mantenimiento de la consola KX-TDA 185 Estructura del Manual 10

#### F

Fijar el conector de tipo Amphenol 53 Funcionamiento 193 Funciones de centro de llamadas reducido integrado 18 Funciones de correo vocal 19 Funciones de extensión portátil (EP) 19 Funciones de integración de telefonía en ordenador (CTI) 18 Funciones de red 18 Funciones PC Phone / Consola PC 19

### G

Guía para el mantenimiento de la consola KX-TDA 177

#### 

Iniciar el mantenimiento de la consola KX-TDA y asignar los elementos básicos (Configuración rápida) 182 Iniciar la centralita privada PBX-IP híbrida 174 Inspección del lugar 153 Inspección del lugar utilizando el KX-TD7590 131 Instalación 31 Instalación / extracción de las tarjetas de servicio opcional 44 Instalación de la centralita privada PBX-IP híbrida 34 Instalación de la tarjeta de procesador principal 65 Instalación de las otras tarjetas 106 Instalación de las tarjetas de extensión 91 Instalación de las tarjetas de líneas externas 68 Instalación de protectores contra rayos 62 Instalación del mantenimiento de la consola KX-TDA 181 Instalar / Sustituir la unidad de alimentación 38 Instalar e iniciar el mantenimiento de la consola KX-TDA 181 Instalar el mantenimiento de la consola KX-TDA y seleccionar los datos de país / área adecuados 182 Instalar un núcleo de ferrita 52 Instrucciones de seguridad 38 Instrucciones para la seguridad en la instalación 32

#### Κ

Interfono

107, 109, 164

KX-TDA0103 (Unidad de alimentación de tipo-L) 25, 38 KX-TDA0104 (Unidad de alimentación de tipo-M) 25, 38 KX-TDA0108 (Unidad de alimentación de tipo-S) 25, 38 KX-TDA0144 (Tarjeta de interface de 8 células) 23, 91 KX-TDA0161 (Tarjeta de interfono de 4 puertos) 23, 107 KX-TDA0162 (Tarjeta de interfono de 2 puertos) 23, 109 KX-TDA0166 (Tarjeta de corrector de eco de 16 canales) 23, 112 KX-TDA0170 (Tarjeta de extensión híbrida digital de 8 puertos) 23. 93 KX-TDA0171 (Tarjeta de extensión digital de 8 puertos) 23,96 KX-TDA0172 (Tarjeta de extensión digital de 16 puertos) 23, 99 KX-TDA0173 (Tarjeta de extensión de teléfono regular de 8 puertos) 23, 102 KX-TDA0174 (Tarjeta de extensión de teléfono regular de 16 puertos) 23, 104 KX-TDA0175 (Tarjeta de extensión de teléfono regular de 16 puertos con indicador de mensaje) 24, 104 KX-TDA0180 (Tarjeta de líneas externas analógicas de 8 puertos) 24,68 KX-TDA0181 (Tarjeta de líneas externas analógicas de 16 puertos) 24,68 KX-TDA0184 (Tarjeta de líneas externas E & M de 8 puertos) 24. 71 KX-TDA0187 (Tarjeta de líneas externas T-1) 24,74 KX-TDA0188 (Tarjeta de líneas externas E-1) 24,77 KX-TDA0189 (Tarjeta de identificación del llamante / de tarificación de 8 puertos) 24,70

- KX-TDA0190 (Tarjeta base opcional de 3 ranuras) 24, 106
- KX-TDA0191 (Tarjeta de mensajes de 4 canales) 24, 113

KX-TDA0193 (Tarjeta de identificación del llamante de 8 puertos) 24,70 KX-TDA0196 (Tarjeta remota) 25,67 KX-TDA0284 (Tarjeta BRI de 4 puertos) 25,80 KX-TDA0288 (Tarjeta BRI de 8 puertos) 25,80 KX-TDA0290 (Tarjeta PRI [PRI23]) 25, 86 KX-TDA0290CE (Tarjeta PRI [PRI30]) 25,83 KX-TDA0410 (Tarjeta CTI Link) 25, 114 KX-TDA0480 (Tarjeta VoIP Gateway de 4 canales) 25,89

#### Μ

Manejo de los cables48Mantenimiento de la centralita privada PBX-IP híbrida187Montaje en pared (CS)142, 162Montaje en pared (KX-TDA100)57Montaje en pared (KX-TDA200)55

### Ν

Nombres y ubicaciones35Número máximo de tarjetas para líneas externas y tarjetas de<br/>extensión29Número máximo de terminales29

## 0

Opciones 23

## Ρ

Planificar el lugar para la instalación124, 147Portero automático107, 109, 164Precauciones de cableado33Precauciones de instalación32Procedimiento general122, 145Protectores contra rayos recomendados62

## R

REQUISITOS DE SEGURIDAD 5

## S

Seguridad de contraseña181Selección de la unidad de alimentación30Solucionar problemas189, 190Solucionar problemas con el registro de error197

## Т

Tabla de asignación de patillas del conector amphenol 54 Tabla de componentes del sistema 2 Tarjeta base opcional de 3 ranuras (KX-TDA0190) 24, 106 Tarjeta BRI de 4 puertos (KX-TDA0284) 25,80 25, 80 Tarjeta BRI de 8 puertos (KX-TDA0288) Tarjeta CSIF8 91 Tarjeta CTI Link (KX-TDA0410) 25, 114 Tarjeta CTI-LINK 114 Tarjeta de corrector de eco de 16 canales (KX-TDA0166) 23, 112 Tarjeta de extensión de teléfono regular de 16 puertos (KX-TDA0174) 23, 104 Tarjeta de extensión de teléfono regular de 16 puertos con indicador de mensaje (KX-TDA0175) 24, 104

Tarjeta de extensión de teléfono regular de 8 puertos (KX-TDA0173) 23 102 Tarjeta de extensión digital de 16 puertos (KX-TDA0172) 23.99 Tarjeta de extensión digital de 8 puertos (KX-TDA0171) 23, 96 Tarjeta de extensión híbrida digital de 8 puertos (KX-TDA0170) 23, 93 Tarjeta de identificación del llamante / de tarificación de 8 puertos (KX-TDA0189) 24,70 Tarjeta de identificación del llamante de 8 puertos (KX-TDA0193) 24,70 Tarjeta de interface de 8 células (KX-TDA0144) 23, 91 Tarjeta de interfono de 2 puertos (KX-TDA0162) 23.109 Tarjeta de interfono de 4 puertos (KX-TDA0161) 23, 107 Tarieta de líneas externas analógicas de 16 puertos (KX-TDA0181) 24.68 Tarjeta de líneas externas analógicas de 8 puertos (KX-TDA0180) 24.68 Tarjeta de líneas externas E & M de 8 puertos (KX-TDA0184) 24. 71 Tarjeta de líneas externas E-1 (KX-TDA0188) 24,77 Tarjeta de líneas externas T-1 (KX-TDA0187) 24,74 Tarjeta de memoria SD 65 Tarjeta de mensajes de 4 canales (KX-TDA0191) 24, 113 Tarieta DHLC8 93 Tarjeta DLC16 99 Tarieta DLC8 96 Tarieta DPH2 109 Tarjeta DPH4 107 Tarjeta E&M8 71 Tarjeta E1 77 Tarjeta ECHO16 112 Tarjeta IP-GW4 89 Tarjeta MPR 65 Tarjeta MSG4 113 Tarjeta OPB3 106 Tarjeta PRI (PRI23) (KX-TDA0290) 25.86 Tarjeta PRI (PRI30) (KX-TDA0290CE) 25,83 Tarjeta PRI23 86 Tarieta PRI30 83 Tarjeta remota (KX-TDA0196) 25,67 Tarjeta RMT 67 Tarjeta SLC8 102 Tarjeta T1 74 Tarjeta VoIP Gateway de 4 canales (KX-TDA0480) 25,89 Tarjetas BRI4 y BRI8 80 Tarjetas CID/PAY8 y CID8 70 Tarjetas LCOT8 y LCOT16 68 Tarjetas SLC16 y MSLC16 104 Tipos de conectores 50

## U

Unidad de alimentación de tipo-L (KX-TDA0103)25, 38Unidad de alimentación de tipo-M (KX-TDA0104)25, 38Unidad de alimentación de tipo-S (KX-TDA0108)25, 38Utilizar el pulsador de reinicio195

#### Panasonic Communications Co., Ltd.

1-62, 4-chome, Minoshima, Hakata-ku, Fukuoka 812-8531, Japón

#### Copyright:

• Los derechos de este manual son propiedad de Panasonic Communications Co., Ltd. (PCC). Sólo puede imprimirlo para el uso interno de este modelo. Excepto en el caso anterior, no puede reproducir este manual de ninguna forma, ni total ni parcialmente, sin el consentimiento previo y por escrito de PCC.

• Las capturas de pantalla se han impreso con el permiso de Microsoft Corporation.

© 2003 Panasonic Communications Co., Ltd. Todos los derechos reservados.